# DataTool 5.0 Geräteverwaltung -Anwender

Copyright © 2019 by Platz IT. All Rights Reserved.

# Inhaltsverzeichnis

| Einführung                                             | 4     |
|--------------------------------------------------------|-------|
| Willkommen                                             | 6     |
| Neuigkeiten                                            | 7     |
| Datenübernahme aus DataTool Vorversionen               | 8     |
| Schnellstart                                           | 9     |
| Anleitung Anwender                                     | 21    |
| Die einzelnen Fenster                                  | 22    |
| Hauptfenster                                           | 22    |
| Das LOGIN Fenster                                      | 23    |
| Kommandozentrale mit Gerätebaum                        | 26    |
| Suche                                                  | 29    |
| Verarbeitungsoptionen                                  | 33    |
| Geräte-Verantwortlicher                                | 35    |
| Rückgabetermin                                         | 38    |
| Die Gesamtbestand-Übersicht tabellarisch               | 40    |
| Standortwechsel über Tastatur                          | 42    |
| Das Scanner-Eingabefenster                             | 43    |
| Hilfsfenster                                           | 48    |
| Druckvorschau                                          | 48    |
| Kontextmenüs                                           | 49    |
| Verzeichnis- und Dateiauswahl-Dialog                   | 51    |
| Suche handschriftlich                                  | 53    |
| Empfangsbestätigung, EMail-Adresse                     | 54    |
| Verbrauchsmengen                                       | 57    |
| Termin-Jahresübersicht                                 | 59    |
| Termin-Wochenkalender                                  | 61    |
| Geräte Standortwechsel                                 | 64    |
| Standortwechsel mit der Maus                           | 65    |
| Standortwechsel Stapelverarbeitung                     | 67    |
| Standortwechsel über Tastatur                          | 71    |
| Standortwechsel Tablet                                 | 72    |
| Standortwechsel Barcode-Scanner                        | 74    |
| Standortwechsel, mobile Datenerfassung (Datensammler)  | 80    |
| Standortwechsel, mobile Datenerfassung (PDA-Scandatei) | 84    |
| Scan+Mail                                              | 86    |
| Neuanlage Standort                                     | 91    |
| Deaktivierte Geräte                                    | 93    |
| Verbrauchsmaterial                                     | 95    |
| Stammdaten Verbrauchsmaterial                          | 98    |
| Vorhandene EAN Codes nutzen                            | . 100 |
| Verbrauchsmaterial an Standorte                        | . 102 |
| Weitergabe des Verbrauchsmaterials über den Gerätebaum | . 102 |
| Weitergabe des Verbrauchsmaterials mit Scannereinsatz  | 105   |
| Vorbereitung                                           | . 108 |
| Hinweise zum Etikettieren                              | . 110 |
| Verbrauchsmaterial weitergeben mit Scanner             | . 111 |
| Standardwert für Anzahl                                | . 116 |

| Steuercodes für Scanliste          | . 117 |
|------------------------------------|-------|
| Kontrolle der Weitergabemengen     | 118   |
| Rückbuchung Verbrauchsmaterial     | . 121 |
| Reservierung und Einsatzplanung    | . 124 |
| Die Jahresübersicht                | 126   |
| Neue Reservierung hinzufügen       | . 128 |
| Reservierung in Stammdaten         | . 132 |
| Termin-Wochenübersicht             | 133   |
| Email-Erinnerung aktivieren        | . 134 |
| RFID Codes einlesen                | . 136 |
| Voraussetzungen                    | . 136 |
| Stammdaten                         | . 137 |
| Scanliste                          | . 139 |
| Tablet                             | . 143 |
| Einstellungen                      | . 143 |
| DataTool Remote                    | . 146 |
| Kosten Erfassung                   | . 148 |
| In den Stammdaten                  | . 148 |
| In der Vorgangstabelle             | . 150 |
| Kosten ausgeben und anzeigen       | . 151 |
| Inventur Erfassen                  | . 154 |
| Voraussetzungen                    | . 154 |
| Geräte für die Inventur erfassen   | . 155 |
| Material für die Inventur erfassen | . 157 |
| Erfasste Geräte anzeigen           | . 158 |
|                                    |       |

# Einführung - DataTool Desktop - Die Geräteverwaltung

▶ Behalten Sie den Überblick über Ihre Geräte, Werkzeuge und Ihren Verbrauchsmaterialeinsatz Nicht nur im Handwerk sind Maschinen, Werkzeuge und Material ein gewichtiger Kostenfaktor. Die kostspieligen Maschinen und Geräte sind ständig unterwegs und im Einsatz. Von Standort zu Standort und von Mitarbeiter zu Mitarbeiter. Es ist oft schwer nachvollziehbar, wo sich welches Gerät gerade befindet, wann Wartungstermine sind, wie lange ein Gerät an welchem Standort war und welche Bereitstellungskosten welchem Standort somit zugerechnet werden können. DataTool verwaltet alle Geräte, deren aktuellen und vergangenen Einsatzorte, sowie die jeweilige Einsatzdauer. DataTool überwacht alle Termine und archiviert wichtige Dokumente rund um das Gerät.

Neben der Geräteverwaltung ist das neue DataTool auch die richtige Softwarelösung zur Verwaltung von Verbrauchsmaterialien, inkl. der Mindestmengenüberwachung und der Vorgabe von individuellen Gebindegrößen. Alles über Barcodes steuerbar. Der Lagerbestand wird automatisch gepflegt, egal ob Sie im Lager oder mobil unterwegs sind.

#### Einfache Daten-Erfassung

Damit die Datenerfassung möglichst einfach und individuell erfolgen kann, bietet DataTool drei verschiedenen Arten der Dateneingabe: Erfassen Sie, einfach durch "Ziehen und Loslassen" mit der Maus die Ausleih- und Standortwechsel für Mitarbeiter, Baustellen, Werkstatt und Lager … oder mit dem Barcodescanner … oder klassisch über die Tastatur. Sie haben die Wahl. Bei Touchscreen-Geräten wie z. B. Tablets genügt auch ein Finger.

#### Mobile Datenerfassung mit Offline Barcodescanner (Datensammler)

Sie scannen unterwegs mit einem sogenannten Datensammler, die Geräte z.B. auf Ihren Baustellen ein und lesen die so im Datensammler gespeicherten Gerätezuordnungen später mit einem Klick nach DataTool aus.

Alle Geräte werden den jeweiligen Orten korrekt zugeordnet. Der mobile Barcodescanner (Datensammler) kann unabhängig vom DataTool PC betrieben werden, z.B. unterwegs auf Baustellen. Auch der Einsatz von PDA Geräten wird von DataTool unterstützt.

#### Mobile Datenerfassung mit Microsoft RD App

Sie arbeiten und scannen unterwegs mit Ihrem Smartphone oder Tablet. DataTool stellt im Tabletmodus alle wichtigen Funktionen auch auf Ihrem Handy zur Verfügung. Die RD App ist für iOS und Android kostenlos verfügbar.

Inventur-Erfassung

Sie können im Inventurmodus DataTool zur Erfassung Ihres Inventars zum Stichtag einsetzen.

Gerätekosten verwalten

Sie können mit DataTool jedem Gerät Kostenbeträge mit Datumsangabe und Grund zuordnen. Die Kostensummen für beliebige Zeiträume erhalten Sie durch entsprechende Auswertungen.

#### optional: DataTicket

Zur Gerätebedarfsplanung und Disposition. Optional als Zusatzmodul erhältlich.

#### Scan+Mail

Falls Sie mit einem Tablet (Touchscreen) arbeiten, egal ob WLAN oder mobile, können Sie nach dem Scannen der Geräteliste diese handschriftlich bestätigen lassen und den so über die Touchscreen unterschriebenen Lieferschein, als PDF Email-Anhang direkt vom Tablet aus versenden. Scan+Mail ist selbstverständlich auch in jeder lokalen DataTool-Version verfügbar - lediglich die Unterschrift ist nur bei Tablet-Computern eingebbar.

DataTool 5.0 Geräteverwaltung - Anwender

#### Willkommen

## Willkommen zur Anleitung für DataTool !

DataTool ist leicht zu bedienen und erfordert im alltäglichen Einsatz nur wenige Vorkenntnisse bei der Bedienung.

- Als Anwender unterstützt sie DataTool durch zahlreiche Erleichterungen bei der Dateneingabe.
- Als Administrator können Sie DataTool an die betrieblichen Voraussetzungen anpassen und den Anwendern den Zugang zu DataTool einräumen.

Diese umfangreiche Anleitung besteht aus drei Teilen

- Schnellstart
- Anleitung Administrator
- Anleitung Anwender

Sie werden die alltäglichen Vorgänge (Standortwechsel) in weniger als 5 Minuten Lernzeit sicher und selbständig durchführen können, wenn Sie sich kurz und knapp beim Kapitel 'Schnellstart' kundig machen.

Die weiterführenden Anleitungen können Sie dann bei Bedarf nach der Programminstallation zur Kenntnis nehmen.

Nun viel Erfolg bei der Verwaltung Ihrer Geräte, bei der Sie DataTool unterstützen wird.

## Neuigkeiten

# Was ist neu?

Fall Sie bereits mit Vorgängerversionen gearbeitet haben, finden Sie hier die wichtigsten Neuerungen, die in DataTool 4.0 erstmals zur Verfügung stehen:

Zu den wichtigsten Neuerungen zählen (DataTool 4.0):

- Die Verwaltung von Verbrauchsmaterialien
- Die Möglichkeit einem Gerät Zubehörteile zuzuordnen (Häuptling/Indianer)
- Die Möglichkeit einem Gerät eine Ersatzteilliste zuzuordnen
- Die Möglichkeit neben dem Standort einen Verantwortlichen für ein Gerät festzulegen
- Anpassung an Tablet-Computer inkl. Handschrifteingabe
- Cloud-Integration
- Scan+Mail: automatischer EMail-Versand Lieferscheinen
- Daten-Server-Dienst für DataTool 4.0 mobile (Zusatzlizenz erforderlich)
- Terminzyklen f
  ür Termine

Zu den wichtigsten Neuerungen zählen (DataTool 5.0):

- Import von Scandaten eines PDA
- Integration von DataTicket Modul zur Gerätedisposition (Zusatzmodul)
- Stammdaten: Kopieren von Datensätzen
- Stammdaten: Standasrdausleihzeiten
- Stammdaten: Kennzeichnug als 'immobil', Geräte die dauerhaft am Standort bleiben
- Individualisierbare Berichte mit DataTicket (Zusatzprogramm)

Die Programmbedienung wird Ihnen als Nutzer einer früheren Version nahezu bekannt sein. Sie werden mit Hilfe dieser Anleitung auch die genannten Neuerungen rasch und sicher anwenden können.

## Datenübernahme aus DataTool Vorversionen

# Datenübernahme aus DataTool 3.0 mit DataTool 4.0

DataTool 4.0 kann mit der Datenbank von DataTool 3.0 arbeiten und somit Ihre bereits erfassten Daten uneingeschränkt weiter nutzen.

Sie sollten jedoch nicht parallel mit DataTool 3.0 und DataTool 4.0 arbeiten, denn beim ersten Start von DataTool 4.0 wird die Datenstruktur der 'alten' Datenbank verändert. Die Daten bleiben voll erhalten aber die Struktur wird erweitert. Danach ist der Zugriff über die Vorgängerversion DataTool 3.0 problematisch!

Faustregel:

Nach der Installation von DataTool 4.0 keine DataTool 3.0 Version mehr nutzen!

# Datenübernahme aus DataTool 4.0 mit DataTool 5.0

DataTool 5.0 kann mit der Datenbank von DataTool 4.0 arbeiten und somit Ihre bereits erfassten Daten uneingeschränkt weiter nutzen.

Sie sollten jedoch nicht parallel mit DataTool 4.0 und DataTool 5.0 arbeiten, denn beim ersten Start von DataTool 5.0 wird die Datenstruktur der 'alten' Datenbank verändert. Die Daten bleiben voll erhalten aber die Struktur wird erweitert. Danach ist der Zugriff über die Vorgängerversion DataTool 4.0 problematisch!

Faustregel:

Nach der Installation von DataTool 5.0 keine DataTool 4.0 Version mehr nutzen!

## Schnellstart

## Schnellstart in 5 Minuten

Beginnen Sie gleich damit den ersten Geräten neue Standorte zuzuweisen, Begleitscheine oder Lieferscheine zu generieren und bei Bedarf mit der eingebauten EMail-Funktion zu versenden.

Sie werden in weniger als 5 Minuten folgendes beherrschen:

- Geräten einen neuen Standort zuweisen
- Begleitscheine dazu erstellen
- Begleitscheine als EMail versenden

DataTool haben Sie bereits erfolgreich installiert und gestartet. Beim Start haben Sie [Demo] gewählt.

DataTool Desktop bietet verschiedene Varianten um Standortwechsel einzugeben:

- Manuell
- Manuell mit Lieferschein oder EMail-Lieferschein
- Scannereingabe mit und ohne Unterschrift und EMail-Lieferschein

## Variante 1: manuell einen neuen Standort zuweisen

- Wählen Sie im linken Gerätebaum ein beliebiges Gerät aus zB HI-17.
- Sie klicken darauf und lassen die Maustaste gedrückt.
- Sie ziehen es jetzt mit gedrückter Maustaste über einen neuen Standort im rechten Gerätebaum.
- Dort lassen Sie die Maustaste los.
- Fertig!

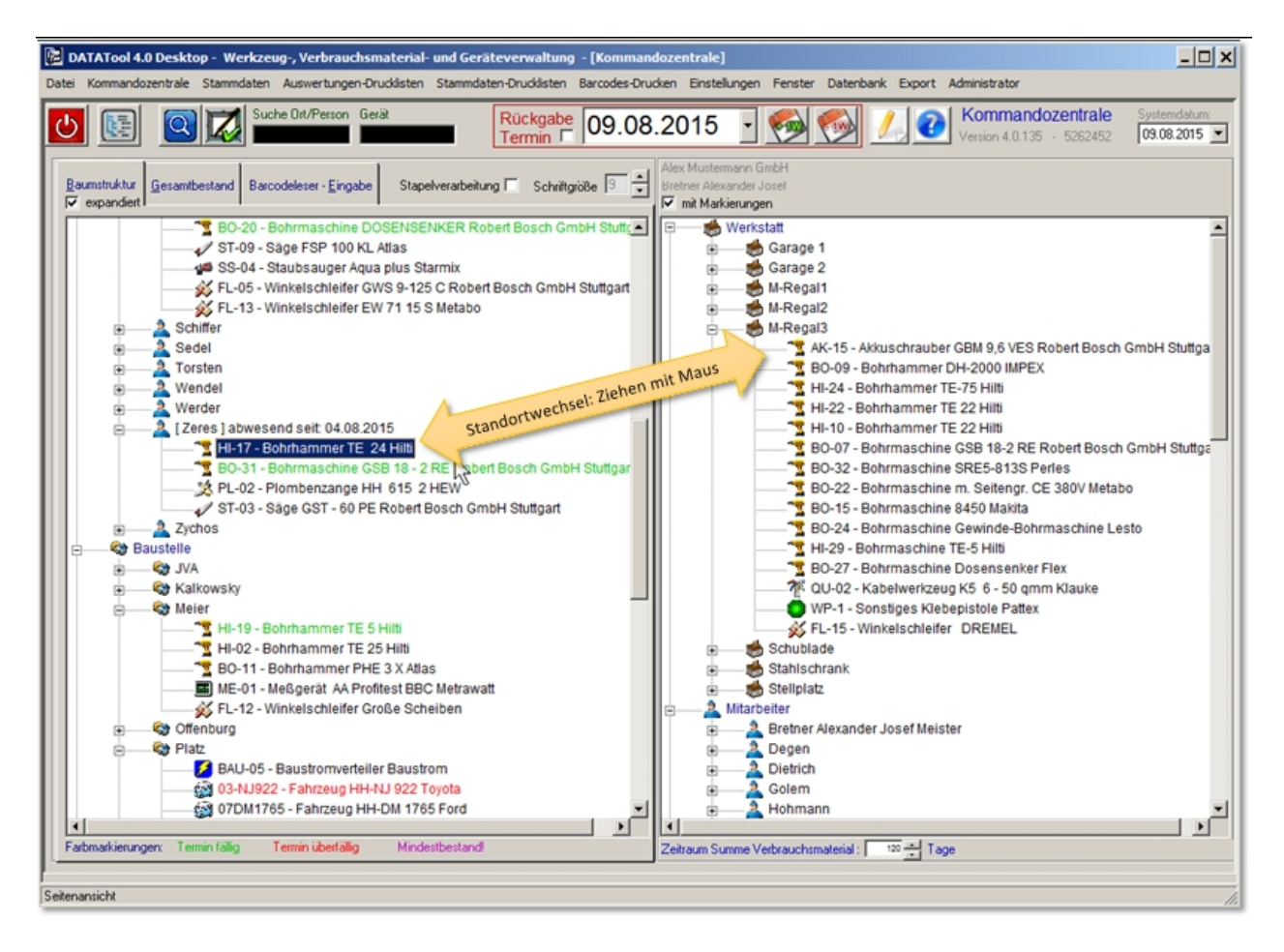

HI-17 ist dem neuen Standort zugeordnet:

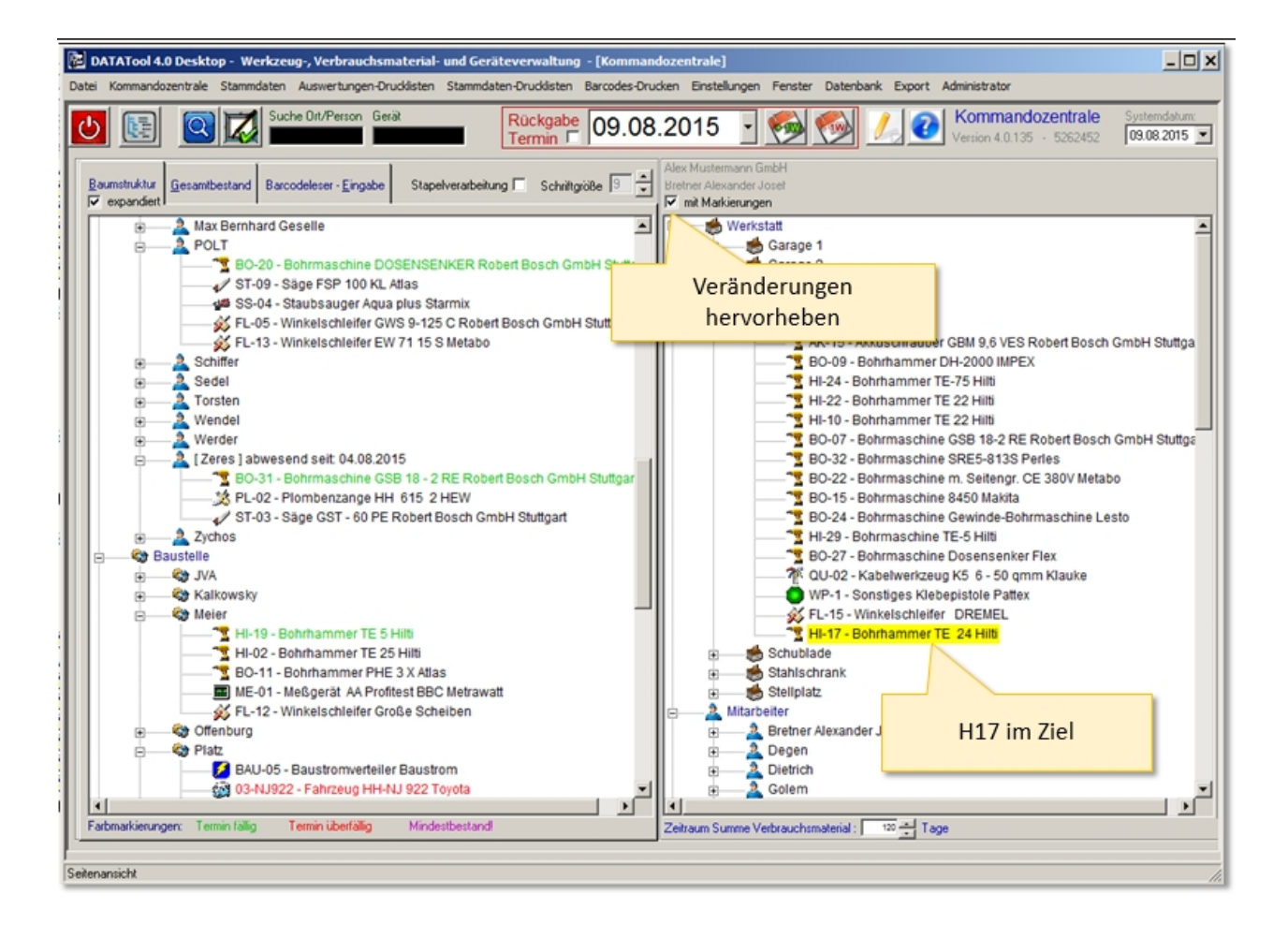

## Variante 2: mit Lieferschein/Begleitschein automatisch generieren

- ▶ 1. Machen Sie ein Häkchen bei 'Übergabescheine für alle Geräte'
- 2. Ziehen Sie ein weiteres Gerät zu einem neuen Standort
- Der Lieferschein wird angezeigt (Je nach Standort auch eine Aufforderung zur EMail-Adressangabe).
- Fertig!

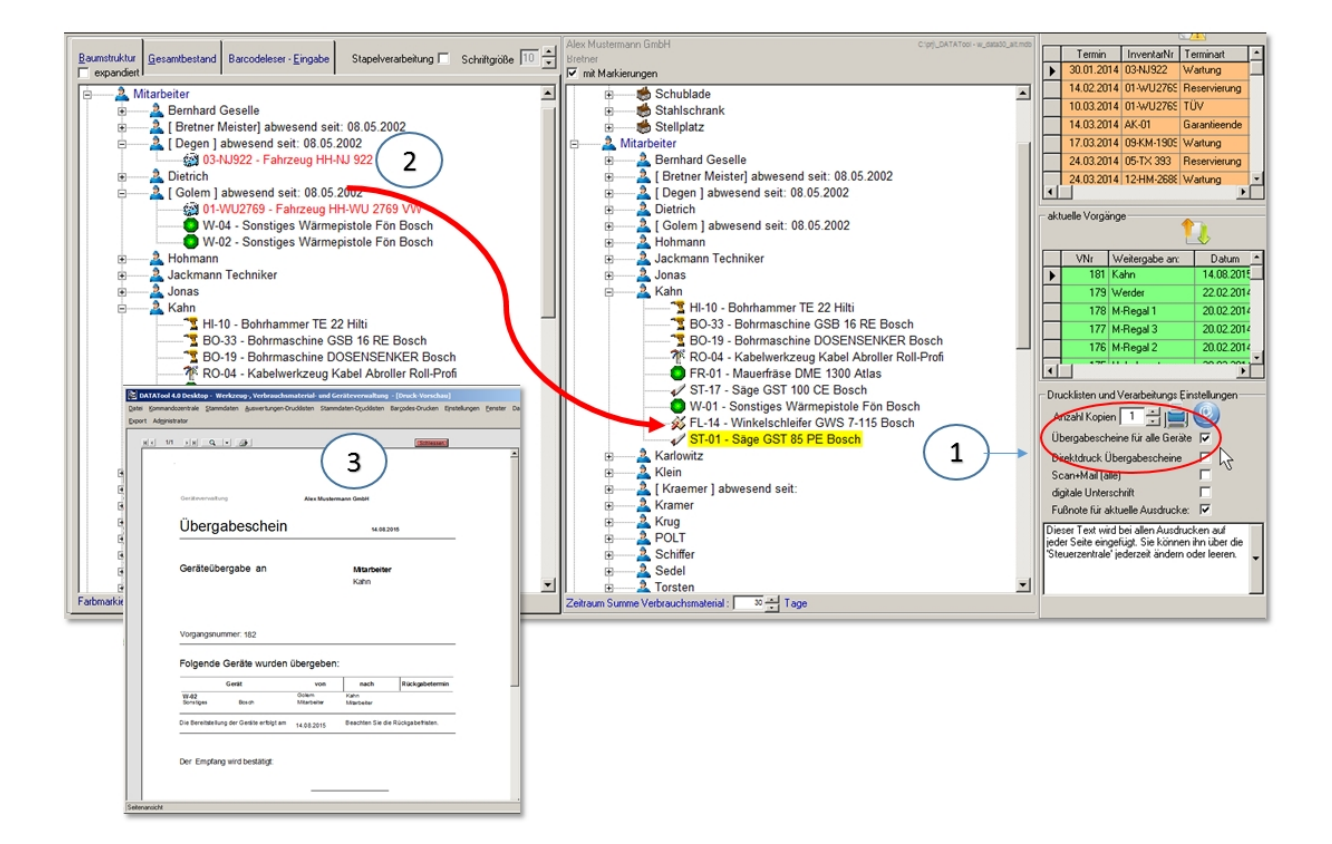

## Variante 3: mit Scanner

- Wählen Sie den Reiter [Barcodeleser-Eingabe]
- Scannen Sie den Standort ein oder klicken Sie ihn im Gerätebaum an
- Scannen Sie die Geräte ein
- Klicken Sie auf [Scanliste verarbeiten]
- Fertig!

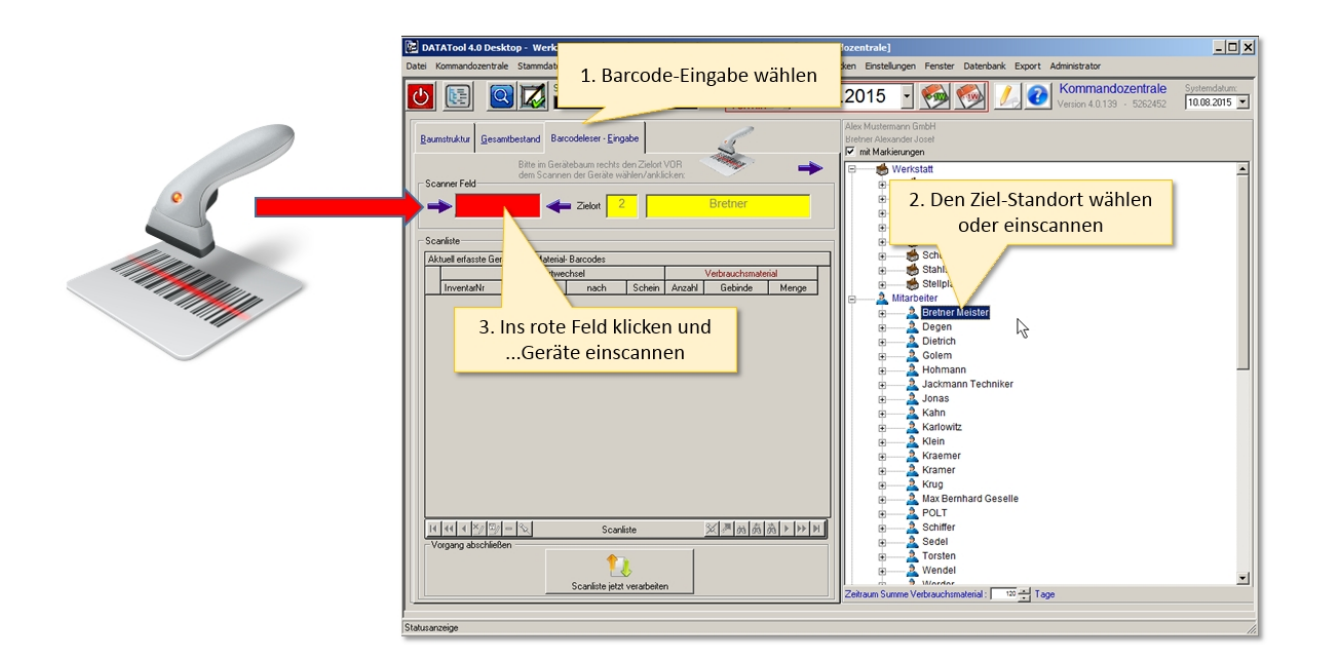

| DATATool 4.0 Desktop - Werkzeug-, Verbrauchsmaterial- und Geräteverwaltung - [Kommandozentrale]<br>Dati Kommandozentrale Stamodaten Auswertungen-Drucklaten Stamodaten-Drucklaten Bacodes-Druckan Enstellungen Fenster Datenbark Export Administrator                                                                                                    | - 🗆 X                      |
|----------------------------------------------------------------------------------------------------|----------------------------|
| Image: Suche Dir/Person         Genit         Ruckgabe         10.08.2015         Image: Suche Dir/Person         Image: Suche Dir/Person         Image: Suche Dir/Pe                                                                                                    | Systemdatum:<br>10.08.2015 |
| Burnsthätz       Beroddetser - Engabe         Bite in Gewäcksamen Gelt der Schrie währt / seksken         Scanner Feld         Scanner Feld         Scanner Feld         Aubeit dieste Gewäck währt / seksken         Burgen der Gewäck währt / seksken         Scanner Feld         Scanner Feld         Aubeit dieste Gewäck währt / seksken         Burgen der Gewäck währt / seksken         Burgen der Gewäck währt / seksken         Aubeit dieste Gewäck und Material: Barcodes         Standotwechele         Burgen der Gewäck währt / seksken         Burgen der Gewäck und Material: Barcodes         Burgen der Gewäck und Material: Barcodes         Burgen der Gewäck und Material: Barcodes         Burgen der Gewäck und Material: Barcodes         Burgen der Gewäck und Material: Barcodes         Burgen der Gewäck und Material: Barcodes         Burgen der Gewäck und Material: Barcodes         Burgen der Gewäck und Material: Barcodes         Burgen der Gewäck und Material: Barcodes         Burgen der Gewäck und Material: Barcodes         Burgen der Gewäck und Material: Barcodes         Burgen der Gewäck und Material: Barcodes         Burgen der Gewäck und Material: Barcodes         Burgen der Gewäck und Material: Barcodes         Burgen der Gewäck unde                                                                                                    | *                          |
| Vorgang abschließen<br>Scanliste Million Summe Versuchsmaterial : 10 million Summe Versuchsmaterial : 10 million Summe Versuchsmaterial : 10 | ×                          |
| Statusanzeige                                                                                                    |                            |

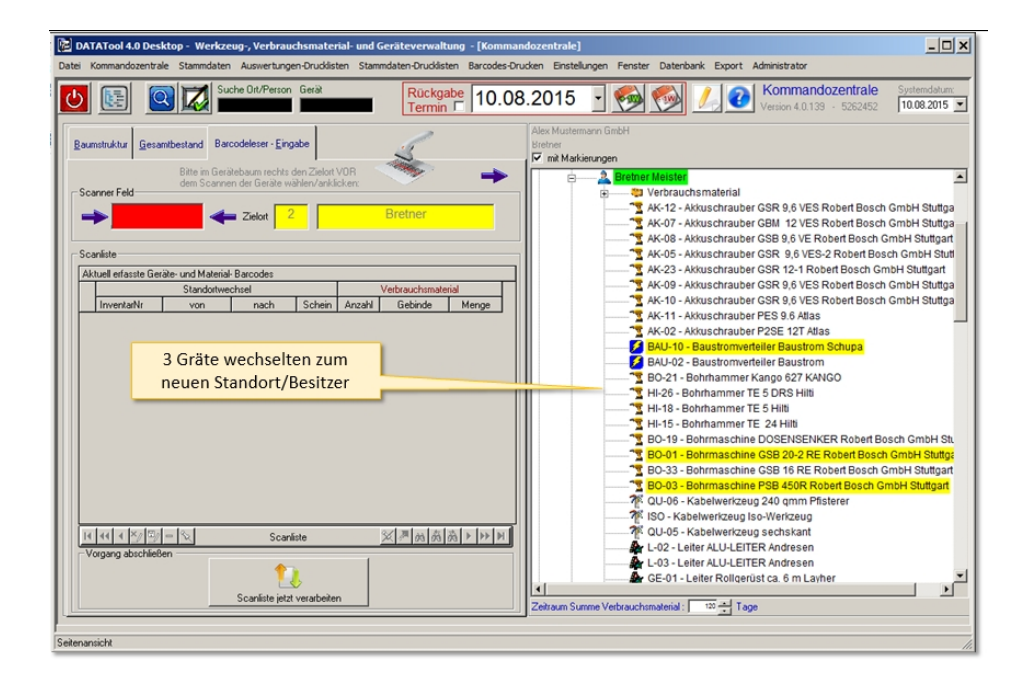

## Unterschrift, Rückgabefristen und EMail-Lieferschein

Sowohl bei der manuellen Erfassung, als auch bei der Eingabe mittels Scanner, können Sie zusätzlich drei Optionen wählen:

- b digitale Unterschrift, falls Sie mit Touchscreen arbeiten
- Rückgabefristen festlegen
- den EMail-Lieferschein-Versand aktivieren

Hierzu aktivieren Sie die entsprechenden Optionen und ziehen anschließend ein Gerät zum neuen Standort:

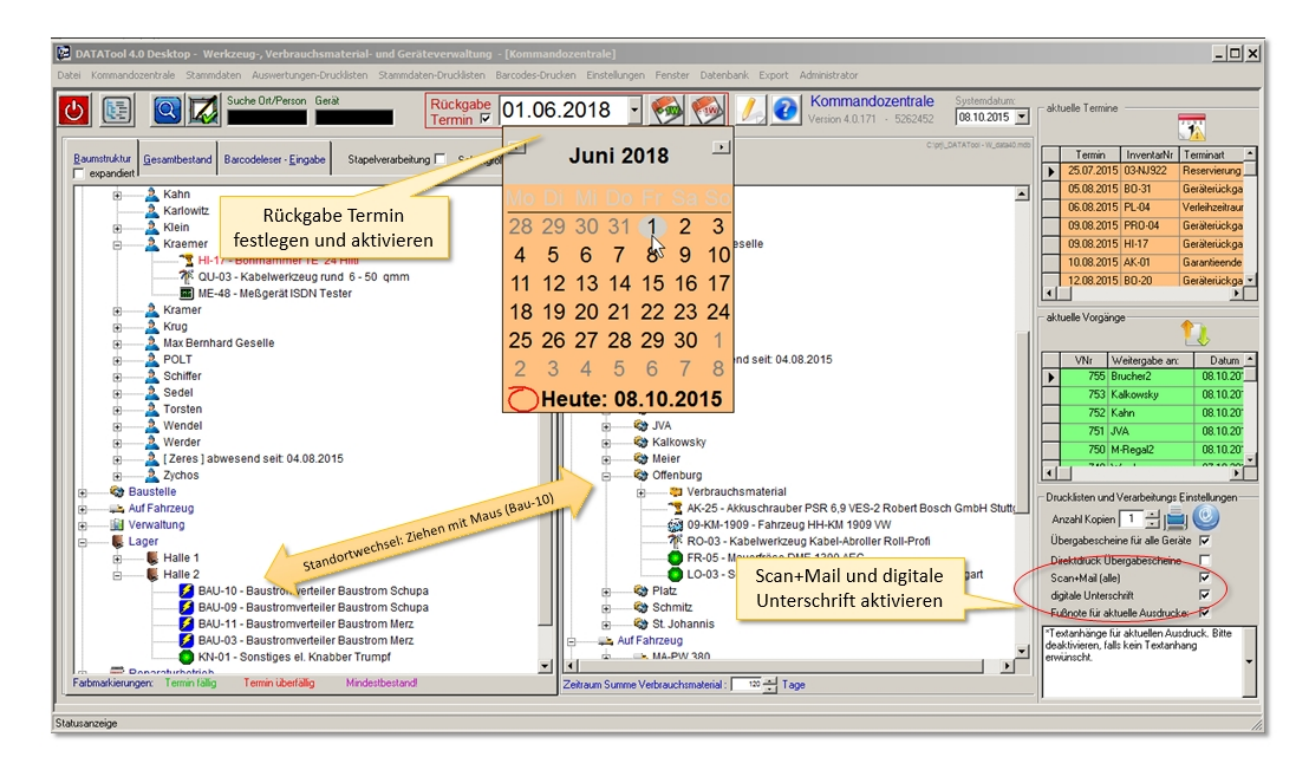

Wenn Sie nun einem Gerät einen neuen Standort zuweisen, öffnet sich das folgende Fenster:

| • · ·           | zusammenfassung<br>mpfangsbestätig | gung                     |                     | ×                     |                         |
|-----------------|------------------------------------|--------------------------|---------------------|-----------------------|-------------------------|
| Rückgabe Termin | Rückgabe bis: 01.0                 | 16.2018 <b>(C)</b> datat | oolTest@online.de   | eMail PDF<br>Dokument | E-Mail-Adresse eingeben |
|                 | 6                                  | Serat/Material           | Menge/Stückzał      | h                     |                         |
|                 | InventarNr                         | Bez                      | Anzahl              | Gesamt                |                         |
|                 | BAU-10 Baustro                     | m 1,4 x 0,8 m orange     | 1 Baustromverteiler | 1 Gerät               |                         |
|                 | inak bestäligt<br>Unterschrift:    | iteliste                 | Jnterschrift        | Ohne                  |                         |

Nach den Eingaben wählen Sie [Fertig].

|                                                                                                    |                 | DATATool 4.0 Desktop - Werkzeug-, Verbrauchsmaterial- und Geräteverwaltung - [Druck-Vorschau] | ×   |  |  |
|----------------------------------------------------------------------------------------------------|-----------------|-----------------------------------------------------------------------------------------------|-----|--|--|
| Datei Kommandozentrale Stammdaten Auswertungen-Druckisten Stammdaten-Orudkisten Barcodes-Drucken Einstellungen Fr |                 |                                                                                               |     |  |  |
| Dieser Lieferschein w                                                                                             | vurde per Email | Datenbank Export Administrator                                                                |     |  |  |
| verschick                                                                                                    | kt              | н к 1/1 » н Q - Ф Де Аблий (5023анын)                                                         |     |  |  |
|                                                                                                    |                 | A                                                                                             |     |  |  |
|                                                                                                    |                 |                                                                                               |     |  |  |
|                                                                                                    |                 |                                                                                               |     |  |  |
|                                                                                                    |                 | Geräteverwaltung Alex Mustermann GmbH                                                         |     |  |  |
|                                                                                                    |                 |                                                                                               |     |  |  |
|                                                                                                    |                 | Lieferschein 08.10.2015                                                                       |     |  |  |
|                                                                                                    |                 |                                                                                               |     |  |  |
|                                                                                                    |                 |                                                                                               |     |  |  |
|                                                                                                    |                 | Baustelle                                                                                     |     |  |  |
|                                                                                                    |                 | Chemony                                                                                       |     |  |  |
|                                                                                                    |                 |                                                                                               |     |  |  |
|                                                                                                    |                 |                                                                                               |     |  |  |
|                                                                                                    |                 | Vorgangsnummer: 756                                                                           |     |  |  |
|                                                                                                    |                 |                                                                                               |     |  |  |
|                                                                                                    |                 | Folgende Positionen wurden geliefert:                                                         |     |  |  |
|                                                                                                    |                 | Position ME/Gebinde Anzahl Summe                                                              |     |  |  |
|                                                                                                    |                 | BAU-10 1,4 x 0,8 m crange STK 1 1<br>Bautomverbiler Schuse                                    |     |  |  |
|                                                                                                    | Geräteliste     | Rückgabetermin: 01.06.2018                                                                    |     |  |  |
|                                                                                                    |                 | Rückgabe Termin                                                                               |     |  |  |
|                                                                                                    |                 | Der Empfann wird hertötigt                                                                    |     |  |  |
|                                                                                                    |                 | Der Empany wird bestaugt.                                                                     |     |  |  |
|                                                                                                    |                 | 08.10.2015                                                                                    |     |  |  |
|                                                                                                    |                 |                                                                                               |     |  |  |
|                                                                                                    |                 |                                                                                               |     |  |  |
|                                                                                                    |                 |                                                                                               |     |  |  |
|                                                                                                    |                 | Unterschrift                                                                                  |     |  |  |
|                                                                                                    |                 | Ontersentine                                                                                  |     |  |  |
|                                                                                                    |                 |                                                                                               |     |  |  |
|                                                                                                    |                 | Seitenansicht                                                                                 | 11. |  |  |

## **Reservierung und Geräte-Einsatzplanung**

Es können zu jedem Gerät beliebig viele Zeiträume erfasst werden, die künftige Reservierungen festlegen. Neben der Angabe eines Zeitraums ist die Standortangabe notwendig. DataTool überwacht diese Reservierungen im laufenden Alltagsbetrieb:

- Forminüberschneidungen werden erkannt und gemeldet
- anstehende Standortwechsel werden frühzeitig gemeldet
- Geräterückgabe-Termine können automatisch als EMail-Erinnerung generiert und versandt werden

Die Erfassung der Reservierungen erfolgt in einer grafischen Jahresübersicht (Einsatzplan). Diese dient auch zur übersichtlichen Darstellung der anstehenden Reservierungen und sonstigen Terminen. Diese Übersicht lässt sich über das Kontextmenü im Gerätebaum öffnen:

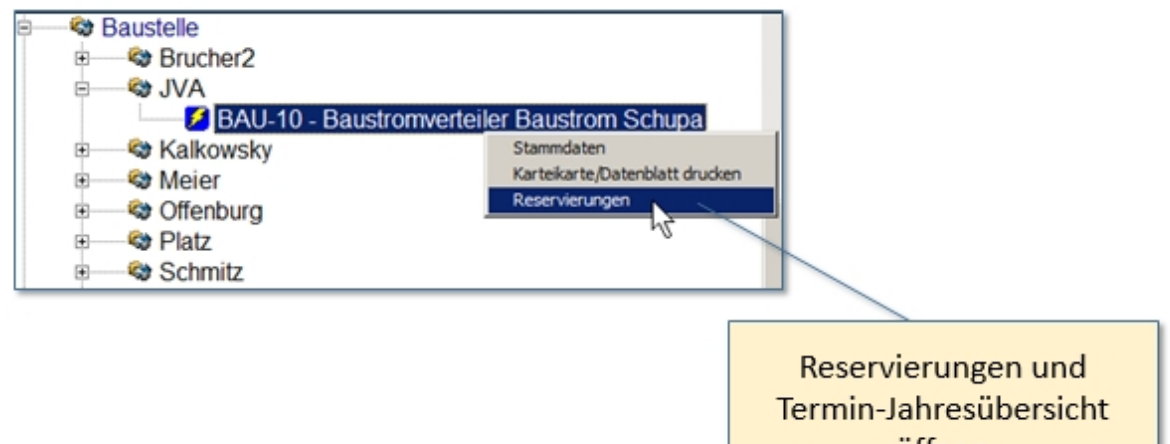

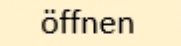

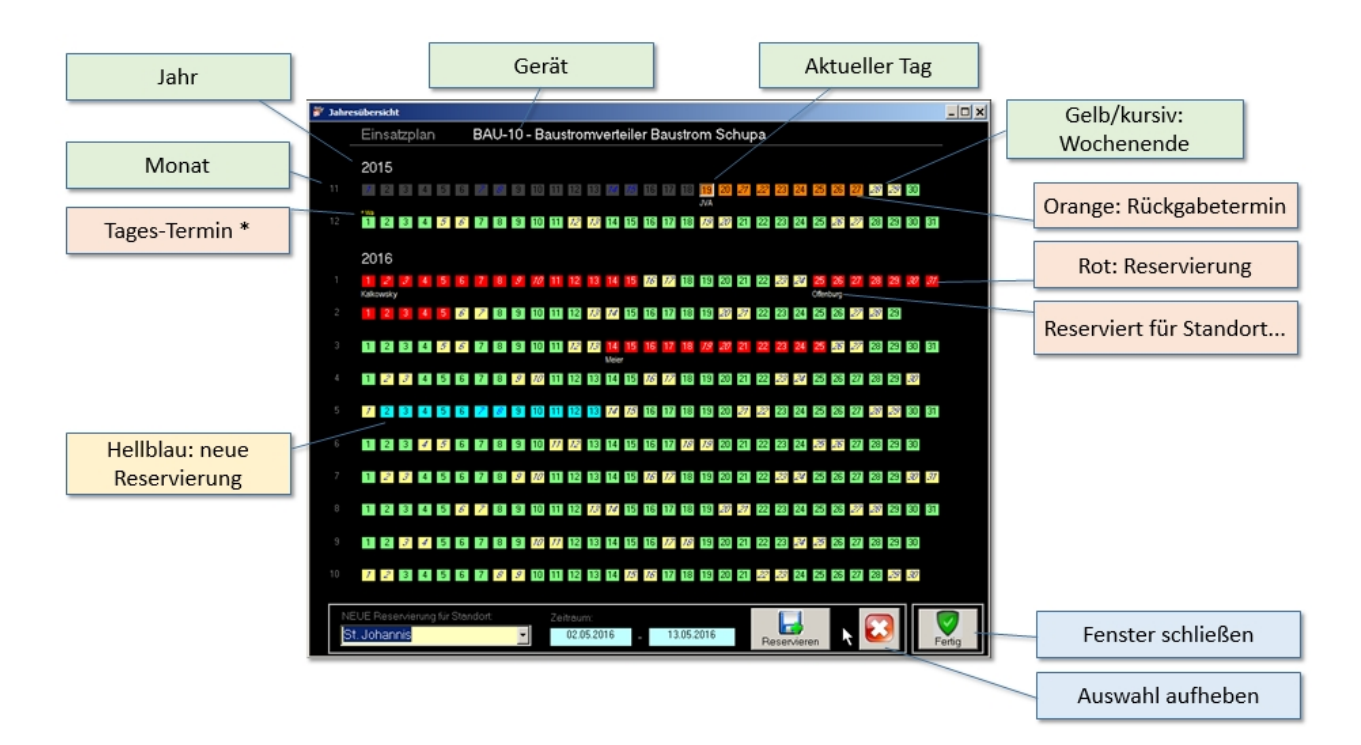

Die erfassten Reservierungen können auch über das Stammdatenfenster angezeigt werden.

# Suche

Im Gerätebaum kann nach Standorten und Mitarbeitern, sowie nach Geräten und Materialien gesucht werden. Die Suchbegriffe werden

- 1. in die schwarzen Felder eingegeben und dann
- 2. über die Schaltfläche die Suche gestartet.

Der Gerätebaum zeigt das Ergebnis der Suche an.

Über eine weitere Schaltfläche kann das Suchergebnis gelöscht und der Baum wieder komplett angezeigt werden. Dabei werden selbstverständlich keine Geräte oder Standorte gelöscht, sondern lediglich die Einschränkung auf ein Suchergebnis aufgehoben.

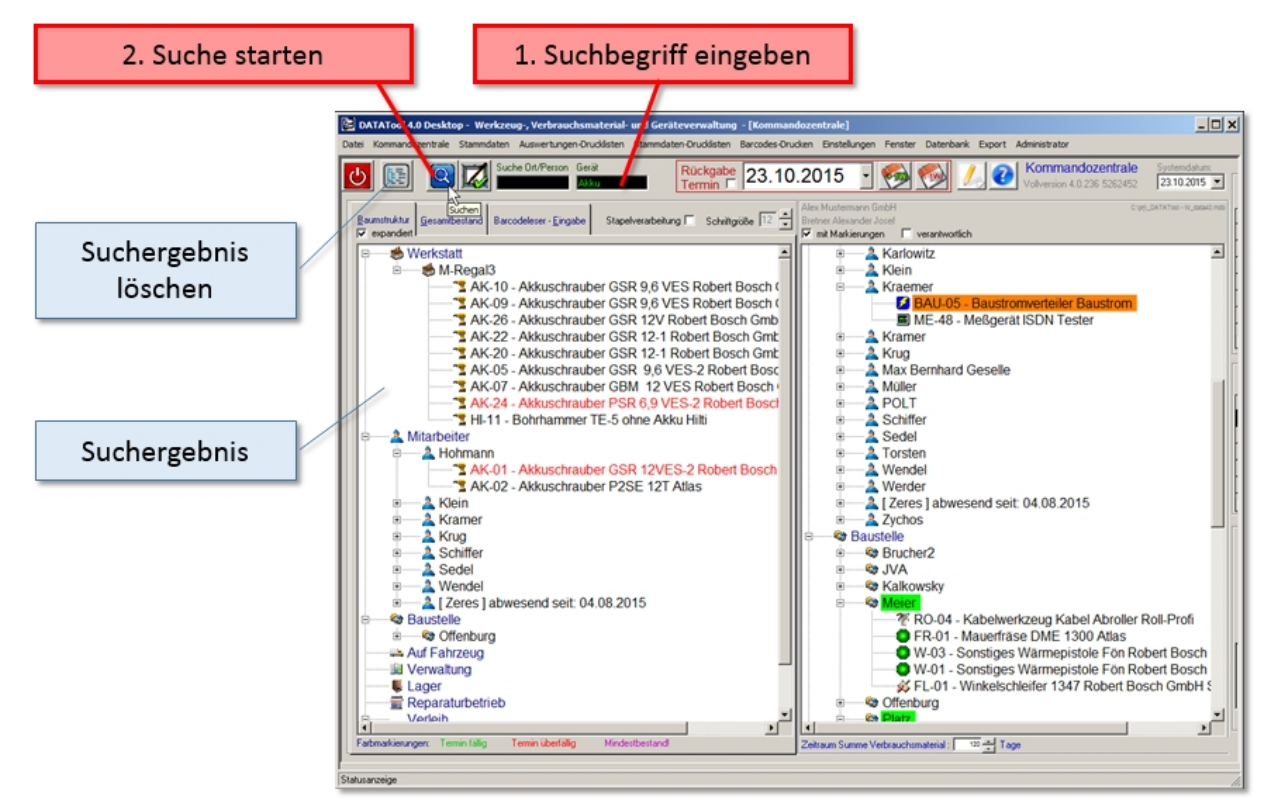

## Suchbegriffe handschriftlich eingeben

Sie können in Schreibschrift Suchbegriffe schreiben, nach denen dann der Gerätebaum durchforstet wird.

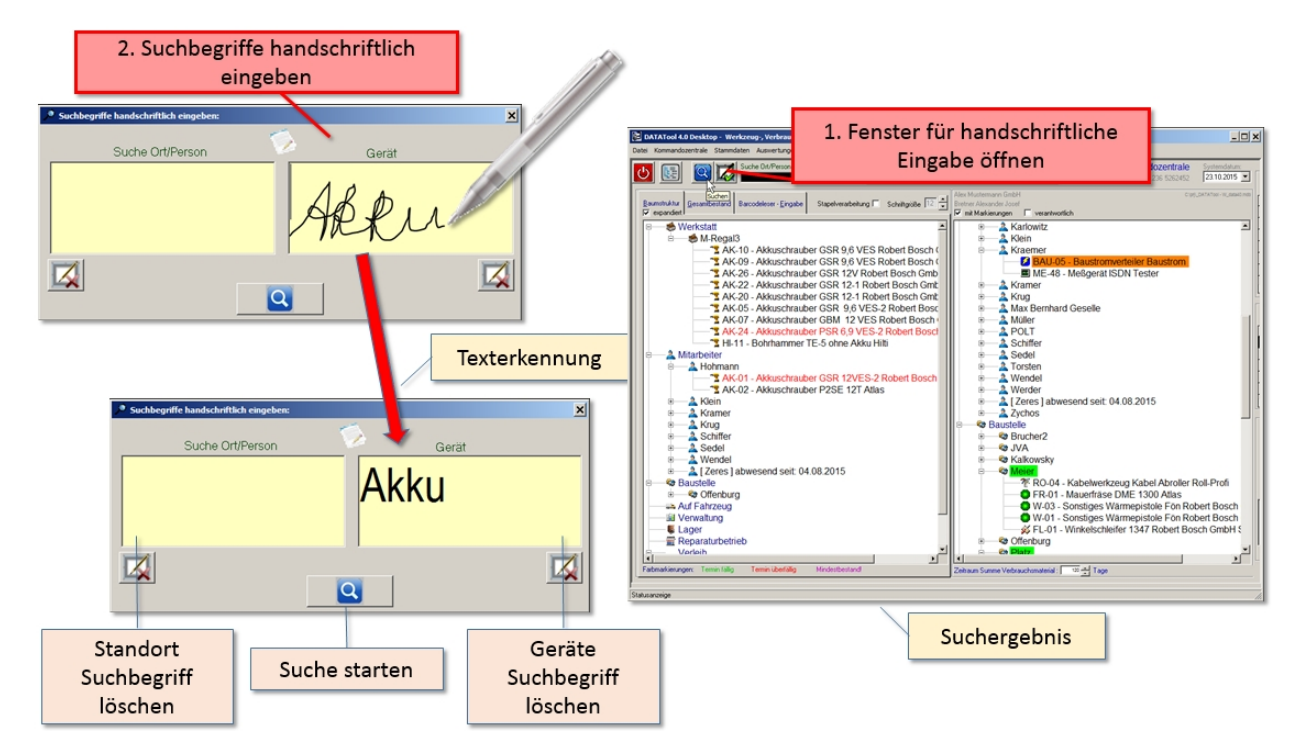

## Elemente des Fensters für Suchbegriffe

Die wichtigsten Elemente sind:

- Fenster für handschriftliche Eingabe öffnen, hier öffnet sich das Fenster zur Eingabe der Suchbegriffe
- Suchbegriffe handschriftlich eingeben, in diese Felder geben Sie Ihre Suchbegriffe handschriftlich ein. Falls die Texterkennung den Begriff nicht erkennt, können Sie das Feld leeren und es nochmals versuchen.
- Suchbegriff löschen, hier können Sie die Eingabefelder leeren.
- Suche starten, die Suche wird gestartet und das Fenster f
  ür die Suchbegriffe geschlossen. Der linke Ger
  ätebaum zeigt das Suchergebnis.

## das war der Schnelleinstieg...

Sie sehen, mit **DataTool 4.0 / 5.0 Desktop** ist es sehr einfach, die Vorgänge rund um einen Standortwechsel zu erfassen. In der Demo- und Vollversion ist das komplette Handbuch enthalten.

DataTool 5.0 Geräteverwaltung - Anwender

# Anleitung Anwender

#### **Die einzelnen Fenster**

## **Die einzelnen Fenster**

#### Hauptfenster

## DataTool 5.0 Desktop hat 4 Hauptfenster

- Kommandozentrale mit Gerätebaum
- Gesamtübersicht
- Scanner

Über alle drei Fenster können Sie Standortwechsel durchführen.

Daneben gibt es noch das

LOGIN-Fenster

Bevor Sie jedoch mit DataTool arbeiten können, müssen Sie im LOGIN Fenster, das nach dem Programmstart zunächst erscheint, Ihren Benutzernamen und Ihr Kennwort mitteilen.

Diese 4 Hauptfenster werden nachfolgend näher beschrieben.

(Die Beispiele in diesem Kapitel beziehen sich auf die Daten in der Demoversion. Mit der Demoversion sollten Sie üben, bevor Sie mit der Firmenversion und 'echten' Daten arbeiten.)

#### Das LOGIN Fenster

## **Das LOGIN-Fenster**

## Anmeldung

Bevor Sie mit DataTool richtig loslegen können, benötigen Sie von Ihrem DataTool-Administrator Ihren Benutzernamen und Ihr Kennwort.

Sie können weder Ihren Benutzernamen noch Ihr Kennwort selbst ändern. Dies kann nur der Administrator.

Mit den beiden Angaben, Benutzername und Kennwort, melden Sie sich bei DataTool an, oder Sie üben zunächst in der Demoversion:

Manuelles Login:

- Wählen Sie in der Liste oben Ihre Namenszeile
- Geben Sie in das Kennwortfeld Ihren Passcode ein und klicken Sie auf OK.

Chip und Transponder Login:

Halten Sie Ihre Chipkarte oder den Transponder an das RFID-Lesegerät. Fertig. (Ihr Transpondercode muss zuvor von einem Admin in ihren <u>Stammdaten</u> eingetragen werden)

| Datatoo    | 15.0 Anmeldung        | ATCOL       |
|------------|-----------------------|-------------|
| -          | RFID                  | 5.0         |
| Mita       | arbeiter - Datatool-A | nmeldung    |
|            | Mitarbeiter-Code      | Name        |
|            | ▶ Bretner             | Bretner A.  |
|            | Degen                 | Degen Achim |
|            | Hohmann               |             |
|            | Jackmann              |             |
|            | POLT                  | Polt Hannes |
| <u>K</u> e | ennwort:              | Bretner     |

Wird DataTool mit korrekter Anmeldung gestartet, können von dem jeweiligen Benutzer alle gewöhnlichen, alltäglichen Datenänderungen durchgeführt werden, insbesondere Standortwechsel. Falls der jeweilige Benutzer auch Administratorrechte hat, kann er darüber hinaus auch Stammdaten ändern.

Ein angemeldeter 'normaler' Benutzer kann folgende Funktionen ohne Einschränkungen nutzen:

- Standortwechsel erfassen
- Dokumente und Zusatzinformationen zu Standorten und Geräten erfassen
- Lieferscheine per EMail versenden

Daneben sind alle Werkzeuge für folgende Aktionen verfügbar:

- das Drucken von Auswertungen
- das Anzeigen von Stammdaten
- die Suche im Gerätebaum

#### Administratoren können darüber hinaus auch

- Stammdaten erfassen und ändern
- Programmeinstellungen verändern

## Gastzugang

Neben dem Zugang mit Kennwort, gibt es, falls Ihr Administrator dies freigeschaltet hat, auch einen Gastzugang.

| Datatool 4.0 Anmeldung                    | × |
|-------------------------------------------|---|
| DATATool 4.0                              |   |
|                                           |   |
| Mitarbeiter - Datatool-Anmeldung          |   |
| 22.                                       |   |
| Mitarbeiter-Code Name                     |   |
| Bretner Alexander Alexander Josef Bretner |   |
| Dietrich                                  |   |
| Jackmann                                  |   |
|                                           |   |
|                                           |   |
| Bretner Alexander Josef                   |   |
| Kennwort                                  |   |
| Abbrechen Gast OK                         |   |
| Gastzugang                                |   |

Über den Gastzugang können Sie DataTool auch ohne Anmeldung starten. Danach sind jedoch alle Datenänderungen für Sie gesperrt. Sie können weder Daten eingeben, noch Standortwechsel durchführen. Erlaubt sind jedoch

- das Drucken von Auswertungen
- das Anzeigen von Stammdaten
- b die Suche im Gerätebaum

#### Kommandozentrale mit Gerätebaum

## Die Kommandozentrale mit Gerätebaum

Die Kommandozentrale ist zentrale Schaltstelle von DataTool. Von hier aus können Sie alle alltäglichen Geräteverwaltungsaufgaben durchführen.

Nur selten verlassen Sie die Kommandozentrale, um z.B. in die Stammdaten zu wechseln. Dort jedoch sind dann Ihre Datenzugriffsmöglichkeiten eingeschränkt und teilweise gesperrt. Nur der Administrator kann auf alle Funktionen außerhalb der Kommandozentrale zugreifen.

Auf jeden Fall stehen Ihnen die Funktionen der Kommandozentrale vollumfänglich zur Verfügung.

Damit Sie sich in der Kommandozentrale schnell zurechtfinden, informieren Sie sich auf der nächsten Seiten über die Handhabung der einzelnen Funktionen.

Zunächst eine Übersicht über die Kommandozentrale mit kurzen Beschreibungen der einzelnen Bereiche:

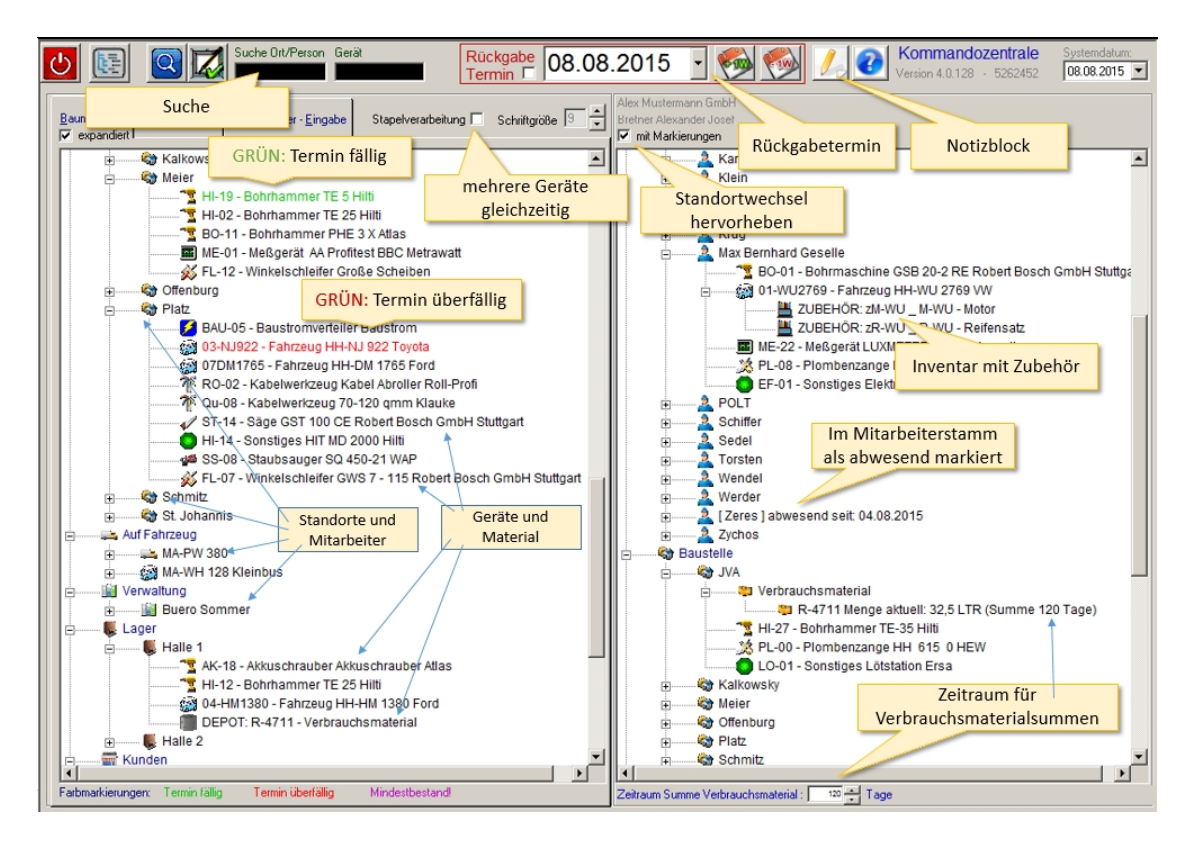

Die Kommandozentrale enthält zwei 'Baumstrukturen', die alle aktuellen Ortskategorien, deren Lagerorte und die zugeordneten Geräte anzeigt. Die beiden 'Bäume' enthalten beide die gleichen Daten und zeigen alle aktuell zugeordneten Geräte. Manche 'Äste' der Bäume sind 'zusammengefaltet'. Durch klicken auf einen 'Astknoten' [+] entfaltet sich der darunterliegende Ast. Durch klicken auf das [-] Symbol, faltet sich der Ast wieder zusammen. Sie können in jedem Baum erkennen, wem gerade welche Geräte zugeordnet sind. Um ein bestimmtes Gerät zu finden genügt aber auch die Eingabe eines Teilbegriffs in die schwarzen Suchfelder. z.B. findet die Eingabe "Akku" alle Geräte, die die Zeichenfolge "Akku" im Namen haben: also alle Akkuschrauber, Akkubohrmaschinen usw.

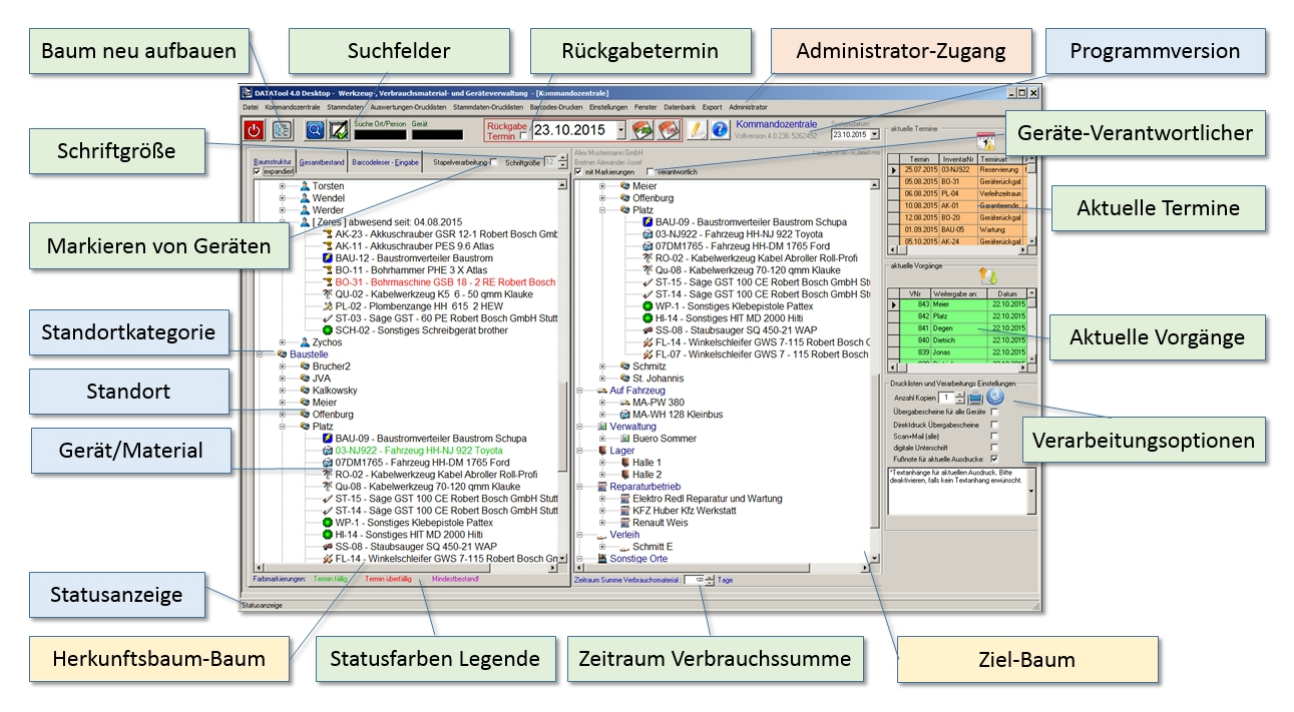

## Elemente der Kommandozentrale mit Gerätebaum

Die wichtigsten Elemente sind:

- Baum neu aufbauen, faltet den Baum teilweise oder ganz zusammen.
- Schriftgröße, ändert die Schriftgröße der Ast-Einträge.
- Markieren von Geräten, durch aktivieren des Kontrollkästchens können Geräte nachfolgend markiert werden, um mehrere Geräte in eine Standortwechsel-Vorgang zusammenzufassen (Stapelverarbeitung).
- Standortkategorie, bilden die 'Hauptäste' des Gerätebaums. Die Kategorien können vom Administrator an die betrieblichen Bedürfnisse angepasst werden.
- **Standort**, kann eine Standort oder ein Mitarbeiter sein.
- Gerät/Material, die einem Standort zugeordneten Geräte bzw. Materialien.
- Zeitraum Verbrauchssumme, bestimmt die Anzahl der Tage, für die eine Verbrauchssummen-Berechnung bei Verbrauchsmaterialien durchgeführt und angezeigt wird..
- Suchfelder, Eingabe von Suchbegriffen f
  ür Standort und Ger
  äte. Suche startet nach antippen der Lupe-Schaltfl
  äche.
- Rückgabetermin, falls das Häkchen gesetzt ist, wird das gewählte Datum beim nächsten Standortwechsel als Rückgabetermin vermerkt.
- Geräte-Verantwortlicher, ist ein Mitarbeiter, der für das Gerät am Standort verantwortlich ist. Damit lassen sich Geräte Standorten zuweisen und zugleich einem Mitarbeiter. Dadurch kann Verantwortlichkeit und Berechnung von Standzeiten auf zwei verschiedene 'Standorte' verteilt werden. Im Beispiel wird Gerät AK-25 zur Verwendung auf Baustelle JVA unter Verantwortlichkeit von Mitarbeiter Hohmann weitergegeben. Damit das hellblaue Eingabe-Feld sichtbar wird und ein Mitarbeiter angegeben werden kann, muss das Häkchen bei verantwortlich gesetzt werden.
- Aktuelle Termine, die Tabelle enthält die aktuellen und überfälligen Termine. Klickt man einen Termin an, so wird im rechten Gerätebaum das betreffende Gerät markiert.
- Aktuelle Vorgänge, die Tabelle enthält die aktuellen Vorgänge. Klickt man einen Tabelleneintrag an, so wird im rechten Gerätebaum der entsprechende Standort markiert.
- Verarbeitungsoptionen, bestimmen, was bei der Vorgangsverarbeitung (Standortwechsel) stattfinden soll. Ob zB. ein Lieferschein per Email verschickt oder eine digitale Unterschrift (Tablet) geleistet werden soll.
- Statusfarben Legende, je nach Terminstatus wird gerätebezogen die Hintergrundfarbe gesetzt. Violett: Verbrauchsmaterial-Mindeszbestand ist unterschritten. Grün: Termin steht gerade an. Rot: Termin ist überfällig.

und zusätzlich:

- Statusanzeige. Zeigt die letzte Aktion an.
   Administrator-Zugang. Mit dem passenden Kennwort können hier Systemeinstellungen geändert werden.

#### Suche

# Suche

Im Gerätebaum kann nach Standorten und Mitarbeitern, sowie nach Geräten und Materialien gesucht werden. Die Suchbegriffe werden

- 1. in die schwarzen Felder eingegeben und dann
- 2. über die Schaltfläche die Suche gestartet.

Der Gerätebaum zeigt das Ergebnis der Suche an.

Über eine weitere Schaltfläche kann das Suchergebnis gelöscht und der Baum wieder komplett angezeigt werden. Dabei werden selbstverständlich keine Geräte oder Standorte gelöscht, sondern lediglich die Einschränkung auf ein Suchergebnis aufgehoben.

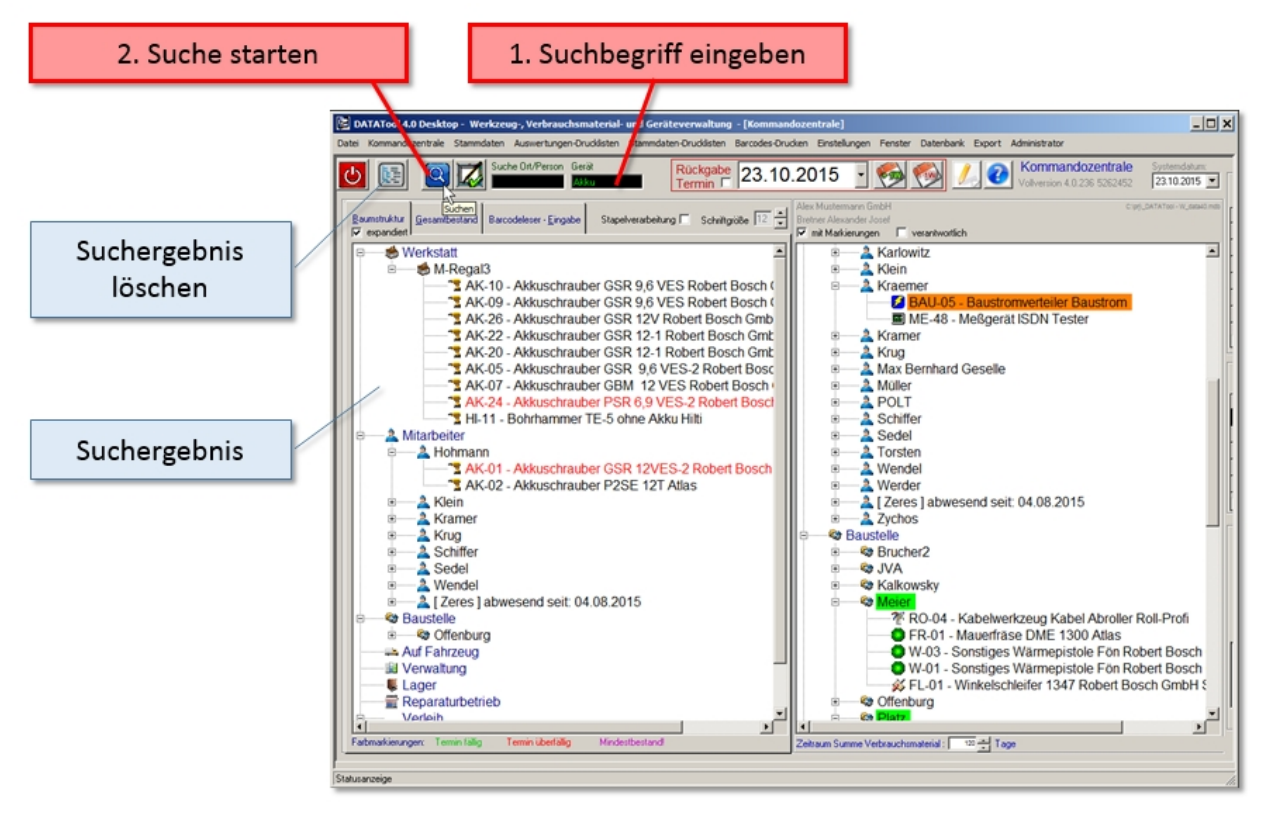

# Suchbegriffe handschriftlich eingeben

Sie können in Schreibschrift Suchbegriffe schreiben, nach denen dann der Gerätebaum durchforstet wird.

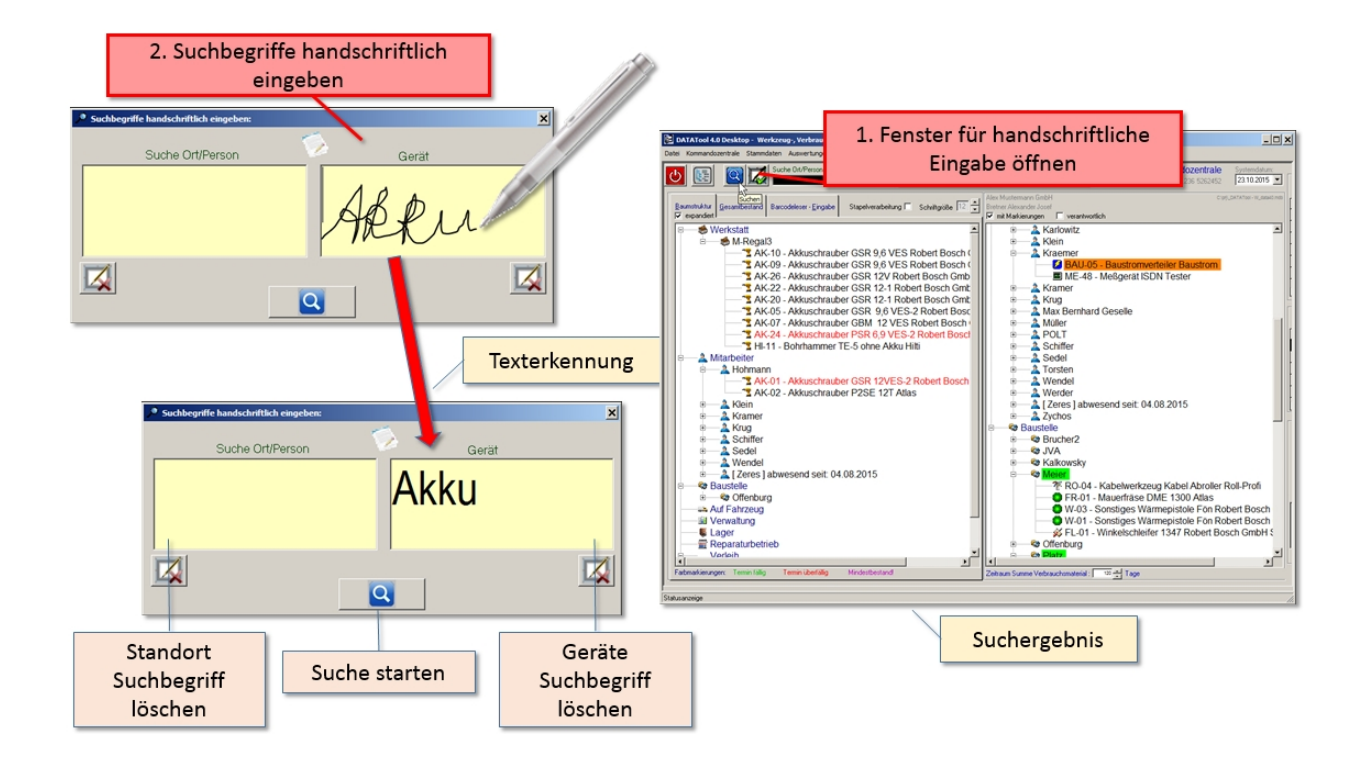

## Elemente des Fensters für Suchbegriffe

Die wichtigsten Elemente sind:

- Fenster für handschriftliche Eingabe öffnen, hier öffnet sich das Fenster zur Eingabe der Suchbegriffe
- Suchbegriffe handschriftlich eingeben, in diese Felder geben Sie Ihre Suchbegriffe handschriftlich ein. Falls die Texterkennung den Begriff nicht erkennt, können Sie das Feld leeren und es nochmals versuchen.
- Suchbegriff löschen, hier können Sie die Eingabefelder leeren.
- Suche starten, die Suche wird gestartet und das Fenster f
  ür die Suchbegriffe geschlossen. Der linke Ger
  ätebaum zeigt das Suchergebnis.

Die **einfache Geräte-Suche** bezieht sich auf die im Gerätebaum angezeigten Inhalte, also im Wesentlichen auf die Datenfelder:

- Inventarnummer
- Modell
- ▶ Тур
- Marke
- Kürzel/Kennzeichen

# Erweiterte Gerätesuche mit mehreren Suchbegriffen

Geräte können durch Angabe mehrerer Suchbegriffe gefiltert werden. Dazu werden die einzelnen Suchbegriffe mit dem Trennzeichen # eingegeben.

Zum Beispiel findet der Mehrfachsuchbegriff **'#akku#hilti#'** alle Geräte die sowohl **akku** als auch **hilti** in den Stammdaten haben.

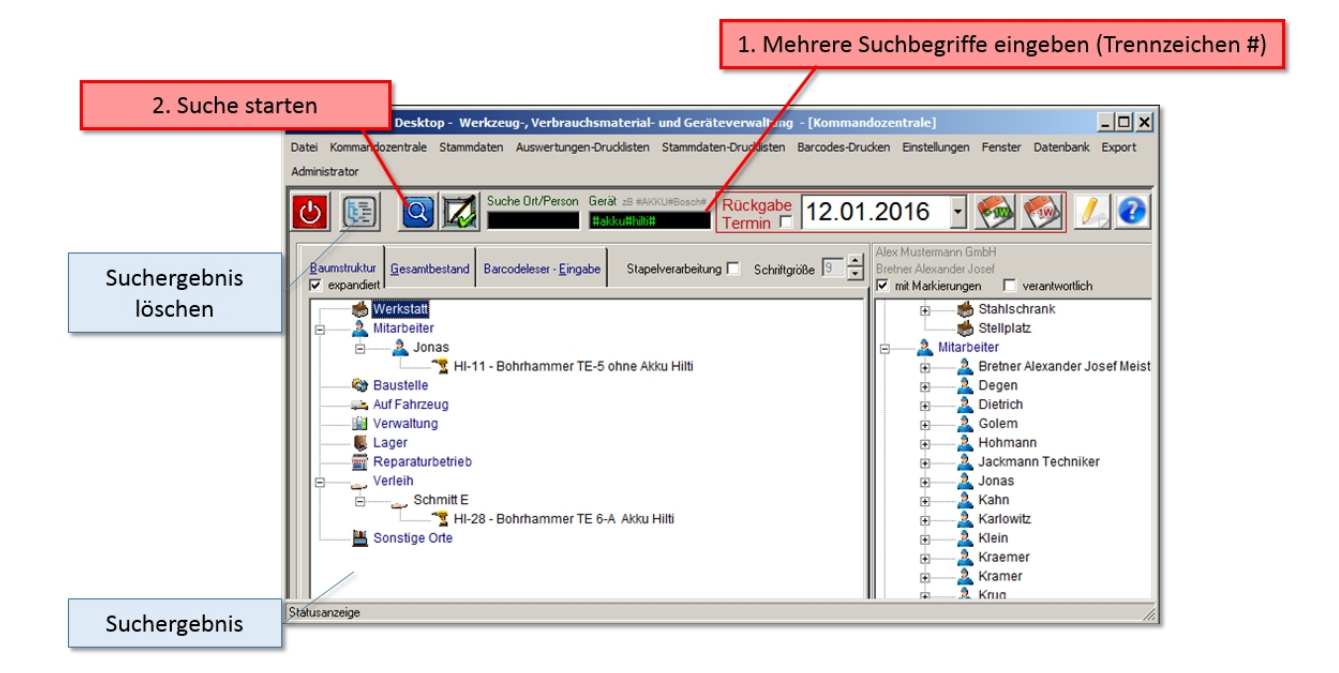

Folgende Datenfelder aus den Stammdaten werden bei Mehrfachsuchbegriffen in die Filterung mit einbezogen (mit #):

- Inventarnummer
- Modell
- Тур
- Marke
- Kürzel/Kennzeichen
- Fahrgestell-Nr
- Typnummer
- Geräte/Seriennummer
- Motor-Nr
- Anlagen-Nr
- EAN-Nummer
- Frei-Feld

Es können bis zu 12 Suchbegriffe gleichzeitig vorgegeben werden, die mit den #-Zeichen voneinander getrennt sind. Es werden nur die Geräte angezeigt, die **ALLE** vorgegebenen Kriterien erfüllen! Um in den genannten Datenfeldern nach einzelnen Kriterien zu suchen, muss der Suchbegriff ebenfalls mit # Zeichen umgeben sein - z.B. die Suche nach einer Anlagen-Nr: #10012#.

Werden keine # Zeichen gesetzt bezieht sich die Suche, wie bereits vorher beschrieben, auf die im Gerätebaum angezeigten Inhalte (ohne #):

Inventarnummer

- Modell

- Typ
  Marke
  Kürzel/Kennzeichen

#### Verarbeitungsoptionen

# Verarbeitungsoptionen

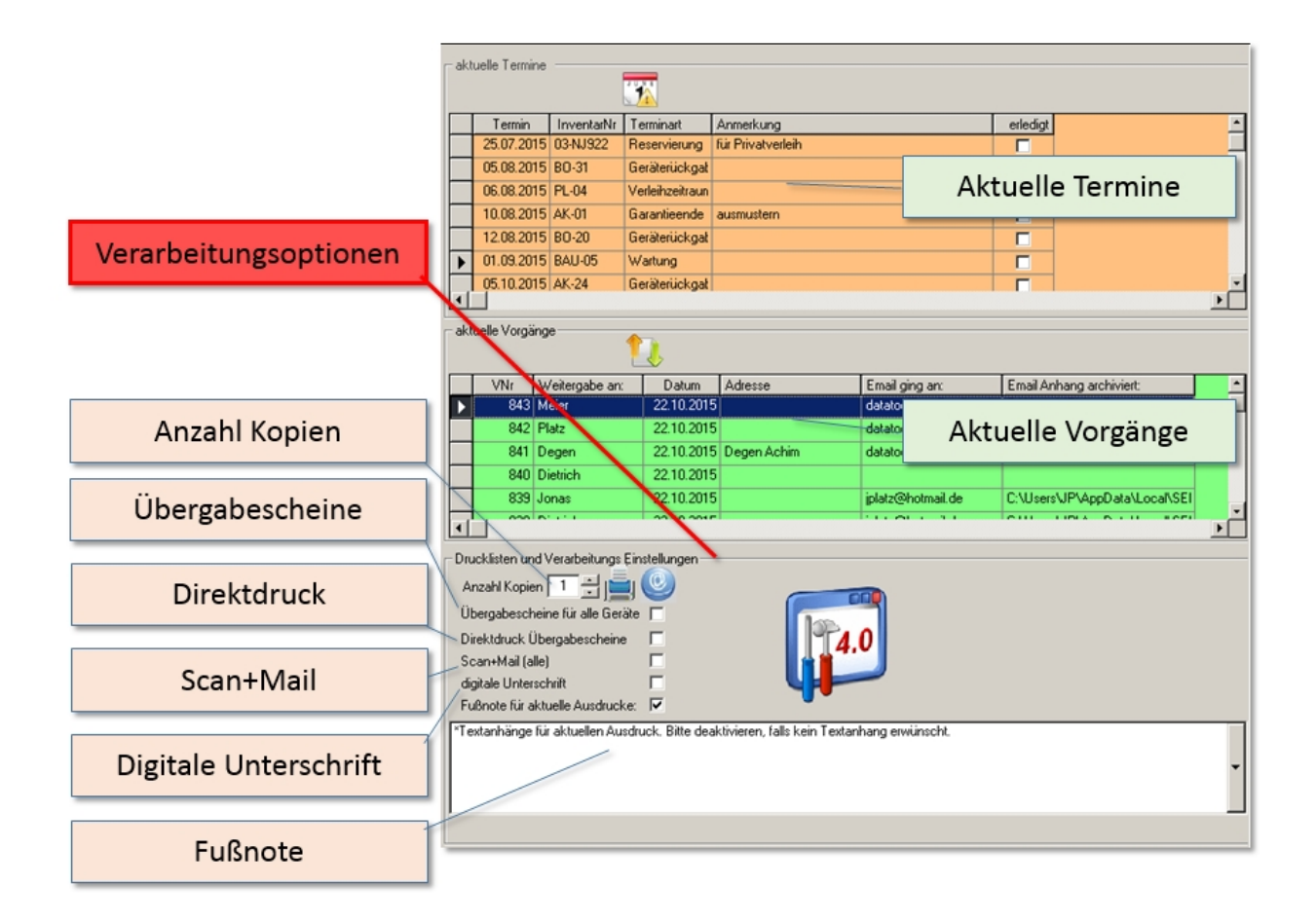

## Elemente der Kommandozentrale bzgl. Verarbeitungsoptionen

Die wichtigsten Elemente sind:

- Anzahl Kopien, gibt die Anzahl der Kopien f
  ür Belegdruck an und bezieht sich auf Begleit- und Lieferscheine.
- Übergabescheine, gibt an, ob für alle Standortwechsel und alle Geräte ein Beleg gedruckt werden soll. Normalerweise wird ein Beleg nur gedruckt, wenn im Gerätestamm dies so festgelegt wurde.
- Direktdruck, durch aktivieren des Kontrollkästchens werden die Vorgangsbelege nicht im Vorschaufenster angezeigt, sondern direkt zum Standarddrucker geschickt.
- Scan+Mail, erweitert die Vorgangsverarbeitung um die Generierung einer PDF-Datei, die dann als Anlage per EMail versandt wird. Der Empfänger ist entweder bereits in den Stammdaten bestimmt, oder seine EMail-Adresse kann eingegeben werden. Hierzu öffnet sich dann ein entsprechendes Fenster.
- Digitale Unterschrift, ist bei Touchscreen Geräten möglich. Ist die Option aktiv, öffnet sich während der Vorgangsverarbeitung ein Fenster mit Unterschriftfeld. Die Unterschrift wird zum Vorgang gespeichert und erscheint auch auf den Belegen.
- Fußnote, aktiviert den Fußnotentext auf den Ausdrucken f
  ür Auswertungen. Dieser Text kann in dem Eingabefeld bestimmt werden.

Bitte beachten Sie, dass der E-Mail-Versand nur funktioniert falls In den Stammdaten ein gültiges E-Mail Konto hinterlegt wurde und Ihre Firewall-Einstellungen das Versenden zulassen.

#### Geräte-Verantwortlicher

## Geräte-Verantwortlicher

Einen Geräteverantwortlichen zu bestimmen ist nicht zwingend notwendig. Es ist eine zusätzliche Option, um folgendes oder ähnliches Szenario abzubilden und in der Vorgangshistorie zu speichern:

**Normalfall:** Es sollen verschiedene Geräte einem Standort zugewiesen werden, weil sie dort zum Einsatz kommen sollen. Möglicherweise werden die Standzeiten an diesem Standort später benötigt, um Kosten zu berechnen. Auf jeden Fall soll das Gerät dem Standort zugeordnet werden.

**Zusätzlich:** Aber es soll zusätzlich noch vermerkt werden, dass ein Mitarbeiter, dem die Geräte für den Einsatz am Standort übergeben wurden, für diese ihm ausgehändigten Geräte verantwortlich ist, ohne dass sie ihm selbst als 'Standort' zugeordnet wurden.

Mit anderen Worten:

Durch die Möglichkeit einen Geräteverantwortlichen zu benennen, können sozusagen Geräte einem Mitarbeiter zugeordnet werden, die für einen bestimmten Standort ausgehändigt wurden und die in DataTool zur Bestandsliste des Standortes zählen.

Oder aus einem anderen Blickwinkel...

Einem Mitarbeiter können Geräte auf zwei Arten zugeordnet werden:

- b direkt, unmittelbar, indem der Mitarbeiter zum Standort des Gerätes bestimmt wird (Normalfall)
- indirekt, mittelbar, indem ein Gerät einem Standort (z.B. Baustelle) zugeordnet wird und zusätzlich ein Mitarbeiter zum Verantwortlichen bestimmt wird (Geräte-Verantwortlicher)

Über die Auswertungen in DataTool Desktop können dann Listen generiert werden, die zeigen wer für welche Geräte verantwortlich ist, obwohl sie anderen Standorten zugeordnet sind. Oder: welche Geräte in der Vergangenheit von wem zu verantworten waren.

## Festlegung des Geräteverantwortlichen

Durch Aktivierung der Option 'verantwortlich', wird eine Auswahlliste eingeblendet, aus der der Verantwortliche für die nächsten Standortwechsel ausgewählt und bestimmt werden kann. Solange das hellblaue Feld mit dem Namen eines Mitarbeiters sichtbar ist, wird dieser den aktuellen Vorgängen als Geräte-Verantwortlicher zugeordnet. Dies geschieht solange bis das Häkchen bei 'verantwortlich' wieder entfernt wird.

Damit der aktuelle Geräteverantwortliche nicht versehentlich übersehen wird, wird das hellblaue Feld bei der Scanner-Erfassung zusätzlich eingeblendet.

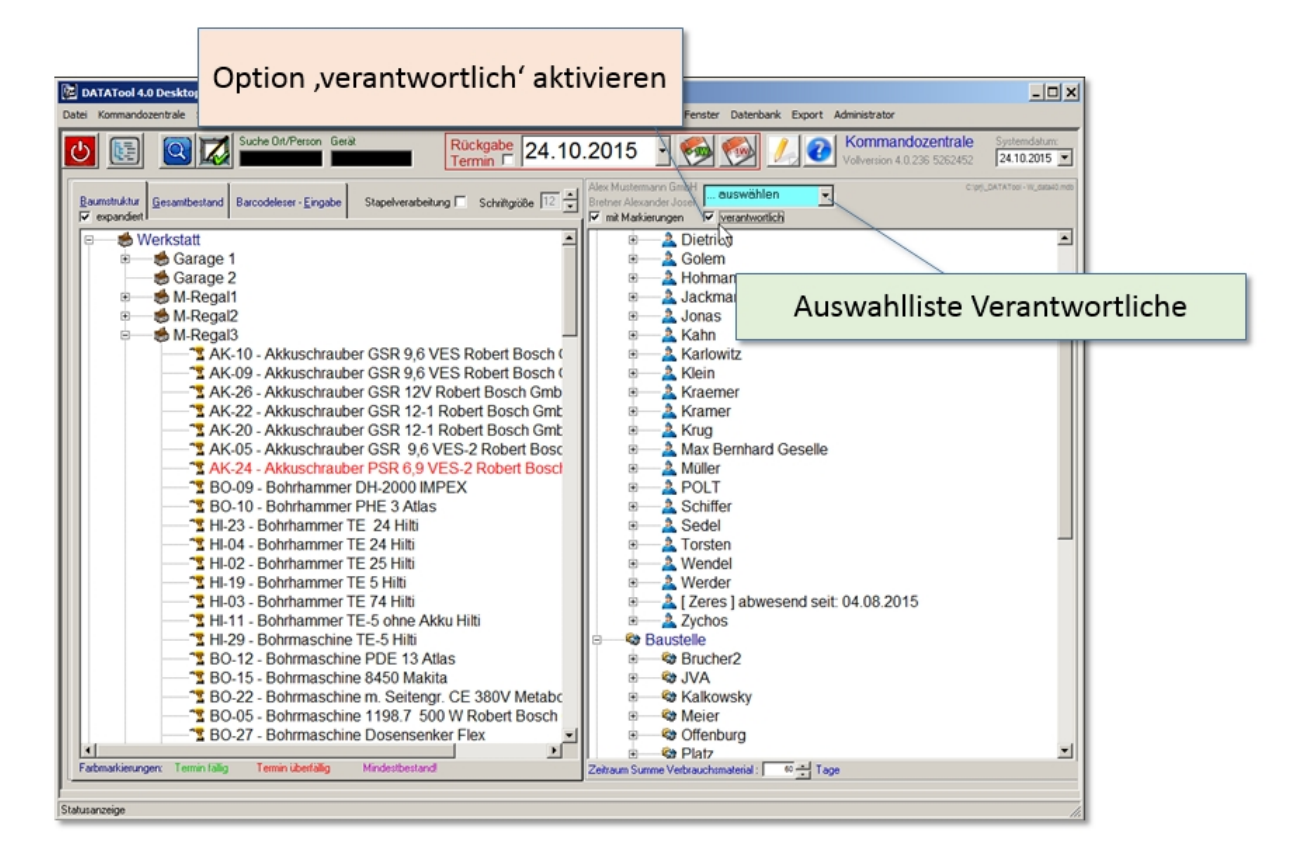

Nach der Festlegung eines Verantwortlichen, wird dieser zur besseren Wahrnehmung zusätzlich bei der [Barcodeleser-Eingabe] angezeigt:

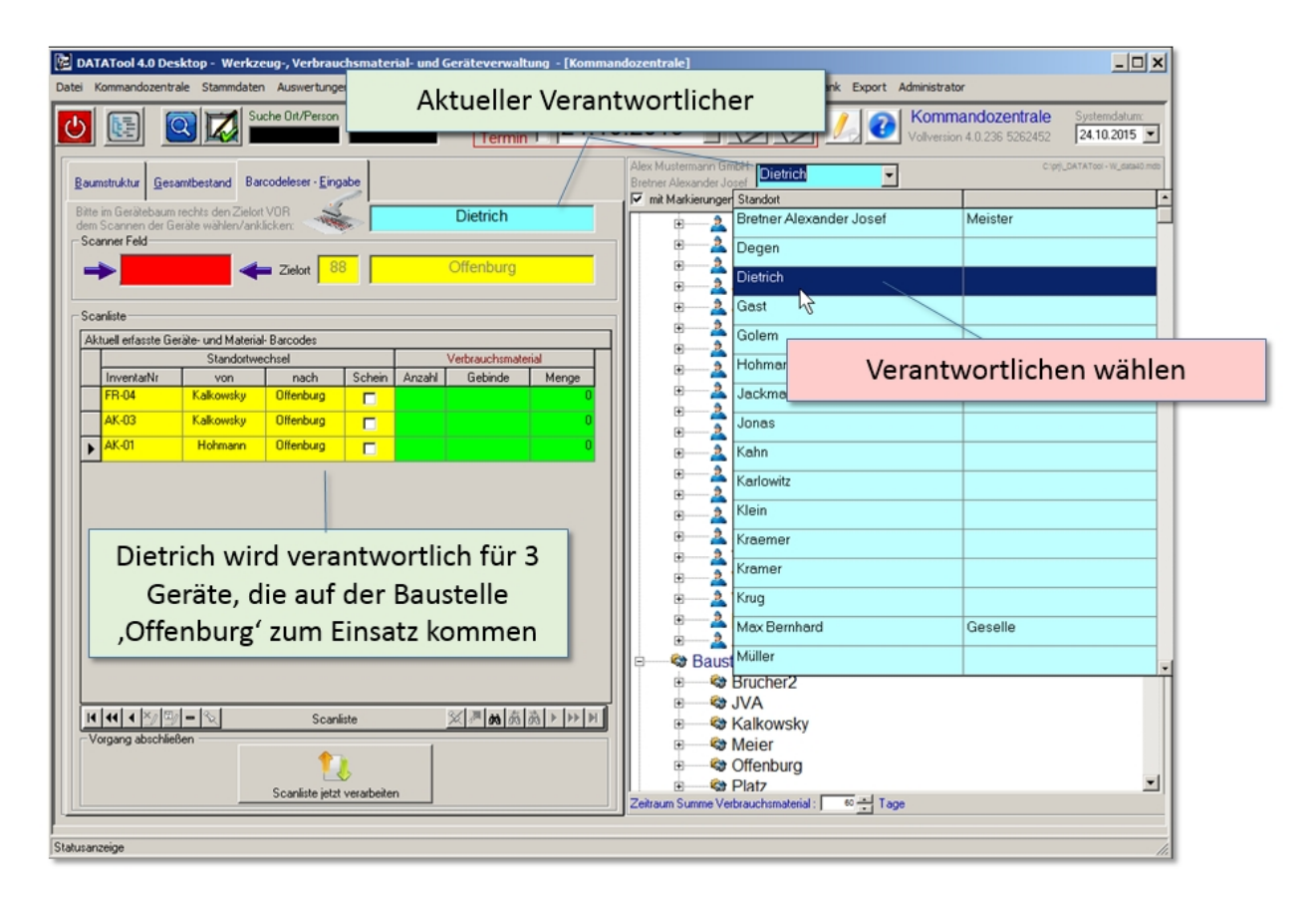

In der zugehörigen **Auswertung** ergibt sich für den aktuellen Tag und den Mitarbeiter 'Dietrich' folgendes Ergebnis:
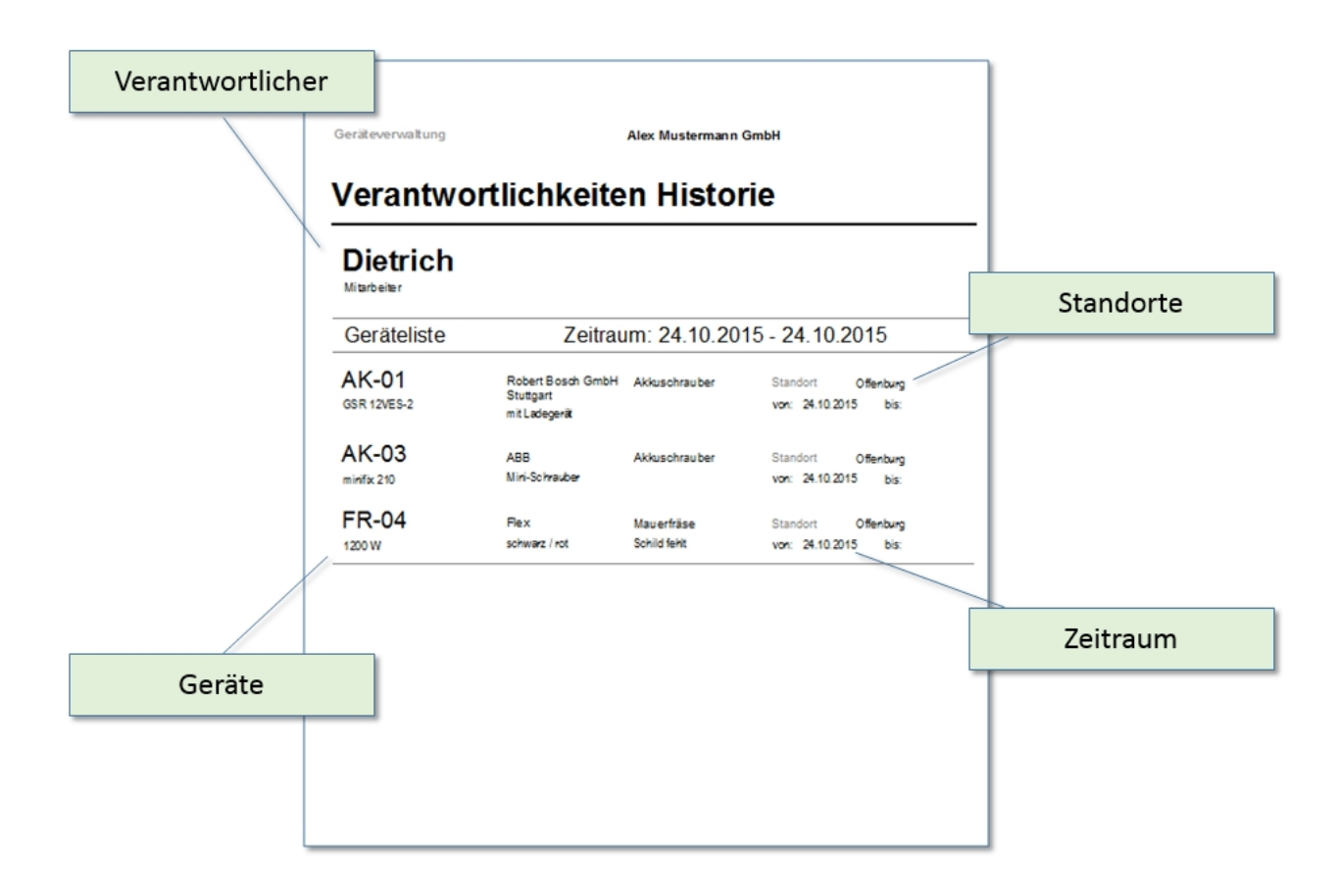

#### Rückgabetermin

## Rückgabetermin

Falls ein Geräte-Rückgabetermin festgelegt werden soll, ist die Option 'Rückgabedatum' zu aktivieren, indem dort das Häkchen gesetzt wird.

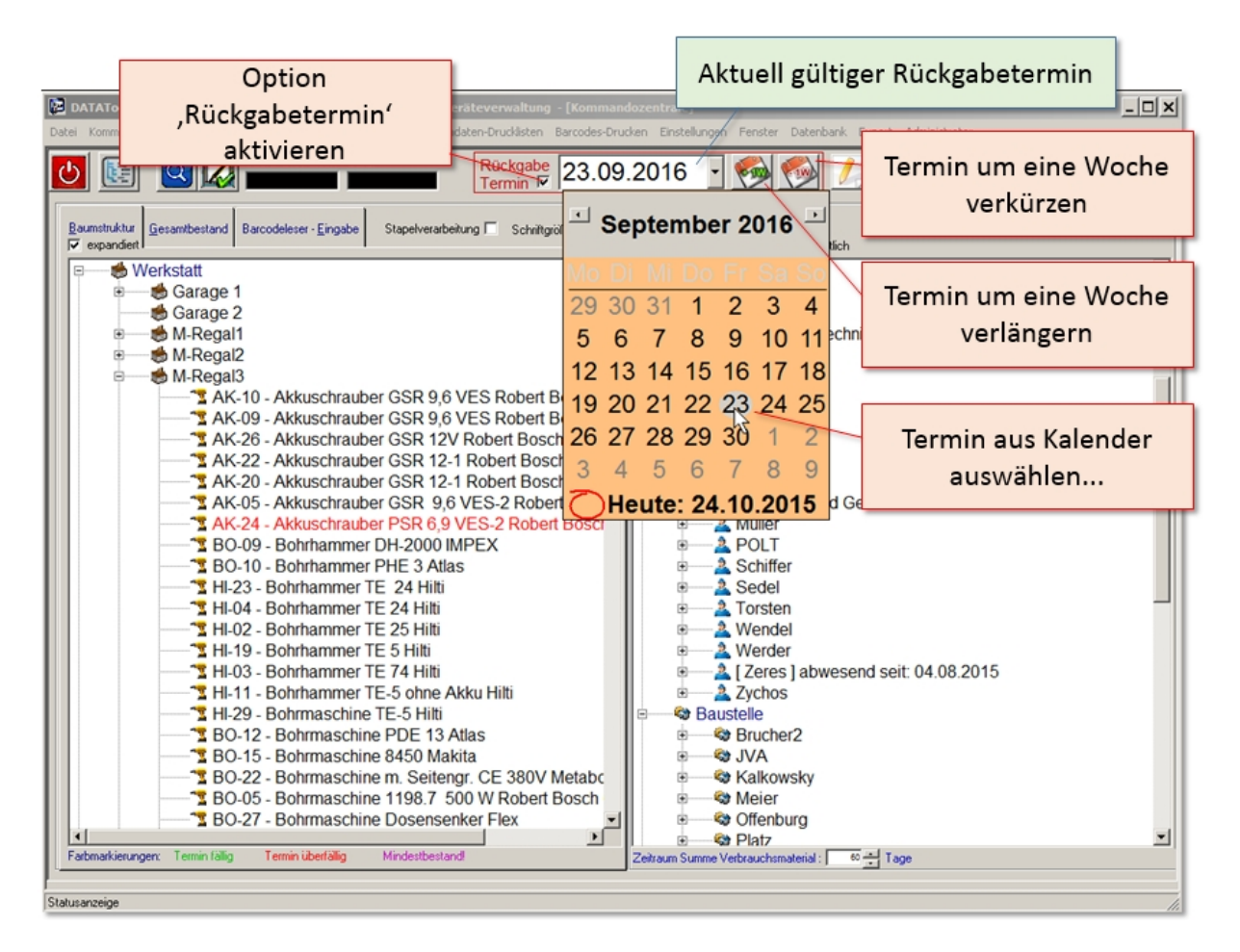

Sobald ein Termin festgelegt ist, der ungleich dem aktuellen Datum ist, wird bei allen Standortwechseln, die erfasst werden, dieser Rückgabetermin festgelegt. Dies gilt solange das Häkchen bei 'Rückgabetermin' gesetzt ist.

## Beispiel für die Verwendung eines Rückgabetermins

Ein Baustromverteiler wechselt zu einer Baustelle und ein Rückgabetermin wird vereinbart. Scan+Mail sind zusätzlich aktiviert.

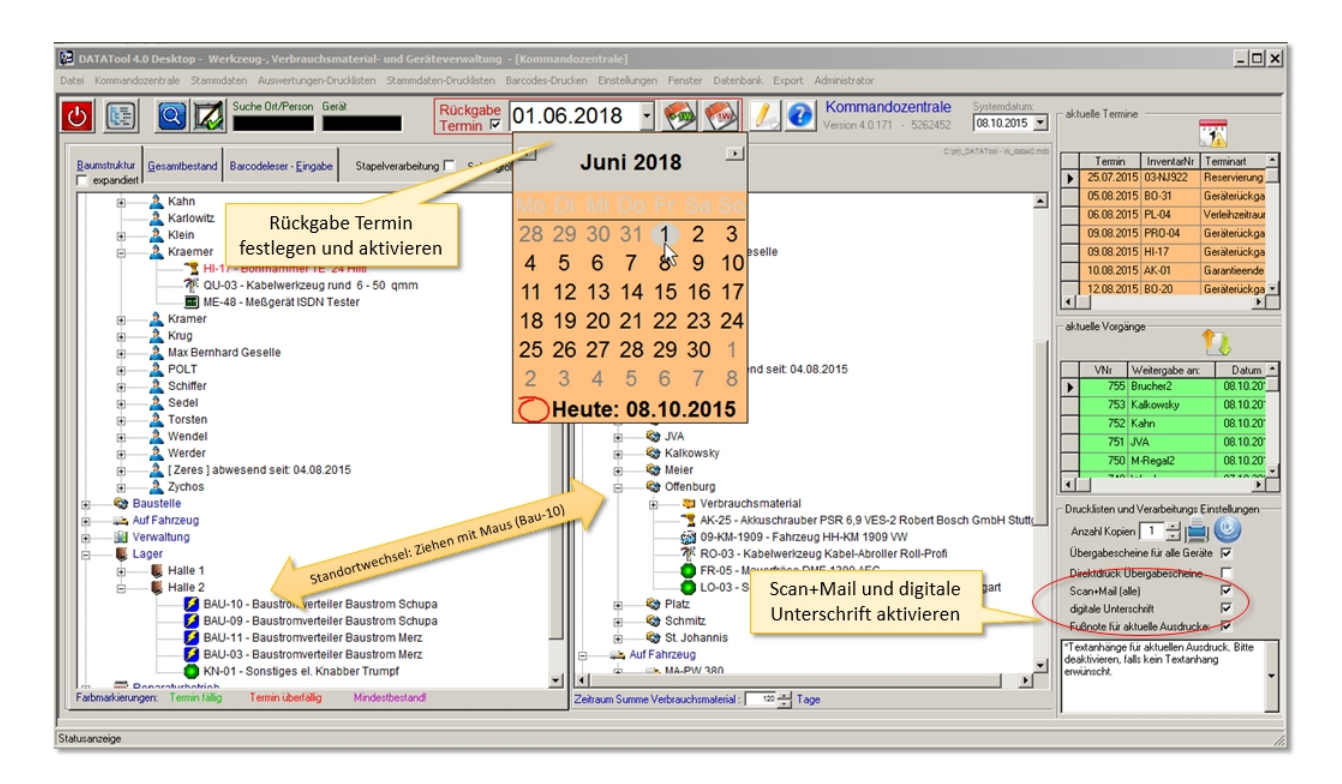

Nach der Vorgangsverarbeitung wird folgender Lieferschein erstellt:

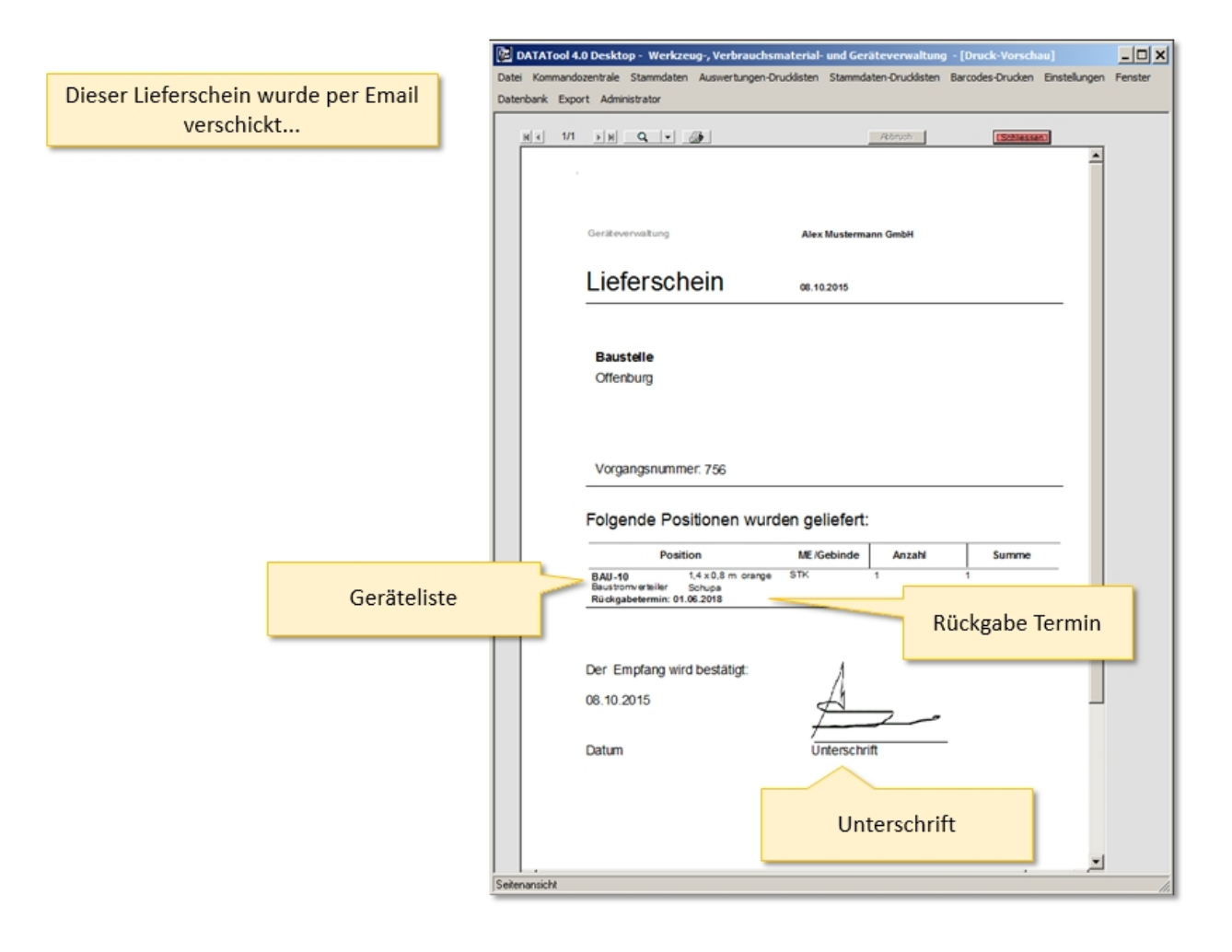

#### Die Gesamtbestand-Übersicht tabellarisch

## Gesamtbestand-Übersicht

In der Übersicht zum Gesamtbestand sind alle Geräte tabellarisch nach Artikelnummer sortiert.

### Elemente der Übersicht

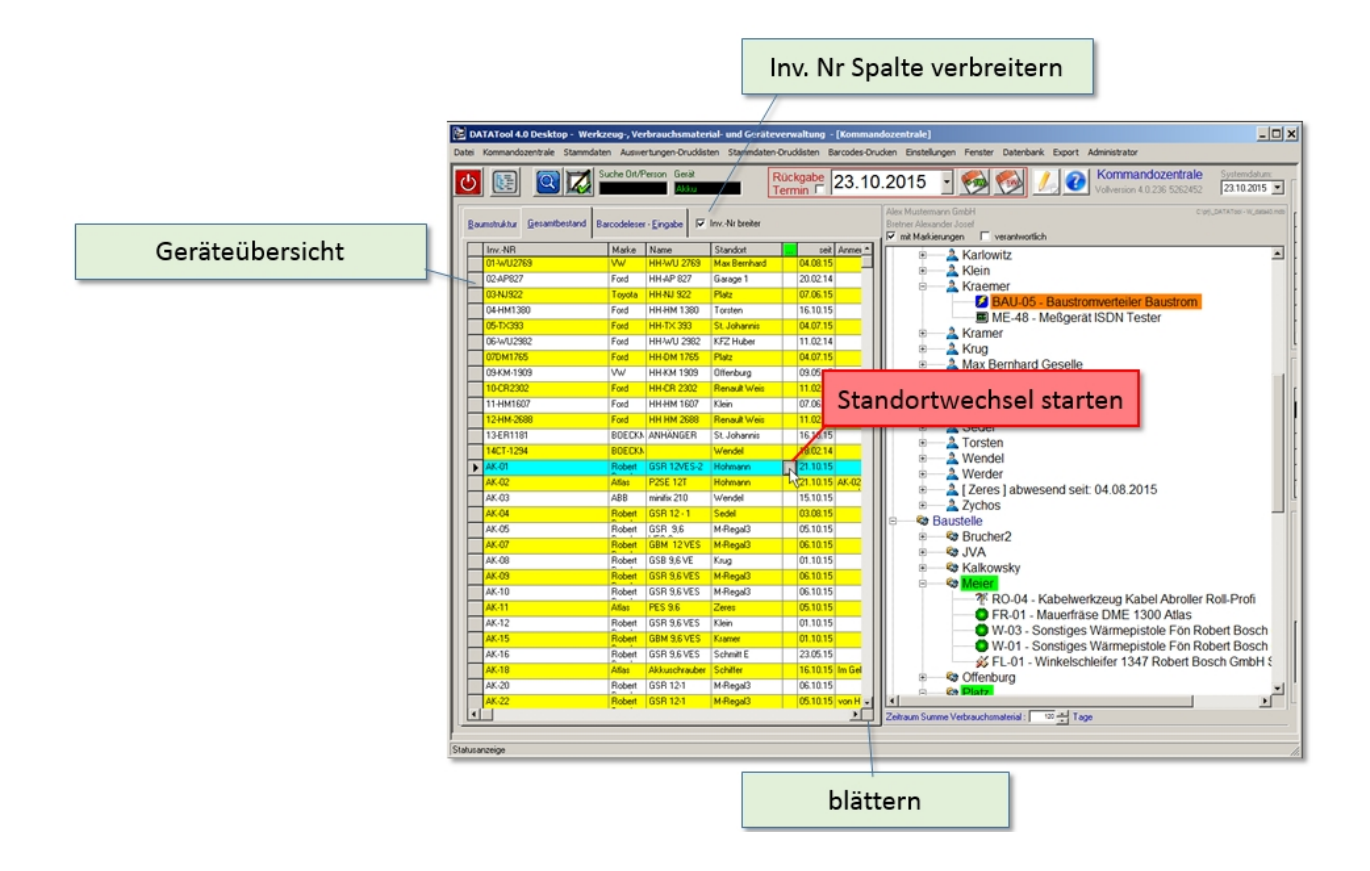

- **Inv. Nr breiter**, verbreitert die Spalte der Inventarnummer
- blättern, durchlaufen der Tabelle nach unten/oben und rechts/links
- Standortwechsel starten, durch Klicken der Schaltfläche wird ein Standortwechsel-Vorgang gestartet. Die Angaben zum neuen Standort werden in einem gesonderten Fenster gemacht, das sich öffnet.

#### Sortierung

Durch Klicken auf die Spaltenüberschrift kann die Sortier-Reihenfolge verändert werden. Eine Sortierung kann nach den meisten Spalten erfolgen.

| DATATool 4.0 Desktop - We  | erkzeug-, Vert | brauchsmateri  | ial- und Geräteve | rwaltung - [Komma | andozentrale]                                                                                                    |
|----------------------------|----------------|----------------|-------------------|-------------------|----------------------------------------------------------------------------------------------------|
| tei Kommandozentrale Stamm | daten Auswert  |                |                   |                   | ster Datenbark Export Administrator                                                                                                    |
| 5 🖻 🖾                      | Suche Ort/Pe   | So             | rtierur           | ng nach           | Spalte                                                                                                    |
|                            | l              |                | . Hiteland        |                   | Alex Musleman's Unicer                                                                                                    |
| Baumstruktur Gesambestand  | Barcodeleon    | Engabe M       | invNr breiter     |                   | Bretner Alexander Josef                                                                                                    |
| InvNB                      | Mark 💌         | Name           | Standort          | seit Anne *       | Kadawitz                                                                                                    |
| ME-42                      | ABB            | Viellach       | Stahlschrank      | 10.01.14          | Railowitz                                                                                                    |
| AK-03                      | ABB            | minifix 210    | Wendel            | 15.10.15          |                                                                                                    |
| 80-06                      | AEG            | SB 2E 680R     | Kramer            | Phofes            | A RALLOS Baustromuerteiler Baustrom                                                                                                    |
| FR-05                      | AEG            | DME 1300       | Offenburg         | 07.06.15 Fa. Pn   | E ME 48 - Meßgerät ISDN Tester                                                                                                    |
| ME-38                      | ALDI           | LAPTOP         | Stahlschrank.     | 09.02.14          | Remore Residences and Residences and |
| ME-45                      | AMPRO          | Genius 60      | Stahlschrank      | 28.09.15 von Ki   | A Kon                                                                                                    |
| ME-46                      | AMPRO          | Genius 60      | Schiller          | 21.10.15 von Ki   | a Alloy                                                                                                    |
| L-04                       | Andrese        | Alu 11Sprossen | Kalkowsky         | 12.07.15          | Molor                                                                                                    |
| L-03                       | Andrese        | ALU-LEITER     | Bretner Alexander | 29.07.15          |                                                                                                    |
| L-02                       | Andrese        | ALU-LEITER     | POLT              |                   | 2 Schiller                                                                                                    |
| FR-06                      | Atlas          | AG 715 125 X   | POLT              |                   | a Sodiel                                                                                                    |
| AK-18                      | Atlas          | Akkuschrauber  | Schilfer          | 16.10.15 Im Gel   | a Sedel                                                                                                    |
| 80-02                      | Afa:           | PHE 3 DX       | M-Regal2          | 08.10.15 von M    | Sortierung bestätigen                                                                                                    |
| AK-02                      | Aflas          | P25E 12T       | Hohmann           | 21.10.15 AK-02    |                                                                                                    |
| AK-11                      | Afa:           | PES 9.6        | Zeres             | 05.10.15          | A Weiger                                                                                                    |
| ST-09                      | Afa:           | FSP 100 KL     | M-Regal2          | 05.10.15          | A Zeres Jabwesend seit 04.06.2015                                                                                                    |
| FR-01                      | Atlas          | DME 1300       | Meier             | 22.10.15 Bei Ph   | A Zychos                                                                                                    |
| FL-08                      | Aflas          | WSCE 800/125   | Bretner Alexander | 29.07.15          | Baustelle                                                                                                    |
| 80-29                      | Afa:           | S8 2E          | Schmitz           | 24.07.12 DATATo   | ol 4.0                                                                                                    |
| 80-28                      | Atlas          | SB 2E 18R      | M-Regal3          | 28.09.15          |                                                                                                    |
| 80-26                      | Aflas          | SB 2E 18R /    | M-Regal3          | 02.10.15          | Continues and Marka Herriteller 2                                                                                                    |
| 80-12                      | Afas           | PDE 13         | M-Regal3          | 02.10.15          | Kababuadraua Kabal Abralar Ball Draft                                                                                                    |
| 80-11                      | Atlas          | PHE 3X         | Zeres             | 05.10.15          | <ul> <li>Kaberwenzeug Kabel Abroller Koll-Profit</li> <li>Mausefräge DME 4200 Alles</li> </ul>                                                                                                    |
| 80-10                      | Adas           | PHE 3          | M-Regal3          | 05.10.15          | Mauerrase DME 1300 Atlas                                                                                                    |
| TA-01                      | Autbau         | Tacker         | Kalkowsky         | 20.02.14          | Sonstiges Warmepistole Fon Robert Bosch                                                                                                    |
| FR-09                      | Baier          | Mauerhäse alt  | Müller            | 21.10.15          | Winnersonstiges warmepistole Fon Robert Bosch                                                                                                    |
| ME-09                      | BBC            | METRISO 500    | Stahlschrank      | 24.01.14          | SP FL-01 - WINKeischleifer 1347 Robert Bosch GmbH S                                                                                                    |
| ME-32                      | BBC            | METRISO 500    | Stahlschrank      | 09.02.14          | a de Dienburg                                                                                                    |
| ME-22                      | BBC            | LUXMETER       | Max Bernhard      | 05.08.15          |                                                                                                    |
|                            |                |                |                   |                   |                                                                                                    |

#### Standortwechsel über Tastatur

### Standortwechsel

Sie können die Standortwechsel auch über die Tastatur erledigen. Wählen Sie die Tastaturkombination [ALT][G], um zum Gesamtbestand zu wechseln (oder mit der Maus).

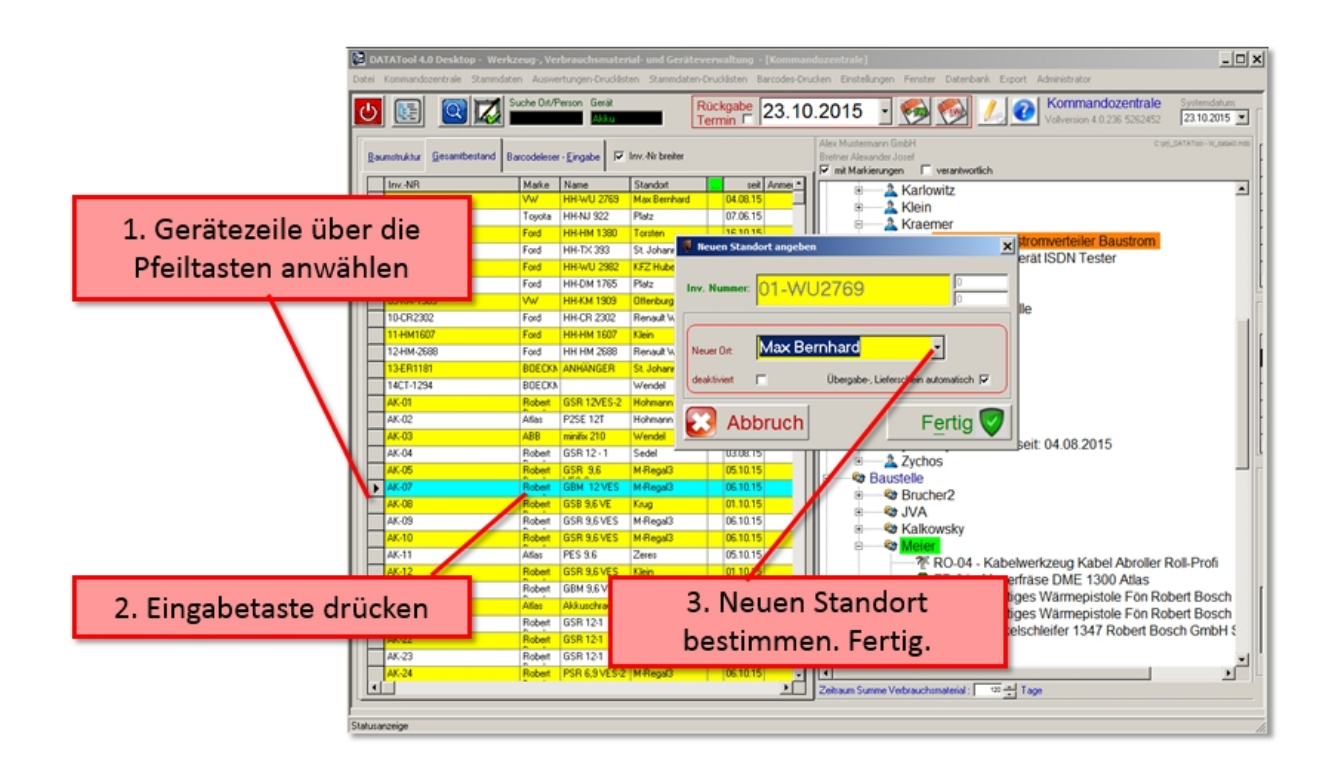

- 1. Markieren Sie ein Gerät, indem Sie sich mit den Pfeiltasten durch die Liste dorthin bewegen.
- 2. Nach drücken der [Eingabetaste] öffnet sich das Fenster zur Datenerfassung:
- 3. Mit der [F4] Taste öffnen Sie die Auswahlliste, wählen den neuen Lagerort mit den Pfeiltasten und speichern die neue Zuordnung über die Tastenkombination [ALT][E] ab. Fertig!

Selbstverständlich können Sie alles auch mit der Maus bedienen.

#### Das Scanner-Eingabefenster

## **Das Scanner-Eingabefenster**

Grundlegende Vorgehensweise beim Erfassen von Standortwechseln mit dem Scanner:

Die Vorgangserfassung erfolgt, indem Sie in DataTool zunächst den Reiter 'Barcodeleser-Eingabe' öffnen und im rechten Gerätebaum einen Zielort vorgeben (anklicken), z.B. einen Mitarbeiter.

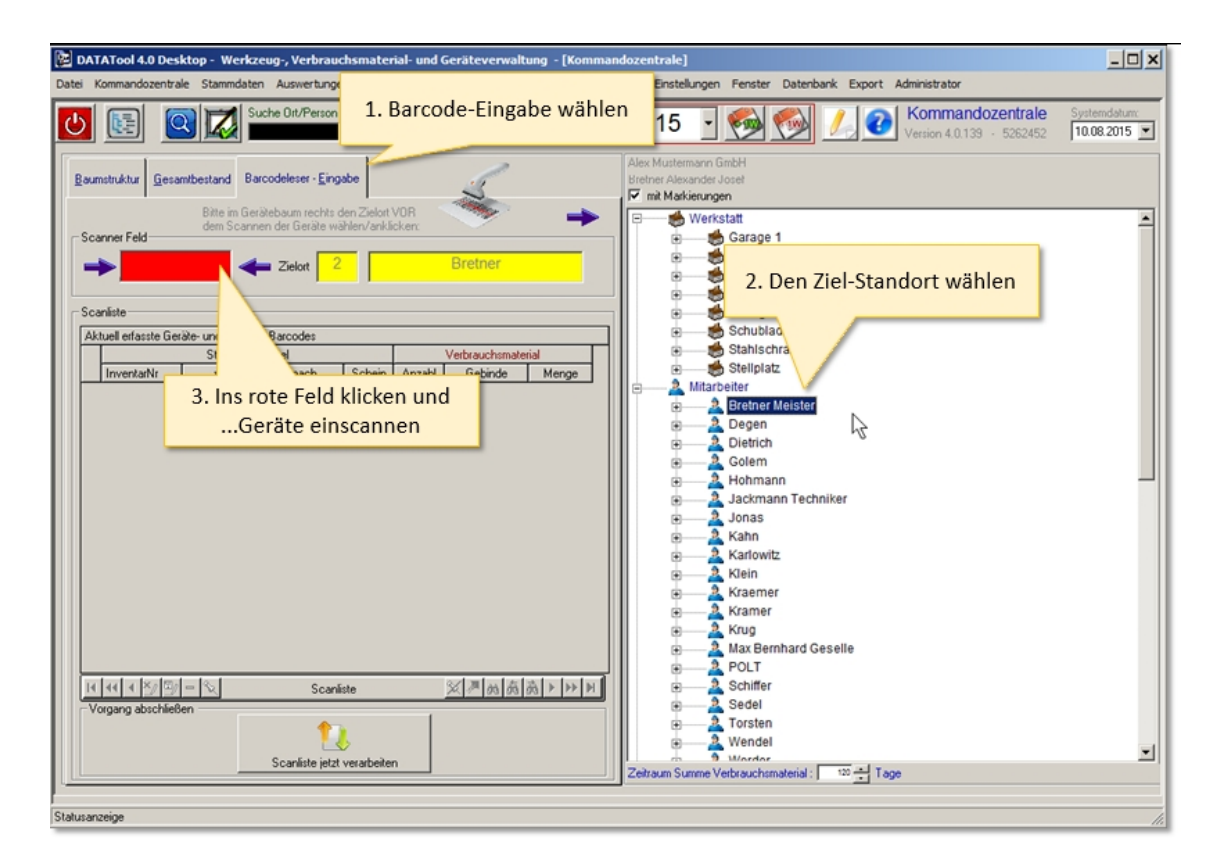

Wie Sie vielleicht bemerkt haben, wechselt dabei der Eingabecursor ins rote Feld. Dort muss der Cursor während des Scannens unbedingt bleiben, da ansonsten die gescannten Daten nicht bei DataTool ankommen.

Danach nehmen Sie den Handscanner und scannen alle Gerätebarcodes ein, die zum gewählten Zielort verlagert werden sollen.

Alle gescannten Gerätenummern werden zunächst in der Scanliste zwischengespeichert.

| DATATool 4.0 Desktop - Werkzeug-, Verbrauchsmaterial- und Geräteverwaltung - [Kommandozentrale]                                                                                                    | <u>_ 🗆 ×</u> |
|----------------------------------------------------------------------------------------------------|--------------|
| Image: Suche Dit/Person         Gerät         Rückgabe         10.08.2015         Image: Suche Dit/Person         Kommandozentrale           Version 4.0.133         5562452                                                                                                    | Systemdatum: |
| Baumstruktur       Gesamtbestand       Barcoddeser - Eingabe         Bite im Ginizkebaum techta den Zielont VOR<br>dem Scannen der Geräte wahlen/anklacker       Im Makeinagen         Scanner Feld       Im Makeinale         Scanner Feld       Im Makeinale         Abzuell enfasste Geräte und Material-Barcodes       Im Regal 2         Abzuell enfasste Geräte und Material-Barcodes       Im Regal 2         Immentanti       Von mach         B0.03       Zychos         Bul 10       Hale 2         Bul 10       Hale 2         Bul 10       Hale 2         Breiner       Immentantie         Immentantie       Immentantie         Immentantie       Immentantie         Bul 10       Hale 2         Breiner       Immentantie         Immentantie       Immentantie         Immentantie       Immentantie         Immentantie       Immentantie         Immentantie       Immentantie         Bul 20       Breiner         Immentantie       Immentantie         Immentantie       Immentantie         Immentantie       Immentantie         Immentantie       Immentantie         Immentantie       Immentenie         Immenta |              |
| Vorgang abschließen<br>Vorgang abschließen<br>Scanliste jett verarbeiten<br>Scanliste jett verarbeiten<br>Scanliste jett verarbeiten<br>Zehraum Summe Verbrauchsmaterial : 120 - Tage                                                                                                    | ×            |
| Statusanzeige                                                                                                    |              |

Sind alle Geräte für den Zielort eingescannt, dann schließen Sie den Vorgang über die Schaltfläche "Scanliste jetzt verarbeiten" ab.

Die einzelnen Bedienungs- und Verarbeitungsschritte werden weiter unten noch im Einzelnen ausführlich beschrieben (Thema 'Geräte Standortwechsel'). Das Scannerfenster dient dem Erfassen von Standortwechseln und Verbrauchsmaterial-Weitergaben mit Hilfe des Scanners.

### Elemente des Scanner-Eingabefensters

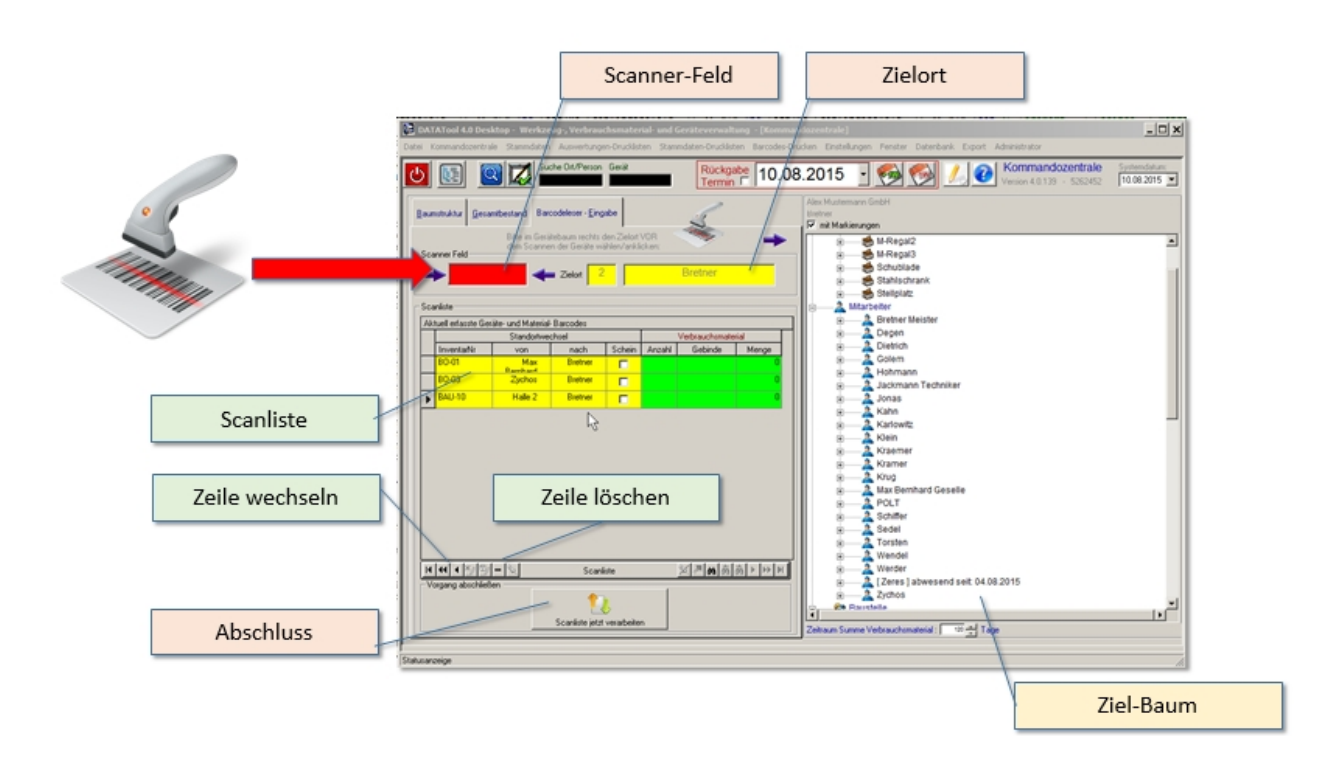

Wichtig ist das rote Scannerfeld. Dort muss während des Scannens der Eingabefokus blinken, dieser wird auch Cursor genannt.

Die wichtigsten Elemente sind:

- **Scannerfeld**, es empfängt die Daten vom Scanner
- **Zielortfeld**, es zeigt den gescannten Ziel-Standort an
- Zeile wechseln, wechseln der aktiven Zeile in der Scanliste (, um zB. anschließend die Zeile zu löschen)
- **Zeile löschen**, löscht die aktuelle Zeile, falls z.B. ein Scanvorgang storniert werden soll
- Scanliste, es speichert alle Scans vor der Weiterverarbeitung.
- Abschluss, Verarbeitung der Scanliste und Eintrag der Standortwechsel in die Datenbank.

und zusätzlich:

- Bearbeitungs-Status. Wenn hier das Symbol Blatt-und-Stift erscheint, kann mit DataTool gearbeitet werden. Erscheint die Sanduhr, muss gewartet werden.
- Online-Status. Wenn die Glühbirne ohne Einschränkungssymbol zu sehen ist, klappt die Online-Verbindung, ansonsten nicht.
- Serverabfrage. Hier kann der aktuellste Datenbestand vom Server abgerufen werden.
- Administrator-Zugang. Mit dem passenden Kennwort können hier Systemeinstellungen geändert werden.

### Alternativer Abschluss des Vorgangs mit ENDE-Barcode

Statt den Vorgang durch Klicken der Schaltfläche abzuschließen, kann zum Abschluss die Verarbeitung auch mit dem ENDE-Barcode gestartet werden. Der **ENDE-Barcode** befindet sich in der Datei **"Code für Ende.pdf"** im Installationsverzeichnis von DataTool.

Es ist zu empfehlen, eine evtl. gew ählte Druckvorschau von Begleitscheinen bzw. Scan+Mail zu deaktivieren. Ansonsten bleibt ein manueller Eingriff über Tastatur oder Maus möglicherw eise nötig.

|                                                                          | Abschluss-Code Einscannen<br>(alternativ: [Scanliste jetzt verarbeiten] klicken)                                                                                                    |
|--------------------------------------------------------------------------|----------------------------------------------------------------------------------------------------|
| Californiational Adulto Anador<br>State Realistics Strange Strange Ville | Contractioned & Detectionsy Withstangey Indexes Associational and decidence variables (     Data Concentration Standardsen Standardsen Statistics Standardsen Statistics Statistics Statistics Statistics Statistics     Data Concentration Statistics Statistics     Data Concentration Statistics     Data Concentration Statistics     Data Concentration Statistics     Data Concentration Statistics     Data Concentration Statistics     Data Concentration Statistics     Data Concentration Statistics     Data Concentration Statistics     Data Concentration Statistics     Data Concentration Statistics     Data Concentration Statistics     Data Concentration Statistics     Data Concentration     Data Concentration     Data Concentratio     Data Concentration     Data Concentration     Data Concentrat |
|                                                                          | Branch and State     Description       Branch and State     Branch and State       Branch and State     Branch and State       Branch and And And And And And And And And And A                                                                                                    |

# Standardwert für Anzahl Material

Wird ein Verbrauchsmaterial in die Scanliste gescannt, so wird die **Anzahl** standardmäßig auf 1 gesetzt und die Gebindegröße auf die in den Stammdaten angegebene **Weitergabemenge**. Die Spalte Menge enthält dann die Gesamtmenge: **1** \* **Weitergabemenge**.

Die Anzahl kann aber auch Standardmäßig auf Null gesetzt werden, so dass bei jedem neuen Scan eines Materials dessen Anfangsmenge auf Null gesetzt wird. Die Weitergabemenge bleibt davon aber unberührt. Damit ergibt sich in der Spalte Menge der Wert: **0 \* Weitergabemenge**, d.h. 0. Solange das Häkchen gesetzt ist wird also der Anfangswert für die Anzahl auf Null gesetzt.

Kommandozentrale 0 12.03.2016 12.03.2016 . Anfangsmenge immer auf 0 setzen a a a a a Hohmann Jackmann Technii Jonas Kahn 3 Karlowitz Kanowic Kisemer Kisemer Kis and Genelle AK-04 - Bosch Akkuschrauber GSR 12 - 1 GAS-3 - PAN Baustrahler Gas Leuchte BAU-07 - Baustromverteiler Baustrom HE-04 - Hitt Botinhammer TE 24 BO-10 - Atlas Bohintiammer PHE 3 BO-13 - Metabo Bohrmaschine 98-E 700 S R+L ME-40 - Chauvin Arnoux Me8.perat MAN X TOP ME-29 - Me8.perat Micrometer-Schraube 1 1 1 1 **7 9** -1月 前 南 南 下 印 日 Scarbite SA-05 - Bosch Säge el Fuchaschwanz GAS-2 - PAB Sonstiges Propan 11 kg SS-05 - WAP Staubsauger Turbo X, SS-03 - Hoover Staubsauger Aqua Phys schmatendi ( ) () () Age -Scanitole jetzt venati

#### Hilfsfenster

Druckvorschau

# Druckvorschau mit Excel-Export

Die Druckvorschau erfüllt zwei Aufgaben:

- Anzahl und Umfang des Ausdrucks bestimmen
- Ergebnisfenster für Auswertungen
- Export nach Excel (Rohdaten)

Die Druckvorschau zeigt den aktuell anstehenden Ausdruck und erlaubt es den Drucker auszuwählen, sowie die zu druckenden Seiten und die Anzahl Kopien.

Alternativ kann der angezeigte Ausdruck auch nicht ausgedruckt werden.

Damit dient die Druckvorschau auch als Informationsbasis für die Ergebnisse von Auswertungen.

| 2/11 нн с          |                                        | c:\Datatool\export\_01.11.20     | 020linventurlistel | Bretner.xls |           |
|--------------------|----------------------------------------|----------------------------------|--------------------|-------------|-----------|
| Drucken E          | Excel Export                           | Exce                             | el öffne           | n           | Schließen |
| Geräteverwaitung   |                                        | Alex Mustermann GmbH             |                    | 200.000     | $\sim$    |
| Inventur           | liste                                  | Inver                            | ntur 2020          |             |           |
| Baustromver        | rteiler                                |                                  |                    |             |           |
| BAU-02<br>Baustrom | Baustomverteiler<br>blau Gride Wand    | ertasst 30.10.2020<br>unbekannt  | 1                  | 0           |           |
| BAU-03<br>Baustrom | Baustomverteiler<br>orange 0.7 x 0.7 i | erfasst 25.10.2020<br>Merz       |                    | 1           |           |
| BAU-05<br>Baustrom | Baustionverteiler<br>orange 600 x 600  | erfasst 27.10.2020<br>unbekannt  |                    | ,           |           |
| BAU-07<br>Baustrom | Baustomverteiler<br>alte UV            | erfasst: 30.10.2020<br>unbekannt | ο.                 | 0           |           |
| BAU-09<br>Baustrom | Baustomverteiler<br>1 x 1 m orange     | ertesst 25.10.2020<br>Schupe     |                    | 1           |           |
| BAU-11<br>Baustrom | Baustomverteler<br>0,7 x 0,7 m orange  | erlasst 25.10.2020<br>Merz       |                    | 1           |           |
| BAU-12<br>Baustrom | Baustomverteller<br>0,7 x 0,7 m orange | erfasst 24.10.2020<br>unbekannt  |                    |             |           |
| BAU-12<br>Baustrom | 0.7 x 0.7 m orange                     | endeska 24.102020<br>unbekannt   |                    | 1           |           |

Der Excel Export ist nicht bei jeder Druckliste verfügbar. Exportiert werden die "Rohdaten", die dem Report zugrunde liegen.

#### Kontextmenüs

## Kontextmenüs

Kontextmenüs stellen Menüs zur Verfügung, welche zum jeweiligen Kontext sinnvoll sind. Diese Menüs werden geöffnet durch klicken der **rechten** Maustaste. DataTool 5.0 weist in der Kommandozentrale solche Kontext-Menüs auf:

- bei einem Gerät im Gerätebaum
- bei einem Standort im Gerätebaum
- bei den Übersichtslisten

Bei Geräten und Standorten erreicht man auf diese Weise zB: einen schnellen Zugriff auf die jeweiligen Stammdaten:

#### Inventar-Kontextmenü

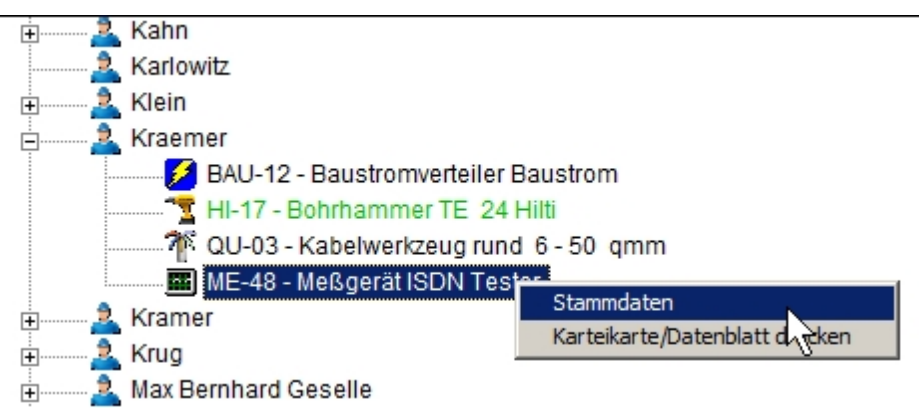

### Standort-Kontextmenü

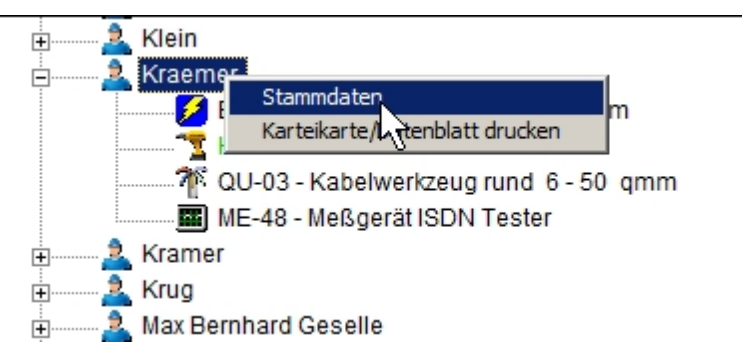

Bei den Übersichtslisten eröffnet sich ein Zugriff auf die entsprechenden Details und Funktionen:

## Vorgang-Kontextmenü

| 🗆 akt | -aktuelle Vorgänge- |                |            |      |                  |                        |                                 |  |  |
|-------|---------------------|----------------|------------|------|------------------|------------------------|---------------------------------|--|--|
|       |                     |                |            |      |                  |                        |                                 |  |  |
|       | VNr                 | Weitergabe an: | Datum      | Adre | esse             | Email ging an:         | Email Anhang archiviert:        |  |  |
|       | 651                 | Max Bernhard   | 05.08.2015 | Max  | Bernhard         | datatoolTest@online.de | \\jp-pc\users\Public\Übergabesc |  |  |
|       | 650                 | Klein          | 05.08.2015 |      | Verenne Detnile  | datataolTaat@aaliaa da | ''ip-pc\users\Public\Übergabesc |  |  |
|       | 649                 | Hohmann        | 05.08.2015 |      | Übergabe-, Lief  | erschein drucken (auto |                                 |  |  |
|       | 648                 | Golem          | 04.08.2015 |      | Lieferschein dru | cken                   | p-pc/users/Public/Übergabesc    |  |  |
|       | 647                 | Jonas          | 04.08.2015 |      | Übergabeschein   | drucken                | p-pc/users/Public/Übergabesc    |  |  |
| •     | C+C                 | 12 1           | 04.00.0045 |      |                  |                        |                                 |  |  |

# Termin-Kontextmenü

| _ | akt  | uelle Termine |            |                 |                           |          |
|---|------|---------------|------------|-----------------|---------------------------|----------|
|   | Give |               |            |                 |                           |          |
|   |      | Termin        | InventarNr | Terminart       | Anmerkung                 | erledigt |
|   | ►    | 25.07.2015    | 03-NJ922   | Reservierung    | für Privatverleih         |          |
|   |      | 05.08.2015    | BO-31      | Geräterückgat   |                           |          |
|   |      | 06.08.2015    | PL-04      | Verleihzeitraun |                           |          |
|   |      | 06.08.2015    | FL-09      | Geräterück      | Stammdaten                |          |
|   |      | 07.08.2015    | HI-19      | Geräterück      | Karteikarte/Datenblatt dr |          |
|   |      | 09.08.2015    | PRO-04     | Geräterückgar   |                           |          |
| I |      | 09.08.2015    | HI-17      | Geräterückgat   |                           |          |
| l | •    |               |            |                 |                           |          |

#### Verzeichnis- und Dateiauswahl-Dialog

### Auswahldialog für Datei- und Pfadangaben

Der Auswahldialog erlaubt es Ihnen Pfadangaben zum Speichern oder Einbinden von Dateien zu erleichtern. Speicherorte müssen zum Beispiel ausgewählt werden können, um Dokumente an Inventar zu binden. Dies könnte zum Beispiel eine Bedienungsanleitung sein in Form einer PDF Datei. Oder eine Abbildung.

Falls es gewährleistet sein soll, dass alle DataTool 5.0 Arbeitsplätze Zugriff auf diese Dokumente haben, so ist ein Netzwerk-Pfad und Speicherort sinnvoll.

Sollen die Dokumente künftig auch von mobilen DataTool 5.0 Geräten verfügbar sein, so sollten diese in einer Cloud gespeichert werden.

Gleich wie, ob lokal, auf dem Server oder in der Cloud: der Dateiauswahldialog hilft Ihnen die Verbindungen zu den Dateien und Dokumenten fehlerfrei herzustellen.

Sie wählen stets durch Doppelklicken aus

#### Der Verzeichnis-Auswahldialog

Hier die Beschreibung der einzelnen Bereiche des Verzeichnis-Auswahldialogs:

| <                    | Pfadauswahl für Seräte-Dokument-Verzeichnis Cloudverzeichnis suchen in:                                                                                                    | Voreingestelltes Cloud-<br>Verzeichnis<br>Voreingestellter UNC-<br>Pfad |
|----------------------|----------------------------------------------------------------------------------------------------|-------------------------------------------------------------------------|
| Lokale Verzeichnisse | Laufwerk oder manuel                                                                                                    | Manuelle Eingabe                                                        |
|                      | Criteria Contraction Contraction Contracti |                                                                         |
|                      | Vess<br>Setup<br>Template<br>Tsgl<br>Wizards                                                                                                    | Hier durch<br>Doppelklicken<br>auswählen                                |
|                      | Gewinschten Eintrag doppelklicken/<br>gewählter Plad /<br>c:\Program Files\Microsoft Visual Studio\VB98                                                                                                    | Ausgewähltes<br>Verzeichnis                                             |
|                      | Abbruch Fertig                                                                                                    |                                                                         |

### Der Dateiauswahldialog

Hier der um die Dateiauswahl ergänzte Auswahldialog

| <                    | Cotartovi ::: Pfadauswahl Dateiauswahl für Geräte-Dokumente Cooo Close Close                                                                                                    | Voreingestelltes Cloud-<br>Verzeichnis<br>Voreingestellter UNC-<br>Pfad |
|----------------------|----------------------------------------------------------------------------------------------------|-------------------------------------------------------------------------|
| Lokale Verzeichnisse | Laufwerk oder manuel                                                                                                    |                                                                         |
|                      | CA<br>Expri<br>및 DATATool<br>같 bider                                                                                                    | Verzeichnis durch<br>Doppelklicken<br>auswählen                         |
|                      | dmobile.jpg<br>excel1.JPG<br>excel2.JPG<br>Gisuppe.jpg<br>GGisuppe.jpg<br>GGisuppe.opg<br>GSR 12/ES-2.01<br>GSR 12/ES-2.01 | Datei durch<br><b>Doppelklicken</b><br>auswählen                        |
|                      | Gewünschten Eintrag doppeklicken/<br>gewähter Ptad /<br>GSR 12VES-2.gif                                                                                                    | Ausgewählte Datei                                                       |
|                      | Abbruch Fertig 🦁                                                                                                    |                                                                         |

## Voreinstellungen

Die Voreinstellungen für Cloud und UNC Pfade trifft der DataTool-Administrator.

#### Suche handschriftlich

## Suchbegriffe handschriftlich eingeben

Sie können in Schreibschrift Suchbegriffe schreiben, nach denen dann der Gerätebaum durchsucht wird.

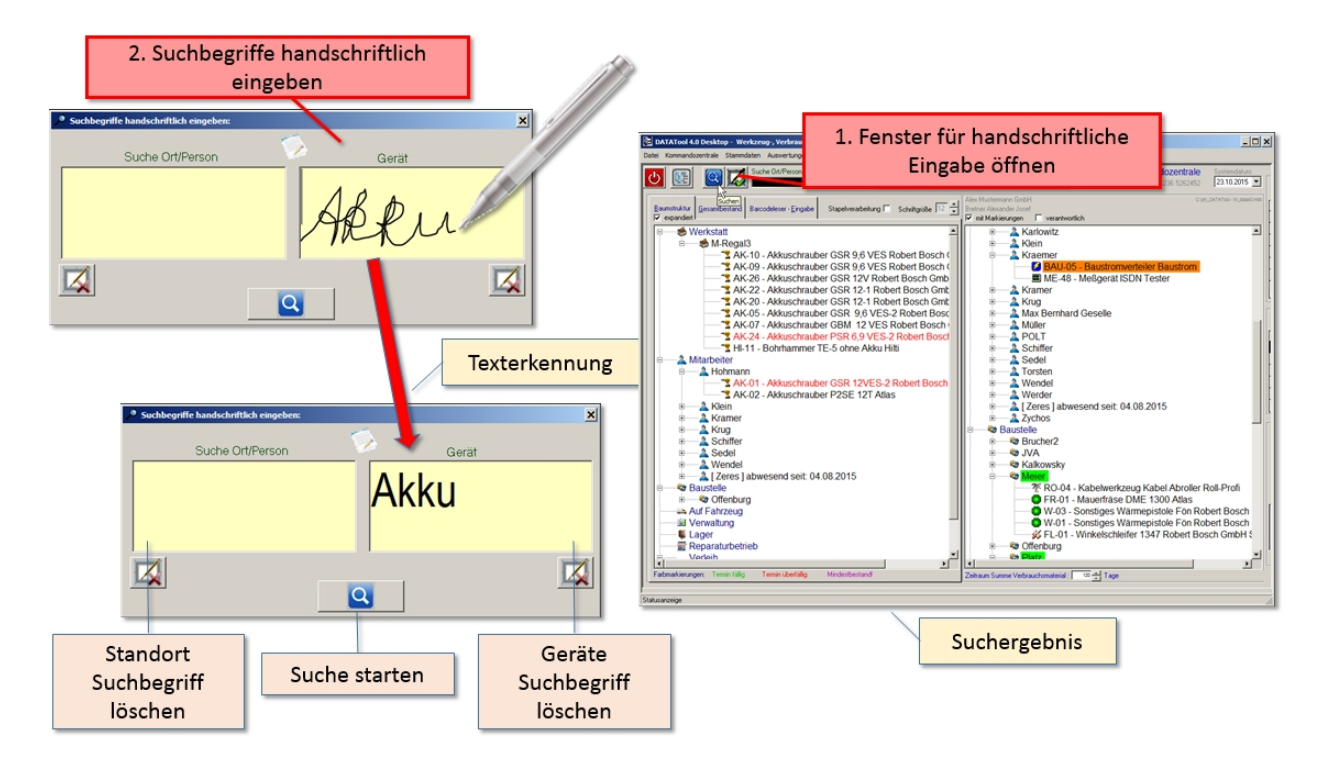

### Elemente des Fensters für Suchbegriffe

Die wichtigsten Elemente sind:

- Fenster f
  ür handschriftliche Eingabe öffnen, hier öffnet sich das Fenster zur Eingabe der Suchbegriffe
- Suchbegriffe handschriftlich eingeben, in diese Felder geben Sie Ihre Suchbegriffe handschriftlich ein. Falls die Texterkennung den Begriff nicht erkennt, können Sie das Feld leeren und es nochmals versuchen.
- **Suchbegriff löschen**, hier können Sie die Eingabefelder leeren.
- Suche starten, die Suche wird gestartet und das Fenster f
  ür die Suchbegriffe geschlossen. Der linke Ger
  ätebaum zeigt das Suchergebnis.

#### Empfangsbestätigung, EMail-Adresse

## Fenster für Empfangsbestätigung mit Unterschrift

Wenn Sie den die Option 'digitale Unterschrift' **und** die Option 'Übergabeschein für alle Geräte' aktiviert haben, gelangen Sie bei der Vorgangsverarbeitung in dieses Fenster. Sie können hier drei Angaben zum aktuellen Vorgang machen:

- Unterschrift des Empfängers bzw. Überbringers
- Rückgabedatum für das Gerät
- eMail Adresse für den Lieferschein

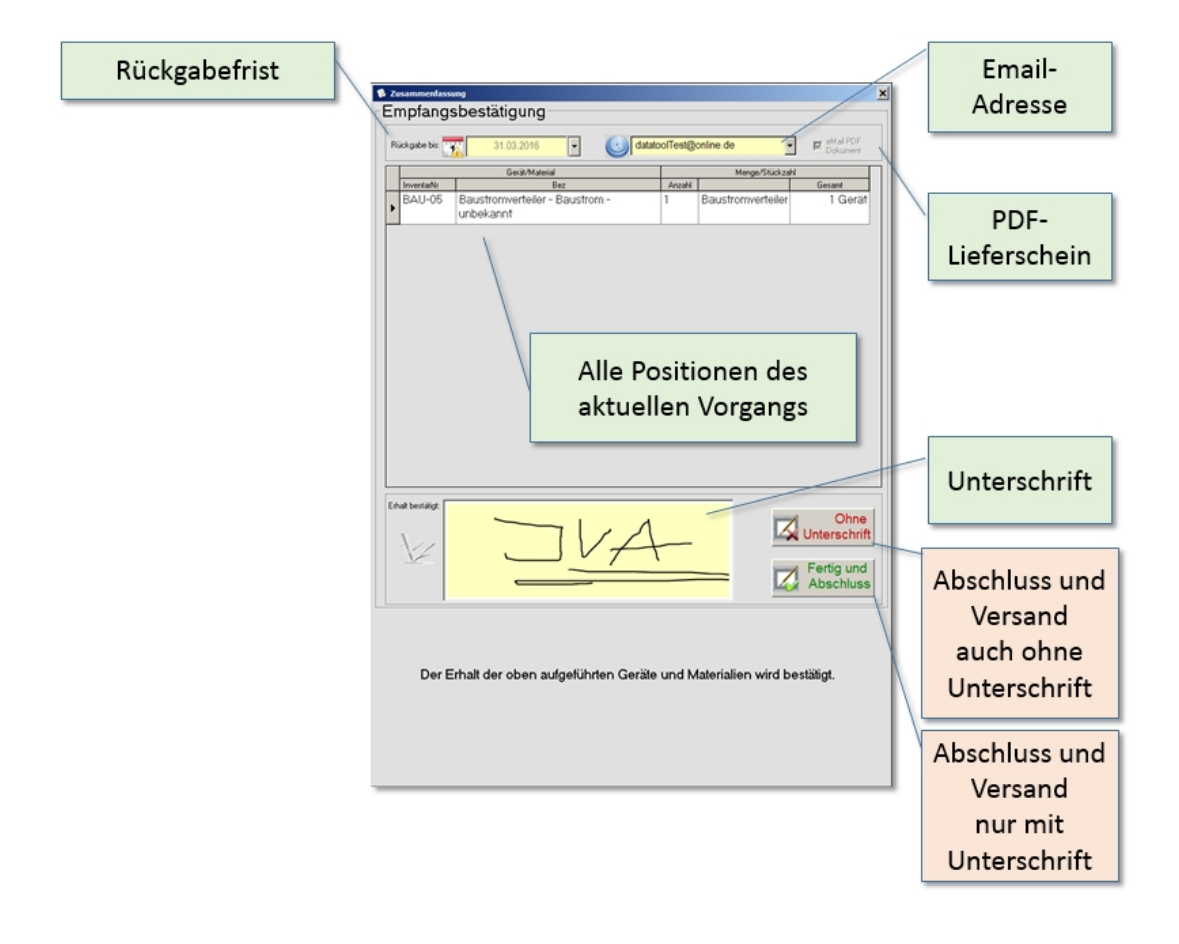

### Elemente des Fensters für Empfangsbestätigung

Die wichtigsten Elemente sind:

- Rückgabefrist, dieses Datum erscheint auf dem Lieferschein und wird in der zentralen Datenbank in die Gerätehistorie eingetragen. Ist das Datum in der Zukunft erreicht, wird eine Warnmeldung in der Zentrale angezeigt.
- EMail-Adresse, sie kann eingetragen oder aus einer Liste ausgewählt werden. Ist sie bestimmt, dann

wird automatisch ein PDF-Lieferschein erzeugt und versandt.

- **PDF-Dokument**, das Häkchen wird automatisch gesetzt, wenn eine EMail-Adresse bestimmt wurde.
- **Unterschrift**, sie erscheint auf dem Lieferschein.
- Abschluss-Schaltflächen, starten die Verarbeitung und Übertragung der Daten.

Ohne Unterschrift: auch wenn das Unterschriftfeld leer ist, kann der Vorgang abgeschlossen werden. Diese Option ist dann wichtig, wenn Sie lediglich Rückgabedatum oder PDF-Versand wünschen - ohne dass unterschrieben ist.

Fertig: nur mit Unterschrift kann der Vorgang abgeschlossen werden.

Beispiel:

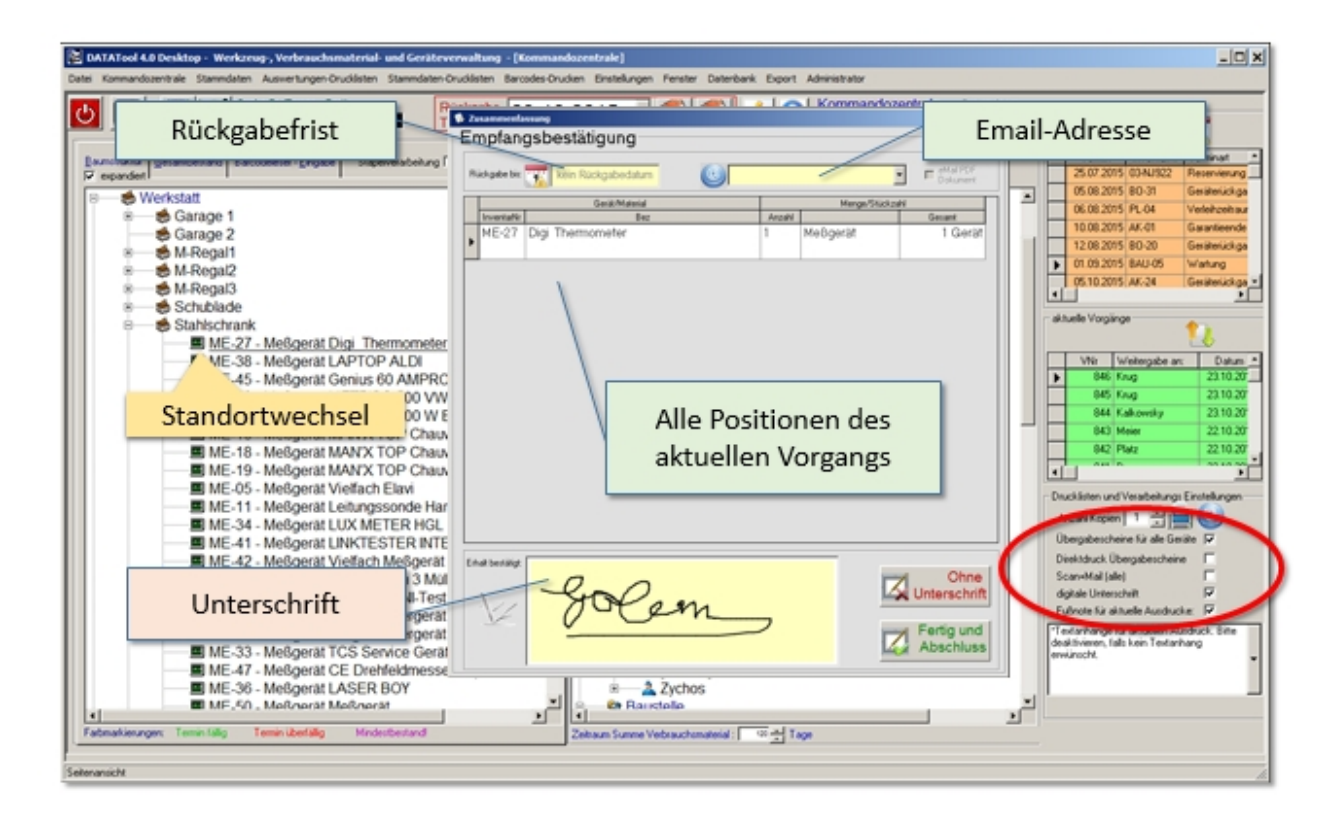

| or destroation                                                                                     |                                                                         | Arex trusters                                                | nann Gillight                                         |                                   |
|----------------------------------------------------------------------------------------------------|-------------------------------------------------------------------------|--------------------------------------------------------------|-------------------------------------------------------|-----------------------------------|
| Überga                                                                                             | abeschein                                                               | 23.10.2015                                                   |                                                       |                                   |
| Geräteübe                                                                                          | rgabe an                                                                |                                                              | Mtarbeiter<br>Golem                                   |                                   |
|                                                                                                    |                                                                         |                                                              |                                                       |                                   |
| Vorgangsnun<br>Folgende (                                                                          | mer: 847<br>Geräte wurden                                               | übergeben                                                    | :                                                     |                                   |
| Vorgangsnun<br>Folgende (                                                                          | errer: 547<br>Geräte wurden<br>Gerät                                    | übergeben                                                    | nach                                                  | Rückgabetermin                    |
| Vorgangsnun<br>Folgende (<br>ME-27<br>Netgera                                                      | Geräte wurden<br>Gerät                                                  | übergeben<br>von<br>Statischurch<br>Weisstatt                | Oolem Marbeller                                       | Rückgebetermin                    |
| Vorgangsnun<br>Folgende (<br>ME-27<br>Meloge a                                                     | Geräte wurden<br>Gerät<br>Solvite<br>g der Geräte erbigt am             | übergeben:<br>von<br>Stahtustvart<br>Wartstell<br>23.10.2015 | nach<br>Oolem<br>Mitarbeler<br>Beachten Sie die       | Rückgebetermin<br>Rückgebettelen. |
| Vorgangsnum<br>Folgende (<br>ME-27<br>Antigerst<br>Die Bereitstellung<br>Der Empfang<br>23.10.2015 | erner: 847<br>Geräte wurden<br>Gest<br>Spinite<br>g der Geste erbigt am | übergeben<br>von<br>Statustet<br>23.10.2015                  | i nach<br>Ocken<br>Marchear<br>Beachten Sie de<br>Cem | Rückgabetermin<br>Rückgabetristen |

Bitte beachten Sie, dass der E-Mail-Versand nur funktioniert falls In den Stammdaten ein gültiges E-Mail Konto hinterlegt wurde und Ihre Firewall-Einstellungen das Versenden zulassen.

#### Verbrauchsmengen

### Das Fenster zur Verbrauchsmengen-Angabe

#### Allgemeines zu Verbrauchsmaterial

Bei der Weitergabe von Verbrauchsmaterialien können neben dem 'Ziel-Standort', der ja in diesem Fall zum Verbrauchs-Ort wird, auch die Materialmenge bestimmt werden. Die Materialmenge bestimmt sich nach der Anzahl der Gebinde bzw. der losen Stückzahl.

Die Angabe dieser Mengenparameter erfolgt in einem gesonderten Fenster. Dort werden in Abhängigkeit von der Mengeneinheit (Stück, Liter, Kilogramm etc.) verschiedene Gebindearten angezeigt, falls diese zuvor in den Stammdaten angelegt wurden.

Wir haben also folgende Parameter:

- Mengeneinheit
- Gebinde
- Stückzahl

Die Mengeneinheit ist durch das Verbrauchsmaterial im DEPOT schon fest vorgegeben. Dieser Parameter steht also bereits fest.

Die Angaben, die zu machen sind, beschränken sich also auf die Gebindeart und die Stückzahl. Aus beiden wird dann automatisch die Gesamtmenge berechnet.

#### Elemente des Fensters für Verbrauchsmengen-Angabe

Die wichtigsten Elemente sind:

- **Verbrauchsmaterial aktuell**, Inventamummer des aktuell zuzuordnenden Verbrauchsmaterials
- Mengeneinheit, in den Inventarstammdaten festgelegt
- Menge pro Gebinde, in den Einheiten-Stammdaten vorgegeben (DataTool Desktop)
- Bezeichnung Gebinde, in den Einheiten-Stammdaten vorgegeben (DataTool Desktop)
- Stückzahl bestimmen, Zahl eingeben oder mit den Pfeiltasten eintippen
- **Abschluss+Bestätigen**, die Verbrauchsmaterial-Position abschließen

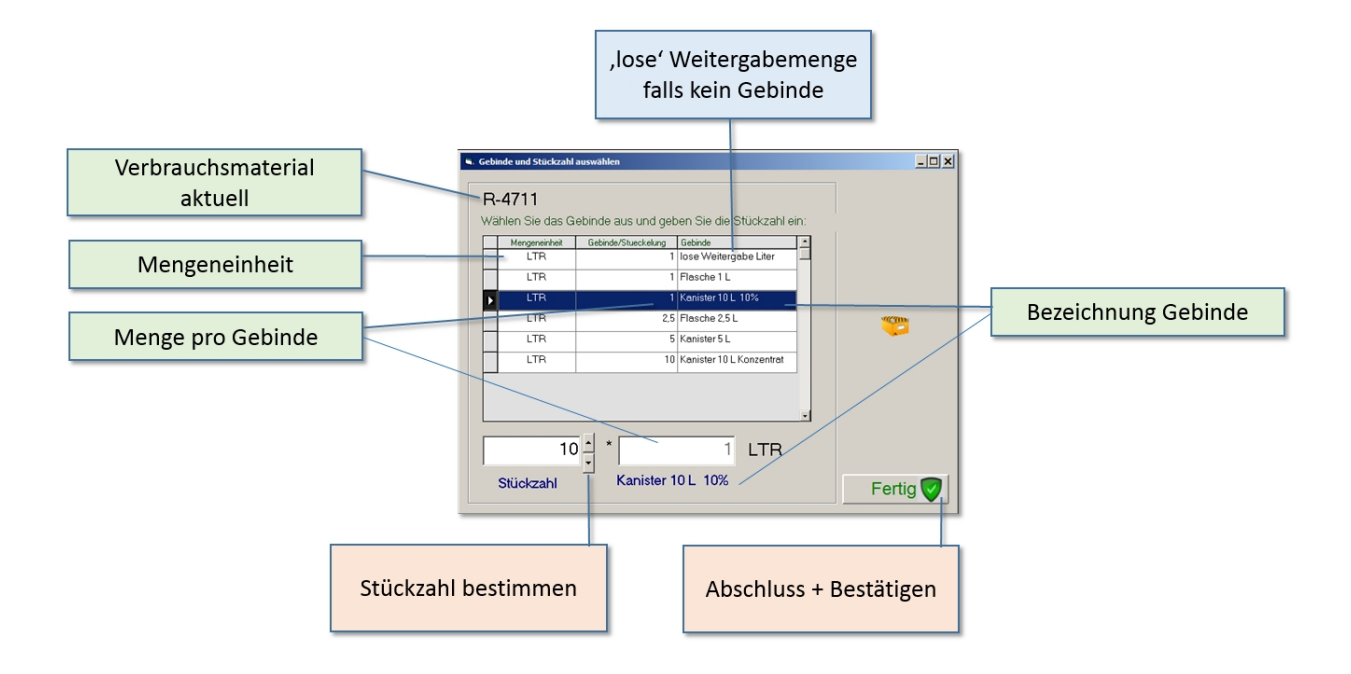

#### Termin-Jahresübersicht

## Die Termin-Jahresübersicht/Einsatzplan

Die Jahresübersicht zeigt alle Termine und Reservierungen der kommenden 12 Monate an. Für diesen Zeitraum können Reservierungen im voraus geplant werden.

Die Jahresübersicht zeigt folgende Informationen an:

- Kalender für die folgenden 12 Monate
- Einzeltermine wie TÜV, Wartung etc.
- geplante Gerätereservierungen mit entsprechender Standortangabe

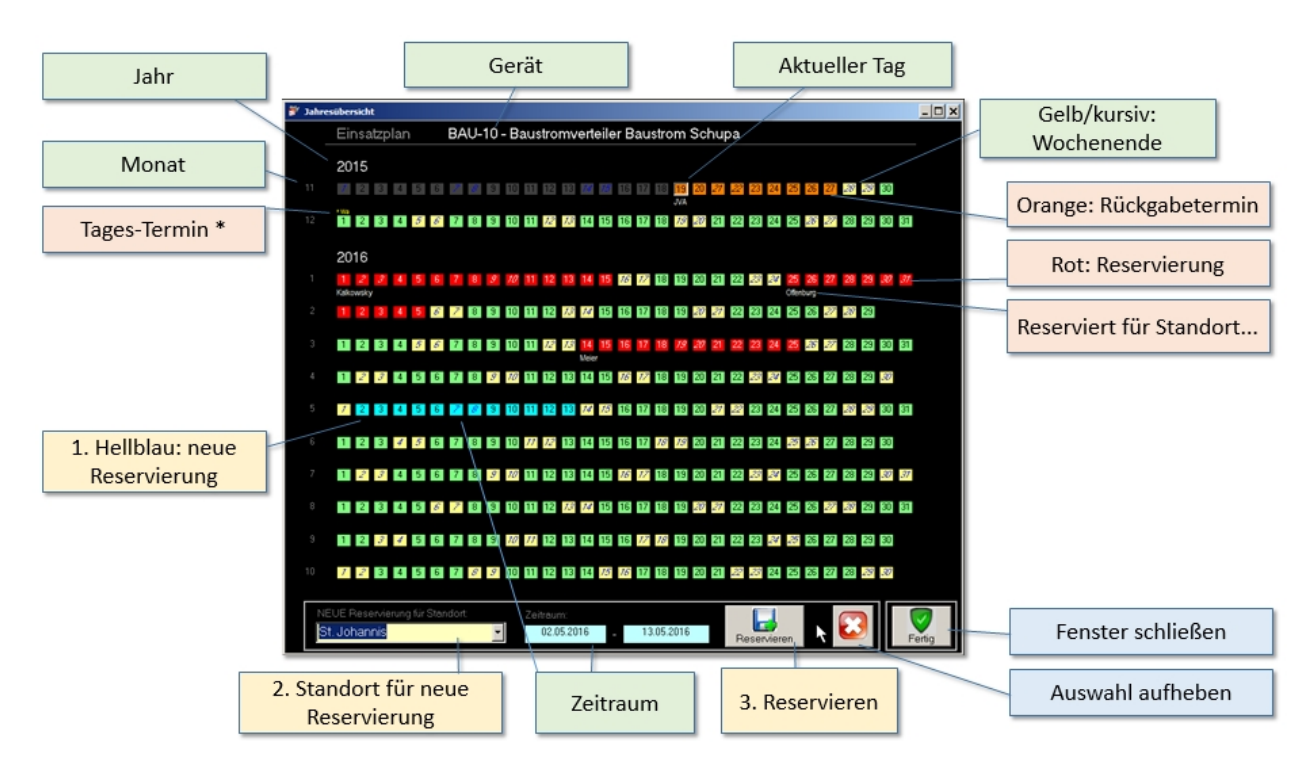

### Elemente des Fensters für die Termin-Jahresübersicht

Die wichtigsten Elemente sind:

- Jahr, zeigt das jeweilige Jahr an zu dem die angezeigten Monate zählen
- Monat, zeigt den Monat an, der zeilenweise angezeigt wird
- Berät, zeigt die Inventarnummer und weitere Bezeichnungen des aktuell betrachteten Geräts an
- Aktueller Tag, der eingerahmte Tag ist der aktuelle Tag
- **Wochenende**, sie sind kursiv dargestellt, Hintergrundfarbe meist gelb
- Tages-Termin\*, zeigt über dem betreffenden Tag einen Vermerk an. Lässt man den Mauszeiger über dem Vermerk stehen, wird eine entsprechende Information angezeigt (Beispiel Vermerk '\*Wa' zeigt 'Wartung' an)
- Orange: Rückgabetermin, Zeitraum mit Rückgabedatum für ein aktuell zugeordnetes Gerät. Es handelt sich hierbei nicht mehr um einen geplanten Termin.
- Rot: Reservierung, Zeitraum mit Start- und Rückgabetermin für eine geplante Reservierung. Es handelt sich hierbei um einen geplanten Termin.

- Reserviert für Standort..., zeigt den Standort an, für welchen die Reservierung (rot) geplant ist. Der Standort wird auch angezeigt, wenn sich der Mauszeiger über einem roten Plantag befindet.
- Fenster schließen, schließt die Jahresübersicht (ohne eventuelle Änderungen zu speichern)
- Auswahl aufheben, baut die Jahresübersicht neu auf und entfernt evtl. ausgewählte Zeiträume. Danach läd die Jahresübersicht die in der Datenbank gespeicherten Termine neu und zeigt diese an.
- 1. Hellblau: neue Reservierung, durch anklicken eines Starttages und eines Rückgabetages kann ein neuer Reservierungszeitraum ausgewählt werden.
- **2. Standort für neue Reservierung**, Auswahl des Standortes aus einer Liste
- **3.** Reservieren, durch Klicken wird die neue Reservierung in der Datenbank gespeichert und aktiviert.
- **Zeitraum**, zeigt den neuen Reservierungszeitraum im Klartext an

Die Neuanlage einer Reservierung wird weiter unten im Detail beschrieben.

#### Termin-Wochenkalender

Der **Termin-Wochenkalender** zeigt maximal 7 Tage in einer Tabelle an. Jede Spalte steht für einen Tag. Die Zeilen sind nach Inventarnummer sortiert.

Existieren keine Termine in dem gewählten Zeitraum, bleibt die Tabelle leer. Es werden also nur die Tage in Spalten angezeigt, für die Termine anstehen.

Der Wochenkalender wird über diese Schaltfläche geöffnet:

| I | Termin       | InventarNr    | Tenninart       | Anmerkung         |                 | Washankalanda                                                                                                   |
|---|--------------|---------------|-----------------|-------------------|-----------------|----------------------------------------------------------------------------------------------------|
|   | 13.03.202    | 0 80-15       | Reservierung    | für Bretner       |                 | wochenkalende                                                                                                   |
|   | 14.03.202    | 0 BO-15       | Geräterückgat   | Rückgabe wg. Abla | uf Reservierung | öffnen                                                                                                    |
|   | 31.03.202    | 0 09-KM-1905  | Geräterückgał   | Rückgabe wg. Abla | uf Reservierung | al constant of the second second second second second second second second second second second second second s |
|   | 01.04.202    | 0 ME-03       | Reservierung    | für St. Johannis  |                 |                                                                                                    |
|   | 09.04.202    | 0 ME-03       | Reservierung    | für Offenburg     |                 |                                                                                                    |
|   | 04.08.202    | 0 BAU-04      | Reservierung    | für Offenburg     |                 |                                                                                                    |
| Į | 08.08.202    | 0 01-WU2765   | Reservierung    | für Platz         | -               |                                                                                                    |
| t | 172 (        | ierst Dietmar | 31,10,2020      | Gerst Dietmar     |                 |                                                                                                    |
| t | 171 (        | Gestohlen     | 31.10.2020      | )                 |                 |                                                                                                    |
| t | 168 1        | 1-Regal2      | 30.10.2020      | )                 |                 |                                                                                                    |
| t | 156 1        | Calkowsky     | 28.10.2020      | )                 |                 |                                                                                                    |
| t | 144 8        | Bretner       | 25.10.2020      | Bretner A.        | datatool        |                                                                                                    |
| ł | 1            |               | 00 10 2020      | in ca             |                 |                                                                                                    |
|   |              |               | -               |                   |                 |                                                                                                    |
|   | cklisten und | Verarbeitungs | Einstellungen   |                   |                 |                                                                                                    |
| , |              |               |                 |                   |                 |                                                                                                    |
|   | cklisten und | Verarbeitungs | Einstellungen - |                   |                 |                                                                                                    |

Das Startdatum kann über eine Datumsauswahl erfolgen.

Falls mehrere Termine pro Tag und Gerät anfallen, werden diese gekennzeichnet und nummeriert aufgelistet.

| ATATool 5.0 - Deskto<br>Kommandozentrale S | p - Werkzeug , Verbra<br>tanmdaten Auswertung | uchsmaterial- und Geräteverwa<br>en-Druckisten Stammdaten-Druckis                                                       | altung - (Wochenabersicht Geratetermine)<br>Iten Barcodes-Drucken Einstellungen Penster Datenbank Export Administrator | -19 |
|--------------------------------------------|-----------------------------------------------|----------------------------------------------------------------------------------------------------|----------------------------------------------------------------------------------------------------|-----|
| 07.08.2020                                 | - 14                                          | .08.2020 Te                                                                                                    | erminkalender 7 Tage                                                                                                   |     |
| Inventarnummer<br>01-WU2769                | Sa 08.08.2020<br>Reservierung für<br>Platz    | Di 11.08.2020                                                                                                    | Startdatum vorgeben                                                                                                    |     |
| AK-12                                      |                                               | [2] Termine:<br>1. Geröterückgabe<br>Rückgabe wg.<br>Ablauf<br>Reservierung:<br>AK-12<br>2. Reservierung für<br>Bretner | Mehrere Termine pro<br>Tag und Gerät                                                                                   |     |
| Excel Exp                                  | port                                          |                                                                                                    |                                                                                                    |     |
| (                                          |                                               | Ferti                                                                                                    | g 💝                                                                                                    |     |

Durch das Ändern des Startdatums wird die Wochenübersicht aktualisiert.

DataTool 5.0 Geräteverwaltung - Anwender

### Geräte Standortwechsel

### Geräte Standortwechsel

Für die Erfassung und Dokumentation der Gerätestandortwechsel ist DataTool entworfen worden. Hier liegt der Anwendungsschwerpunkt.

Die Datenerfassung kann auf verschiedene Weise erfolgen:

- Durch 'Ziehen mit der Maus' oder dem Finger Bei der Arbeit mit der Maus, ist eine sogenannte 'Stapelverarbeitung' möglich. Das bedeutet, dass vor der Bestimmung der neuen Zielortes mehrere Geräte markiert und dann als 'Stapel' dem neuen Standort zugeordnet werden können.
- Über die Tastatur
- Durch Scannen von Barcodes der Standorte und der Geräte
- Mobil, mit Scanner als Datensammler
- Mobil, mit DataTool mobile (Zusatzlizenz erforderlich)

Der **mobile Einsatz** ist auf zwei Arten möglich: entweder man erfasst unterwegs ausschließlich mit einem Scanner die Geräte- und Standortbarcodes, die dann im Scanner-Speicher zwischengespeichert werden - oder man nutzt einen Tablet-Computer/Smartphone, der mit der Remote Version von DataTool arbeitet.

#### **Standortwechsel mit der Maus**

## Standortwechsel mit der Maus

Die wichtigste und häufigste alltägliche Aufgabe in Datatool ist das verlagern von Geräten von Ort A nach Ort B.

Damit dies ebenso einfach, wie zuverlässig und sicher erfolgt, wurde in DataTool eine grafische Vorgangserfassung integriert. Zu diesem Zweck wurden die beiden Gerätebäume eingebaut.

Sie erfassen die Standortwechsel durch ziehen eines Gerätes mit der Maus. Wenn der Administrator den automatischen Übergabeschein-Druck aktiviert hat, wird zusätzlich ein Übergabeschein ausgedruckt.

Sie haben lediglich das Gerät mit der Maus zu ziehen!

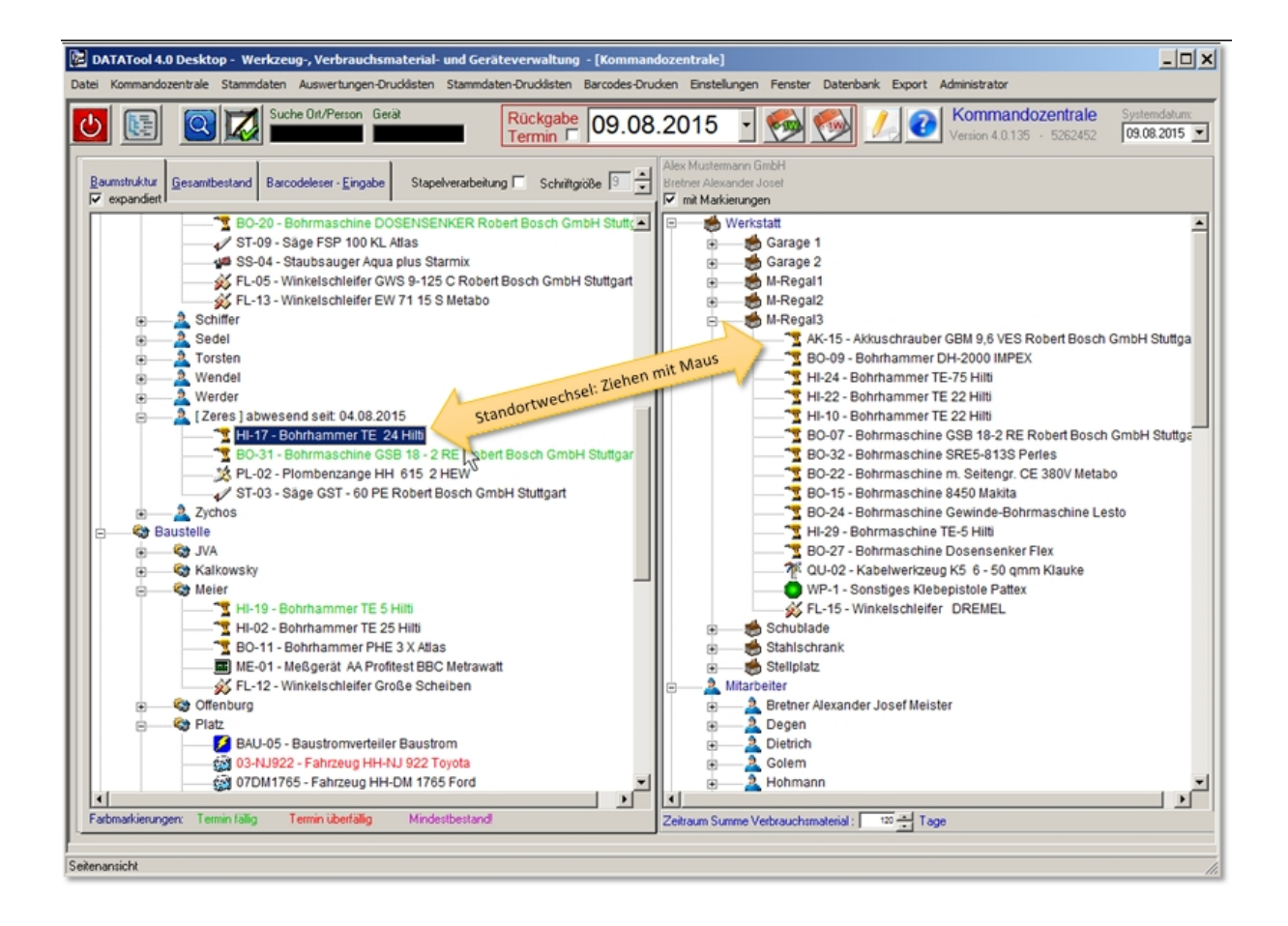

#### Übung:

Wechseln Sie den Standort eines Bohrhammers vom Mitarbeiter Zeres (Demoversionsdaten) zum M-Regal 3 (Werkstatt)

- 1. Zeigen Sie mit der Maus auf den Bohrhammer bei Mitarbeiter Zeres
- 2. Klicken Sie die rechte Maustaste und halten Sie diese gedrückt
- 3. Ziehen Sie das Koffer-Symbol zum M-Regal 3 (Werkstatt)

- 4. Lassen Sie die Maustaste los
- 5. Fertig!

Der Bohrhammer ist nun dem M-Regal 3 (Werkstatt) zugeordnet!

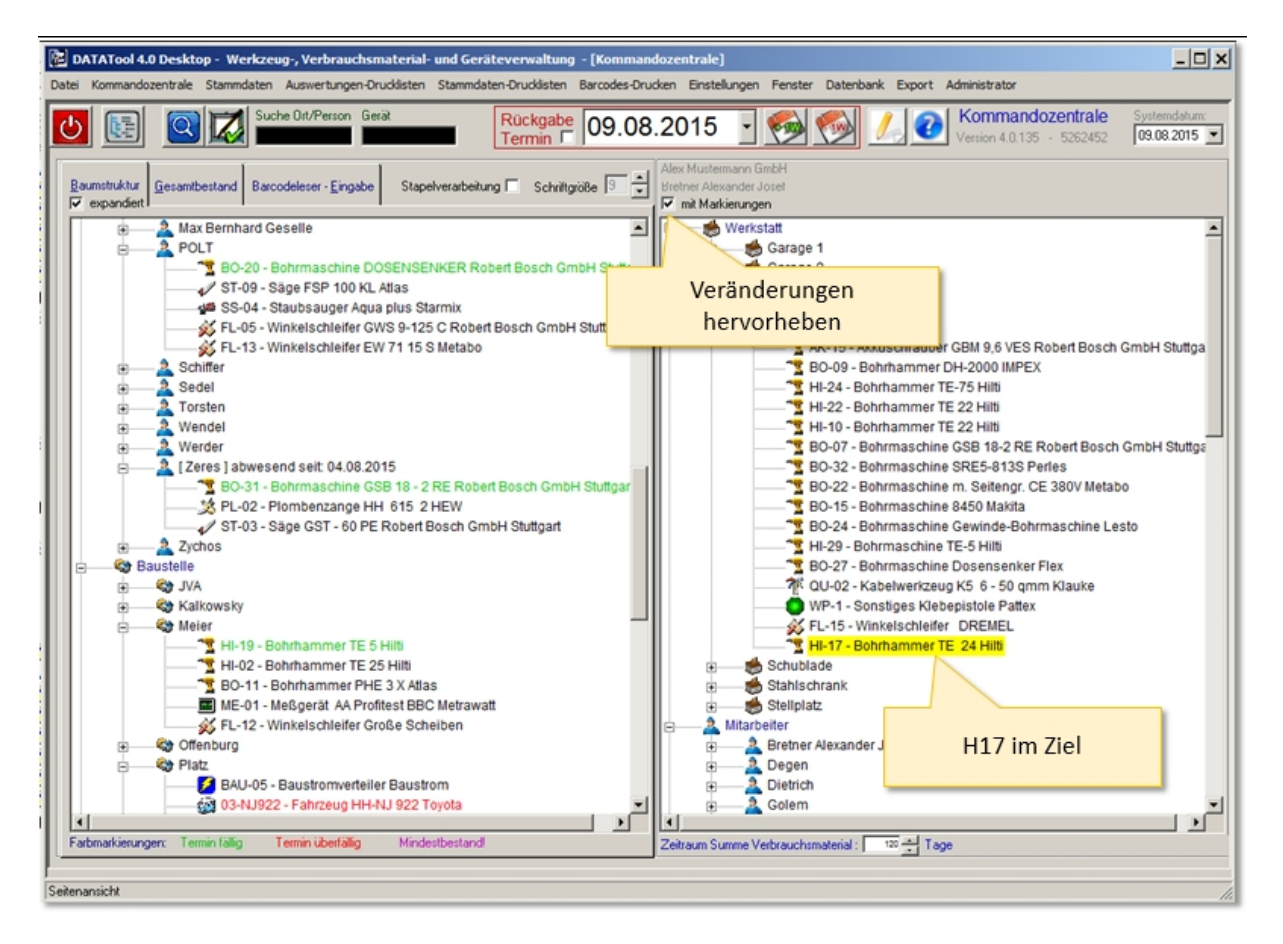

Auf diese einfache Weise können Sie künftig alle Standortwechsel erfassen.

Damit Sie die aktuell verlagerten Geräte besser ausmachen können, aktivieren sie das 'Markieren' Kästchen.

Machen Sie dazu ein Häkchen ins Kästchen 'mit Markierungen'.

#### Standortwechsel Stapelverarbeitung

## Standortwechsel in Stapelverarbeitung

Neben der Weitergabe einzelner Geräte, kann auch eine ganze Gruppe von Geräten den Standort wechseln.

Dazu markieren Sie mehrere Geräte und ziehen dann den ganzen 'Stapel' zum neuen Standort. Dieser Vorgang wird hier als Stapelverarbeitung bezeichnet.

Die Stapelverarbeitung aktivieren Sie über das Kästchen 'Stapelverarbeitung'. Nun erhalten alle Standorte und Geräte ein Kontrollkästchen, über welches sie markiert und ausgewählt werden können.

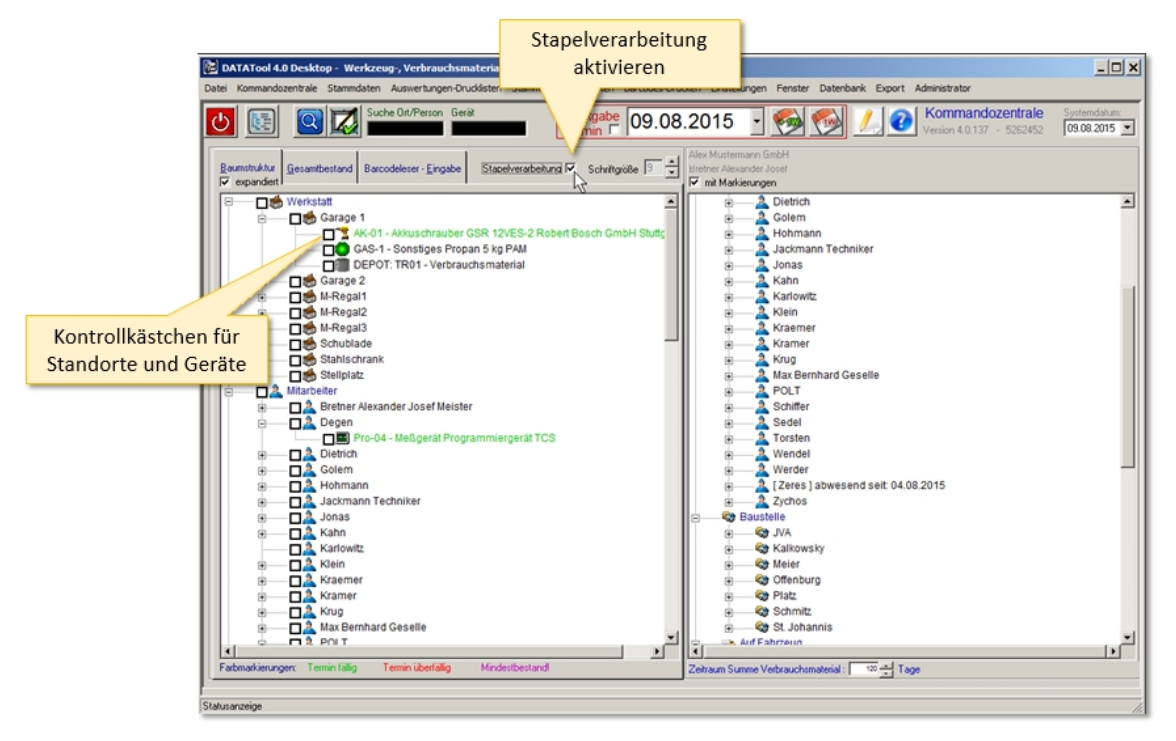

Sie können nun beliebige Geräte markieren und in einem Zug einem neuen Standort zuordnen, indem Sie stellvertretend eines der markierten Geräte ziehen. (zB nach Kahn).

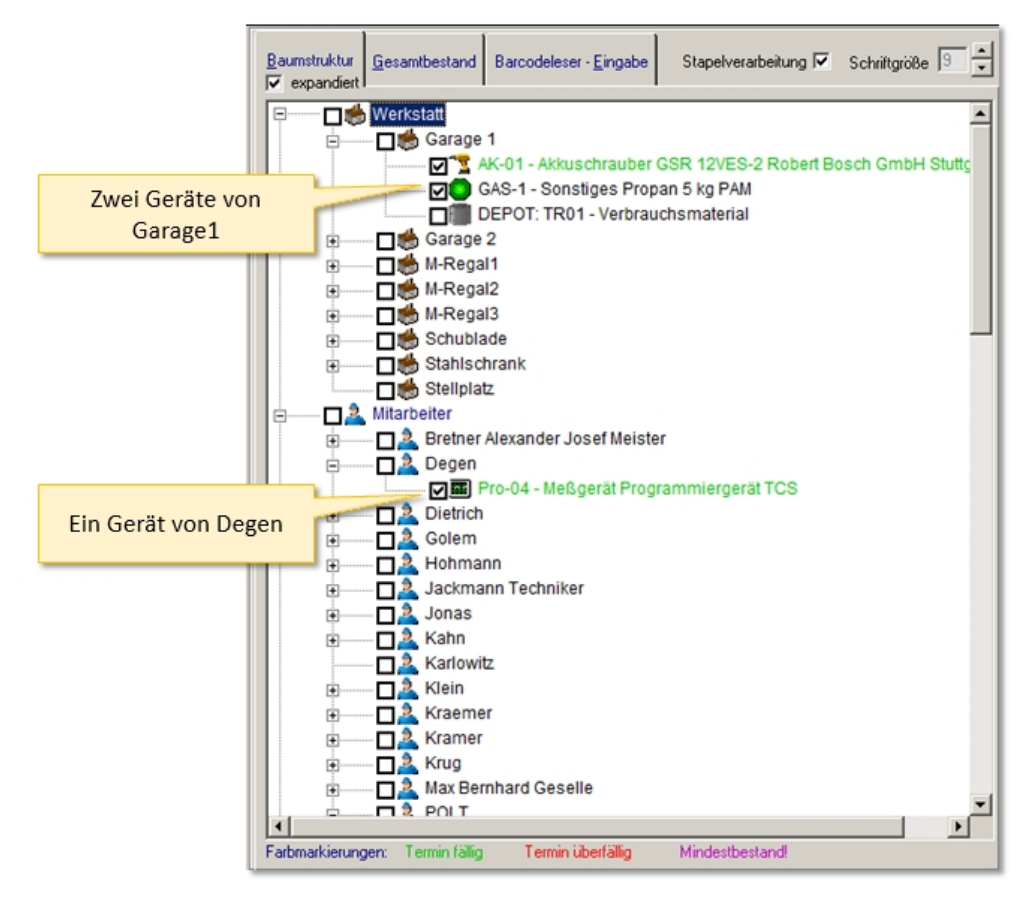

Damit Sie nochmals kontrollieren können, wird eine Meldung mit einer Aufzählung der Geräte angezeigt.

| Baumstruktur<br>I✓ expandiert | <u>G</u> esamtbestand Barcodeleser - <u>E</u> ingabe Stapel                                                                       | verarbeitung 🔽 Schriftgröße 🧐 🛓<br>Hersten Kassander Joset                                                                                                    |  |
|-------------------------------|----------------------------------------------------------------------------------------------------|----------------------------------------------------------------------------------------------------|--|
|                               | Werkstat  Garage 1  Garage 1  Garage 1  Garage 2  Garage 2  MRegal 1                                                              | B Dietrich     B Dietrich     Golem     S-2 Robert Bosch GmbH Stutt;     D Jackmann Techniker     Jonas     Jonas     Jonas                                                                                                    |  |
|                               | M-Regal2     M-Regal3     Schublade     Stahlschrank     Stellplatz Mitarbeiter     A Bretner Alexander Josef Meister     2 Decen | Diese 3 Geräte/Materialien jetzt nach:<br>Kahn<br>verlagern?<br>AK-01 - Akkuschrauber GSR 12VES-2 Robert Bosch GmbH Stuttgart<br>GAS-1 - Sonstiges Propan 5 kg PAM<br>Pro-04 - Meßgerät Programmiergerät TCS                                                                                                    |  |
|                               | Pro-04 - Meßgerät Programmiere     Dietrich     Golem     Hohmann     A Jokkmann Techniker                                        | OK         Abbrechen           Image: Constraint of the second sect of the second sect of the second sect of the second sect of the second sect of the second sect of the second sect of the second second sect of the second second se |  |

Die Geräte wurden weitergegeben:

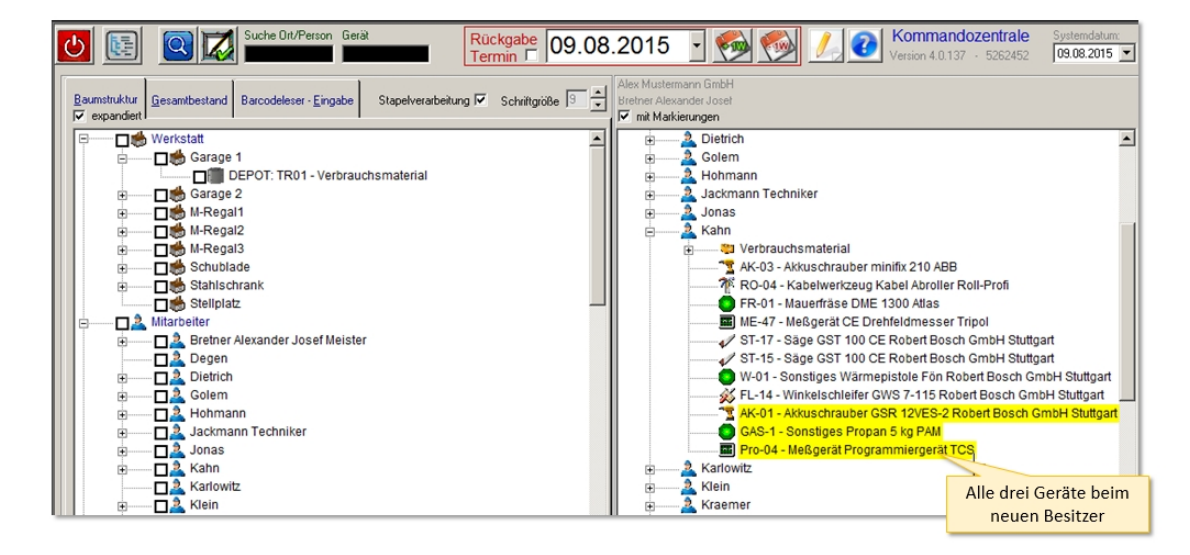

Auch ein Lieferschein/Begleitschein hat nun mehrere Positionen:

| DATATool 4                                                                                                    | .0 Desktop - Wer                                                                      | kzeug-, Verbrauchsm                             | aterial- und G        | ieräteverwaltung    | g - [Druck-Vorschau | ı 🗕    |  |
|----------------------------------------------------------------------------------------------------|---------------------------------------------------------------------------------------|-------------------------------------------------|-----------------------|---------------------|---------------------|--------|--|
| Datei Kommandozentrale Stammdaten Auswertungen-Drucklisten Stammdaten-Drucklisten Barcodes-Drucken Einstellungen Fenster |                                                                                       |                                                 |                       |                     |                     |        |  |
| Datenbank Export Administrator                                                                                           |                                                                                       |                                                 |                       |                     |                     |        |  |
|                                                                                                    |                                                                                       |                                                 |                       |                     |                     |        |  |
|                                                                                                    | <u></u>                                                                               |                                                 |                       | 20070077            | Lachiessen          |        |  |
|                                                                                                    | Überre                                                                                | haabain                                         |                       |                     |                     |        |  |
|                                                                                                    | Obergabeschein 09.08.2015                                                             |                                                 |                       |                     |                     |        |  |
|                                                                                                    |                                                                                       |                                                 |                       |                     |                     |        |  |
|                                                                                                    |                                                                                       |                                                 |                       |                     |                     |        |  |
|                                                                                                    | Gerateuper                                                                            | gabe an                                         | Mitarbeiter           |                     |                     |        |  |
|                                                                                                    |                                                                                       |                                                 |                       | Nailli              |                     |        |  |
|                                                                                                    |                                                                                       |                                                 |                       |                     | Alle drei G         | erate  |  |
|                                                                                                    |                                                                                       |                                                 |                       | 4                   | auf einem S         | schein |  |
|                                                                                                    | Vorgangsnummer: 665                                                                   |                                                 |                       |                     |                     |        |  |
|                                                                                                    |                                                                                       |                                                 |                       |                     |                     |        |  |
|                                                                                                    | Folgende Geräte wurden übergeben:                                                     |                                                 |                       |                     |                     |        |  |
|                                                                                                    | Gerät                                                                                 |                                                 | von                   | nach                | Rückgabetermin      |        |  |
|                                                                                                    | AK-01<br>Akkus dhrauber                                                               | mit Ladegerät<br>Robert Bosch GmbH<br>Stuttgart | Garage 1<br>Werkstatt | Kahn<br>Mitarbeiter | 09.08.2015          |        |  |
|                                                                                                    | GAS-1<br>Sonstiges                                                                    | PAM                                             | Garage 1<br>Werkstatt | Kahn<br>Mitarbeiter | 09.08.2015          |        |  |
|                                                                                                    | Pro-04<br>Meßgerät                                                                    | TCSK-01<br>TCS                                  | Degen<br>Mitarbeiter  | Kahn<br>Mitarbeiter | 09.08.2015          |        |  |
|                                                                                                    | Die Bereitstellung der Geräte erfolgt am 09.08.2015 Beachten Sie die Rückgabefristen. |                                                 |                       |                     |                     |        |  |
|                                                                                                    | Der Empfang wird bestätigt:                                                           |                                                 |                       |                     |                     |        |  |
|                                                                                                    |                                                                                       |                                                 |                       |                     |                     |        |  |
|                                                                                                    |                                                                                       |                                                 |                       |                     | -                   |        |  |
|                                                                                                    | Datum Unterschrift                                                                    |                                                 |                       |                     |                     |        |  |
|                                                                                                    |                                                                                       |                                                 |                       |                     |                     | -      |  |
| Seitenansicht //                                                                                                    |                                                                                       |                                                 |                       |                     |                     |        |  |

Wenn Sie einen Standort markieren, werden dessen Geräte komplett markiert:

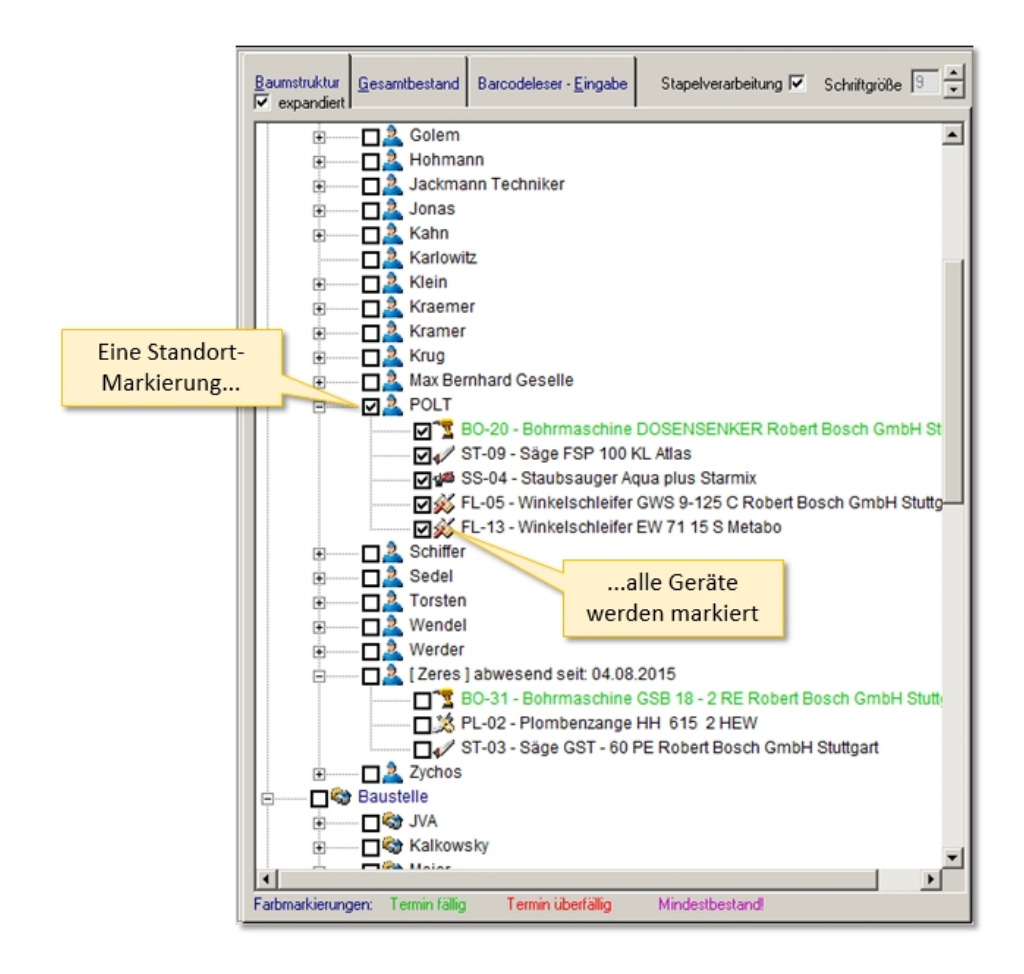

#### Standortwechsel über Tastatur

## Standortwechsel mittels Tastatureingabe

Sie können die Standortwechsel auch über die Tastatur erledigen. Wählen Sie die Tastaturkombination [ALT][G], um zum Gesamtbestand zu wechseln (oder mit der Maus).

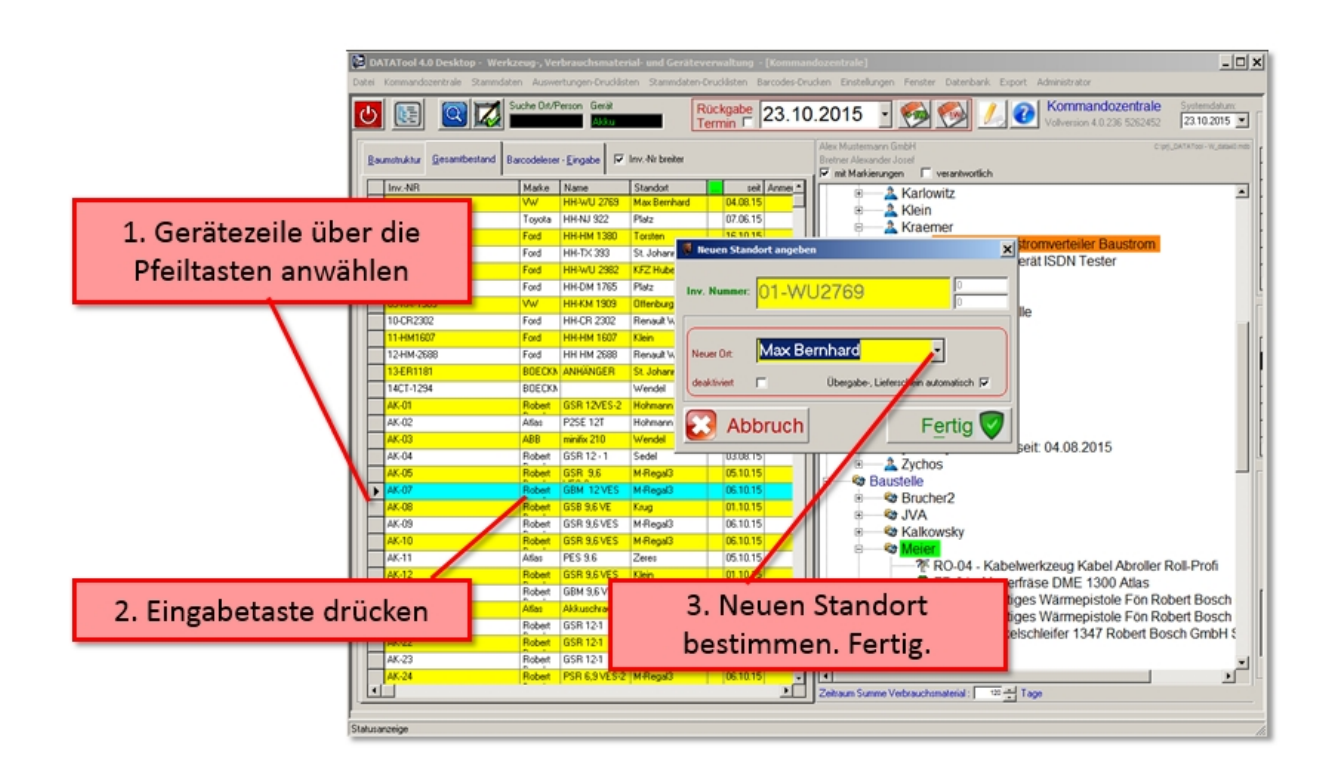

- 1. Markieren Sie ein Gerät, indem Sie sich mit den Pfeiltasten durch die Liste dorthin bewegen.
- 2. Nach drücken der [Eingabetaste] öffnet sich das Fenster zur Datenerfassung:
- 3. Mit der [F4] Taste öffnen Sie die Auswahlliste, wählen den neuen Lagerort mit den Pfeiltasten und speichern die neue Zuordnung über die Tastenkombination [ALT][E] ab. Fertig!

Selbstverständlich können Sie alles auch mit der Maus bedienen.

#### **Standortwechsel Tablet**

## Standortwechsel Tablet/Smartphone

Die Bedienung beim Tablet-Computer ist entsprechend der des Desktop-Computers.

Sie haben jedoch keine Maus zum Bewegen der Geräte. Sie können dies aber mit ein wenig Übung mit einem Finger schaffen.

Damit Sie aber sehen, was Sie bewegen und wohin (Sie verdecken ja beim Ziehen den Zielort und dessen Umgebung), können Sie eine Statusleiste unter dem Hauptmenü oben einblenden. Diese erfolgt über das Menü [Einstellungen][Tablet]

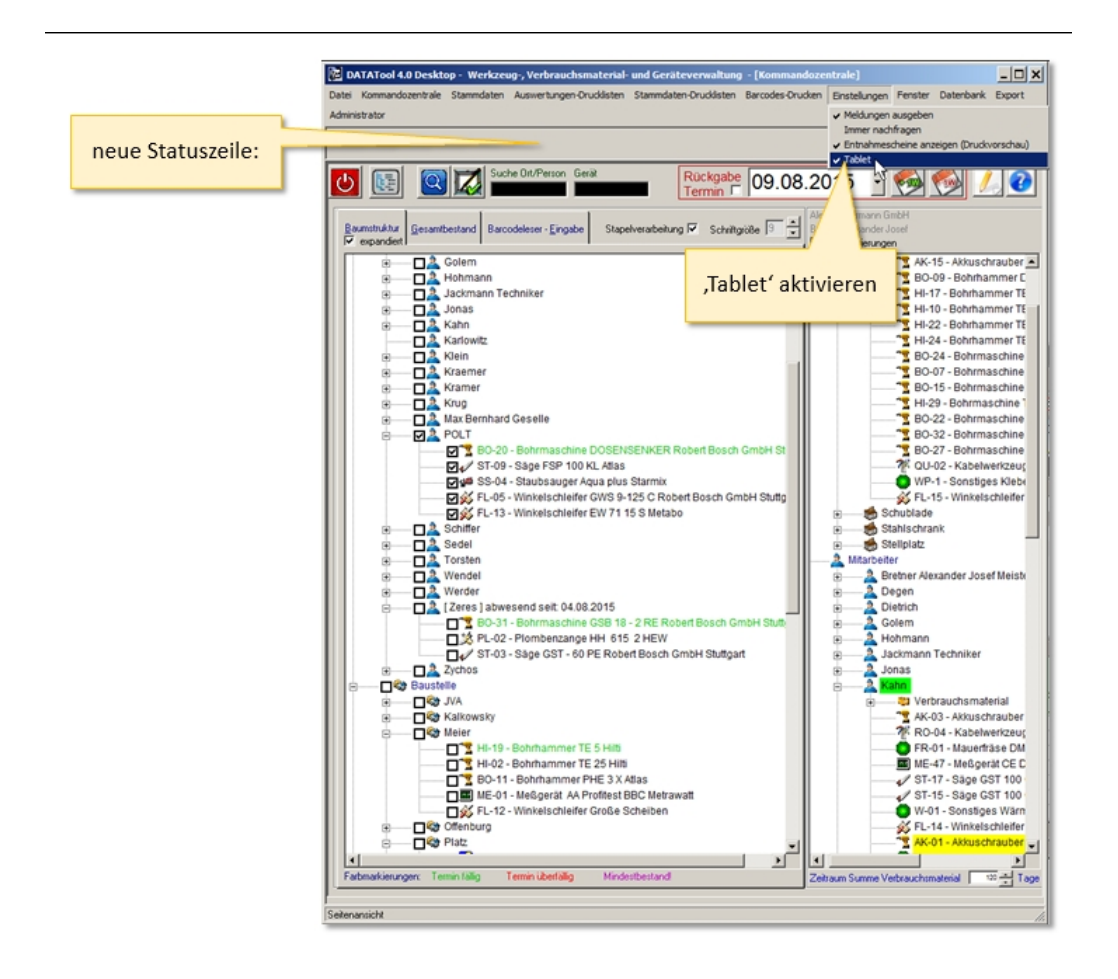

Ziehen Sie mit dem Finger, sehen Sie oben klar und deutlich wie das aktuell gewählte Ziel lautet:
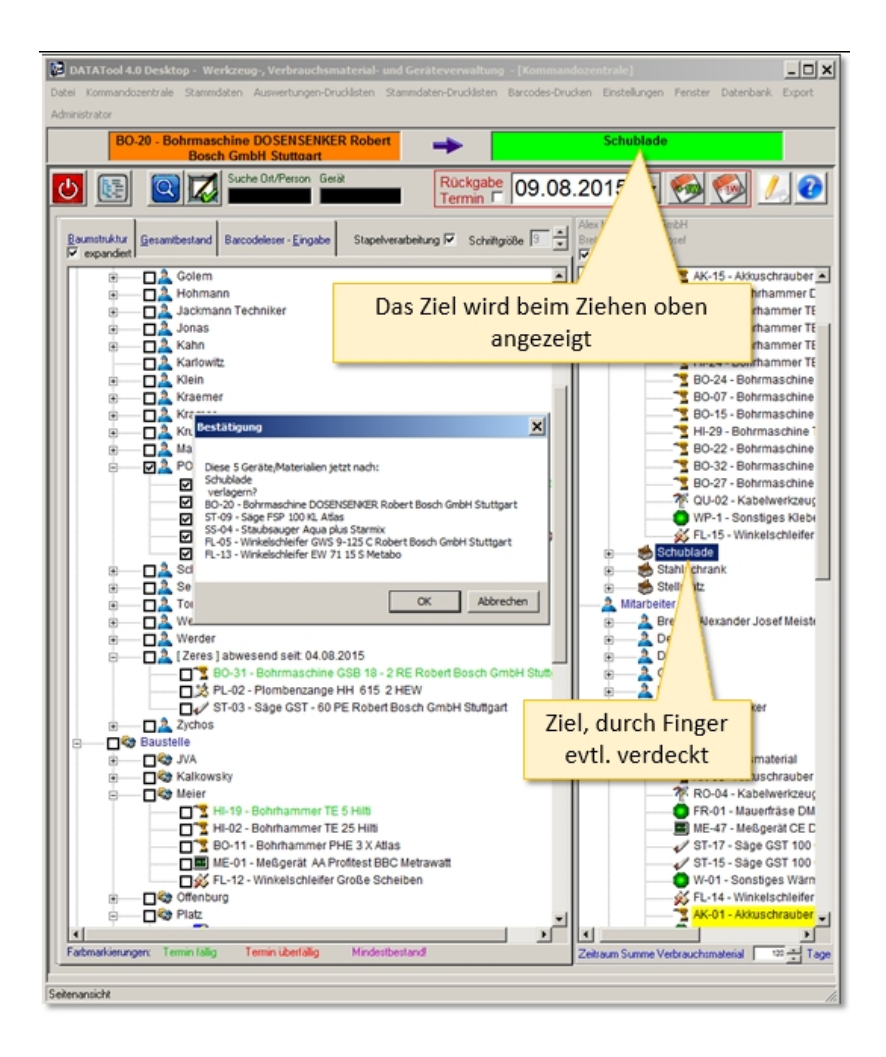

#### Standortwechsel Barcode-Scanner

# Standortwechsel Barcode-Scanner

Stellen Sie zunächst sicher, dass Sie den Scanner richtig installiert haben und er auf den **deutschen** Zeichensatz eingestellt ist. Zum Test öffnen Sie eine beliebige Textverarbeitung (z.B. MS-Word) und scannen folgenden Barcode ein:

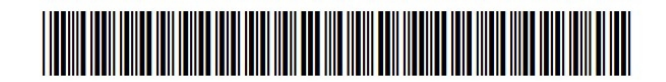

Wenn Sie als Ergebnis 'DataTool 3.0 - Test ok' erhalten, ist der Scanner richtig konfiguriert.

## Voreinstellungen optimal einstellen

Damit Sie ohne Unterbrechungen arbeiten und scannen können, sollten Sie Programmmeldungen weitgehend deaktivieren. Alles sollte so eingestellt sein, dass keine Systemmeldungen während der Arbeit angezeigt werden. Auch sollten Sie die Druckvorschau deaktivieren. Eine gute Lösung wären folgende Voreinstellungen:

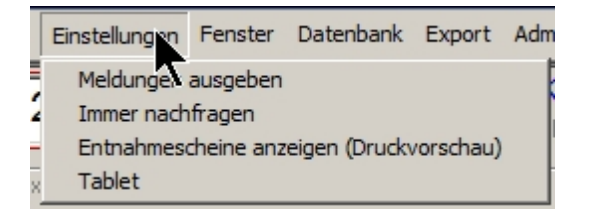

und folgende Konfiguration:

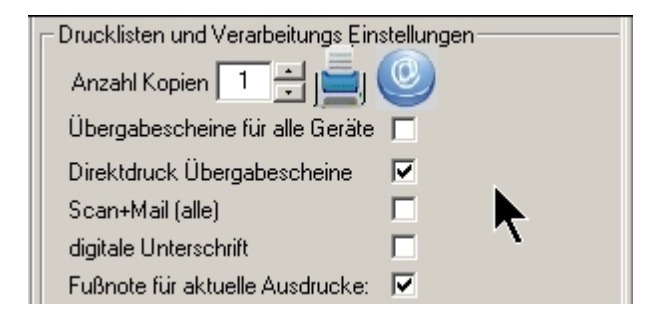

## Standortwechsel erfassen

Die Vorgangserfassung erfolgt, indem Sie in DataTool zunächst den Reiter 'Barcodeleser-Eingabe' öffnen und im rechten Gerätebaum einen Zielort vorgeben (anklicken), z.B. einen Mitarbeiter.

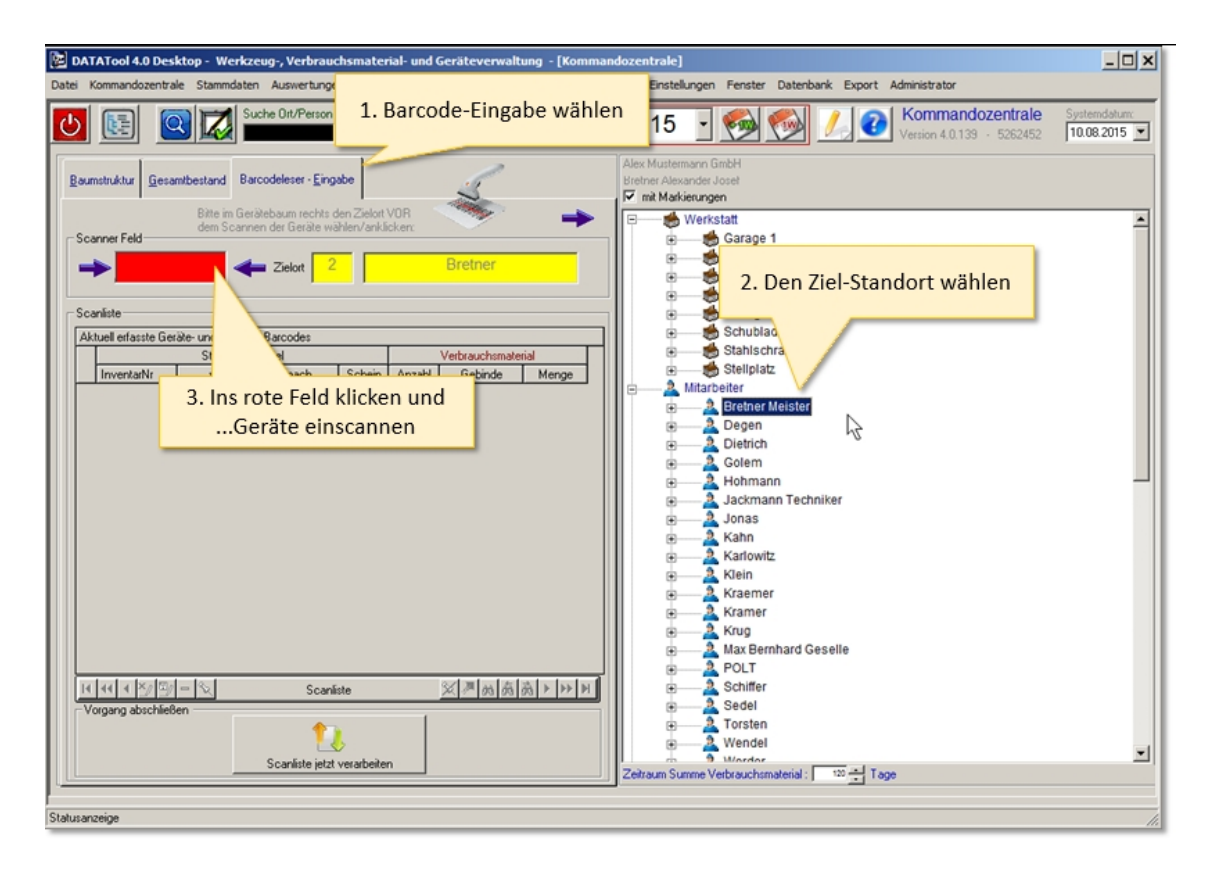

Wie Sie vielleicht bemerkt haben, wechselt dabei der Eingabecursor ins rote Feld. Dort muss der Cursor während des Scannens unbedingt bleiben, da ansonsten die gescannten Daten nicht bei DataTool ankommen.

Danach nehmen Sie den Handscanner und scannen alle Gerätebarcodes ein, die zum gewählten Zielort verlagert werden sollen.

Alle gescannten Gerätenummern werden zunächst in der Scanliste zwischengespeichert.

| 🔁 DATATool 4.0 Desktop - Werkzeug-, Verbrauchsmaterial- und Geräteverwaltung - [Kommandozentrale]                                                                                                    | - 🗆 ×                      |
|----------------------------------------------------------------------------------------------------|----------------------------|
| Image: Source of the second second | Systemdatum:<br>10.08.2015 |
| Baumstruktur Gesamtbestand Barcodeleser - Eingabe<br>Bitte im Gesikebaam rechts den Zielent VOR<br>Bitte im Gesikebaam rechts den Zielent VOR                                                                                                    | -                          |
| Scanner Feld       Scanner Feld       Image: Scanner Feld       Image: Scanner Feld         Scanner Feld       Scanner Feld       Image: Scanner Feld       Image: Scanner Feld         Scanner Feld       Scanner Feld       Image: Scanner Feld       Image: Scanner Feld         Scanner Feld       Scanner Feld       Image: Scanner Feld       Image: Scanner Feld         Scanner Feld       Scanner Feld       Image: Scanner Feld       Image: Scanner Feld         Scanner Feld       Scanner Feld       Image: Scanner Feld       Image: Scanner Feld         Scanner Feld       Image: Scanner Feld       Image: Scanner Feld       Image: Scanner Feld         Scanner Feld       Image: Scanner Feld       Image: Scanner Feld       Image: Scanner Feld         Scanner Feld       Image: Scanner Feld       Image: Scanner Feld       Image: Scanner Feld         Scanner Feld       Image: Scanner Feld       Image: Scanner Feld       Image: Scanner Feld         Scanner Feld       Image: Scanner Feld       Image: Scanner Feld       Image: Scanner Feld         Scanner Feld       Image: Scanner Feld       Image: Scanner Feld       Image: Scanner Feld         Invertative       Image: Scanner Feld       Image: Scanner Feld       Image: Scanner Feld         Invertative       Image: Scanner Feld       Image: Scanner Feld<                                                                                                    |                            |
| 3 Gräte wurden eingescannt <ul> <li></li></ul>                                                                                                    |                            |
| Vorgang abschließen<br>Scanliste jetzt verarbeiten<br>Statusanceige                                                                                                    | \¥                         |

Sind alle Geräte für den Zielort eingescannt, dann schließen Sie den Vorgang über die Schaltfläche "Scanliste jetzt verarbeiten" ab. Der Abschluss kann aber auch vom Scanner aus gestartet werden, indem der ENDE-Barcode eingescannt wird.

## Alternativer Abschluss des Vorgangs mit ENDE-Barcode

Statt den Vorgang durch Klicken der Schaltfläche abzuschließen, kann zum Abschluss die Verarbeitung auch mit dem ENDE-Barcode gestartet werden. Der **ENDE-Barcode** befindet sich in der Datei **"Code für Ende.pdf"** im Installationsverzeichnis von DataTool.

Es ist zu empfehlen, eine evtl. gew ählte Druckvorschau von Begleitscheinen bzw. Scan+Mail zu deaktivieren. Ansonsten bleibt ein manueller Eingriff über Tastatur oder Maus möglicherw eise nötig.

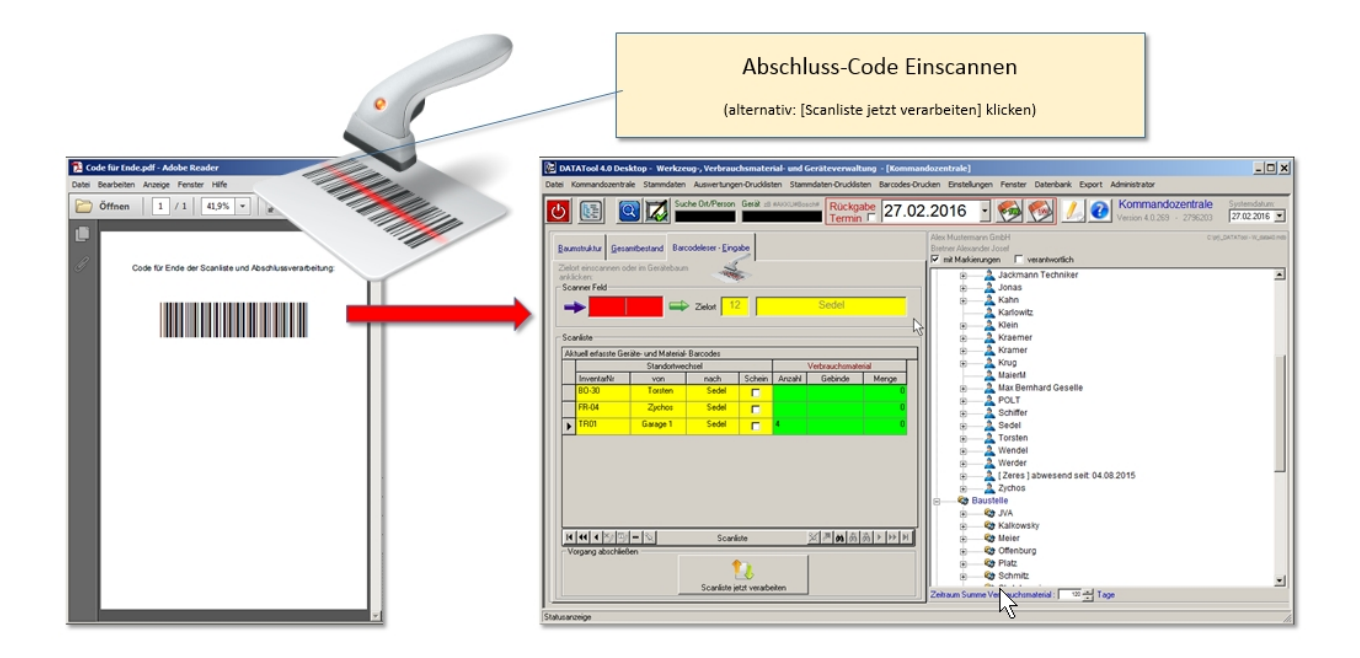

## Erfasste Standortwechsel verarbeiten

Gegebenenfalls werden, wie bei der manuellen Umlagerung, Übergabescheine gedruckt. Auf jeden Fall finden Sie die entsprechenden Übergabescheine nach der Verarbeitung der Scanliste in der grünen Vorgangsliste.

| DATATool 4.0 D                            | Desktop - Werkze            | eug-, Verbrauchsm                                       | aterial- und Ge             | räteverwaltung                                  | - [Druck-Vorsch                      | au]           |         | <u>- 🗆 ×</u> |
|-------------------------------------------|-----------------------------|---------------------------------------------------------|-----------------------------|-------------------------------------------------|--------------------------------------|---------------|---------|--------------|
| Datei Kommandozen<br>Export Administrator | ntrale Stammdater<br>or     | Auswertungen-Dru                                        | icklisten Stammi            | daten-Drucklisten                               | Barcodes-Drucken                     | Einstellungen | Fenster | Datenbank    |
| <u>≭</u> € 1/1                            | > )) Q v                    | 4                                                       |                             | Abbruch                                         | <b>CSEMESSE</b>                      | 80            |         | -            |
|                                           |                             |                                                         |                             |                                                 |                                      |               |         | -            |
|                                           |                             |                                                         |                             |                                                 |                                      |               |         |              |
| G                                         | Serätevenvaltung            |                                                         | Alex Mustern                | nann GmbH                                       |                                      |               |         |              |
|                                           | Übergab                     | eschein                                                 |                             | 10.08.2                                         | :015                                 |               |         |              |
|                                           |                             |                                                         |                             |                                                 |                                      |               |         |              |
| G                                         | Geräteüberga                | abe an                                                  |                             | Mitarbeiter<br>Bretner<br>Alexander<br>74523 Sc | r<br>Josef Bretner<br>chwäbisch-Hall |               |         |              |
| <u></u>                                   | /organgsnumme               | r: 672                                                  |                             | AnderHor                                        | ngasse 44a                           |               |         |              |
| F                                         | olgende Ge                  | räte wurden i                                           | ibergeben:                  |                                                 |                                      |               |         |              |
|                                           | Ger                         | ät                                                      | von                         | nach                                            | Rückgabetem                          | nin           |         |              |
| B                                         | BO-01<br>Bohrmas chine      | Robert Bosch GmbH<br>Stuttoart                          | Max Bernhard<br>Mitarbeiter | Bretner<br>Mitarbeiter                          |                                      |               |         |              |
|                                           | BO-03<br>Bohrmas chine      | Bohrschrauber I. & r.<br>Robert Bosch GmbH<br>Stuttgart | Zychos<br>Mitarbeiter       | Bretner<br>Mitarbeiter                          |                                      |               |         |              |
|                                           | BAU-10<br>Baustromverteiler | 1,4 x 0,8 m orange<br>Schupa                            | Halle 2<br>Lager            | Bretner<br>Mitarbeiter                          |                                      |               |         |              |
| Di                                        | ie Bereitstellung der       | r Genäte erfolgt am                                     | 10.08.2015                  | Beachten Sie die                                | e Rückgabefristen.                   |               |         |              |
| ; D                                       | er Empfang wir              | d bestätigt:                                            |                             |                                                 |                                      |               |         |              |
|                                           |                             |                                                         |                             |                                                 |                                      |               |         |              |
| Di                                        | atum                        |                                                         | Untersch                    | rift                                            |                                      |               |         |              |
| Seitenansicht                             |                             |                                                         |                             |                                                 |                                      |               |         |              |

Nach der Verarbeitung ist die Scanliste leer und der rechte Gerätebaum zeigt das Ergebnis:

| ATATool 4.0 Desktop - Werkzeug-, Verbrauchsmaterial- und Geräteven<br>Kommandozentrale Stammdaten Auswertungen-Druddisten Stammdaten-Dru | waltung - [Kommandozentrale]                                                                                                    |
|----------------------------------------------------------------------------------------------------|----------------------------------------------------------------------------------------------------|
| Suche Ort/Person Gerät Rüc                                                                                                    | Kommandozentrale         Systemdatum           Kommandozentrale         Systemdatum           Min         IO.08.2015         Systemdatum           Min         Control         Control <thcontrol< th=""></thcontrol<> |
| umstruktur Gesamtbestand Barcodeleser - Eingabe                                                                                          | a Alex Mustemann GmbH<br>Biretner<br>I mit Markieungen                                                                                                    |
| Bitte im Gerätebaum rechts den Zielort VOR<br>dem Scannen der Geräte wählen/anklicken:                                                   | Brether Meister                                                                                                    |
| conner Feld                                                                                                    | Ak-02 - Akkuschrauber GSR 9,6 VES Robert Bosch GmbH Stuttga     Ak-02 - Akkuschrauber GSR 9,6 VES Robert Bosch GmbH Stuttga     Ak-03 - Akkuschrauber GSB 9,6 VE Robert Bosch GmbH Stuttga     Ak-08 - Akkuschrauber GSB 9,6 VE Robert Bosch GmbH Stuttga                                                                                                    |
| canliste                                                                                                    | AK-05 - AKKuschrauber GSR 9,6 VES-2 Robert Bosch GmbH Stutt                                                                                                    |
| Actuell entasste Gerate- und Material- Barcodes Standortwechsel Verbrauchs                                                               | material AK-09 - Akkuschrauber GSR 9,6 VES Robert Bosch GmbH Stuttga                                                                                                    |
| InventarNr von nach Schein Anzahl Gebind                                                                                                 | le Menge AK-10 - Akkuschrauber GSR 9,6 VES Robert Bosch GmbH Stuttga                                                                                                    |
|                                                                                                    | AK-11 - Akkuschrauber PES 9.6 Atlas                                                                                                    |
|                                                                                                    | BAU-10 - Baustromverteiler Baustrom Schupa                                                                                                    |
| 3 Gräte wechselten zum                                                                                                    | AU-02 - Baustromverteiler Baustrom                                                                                                    |
| neuen Standort/Besitzer                                                                                                    | BO-21 - Bohrhammer Kango 627 KANGO                                                                                                    |
|                                                                                                    | HI-26 - Bohrhammer TE 5 DRS Hilb                                                                                                    |
|                                                                                                    | HI-15 - Bohrhammer TE 24 Hilt                                                                                                    |
|                                                                                                    | BO-19 - Bohrmaschine DOSENSENKER Robert Bosch GmbH Stu                                                                                                    |
|                                                                                                    | BO-01 - Bohrmaschine GSB 20-2 RE Robert Bosch GmbH Stuttga                                                                                                    |
|                                                                                                    | BO-33 - Bohrmaschine GSB 16 RE Robert Bosch GmbH Stuttgart                                                                                                    |
|                                                                                                    | BO-03 - Bohimaschine PSB 450K Robert Bosch GmoH Stutigan     OLI-06 - Kabelwerkzeug 240 gmm Pfisterer                                                                                                    |
|                                                                                                    | 18 ISO - Kabelwerkzeug Iso-Werkzeug                                                                                                    |
| 4 44 4 ×/四/= ⑤ Scanlitte 》 月前                                                                                                    | A QU-05 - Kabelwerkzeug sechskant                                                                                                    |
| Vorgang abschließen                                                                                                    | L-02 - Leiter ALU-LEITER Andresen                                                                                                    |
| •                                                                                                    | L-03 - Leiter ALU-LEITER Andresen                                                                                                    |
| Scanliste jetzt verarbeiten                                                                                                    | GE-01 - Leiter Rollgerüst ca. 6 m Layher                                                                                                    |
|                                                                                                    | Zeitraum Summe Verbrauchsmaterial : 120 - Tage                                                                                                    |

Die Geräte sind neu zugeordnet.

#### Standortwechsel, mobile Datenerfassung (Datensammler)

# Mobile Datenerfassung (Scanner als Datensammler)

Sie können ihre Standortwechsel auch mobil erfassen, ohne DataTool-PC. Hierzu benötigen Sie einen Scanner mit Speicherfunktion.

Diesen Scanner nehmen Sie zum Beispiel mit zur Baustelle, scannen dort alle Geräte ab und kehren danach wieder zum DatatTool-PC zurück, um die im Scanner gespeicherten Daten zu übertragen.

Sie können auch an mehreren Standorten nacheinander einscannen und alle Gerätescans danach an einem Stück an den DataTool-PC weitergeben.

Damit dies gelingt, scannen Sie vor den einzelnen Geräten am Standort den Barcode des Standorts ein. Danach alle Geräte dort, dann beim nächsten Standort den neuen Standort-Barcode, dann alle Geräte dort u.s.w.

Die Standort-Barcodes drucken Sie vorab mit DataTool aus und heften diese in einer Standort-Mappe ab, die Sie dann zum Scannen dabei haben.

Die mobile Datenerfassung erfolgt also in drei Schritten:

- 1. Scanner-Speicher leeren (laut Scanner Bedienungsanleitung) und den Barcode des aktuellen Standorts einlesen.
- 2. Alle Geräte-Barcodes vor Ort einscannen. Dann den nächsten Standort u.s.w
- Zuletzt übertragen Sie die Daten im Scanner-Speicher (laut Scanner Bedienungsanleitung) nach DataTool, ins rote Scannerfeld. Dies kann je nach Scanner über USB oder drahtlos erfolgen. Datatool erkennt die übertragenen Standorte und ordnet alle gescannten Geräte zuverlässig neu zu.

#### Fertig!

Es sind alle Scanner geeignet, die eine Speicherfunktion besitzen. Preiswertes Beispiel: der Inateck BCST-10.

Nachfolgend das Ganze nochmals als Grafiken...

# Schritt 1:

# Standort-Barcode aus der Liste einscannen (z.B. Baustelle Schmitz)

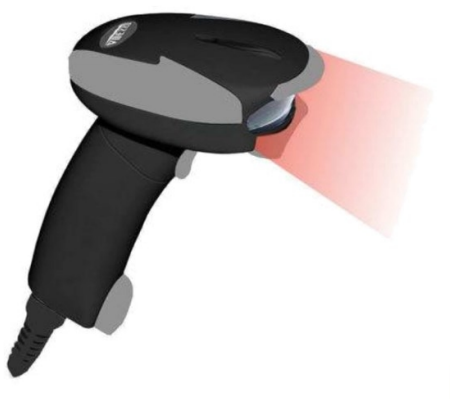

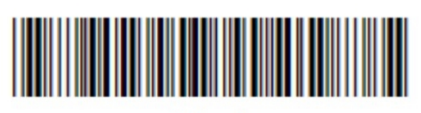

Schmitz Baustelle

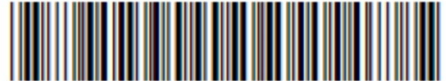

Schiffer Mitarbeiter

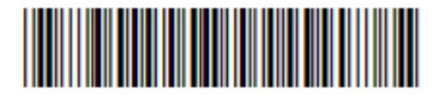

Hohmann Mitarbeiter

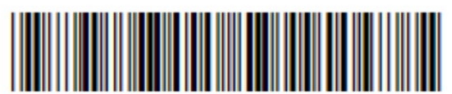

M-Regal 2 Werkstatt

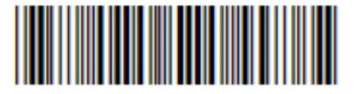

Degen Mitarbeiter

# Schritt 2:

# Geräte-Barcodes am Standort einscannen

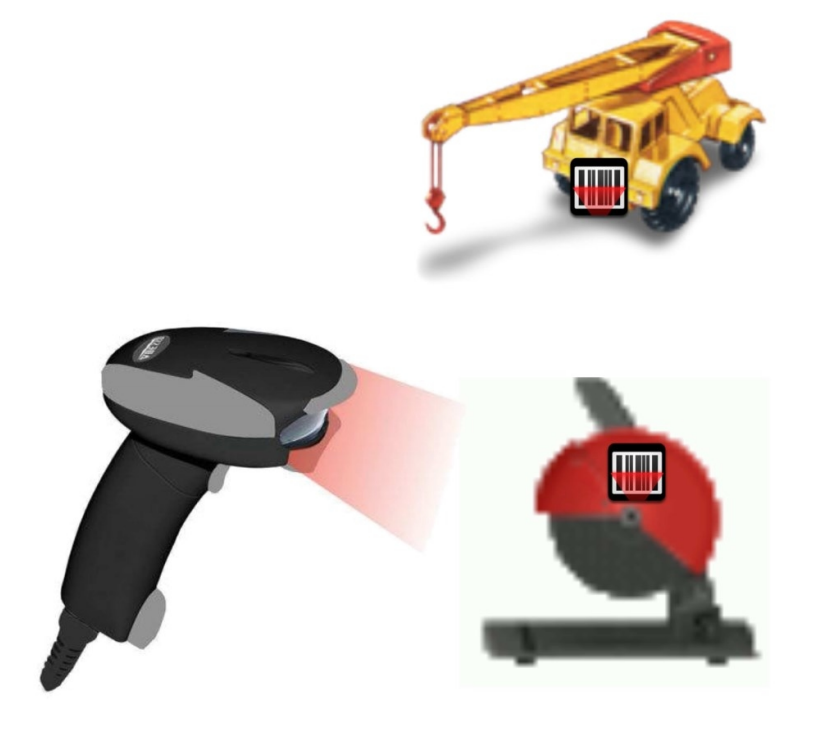

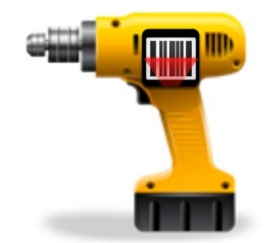

# Schritt 3:

# Barcodes zum DataTool PC übertragen:

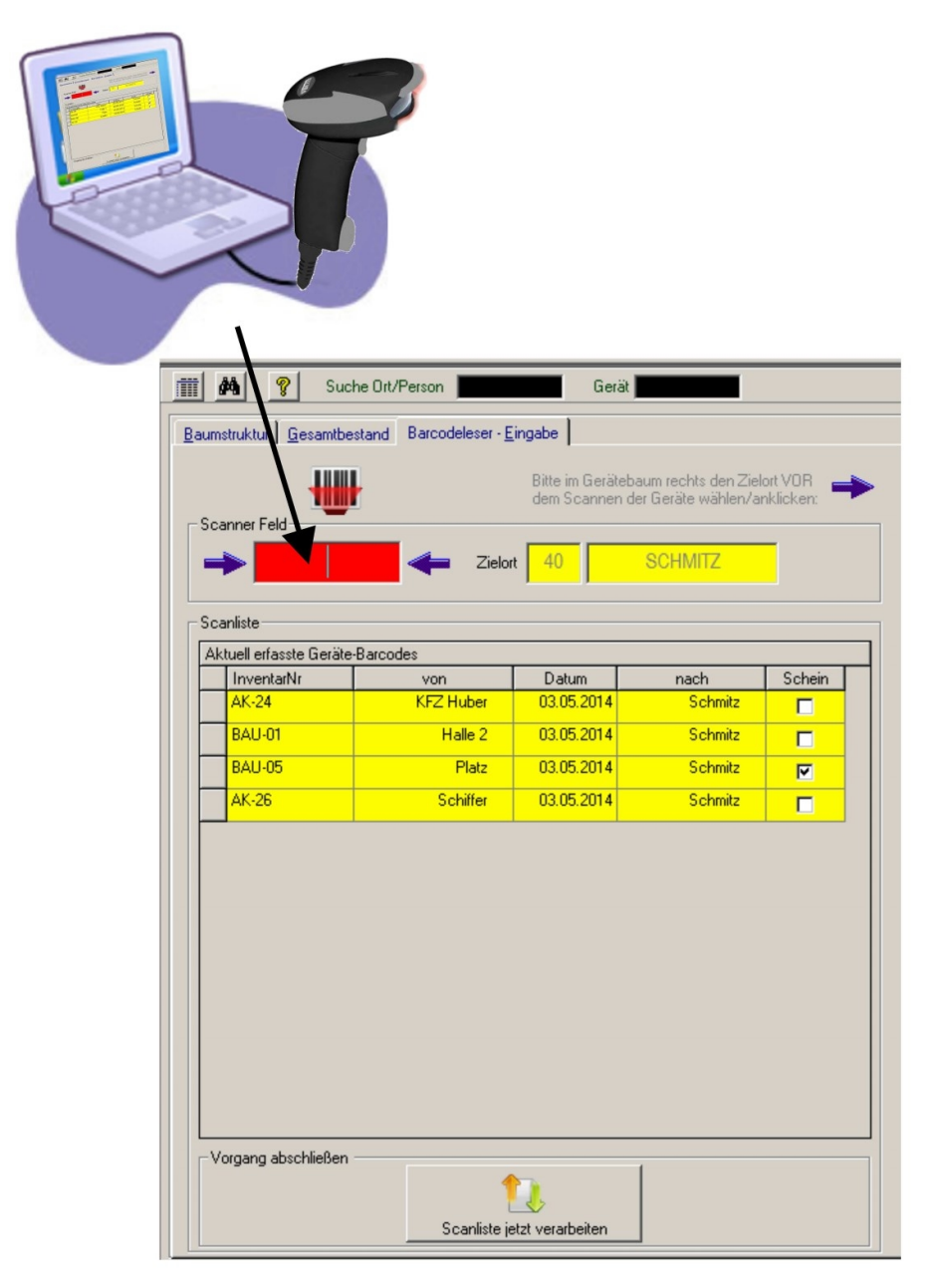

#### Standortwechsel, mobile Datenerfassung (PDA-Scandatei)

# Mobile Datenerfassung (PDA als Datensammler)

Sie können ihre Standortwechsel auch mobil erfassen, ohne DataTool-PC. Hierzu benötigen Sie einen PDA mit Exportfunktion.

Diesen PDA nehmen Sie zum Beispiel mit zur Baustelle, scannen dort alle Geräte ab und kehren danach wieder zum DatatTool-PC zurück, um die im PDA gespeicherten Daten als Datei zu übertragen.

Sie können auch an mehreren Standorten nacheinander einscannen und alle Geräte-Scans danach an einem Stück an den DataTool-PC weitergeben.

Damit dies gelingt, scannen Sie vor den einzelnen Geräten am Standort den Barcode des Standorts ein. Danach alle Geräte dort, dann beim nächsten Standort den neuen Standort-Barcode, dann alle Geräte dort u.s.w.

Die Standort-Barcodes drucken Sie vorab mit DataTool aus und heften diese in einer Standort-Mappe ab, die Sie dann zum Scannen dabei haben.

Die mobile Datenerfassung erfolgt also in drei Schritten:

- 1. PDA-Speicher leeren (laut PDA Bedienungsanleitung) und den Barcode des aktuellen Standorts einlesen.
- 2. Alle Geräte-Barcodes vor Ort einscannen. Dann den nächsten Standort u.s.w
- 3. Zuletzt übertragen Sie die Daten im PDA-Speicher (laut PDA Bedienungsanleitung) als Datei auf Ihren PC. In DataTool, klicken Sie das rote Scannerfeld doppelt. Danach öffnet ein Datei-Auswahlfenster, in welchem Sie auf die gerade importierte PDA-Datei verweisen. Datatool importiert automatisch alle Scans in der Datei.

#### Fertig!

Es sind alle PDA geeignet, die eine Export-Funktion besitzen. Die Exportdatei könnte zB. records.dat heißen.

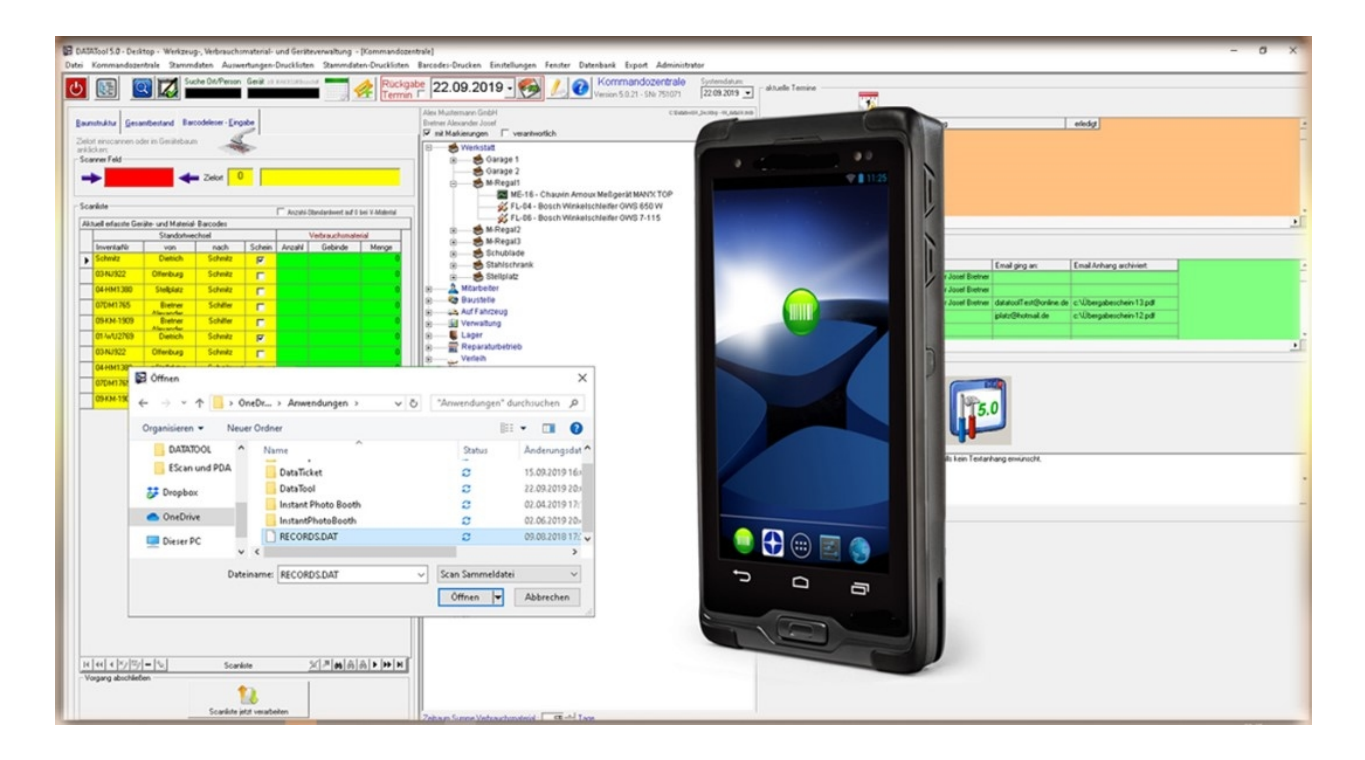

#### Scan+Mail

# Scan+Mail

Kann als Option kann entweder bei **allen** Standortwechsel-Vorgängen aktiviert werden, oder sie kann in den Stammdaten der Standorte standortbezogen festgelegt werden. Ist die Aktivierung in den Standort-Stammdaten erfolgt, wird jedes mal, wenn dem betroffenen Standort ein Gerät oder Material zugeordnet wird, ein PDF-Lieferschein erstellt und als EMail verschickt. Außerdem kann eine Kopie dieser EMail an eine CC Adresse geschickt werden. Diese CC-Adresse kann in den Mandant-Stammdaten vom Administrator vorgegeben werden.

es gibt also zwei Voreinstellungen, die die Scan+Mail Funktion aktivieren:

- Scan+Mail **alle Vorgänge**, Lieferschein-Mail an jeden aktuell bestimmten Ziel-Standort
- Scan+Mail automatisch, Lieferschein-Mail nur wenn Zielstandort dafür in seinen Stammdaten vorab bestimmt wurde.

## Scan+Mail - automatisch

Scan+Mail ist eine Funktion, die automatisch einen PDF-Lieferschein erstellt und diesen nach dem erfassten Standortwechsel zum vorgegebenen Adressaten schickt. Welche Adressat bei welchem Standort als Empfänger gilt, wurde vom Administrator festgelegt. Wurde kein Adressat festgelegt, erfolgt auch keine Scan+Mail Verarbeitung, also keine automatische EMail. Dies ist der Standardfall.

Sie erkennen die Aktivität an dem Hinweisfenster, das erscheint, während eine solche EMail versandt wird:

|                               | ung                        | Alex Musterm         | ann GmbH                                                                                                    |        |  |  |  |
|-------------------------------|----------------------------|----------------------|----------------------------------------------------------------------------------------------------|--------|--|--|--|
| Überg                         | abeschein                  |                      | 09.08.2015                                                                                                    |        |  |  |  |
| Geräteük                      | ergabe an                  |                      | <b>Mitarbeiter</b><br>Bretner Alexander Josef<br>Alexander Josef Bretner<br>74523 Schwäbisch-Hall<br>An der Hohlgasse 44a                  |        |  |  |  |
| Vorgangsnu                    | ummer: 653                 |                      |                                                                                                    |        |  |  |  |
| Folgende                      | e O Uberga                 | bescheir<br>datatool | n-EMail wird vers<br>Test@online.de                                                                                                    | chickt |  |  |  |
| GE -01<br>Leiter              | Layher                     | Schmitt E<br>Verleih | Bretner Alexander<br>Josef<br>Mitobaiter                                                                                                   |        |  |  |  |
| Die Bereitstell               | ung der Geräte erfolgt am  | 09.08.2015           | Beachten Sie die Rückgabefristen.                                                                                                    |        |  |  |  |
| Der Empfa<br>09.08.2<br>Datum | ng wird bestätigt:<br>2015 |                      | me,-                                                                                                    |        |  |  |  |
|                               |                            |                      | DataTool 4.0 DEMOVER\$ Sonntag, 9. August 2015<br>"Textanhänge für aktuellen Ausdruck. Bitte deaktivieren, falls kein Textanhang erwünscht |        |  |  |  |

## Scan+Mail - alle Vorgänge

In einem zweiten Fall jedoch wird zu allen erstellten Lieferscheinen, egal, ob ein EMail-Empfänger bestimmt wurde oder nicht, die Scan+Mail-Funktion gestartet. Dieser Fall ist dann gegeben, wenn das entsprechende Kontrollkästchen in der Kommandozentrale gesetzt ist:

| - Drucklisten und Verarbeitungs Einstellungen<br>Anzahl Kopien 1 📑 🚔 🥥                                      | Scan+Mail für alle                          |
|----------------------------------------------------------------------------------------------------|---------------------------------------------|
| Direktdruck Übergabescheine<br>Scan+Mail (alle)<br>digitale Unterschrift<br>Fußnote für aktuelle Ausdrucke: | 4.0                                         |
| *Textanhänge für aktuellen Ausdruck. Bitte dea                                                              | ktivieren, falls kein Textanhang erwünscht. |
| 1                                                                                                    |                                             |

Sobald also Scan+Mail für alle Lieferscheine aktiviert ist, muss evtl. eine Empfänger EMail-Adresse angegeben, oder entschieden werden, dass keine EMail zu erfolgen hat. Die EMail-Adresse kann entweder aus einer Liste ausgewählt oder manuell eingetragen werden.

| Geräteverwaltung                                                    | Alex Mustermann                                                 | GmbH                        |
|---------------------------------------------------------------------|-----------------------------------------------------------------|-----------------------------|
| Übergabesch                                                         | ein                                                             | 09.08.2015                  |
| Geräteübergabe an                                                   |                                                                 | <b>Mitarbeiter</b><br>Golem |
| Vorgangsnummer: 662                                                 |                                                                 |                             |
| Folgende                                                            | Bitte eMail-Emp<br>keine EMail<br>gt:<br>unterschrift           | ofänger auswählen:          |
| DataTool 4.0 DEMOVER\$ Sonnt<br>Textanhänge für aktuellen Ausdruck. | ag. 9. August 2015<br>Bitte de aktivieren, Salls kein Textanhar | ig erwünscht.               |

Bitte beachten Sie, dass der E-Mail-Versand nur funktioniert falls In den Stammdaten ein gültiges E-Mail Konto hinterlegt wurde und Ihre Firewall-Einstellungen das Versenden zulassen.

DataTool 5.0 Geräteverwaltung - Anwender

#### **Neuanlage Standort**

# Neuanlage Standort

Sie können auch als **Nicht-Administrator** neue Standorte anlegen, falls das entsprechende Menü durch Ihren Administrator freigeschaltet wurde.

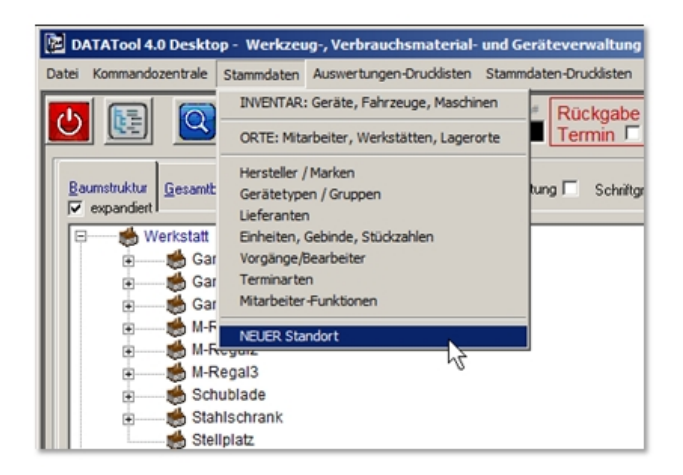

Die Neuanlage ist mit wenigen Angaben möglich. Im Prinzip genügt ein Kürzel und die Zuordnung zu einer vorhandenen Standort-Kategorie. Die gelb hinterlegten Felder sind daher Pflichtfelder.

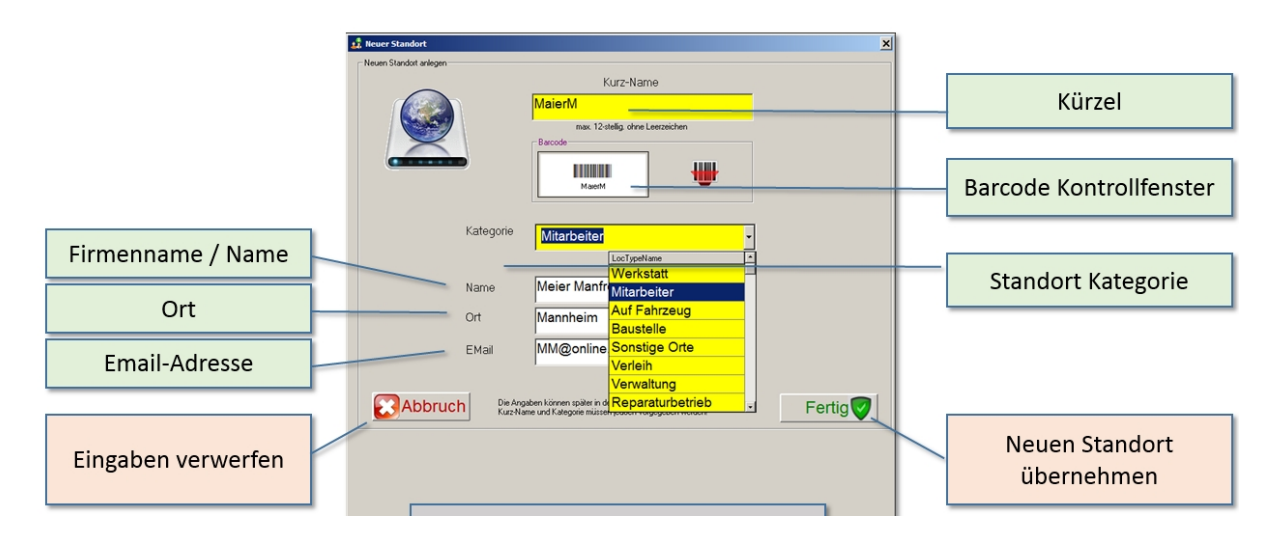

Nach der Neuanlage wird der neue Standort im Gerätebaum hellblau hinterlegt angezeigt:

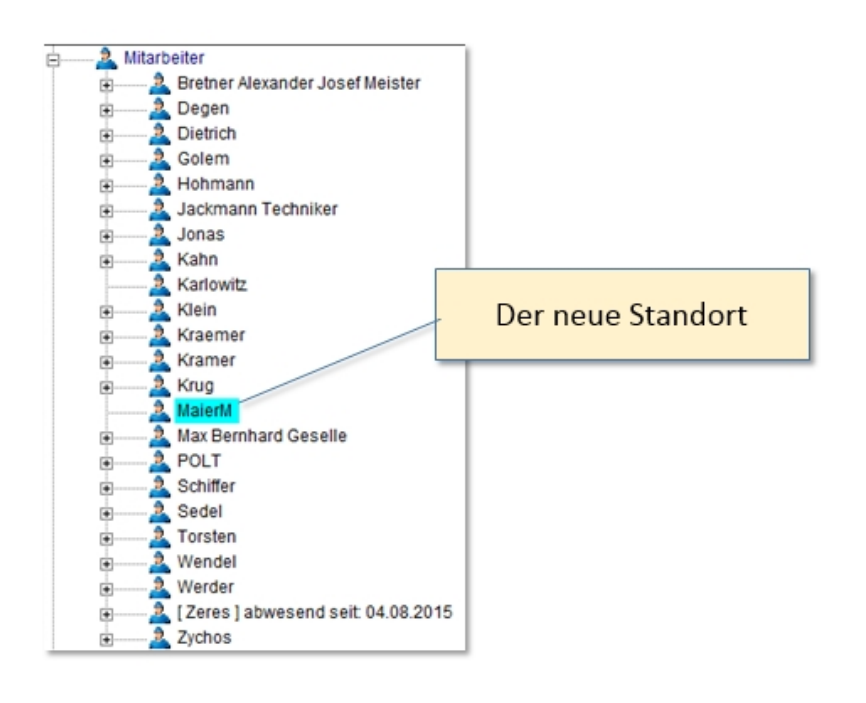

#### **Deaktivierte Geräte**

# Deaktivierte Geräte anzeigen

Es können alle deaktivierten Geräte über eine Druckliste angezeigt und ausgegeben werden:

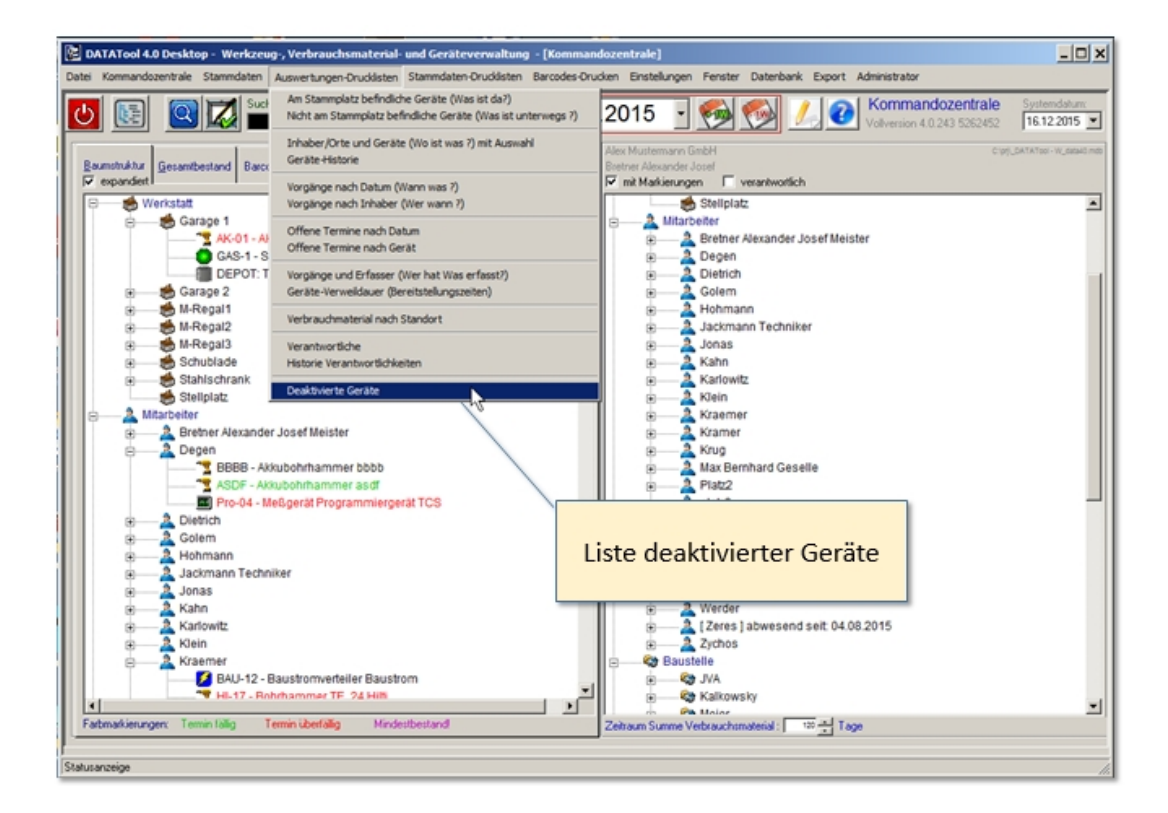

DataTool 5.0 Geräteverwaltung - Anwender

#### Verbrauchsmaterial

## Verbrauchsmaterial - Grundbegriffe

#### Mengenangaben

Im Gegensatz zu Geräten wechselt ein Verbrauchsmaterial nicht als Ganzes den Standort. Es werden lediglich Teilmengen weitergegeben. Den Umfang der Teilmengen bestimmen Sie bei der Weitergabe. Diese Weitergabe-Menge legen Sie fest, indem Sie eine bestimmte Stückzahl vorgeben, die sich auf eine Maßeinheit bezieht (Beispiel '12' 'Stück').

Die Stückzahl bezieht sich auf eine bestimme Einheit, die in den Stammdaten des Verbrauchsmaterials festgelegt wurde.

Sie können zusätzlich noch ein Gebinde-Größe angeben. Die Gebindegröße bestimmt die Weitergabemenge bezogen auf ein Gebinde.

Das Gebinde legt die kleinst mögliche Weitergabemenge fest

Zwei ähnliche Beispiele zum besseren Verständnis:

Es sollen 3 Trennscheiben ausgegeben werden: die Trennscheiben werden 'lose' weitergegeben, also einzeln - nicht im Dutzend-Gebinde. In diesem Fall wäre

- Stückzahl: 3
- Gebinde: 'lose' (Gebindegröße = 1)
- => Gesamtzahl: 3 mal 1 = 3 Stück

Es sollen 3 **Gebinde** mit Trennscheiben ausgegeben werden: die Trennscheiben werden im Gebinde zu je zwölf Trennscheiben weitergegeben, also nicht einzeln - sondern im Dutzend-Gebinde. In diesem Fall wäre:

- Stückzahl: 3
- Gebinde: 'Dutzend' (Gebindegröße = 12)
- => Gesamtzahl: 3 mal 12 = 36 Stück

In DataTool 5.0 geben Sie jeweils die Stückzahl und das Gebinde vor. Die Gesamtstückzahl wird automatisch berechnet!

## Elemente des Fensters für Mengenangaben

Die wichtigsten Elemente sind:

- **Verbrauchsmaterial aktuell**, Inventarnummer des aktuell zuzuordnenden Verbrauchsmaterials
- Mengeneinheit, in den Inventarstammdaten festgelegt
- Menge pro Gebinde, in den Einheiten-Stammdaten vorgegeben (DataTool Desktop)
- **Bezeichnung Gebinde**, in den Einheiten-Stammdaten vorgegeben (DataTool Desktop)
- **Stückzahl bestimmen**, Zahl eingeben oder mit den Pfeiltasten eintippen
- Abschluss+Bestätigen, die Verbrauchsmaterial-Position abschließen

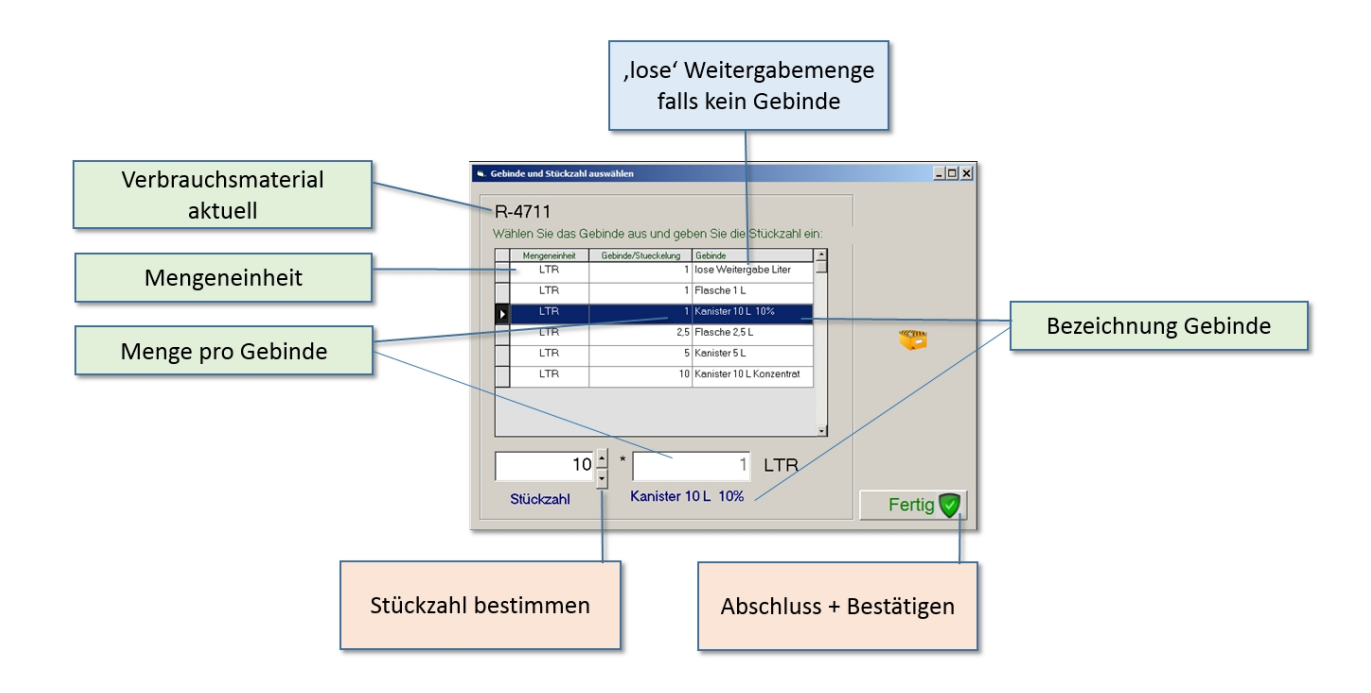

## Standortzuordnung, Varianten

Es gibt zwei grundsätzliche Möglichkeiten, wie das Verbrauchsmaterial den Standorten zugeordnet sein kann:

- als DEPOT
- als Verbrauchsmenge eines Standorts

Das **DEPOT** ist der Ort an dem der aktuelle Lagerbestand des Materials sich befindet (zB. ein Fass mit 500l Vorrat an Reinigungsflüssigkeit). Im Gerätebaum ist hier stets der Text 'DEPOT' vorangestellt.

Die Verbrauchsmengen am Ziel-Standort bzw. der Kostenstelle, werden im Gerätebaum unter der Kategorie 'Verbrauchsmaterial' aufgelistet.

Hier ein Screenshot des Gerätebaums, der beide Varianten des gleichen Materials zeigt:

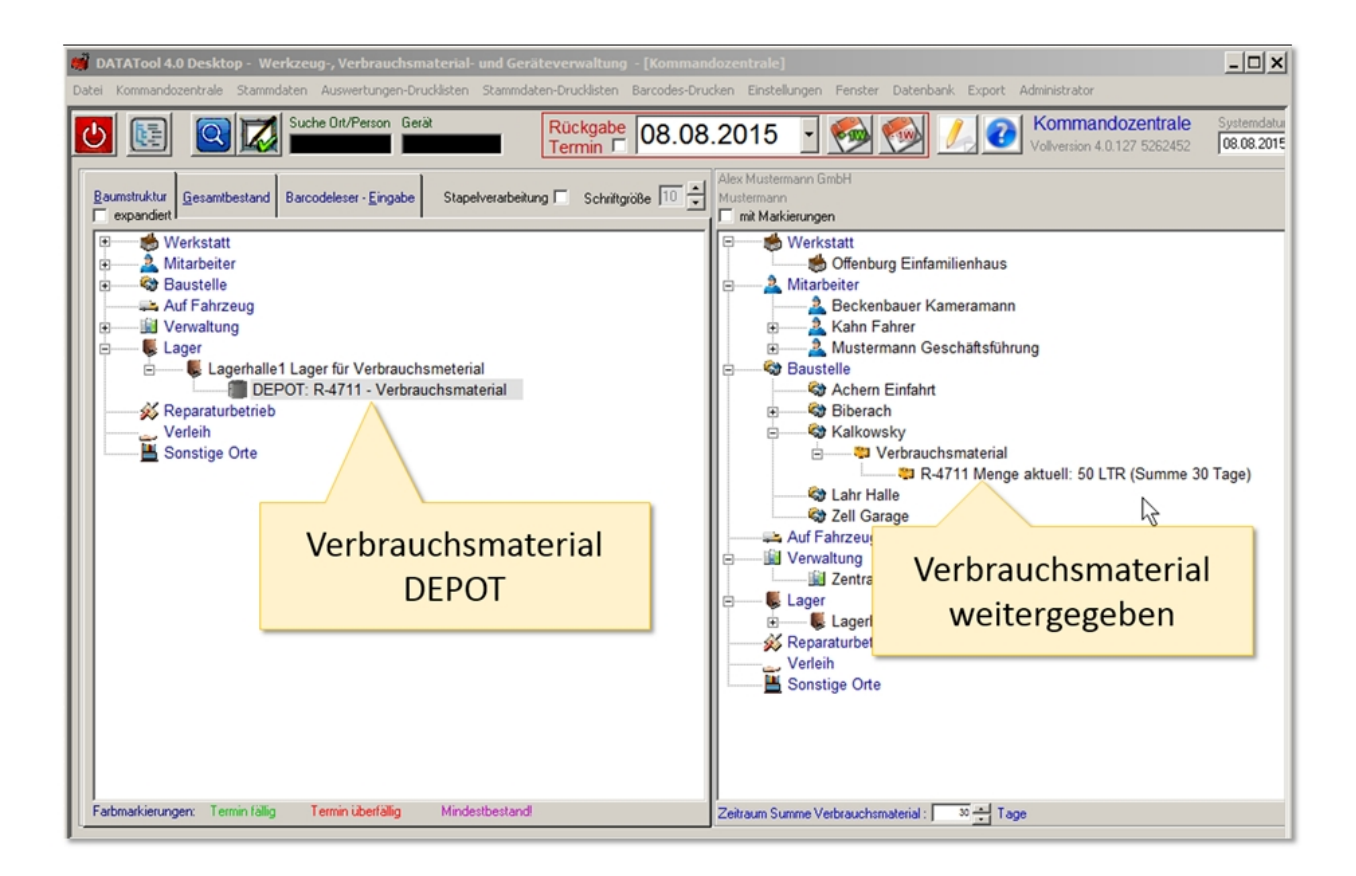

#### Stammdaten Verbrauchsmaterial

# Stammdaten Verbrauchsmaterial

Die Stammdatenpflege des Verbrauchsmaterials ist Aufgabe des **Administrators**. Dieser kann folgende Angaben hinterlegen:

- Aktivierung als Verbrauchsmaterial
- Maßeinheit des Materials
- Lagerbestand
- Mindestbestand für Warnhinweise bei Unterschreitung

| 🥳 DATATool 4.0 Desktop - Werkzeug-, Verbrauchsmaterial- und | Geräteverwaltung - [DIVENTAR]                                                                                       |
|-------------------------------------------------------------|----------------------------------------------------------------------------------------------------|
| Datei Kommandoze                                            | mdaten-Drucklisten Barcodes-Drucken Einstellungen Fenster Datenbank Export Administrator                            |
| -Inventar und 1. : Materialdaten                            | ite und aktuelle Besitzer                                                                                           |
| Stammdaten -                                                | Standort C LNr C Modell C Typ                                                                                       |
| Inv. Nummer: R-4711                                         | Stamm-Platz Lagerhale1  Ausgabe 08.08.2015 Ubersicht Inventar                                                       |
| Ohre Sonderschert<br>Verbrauchsmaterial                     | Aktueller Ort: Lagerhalle1 seit 08.08.2015                                                                          |
|                                                             | deaktiviert 🗌 Übergabe-, Lieferschein automatisch 🗖 Hit-Rohramme BH-02 (E300 Bohrammer                              |
| Modell:                                                     |                                                                                                    |
| Marke: Jundekannt                                           | für Verbrauchsmaterial 2. : Standortdaten                                                                           |
| Barcode                                                     | aktuelle Menge (Bestand) 1000                                                                                       |
|                                                             | Mindestmenge (Bestand) ME: Liter Mengeneinheit Abgabemenge falls keine Liter Mengeneinheit Abgabemengabe Millimeter |
| • Historie 3. : Verbrauchsmate                              | rial Quadratmeter Kubikmeter                                                                                        |
| aktivieren                                                  | Stück                                                                                                    |
| Standort-Histo                                              | Paar nart Termin                                                                                                    |
| Orte von                                                    | bis                                                                                                    |
|                                                             | 4.: Bestandsmenge                                                                                                   |
|                                                             | und Mongonoinhoit                                                                                                   |
|                                                             |                                                                                                    |
|                                                             |                                                                                                    |
|                                                             |                                                                                                    |
|                                                             |                                                                                                    |

Aktivierung, Angabe der Maßeinheit, Bestand und Mindestbestand im Register Mengen:

Im Beispiel gibt es einen Lagerort 'Lagerhalle1'. Diesem Standort wurde der Reiniger jetzt dauerhaft zugeordnet. Er ist das **DEPOT** der Reinigers.

Hinweis:

Es bietet sich an, auch Kleingeräte als Verbrauchsmaterial zu klassifizieren. Beispiele wären: Besen, Bürsten, Eimer, Spachteln, Gurte etc.

Durch die Zuordnung zu Verbrauchsmaterial, könnten Sie sehr einfach den Verbrauch dieser Kleingeräte dokumentieren ohne jedem einzelnen eine Inventarnummer zuordnen zu müssen.

DataTool 5.0 Geräteverwaltung - Anwender

#### Vorhandene EAN Codes nutzen

## Vorhandene EAN-Codes nutzen

Damit Sie z.B. bei Verbrauchsmaterialien die auf den Verpackungen aufgedruckten EAN-Barcodes innerhalb von DataTool nutzen können, legt Ihr Administrator das Material in den Stammdaten inkl. EAN-Nummer an.

| 1. Neues Inventar                                                                                                    | 2. EAN Code übertragen |
|----------------------------------------------------------------------------------------------------|------------------------|
| Control of the control of the c |                        |

Danach können Sie auch über die Verpackungs-EAN-Barcodes das Material in den DataTool-Vorgängen erfassen - alternativ zu evtl. aufgeklebten DataTool-Barcode-Etiketten, die durch die Inventarnummer bestimmt sind.

## Integration des EAN Barcodes am Beispiel SUCHE:

Den in den Stammdaten vermerkten EAN-Code kann man bei allen Scanvorgängen in DataTool sinnvoll einsetzen (alternativ zum DataTool Barcode-Etikett):

- bei der Suche im Gerätebaum
- beim Erfassen einer Scanliste
- bei der Suche in den Stammdaten

Hier ein Beispiel zur Suche im Gerätebaum:

- 1. Klicken Sie in das schwarze Suchfeld
- 2. Scannen Sie den EAN Code auf dem Gebinde ein
- 3. Drücken Sie die Eingabetaste oder das Lupe-Symbol
- 4. Das Material im Gerätebaum wird gesucht und angezeigt

| Character 4.0 Pesking - Werkzeug, Verkeuskinssteriki - und Gesaterenselbang - Kamman<br>Data Kammanduartak Stannelaten Aanverturgen-Oudiaten Stannelaten Orudeiten Bertodes Dru<br>Debar Bolffereine Gesät anderstanden<br>Debar Bolffereine Gesät anderstanden<br>Debar Bolffereine - Engele Standbarder - Scheligsber<br>Debar Bolffereine - Engele Standbarder - Scheligsber<br>Debar Bolffereine - Engele Standbarder - Scheligsber<br>Debar Bolffereine - Engele Standbarder<br>Debar Bolffereine<br>Baustelle - Affabrisso<br>Verwaltung<br>Loger -<br>Regaraturbetrine -<br>Sonstige Orie | Structurals) See Erackfunction See Control Series Series Control Series Series Control Series Control Series Series Control Series Control Series Series Control Series Control Series Series Control Series Control Series C | alkalet Tena<br>Tenan<br>Tenan<br>Te |
|----------------------------------------------------------------------------------------------------|----------------------------------------------------------------------------------------------------|----------------------------------------------------------------------------------------------------|
| Falmakkeungen: Temin talig Temin kiberlalig. Minderbestund                                                                                                    | Versatung     Versatung     Versatung     Versatung     Versatung     Versaturdesto     Perseturatedesto     Perseturatedesto     Versaturetesto     Versaturetesto     Zatuan Summe Veloacchameteid:                                                                                                    | Ubegloende<br>Denklauck U<br>Scantal Jah<br>Gydel Umer<br>Fulnens Ei als<br>Tedarbarg or<br>Tedarbarg or                                                                                                    |

#### Verbrauchsmaterial an Standorte

# Weitergabe des Verbrauchsmaterials

Verbrauchsmengen werden wie gewöhnliche Geräte des Inventars zugeordnet. Auch bei Verbrauchsmaterialien ist dieser Vorgang denkbar einfach zu vollziehen und auf drei Arten möglich:

- Uber den Gerätebaum
- Über die Gesamtübersicht mit Tastatur Schnellweitergabe
- Über die Scanliste, wobei Sie Mengenangaben und Gebindegrößen bequem als Barcodes einscannen können, also ohne Tastatur auskommen können.

Weitergabe des Verbrauchsmaterials über den Gerätebaum

# Erfassung der Verbrauchsmaterialweitergabe über den Gerätebaum

Sie markieren das Verbrauchsmaterials-DEPOT und den gewünschten Standort. Nach dem Abschluss werden Sie zur Eingabe der Mengen und Gebinde aufgefordert. Diese Mengen-Angaben machen Sie in einem gesonderten Fenster, das sich automatisch öffnet. Dort werden in Abhängigkeit von der Mengeneinheit (Stück, Liter, Kilogramm etc.) verschiedene Gebindearten zur Auswahl angeboten, falls diese zuvor in den Stammdaten angelegt wurden.

Wir haben also folgende Parameter:

- Mengeneinheit
- Gebinde
- Stückzahl

Die Mengeneinheit ist durch das Verbrauchsmaterial im DEPOT schon fest vorgegeben. Dieser Parameter steht also bereits fest. Die Angaben, die zu machen sind, beschränken sich also auf die Gebindeart und die Stückzahl. Aus beiden wird dann automatisch die Gesamtmenge berechnet. Diese Gesamtmenge wird dann 'abgebucht' und der Lagerbestand im DEPOT entsprechend verringert.

Beispiel für eine Weitergabe von 5 Kanistern Flüssigreiniger zu je 10 Litern an die Baustelle Kalkowsky:

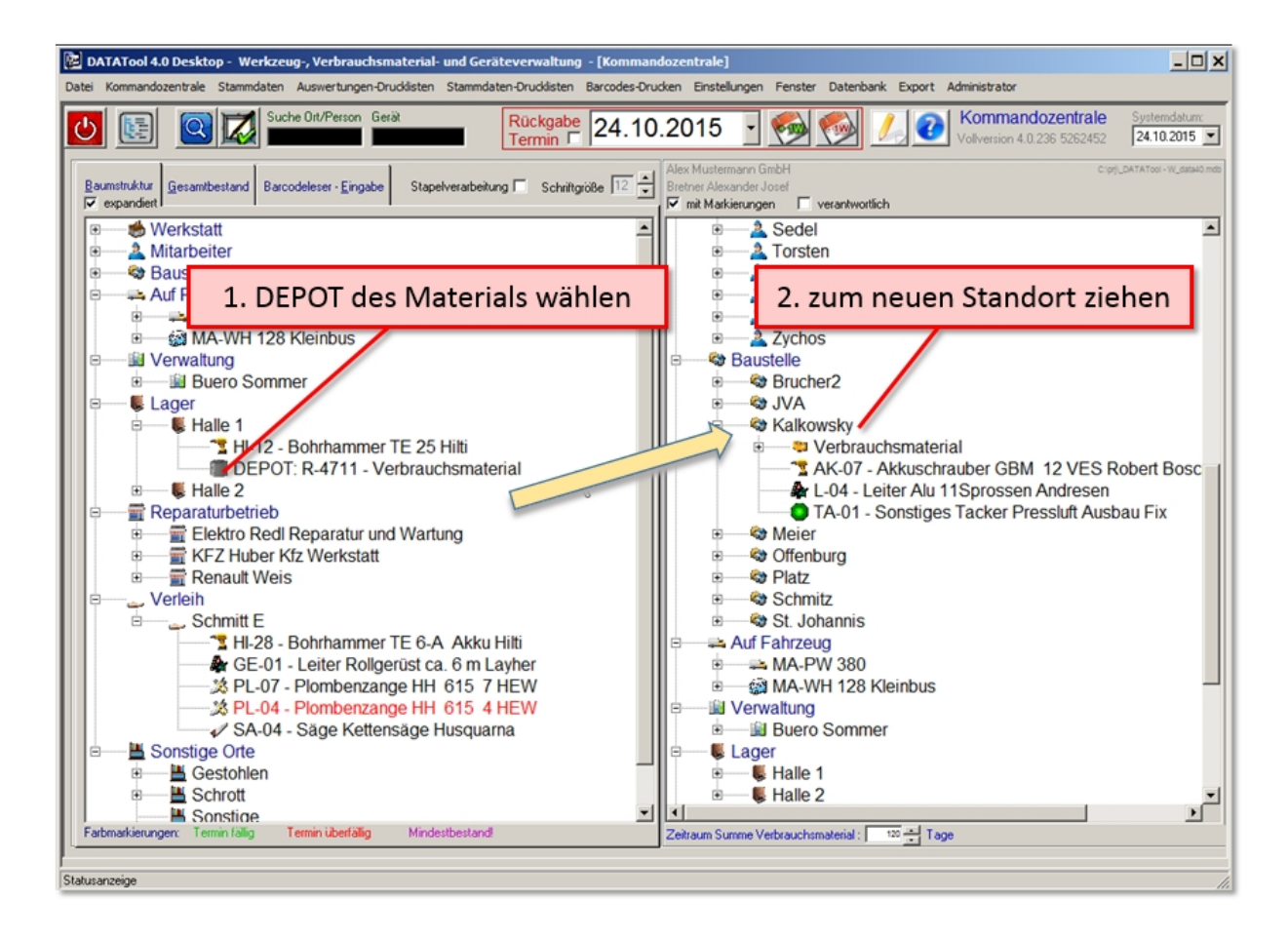

Nun öffnet sich das Eingabeformular für die Mengenangaben...

Sie wählen zunächst das Gebinde, dann geben Sie die Anzahl der Gebinde an. Die Gesamtmenge wird automatisch berechnet und der Standort damit ,belastet'. Ein Lieferschein zeigt die Gesamtmenge an.

| Bestätigung X<br>Diese 1 Geräte/Materialien übernehmen?<br>Neuer Standort:<br>Kalkowsky<br>DEPOT: R-4711 - Verbrauchsmaterial Menge: noch anzugeben | ,lose' Weitergabemenge<br>falls kein Gebinde                                                                     |
|----------------------------------------------------------------------------------------------------|----------------------------------------------------------------------------------------------------|
|                                                                                                    | R-4711                                                                                                    |
| OK Abbrechen                                                                                                    | Wählen Sie das Gebinde aus und geben Sie die Stückzahl ein:                                                      |
|                                                                                                    | Mengeneinheit         Gebinde/Stueckelung         Gebinde/           LTR         1         lose/Weitergabe Liter |
|                                                                                                    | LTR 1 Flasche 1 L                                                                                                |
|                                                                                                    | LTR 1 Kanister 10 L 10%                                                                                          |
|                                                                                                    | LTR 2,5 Flasche 2,5 L 1. Gebinde oder                                                                            |
|                                                                                                    | LTR 5 Kanister 5 L ,lose' wählen                                                                                 |
|                                                                                                    | LTR 10 Kanister 10 L Konzentrat                                                                                  |
|                                                                                                    |                                                                                                    |
|                                                                                                    |                                                                                                    |
|                                                                                                    | 5 + 10 LTR                                                                                                    |
|                                                                                                    | Stückzahl Kanister 10 L Konzentrat Fertig                                                                        |
| 2                                                                                                    | . Stückzahl wählen 3. Bestätigen                                                                                 |

Der Lieferschein zu diesem Vorgang:

| Geräteverwaltung                                                                                                    | eräteverwaltung Alex Mustermann GmbH                                             |                 |  |  |
|----------------------------------------------------------------------------------------------------|----------------------------------------------------------------------------------|-----------------|--|--|
| Lieferschein                                                                                                    | 24.10.2015                                                                       |                 |  |  |
| Baustelle<br>Kalkowsky                                                                                                    |                                                                                  |                 |  |  |
| Gebinde                                                                                                    | Anzahl                                                                           | Summe           |  |  |
|                                                                                                    |                                                                                  |                 |  |  |
| Vorgangsnummer: 849                                                                                                    |                                                                                  |                 |  |  |
| Vorgangsnummer: 849 Folgende Positionen Position R4711 Reiniger 471                                                                 | Wurden geliefert:<br>ME/Gebinde Anzahl                                           | Summe<br>50 LTR |  |  |
| Vorgangsnummer: 849<br>Folgende Positionen<br>Position<br>R4711 Reiniger 4711<br>Verbrauchsmaterial Liter Fass                      | ME/Gebinde Anzahl<br>1500-Kanister 10 L 5<br>Konzentrat                          | Summe<br>50 LTR |  |  |
| Vorgangsnummer: 849<br>Folgende Positionen<br>Position<br>R4711 Reiniger 471<br>Verbrauchsmaterial Liter Fass                       | Wurden geliefert:<br>ME/Gebinde Anzahl<br>1 500- Kanister 10 L 5<br>Konzentrat   | 50 LTR          |  |  |
| Vorgangsnummer: 849 Folgende Positionen Position R4711 Reiniger 4711 Verbrauchsmaterial Liter Fass Der Empfang wird bestätigt Datum | Wurden geliefert:<br>ME/Gebinde Anzahl<br>1 500- Kanister 10 L 5<br>Konzentrat 5 | 50 LTR          |  |  |

#### Weitergabe des Verbrauchsmaterials mit Scannereinsatz

# Weitergabe des Verbrauchsmaterials mit Scannereinsatz

Hierzu müssen Mengen und Gebinde, sowie die Inventarnummer des Verbrauchsmaterials als Barcodes vorliegen.

WICHTIG: Ihr Scanner muss auf jeden Fall auf DEUTSCHE TASTATUR (oder identisch mit Windows-Ländereinstellung) eingestellt sein. Ansonsten werden die Barcodes falsch 'übersetzt' und DataTool erkennt diese nicht richtig!

Die Erfassung erfolgt in drei Schritten in der Scanliste oder auch offline mit dem Datensammler:

- 1. Sie Scannen oder bestimmen zunächst wie gewohnt den Ziel-Standort und die Inventarnummer.
- 2. NEU: Sie scannen den **Barcode** für das Gebinde
- 3. NEU: Sie scannen den Barcode für die Anzahl der Gebinde

## Materialweitergabe erfassen

Halten Sie diese Reihenfolge beim Scannen ein:

- 1. Standort (Ziel)
- 2. Inventarnummer
- 3. Gebinde
- 4. Anzahl Gebinde (Stückzahlen)

Danach fahren Sie mit einem neuen Standort oder einem anderen Gerät oder Material fort. Sobald dies erfolgt, wird die aktuelle Zeile in der Scanliste abgeschlossen.

Die Scanreihenfolge für ein Verbrauchsmaterial und zwei Geräte (1 und 2) für den gleichen Standort könnte so aussehen:

- 1. Standort
- 2. Gerätebarcode 1
- 3. Verbrauchsmaterial Barcode
- 4. Gebinde
- 5. Stückzahl
- 6. Gerätebarcode 2

Sie können in der gleichen Scanliste Geräte und Verbrauchsmaterialien ,mischen', jedes Material und jedes Gerät erzeugt dann einen neuen Zeileneintrag.

Nach Abschluss und Verarbeitung der Scanliste sind alle Materialien verbucht, alle Geräte zugeordnet und über die Standortstammdaten oder die Drucklisten einsehbar.

#### Beispiel:

Dem Mitarbeiter Kramer sollen zwei Akkuschrauber und 2 Flaschen a 2,5 L Reiniger zugeordnet werden. Die Scanliste sieht nach dem Scannen wie folgt aus:

| Datei Kommandozentrale Stammdaten Auswertungen-Drucklis                                                | ten Stammdaten-Drucklisten Barcodes-Druck                                 | xen Einstellungen Fenster Datenbank Export Administrator                                                                                                    |
|----------------------------------------------------------------------------------------------------|---------------------------------------------------------------------------|----------------------------------------------------------------------------------------------------|
| 🗰 🏘 🦻 Suche Ort/Person 🗰 🗰                                                                             | erät                                                                      | Kommandozentrale Version 4.0.6 - SNr1768125                                                                                                    |
| Baumstruktur Gesamtbestand Barcodeleser - Eingabe                                                      |                                                                           | Alex Mustermann GmbH Bretner 🔽 mit Markierungen 🗾                                                                                                    |
| Scanner Feld                                                                                           | rälebaum rechts den Zielort VOR i 🔶<br>nen der Geräte wählen/anklicken: 🗭 | B & Jonas     B & Kahn     B & Kahn     B & Karlowitz     B & Krein     & Kreemer     B & Kramer                                                                                                    |
| Scanliste                                                                                              |                                                                           | BO-06 - Bohrmaschine SB 2E 680R AEG                                                                                                    |
| Aktuell erfasste Geräte- und Material-Barcodes                                                         |                                                                           | A SI-04 - Sage 0603 230 103 Bosch<br>Krug                                                                                                    |
| Standortwechsel                                                                                        | Verbrauchsmaterial                                                        |                                                                                                    |
| InventarNr von nach Schein                                                                             | Anzahl Gebinde Menge                                                      | 🗊                                                                                                    |
| AK-01 Offenburg Kramer                                                                                 | 0                                                                         | 🕀 🔤 🧕 Sedel                                                                                                    |
| R-4711 Halle 1 Kramer 🗖                                                                                | 2 FL2.5L 5                                                                | 🗉 🔜 🔔 Torsten                                                                                                    |
| AK-02 MA-PW Kramer                                                                                     | 0                                                                         | E Wendel                                                                                                    |
| It     It     It     It     Scaniste       Vorgang abschließen     €     Scaniste       Scaniste     € | n                                                                         | Image: Constraint of the second second se |

## Kontrolle

Nach Verarbeitung der Scanliste sind Material und Geräte zugeordnet:

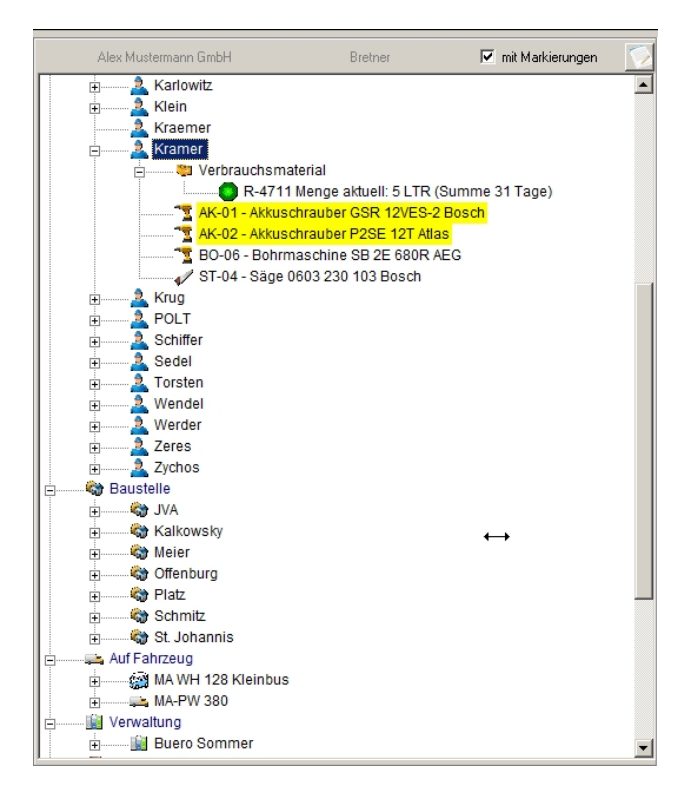

#### Vorbereitung

# Vorbereitung, Barcodes für Mengen und Gebinde

Die Barcodes für Stückzahlen und Gebinde können Sie zunächst über folgende Drucklisten ausgeben:

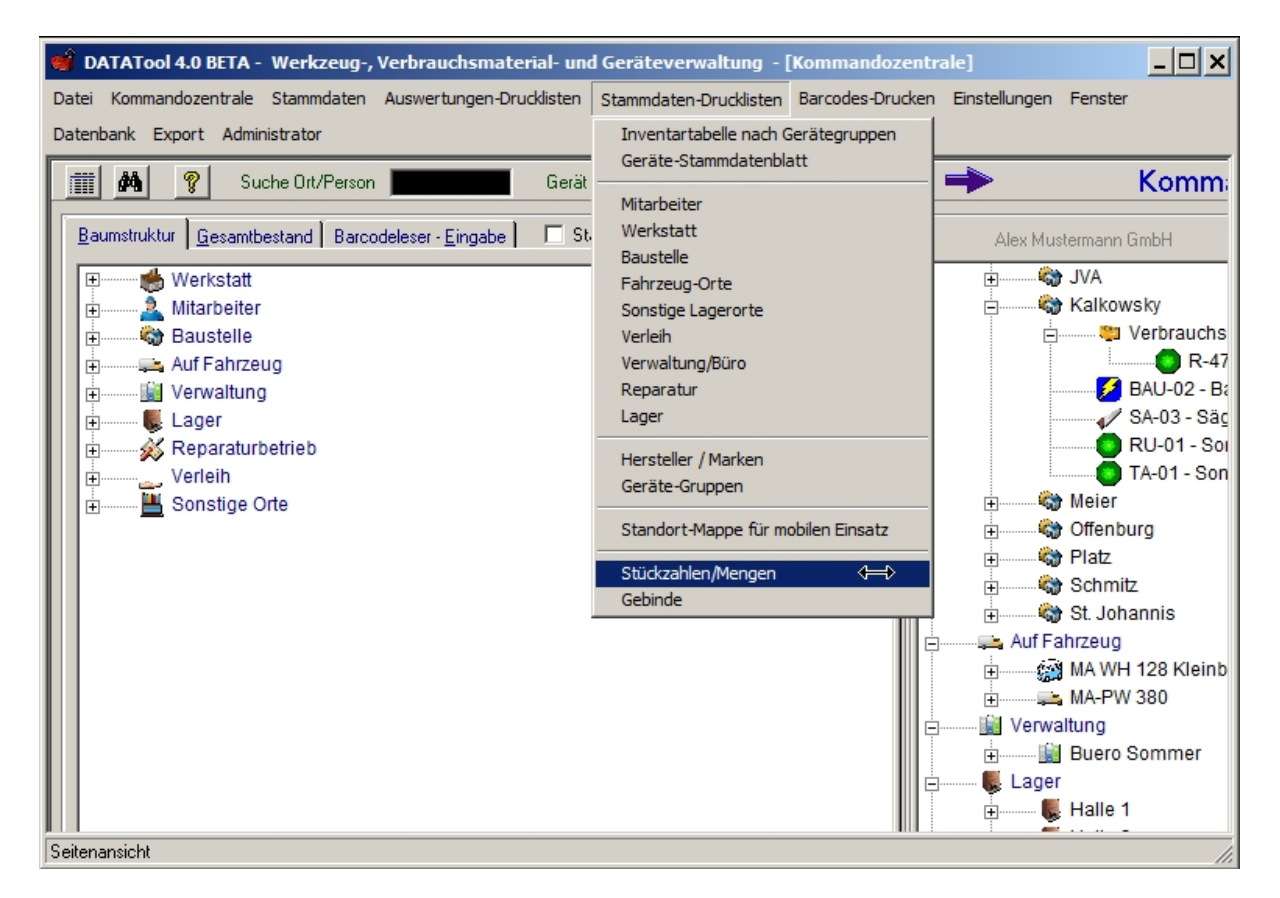

Die Stückzahlen erfassen Sie vorab im Stammdatenformular für die Stückzahlen.
| 👹 DATATool 4.    | 0 BETA - Werkzeug-, Ver | brauchsmaterial- und G  | ieräteverwaltung - [Druck-Vorschau]      |                                 |
|------------------|-------------------------|-------------------------|------------------------------------------|---------------------------------|
| Datei Kommando   | zentrale Stammdaten Aus | wertungen-Drucklisten S | tammdaten-Drucklisten Barcodes-Drucken B | Einstellungen Fenster Datenbank |
| Export Administr | ator                    |                         | ALLevel                                  |                                 |
|                  |                         |                         | Acoruch                                  | Schliessen                      |
|                  | Geräteverwaltung        |                         | Alex Mustermann Gmbł                     | 4                               |
|                  | Mengen/Stü              | ckzahlen                |                                          |                                 |
|                  | 1                       | eins                    |                                          |                                 |
|                  | 2                       | zwei                    | $\longleftrightarrow$                    |                                 |
|                  | 3                       | drei                    |                                          |                                 |
|                  | 4                       | vier                    |                                          |                                 |
|                  | 5                       | fünf                    |                                          |                                 |
|                  | 6                       | sechs                   |                                          |                                 |
|                  | 7                       | sieben                  |                                          |                                 |
|                  | 8                       | acht                    |                                          |                                 |
|                  | 9                       | neun                    |                                          |                                 |

Seitenansicht

| <b>Datei</b><br>Datei<br>Export | TAToo<br>Komma<br>Admir | o <b>l 4.0 BETA</b> ·<br>andozentrale<br>nistrator | - Werkzeug-,<br>Stammdaten | Verbrauchsma<br>Auswertungen | aterial- ur<br>Drucklisten | nd Geräteverwaltun<br>Stammdaten-Drucklis | g - [Druck-Vorschau]<br>ten Barcodes-Drucken | Einstellungen | Fenster I | _ 🗆 🗙<br>Datenbank |
|---------------------------------|-------------------------|----------------------------------------------------|----------------------------|------------------------------|----------------------------|-------------------------------------------|----------------------------------------------|---------------|-----------|--------------------|
| × ×                             | 1/1                     | ×× Q                                               | . • 🧕                      |                              |                            | Abbruch                                   |                                              | Schliess      | en        |                    |
|                                 |                         | Geräteve<br>Gek                                    | erwaltung<br>binde         |                              |                            |                                           | Alex Mustermann Gml                          | ьн            | <u> </u>  |                    |
|                                 |                         | LTR                                                |                            |                              |                            |                                           |                                              |               |           |                    |
|                                 |                         | FL1L                                               |                            | 1                            | LTR                        |                                           |                                              |               |           |                    |
|                                 |                         | FL2.                                               | 5L                         | 2,5                          | LTR                        |                                           |                                              |               |           |                    |
|                                 |                         | KA10                                               | DL                         | 10                           | LTR                        |                                           |                                              |               |           |                    |
|                                 |                         | KA10                                               | DL_1                       | 1                            | LTR                        |                                           |                                              |               |           |                    |
|                                 |                         | KA5L                                               | _                          | 5                            | LTR                        |                                           |                                              |               |           |                    |
| Beitena                         | nsicht                  |                                                    |                            |                              |                            |                                           |                                              |               | Ţ         |                    |

#### Hinweise zum Etikettieren

# Hinweise zum sinnvollen Etikettieren von Verbrauchsmaterialien in Gebinden

Damit die Erfassung von Verbrauchsmaterialweitergaben möglichst reibungslos mit dem Scanner möglich wird, sollten die Gebinde bzw. die Behältnisse entsprechende Barcodes tragen. Das bedeutet, dass auf dem Gebinde zwei verschiedene Etiketten nötig sind:

- lein Etikett mit dem gewöhnlichen Inventar-Barcode
- ein Etikett mit dem Barcodes des Gebindes

lst dies gegeben, können sehr schnell und fehlerfrei sowohl das Material, als auch die Gebindeart erfasst werden. Lediglich den Barcode für die Stückzahl müsste aus einer Mappe gescannt werden.

Also zusammengefasst:

- Auf das Gebinde gehören zwei Etiketten: Das Inventar-Etikett und das Gebinde-Etikett.
- Aus der Mappe wird dann die Stückzahl gescannt.

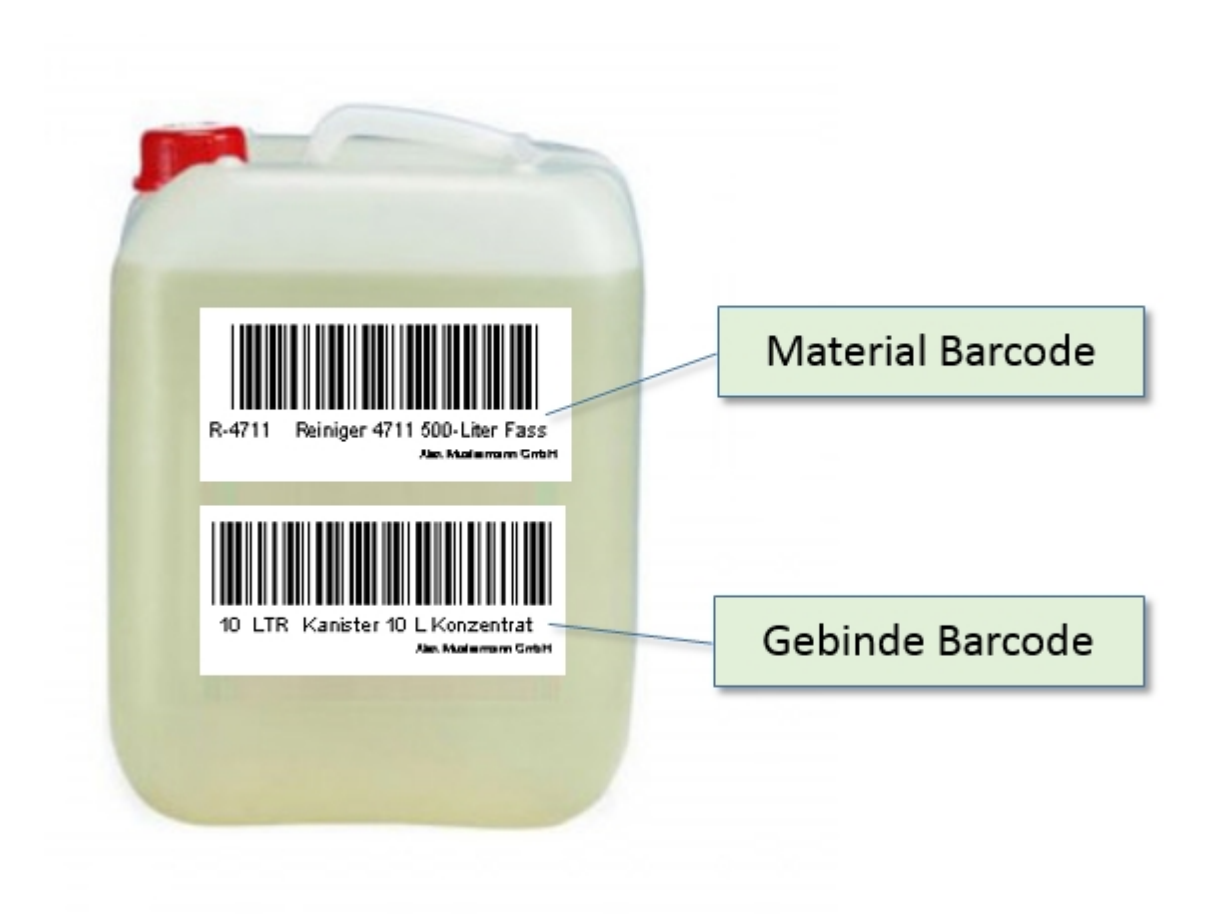

Verbrauchsmaterial weitergeben mit Scanner

# Erfassung der Verbrauchsmaterialweitergabe über die Scanliste

Sie scannen den gewünschten Verbraucher-Standort. Danach das Verbrauchsmaterial und die Menge. Diese Mengen-Angabe besteht aus zwei Scans: einmal dem Gebinde und zum zweiten der Stückzahl. Die Mengenangaben beziehen sich auf eine bestimmte Mengeneinheit. Falls die Stückzahl 1 ist, muss sie nicht gescannt werden.

Wir haben also folgende Parameter:

- Mengeneinheit
- Gebinde
- Stückzahl

Die Mengeneinheit ist durch das Verbrauchsmaterial im DEPOT schon fest vorgegeben. Dieser Parameter steht also bereits fest. Die Scans, die zu machen sind, beschränken sich also auf die Gebindeart und die Stückzahl. Aus beiden wird dann automatisch die Gesamtmenge berechnet. Diese Gesamtmenge wird dann 'abgebucht' und der Lagerbestand im DEPOT entsprechend verringert.

Hierzu müssen Stückzahl und Gebinde, sowie die Inventarnummer des Verbrauchsmaterials als Barcodes vorliegen. Bei geschickter Etikettierung des Materials kann das Scannen sehr einfach erfolgen. Dazu müssten der Inventar-Barcode **und** der Gebinde-Barcode auf dem Material angebracht sein (z.B. auf einem Kanister: der Barcode für seinen Inhalt und der Barcode für sein Fassungsvermögen).

Die Erfassung umfasst im Prinzip folgende Schritte:

- Sie Scannen oder bestimmen zunächst wie gewohnt den Ziel-Standort und die Inventarnummer (wie beim Standortwechsel von Geräten)
- Sie scannen den **Barcode** für das Gebinde (oder 'lose'-Barcode aus der Mappe)
- Sie scannen den **Barcode** für die Anzahl der Gebinde (falls nicht 1)

Falls also lediglich ein Verbrauchsmaterial erfasst werden soll, ergeben sich folgende Schritte:

- 1. Standort (Verbraucher-Ziel)
- 2. Inventarnummer (des Materials)
- 3. Gebinde
- 4. Anzahl Gebinde (Stückzahlen)

Danach fahren Sie mit einem anderen Material oder anderen Gerät fort.

Die Scanreihenfolge für ein Verbrauchsmaterial und zwei Geräte (1 und 2) für den gleichen Standort könnte dann so aussehen:

- 1. Standort (Gerät und Material)
- 2. Gerätebarcode 1
- 3. Verbrauchsmaterial Barcode
- 4. Gebinde
- 5. Stückzahl
- 6. Gerätebarcode 2

Sie können in der gleichen Scanliste Geräte und Verbrauchsmaterialien ,mischen', jedes Material und jedes

Gerät erzeugt dann einen neuen Zeileneintrag in der Scanliste.

Nach Abschluss und Verarbeitung der Scanliste sind alle Materialien verbucht, alle Geräte zugeordnet und über die Standortstammdaten oder die Drucklisten einsehbar.

#### Beispiel mit zwei Geräten und einem Verbrauchs-Material

Dem Mitarbeiter Kramer sollen zwei Akkuschrauber und 3 Kanister a 10 L Reiniger zugeordnet werden.

Zunächst werden das erste Gerät, das Material und das Gebinde eingescannt - zunächst **ohne** Angabe der Stückzahl. Danach ergibt sich folgendes Bild:

- Standort
- Gerätebarcode
- Materialbarcode
- Gebinde

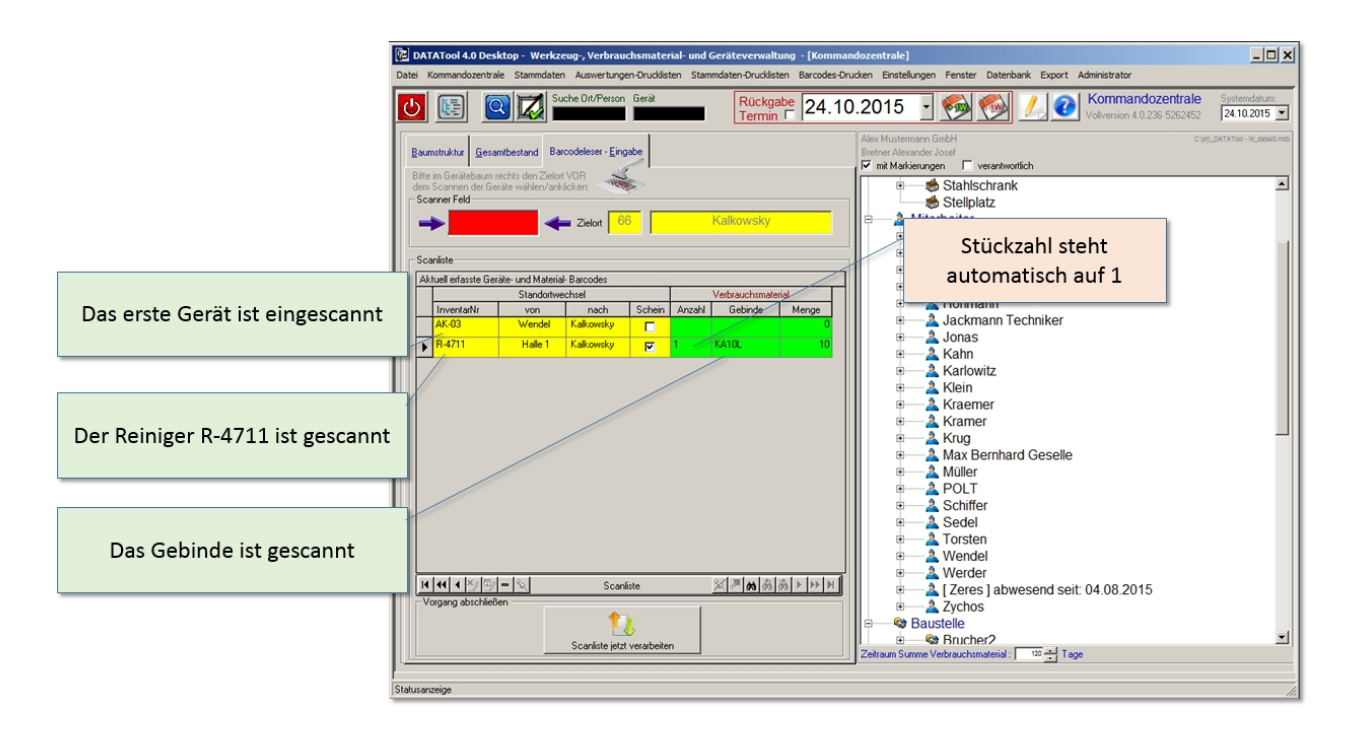

Da aber DREI Kanister weitergegeben werden sollen muss nun noch die Stückzahl erhöht werden. Der Standardwert 1 wird bereits angezeigt. Sie können nun z.B. aus einer Bar-Codemappe, worin die Barcodes für die Stückzahlen abgeheftet sind, den passenden Barcode für die Stückzahl scannen. Um auf die DREI zu kommen, gibt es zwei Möglichkeiten:

zweimal den Barcode EINS scannen (1 + 1 + 1 = 3)einmal den Barcode ZWEI scannen (1 + 2 = 3)

Das bedeutet: Die Scanliste zählt zur aktuellen Anzahl den neu gescannten Wert dazu. Falls z.B. 15 Einheiten weitergegeben werden sollen könnten man 15 mal die Stückzahl EINS scannen, oder 3mal die FÜNF oder 1mal die ZEHN und 1mal die FÜNF usw.

Nun weiter im Beispiel: Die Stückzahl wird in zwei Schritten auf DREI erhöht, dazu wird die EINS zweimal gescannt:

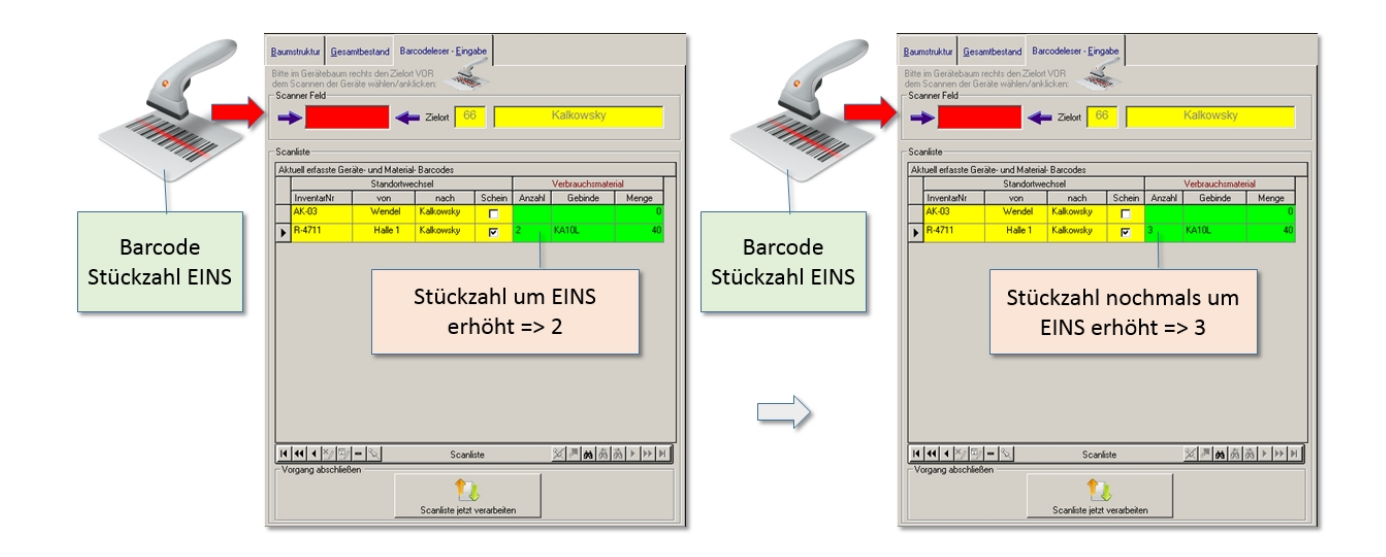

Nun wird noch das zweite Gerät erfasst und der Vorgang abgeschlossen:

|                                 | 📴 DATATool 4.0 Desktop - Werkzeug-, Verbrauchsmaterial- und Geräteverwaltung - [Kommandozentrale]                                                                                                    | . 🗆 🗙         |
|---------------------------------|----------------------------------------------------------------------------------------------------|---------------|
|                                 | Datei Kommandozentrale Stammdaten Auswertungen-Drucklisten Stammdaten-Drucklisten Barcodes-Druckien Einstellungen Fenster Datenbank Export Administrator                                                                                                    |               |
|                                 | Image: Source OutPerson Series         Rückgabe         24.10.2015         Image: Source OutPerson Society         Source OutPerson Society                                                                                                    | hum:<br>)15 💌 |
|                                 | Reambaland Barcodelser Engabe     Reambaland Barcodelser Engabe     Reambaland Barcodelser Engabe     Reambaland Barcodelser Cargester VB     Reambaland Barcodelser Cargester VB     Reambaland Barcodelser Cargester VB     Reambaland Barcodelser Cargester VB                                                                                                    | data40.mdb    |
| Das erste Gerät ist eingescannt | dem Scannen der Gelde wählen/arklichen<br>Scannen Feld<br>Scannen Feld<br>Zeitort<br>Be<br>Scannen Feld<br>Be<br>Scannen feld<br>Be<br>Scannen f                                                                                                    | -             |
|                                 | Souriarie Consider and Material Baccodes                                                                                                    |               |
| Der Reiniger R-4711 + Gebinde + | Invertatit von nach Schein Anzahl Gebinde Menge     AkG3 Wendel Kakowsky □     Beinde Menge     Baustelle     Baustelle     Baustelle                                                                                                    |               |
| Stückzahl sind gescannt         | R-4711     Hale 1     Kalcowsky     P     3     KAll0L     30       FR-04     Kug     Kakowsky     P     0                                                                                                    |               |
|                                 | e — ⊂or Meter<br>e — ≪or Offenburg<br>e — ≪or Platz                                                                                                    |               |
| Das zweite Gerät wird gescannt  | B Schmitz<br>B Schmitz<br>B Schmitz                                                                                                    |               |
|                                 | ■ A MI Fall 230<br>■ A MA PW 380<br>■ → MA-WH 128 Kleinbus                                                                                                    |               |
|                                 | i → Werwaltung<br>i → Werwaltung<br>i → Werwaltung                                                                                                    |               |
|                                 | Convertere      Scarviere     Scarviere     Scarvi |               |
|                                 | Vogang abscheden         Image: Constraint of the water of the water of the                           | -             |
|                                 | Statusarceige                                                                                                    |               |
|                                 | Der Vorgang wird                                                                                                    |               |
|                                 | abgeschlossen                                                                                                    |               |

Nach Verarbeitung der Scanliste sind Material und Geräte zugeordnet:

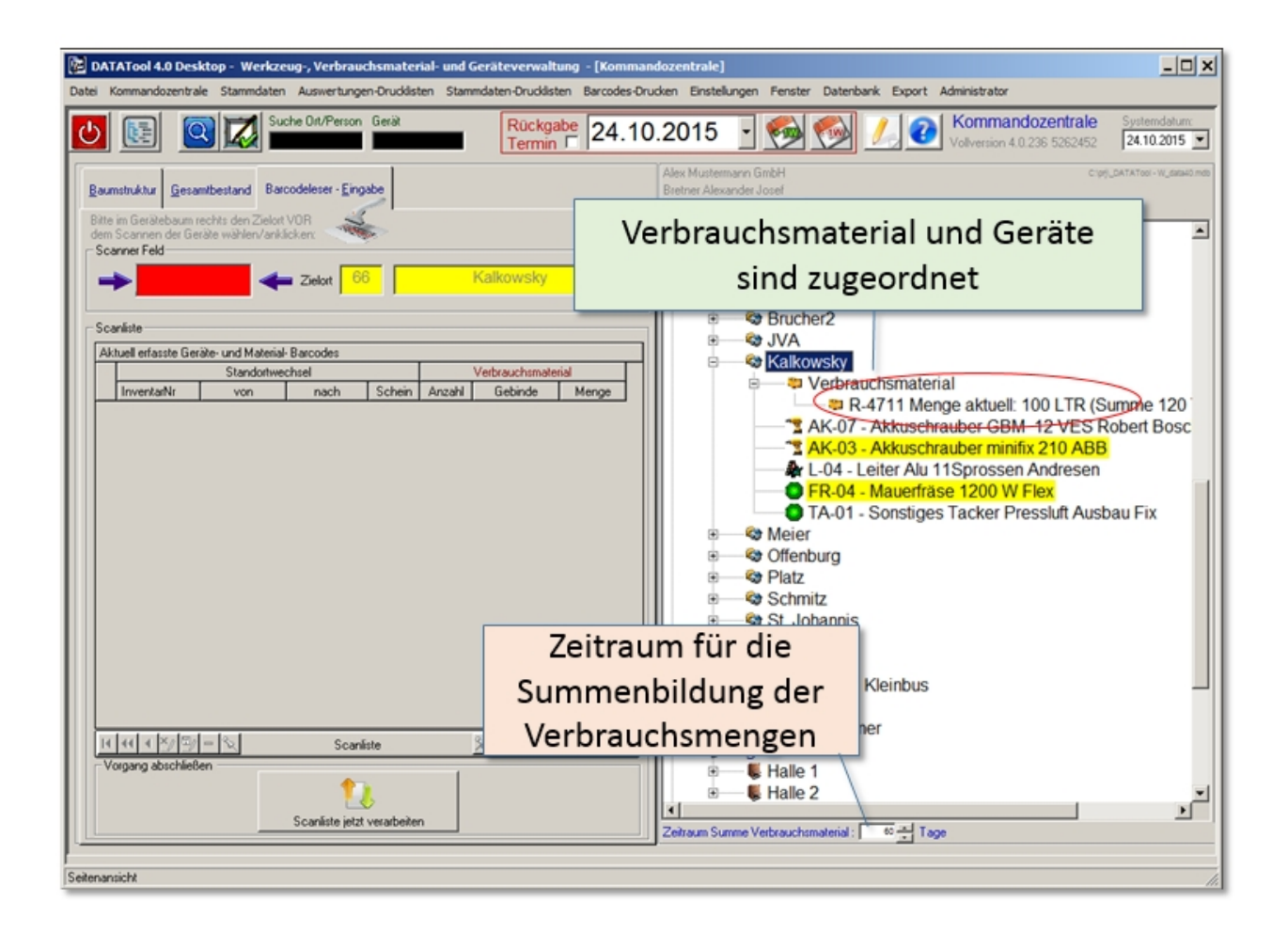

Der Zeitraum f
ür die Summenbildung im Ger
ätebaum bzgl. der Verbrauchsmaterialien am unteren Rand der Kommandozentrale eingestellt werden.

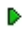

#### Standardwert für Anzahl

# Standardwert für Anzahl Material

Wird ein Verbrauchsmaterial in die Scanliste gescannt, so wird die **Anzahl** standardmäßig auf 1 gesetzt und die Gebindegröße auf die in den Stammdaten angegebene **Weitergabemenge**. Die Spalte Menge enthält dann die Gesamtmenge: **1 \* Weitergabemenge**.

Die Anzahl kann aber auch Standardmäßig auf Null gesetzt werden, so dass bei jedem neuen Scan eines Materials dessen Anfangsmenge auf Null gesetzt wird. Die Weitergabemenge bleibt davon aber unberührt. Damit ergibt sich in der Spalte Menge der Wert: **0 \* Weitergabemenge**, d.h. 0.

Solange das Häkchen gesetzt ist wird also der Anfangswert für die Anzahl auf Null gesetzt.

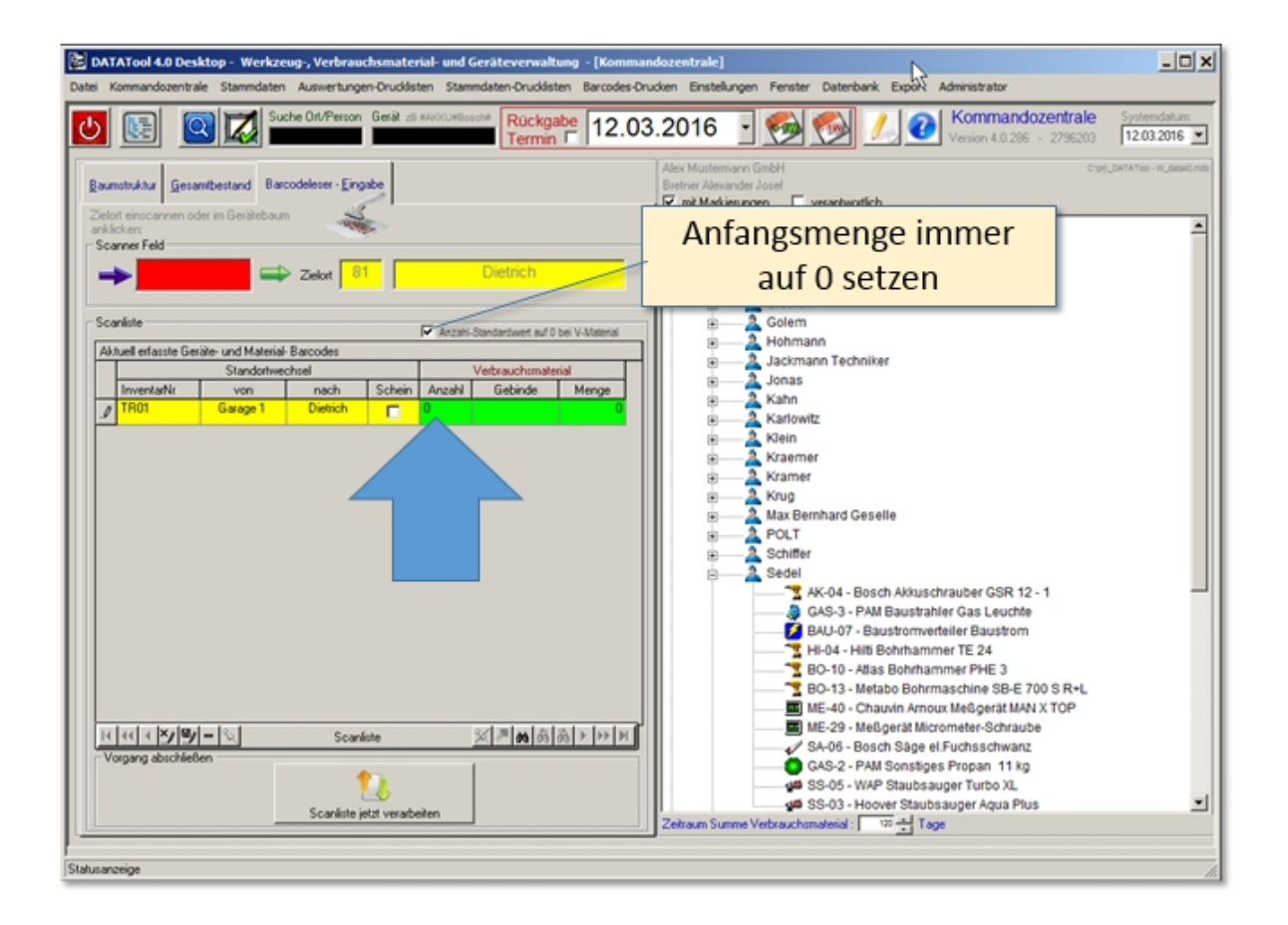

#### Steuercodes für Scanliste

# Steuercodes für Scanliste

Die Scanliste wird im Normalfall mittels Barcode-Scans gefüllt. Dies gilt sowohl für die Standortangabe bei Geräteweitergaben als auch für die Geräteangaben selbst. Daneben können auch Verbrauchsmaterialien in Art und Umfang durch Barcodes eingegeben werden.

Dies wurde bereits im Detail an anderer Stelle beschrieben.

Zusätzlich gibt es nun noch Steuercodes, die die Datenerfassung und Verarbeitung mittels Scanner vereinfachen:

Es sind dies die Codes für:

- Zurücksetzen der Anzahl/Menge des Verbrauchsmaterials (Anzahl auf Nullsetzen, z.B. vor negativer Zahl für Rückbuchung)
- Start der Verarbeitung der Scanliste

Die beiden Codes finden sich in einer PDF Datei im Installationsverzeichnis: "Code für Ende und Anzahl nullen.pdf"

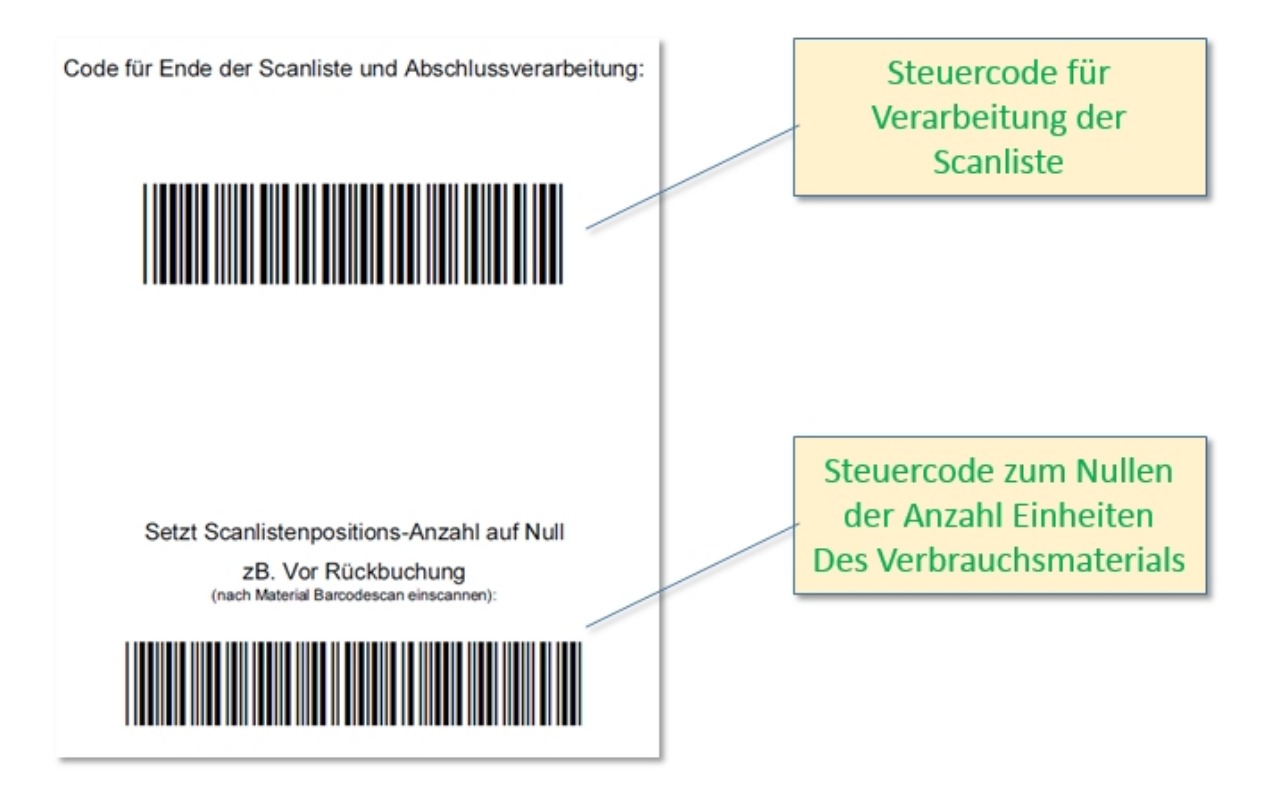

#### Kontrolle der Weitergabemengen

# Kontrolle der Weitergabemenge bei Verbrauchsmaterialien

Die weitergegebenen Mengen können jederzeit ermittelt und angezeigt werden. Hierfür stehen 3 verschiedene Wege zur Verfügung:

- Gerätebaum in der Kommandozentrale
- Stammdaten des Zielorts
- Auswertungen

#### Gerätebaum

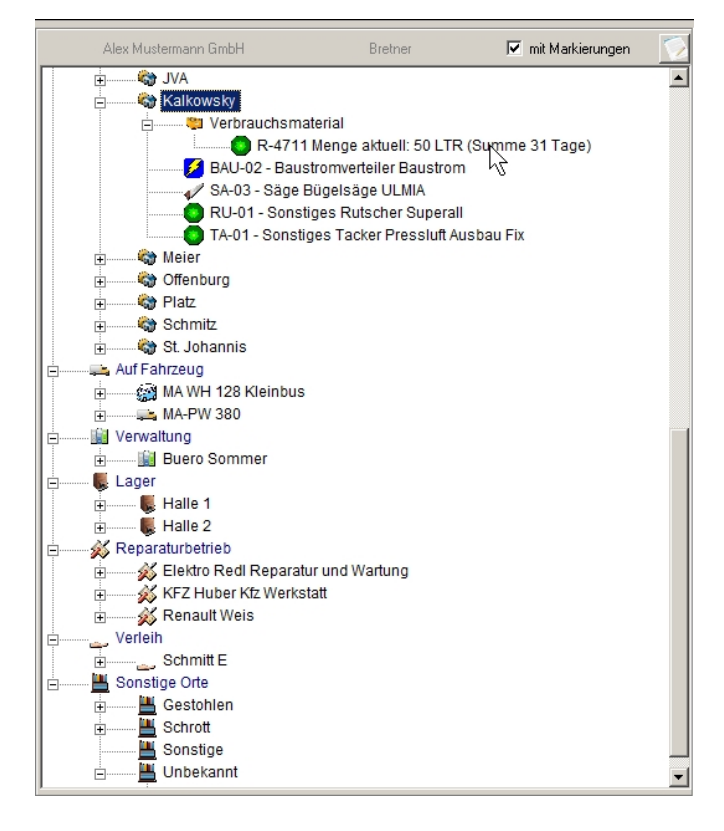

Der **Gerätebaum** zeigt am Zielort den Eintrag ,Verbrauchsmaterial' und darunter die Summen der letzten 31 Tage. Der Zeitraum für die Summenbildung im Gerätebaum bzgl. der Verbrauchsmaterialien kann am am unteren Rand der Kommandozentrale eingestellt werden. Nach der Zeitraumänderung muss die Anzeige (Baum) neu aufgebaut werden.

#### Stammdaten

Auch in den Stammdaten des Zielortes ist das Verbrauchsmaterial verbucht:

| itarbeiter Werkstatt<br>- <i>Baustelle Stammo</i>                                             | Baustelle Fahrzeug/Pritsch<br><i>laten</i>                                            | ∋  Lager  ∨                                    | erwaltung Reparatur                 | Verleih | Sonstige Standorte                                                                     |
|-----------------------------------------------------------------------------------------------|---------------------------------------------------------------------------------------|------------------------------------------------|-------------------------------------|---------|----------------------------------------------------------------------------------------|
| Lagerot Basindaten<br>Baustelle<br>max. 12-stellig o.<br>Leerzeichen<br>Zuratz<br>Anmerkungen | alkowsky                                                                              | Adres                                          | se cidressat LZ/Ort traße fobil iel |         | Übersicht Baustellen<br>↓ JVA<br>↓ Kalkowsky<br>Meier<br>Offenburg<br>Platz<br>Schmitz |
| zugeordnete Maschinen, Gerät<br>INV-Nr Material<br>P.4711 Reiniger 4711<br>SYVN iher Factor   | e und Fahrzeuge: erhaltene Verbra<br>Lieferdatum M. geliefert ME<br>15.05.2015 50<br> | uchsmaterialien:<br>Preis/ME M. rüci<br>0,00 6 | Anmerkungen                         |         | St Jonarris                                                                            |
|                                                                                               |                                                                                       |                                                |                                     |         |                                                                                        |

# Auswertung und Druckliste

Auch über eine **Druckliste** sind alle zugeordneten Verbrauchsmaterialien nach Standorten gruppiert verfügbar:

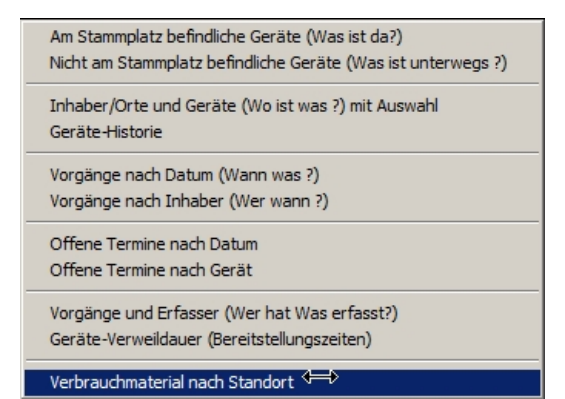

| 🛒 DATATool 4.0 BETA - Werkzeug-, Verbrauchsmaterial- und Geräteverwal                                                                                                    | tung - [Druck-Vorschau]                          |
|----------------------------------------------------------------------------------------------------|--------------------------------------------------|
| Datei Kommandozentrale Stammdaten Auswertungen-Drucklisten Stammdaten-Dru                                                                                                    | ucklisten Barcodes-Drucken Einstellungen Fenster |
| Datenbank Export Administrator                                                                                                    |                                                  |
| K         1/1         N         Q         ✓         Image: Abbruch         Abbruch                                                                                                    | Schliessen                                       |
|                                                                                                    | <u> </u>                                         |
|                                                                                                    |                                                  |
|                                                                                                    |                                                  |
| Geräteverwaltung                                                                                                    | Alex Mustermann GmbH                             |
|                                                                                                    |                                                  |
| Verbrauchs-Material                                                                                                    |                                                  |
| Baustelle                                                                                                    |                                                  |
| Kalkowsky Baustelle                                                                                                    |                                                  |
| 15.052015 - 15.052015                                                                                                    |                                                  |
| R-4711                                                                                                    |                                                  |
| Reiniger 4711 500-Liter Fass                                                                                                    |                                                  |
| Datum Gebinde und Stuckzahl<br>0 5 * Kanister 10 L Konzentrat zwie 10 I TR                                                                                                    | Gesamtmenge<br>50 LTR                            |
| Summer La State State St | 501TD                                            |
| Summ                                                                                                    | e. JULIN                                         |
|                                                                                                    |                                                  |
| •                                                                                                    |                                                  |
| ,<br>Seitenansicht                                                                                                    |                                                  |

Entsprechend erfolgt die Zuordnung über die Schnellerfassung. Die Erfassung der Verbrauchmaterialweitergabe mit dem Scanner wird nachfolgend beschrieben.

#### **Rückbuchung Verbrauchsmaterial**

# Rückbuchung von Verbrauchsmaterial

Die Rückbuchung erfolgt über das Kontextmenü im Gerätebaum.

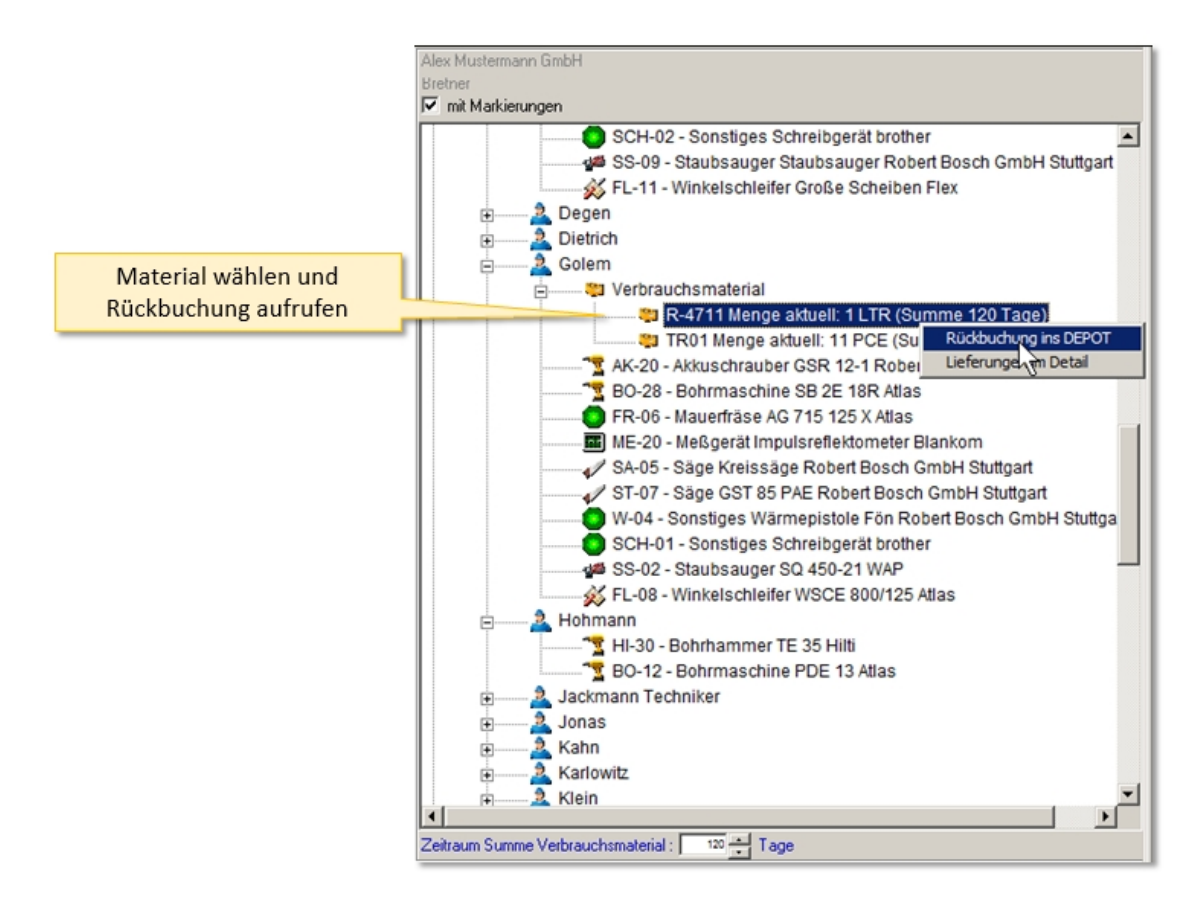

Danach geben Sie die Menge an, die zurück gebucht werden soll.

| 🛢 Gebi   | inde und Stückzahl               | auswählen                   |                          |                 | <u>_</u> □×                                                                                                    |
|----------|----------------------------------|-----------------------------|--------------------------|-----------------|----------------------------------------------------------------------------------------------------|
| R.<br>Wä | - <b>4711</b><br>ihlen Sie das G | ebinde aus und geb          | oen Sie die Stückzahl e  | ein:            |                                                                                                    |
|          | Mengeneinheit                    | Gebinde/Stueckelung         | Gebinde                  | <u> </u>        |                                                                                                    |
|          | LTR                              | 1                           | lose Weitergabe Liter    |                 |                                                                                                    |
|          | LTR                              | 1                           | Flasche 1 L              |                 |                                                                                                    |
|          | LTR                              | 1                           | Kanister 10 L 10%        |                 |                                                                                                    |
|          | LTR                              | 2,5                         | Flasche 2,5 L            |                 | and the second second s |
|          | LTR                              | 5                           | Kanister 5 L             |                 |                                                                                                    |
|          | LTR                              | 10                          | Kanister 10 L Konzentrat |                 |                                                                                                    |
|          |                                  |                             |                          | Menge<br>Rückbu | / Gebinde für<br>chung eingeben                                                                                                    |
|          | 1                                |                             | 1 LTR                    |                 | Rückbuchung                                                                                                    |
|          | Stückzahl                        | <sup>—</sup> 1∕3 Iose Weite | ergabe Liter             |                 | Fertig 👽                                                                                                    |

Rückbuchungen können Sie wie Buchungen kontrollieren. Die Mengen bei Rückbuchungen haben **negative** Vorzeichen.

DataTool 5.0 Geräteverwaltung - Anwender

#### **Reservierung und Einsatzplanung**

### **Reservierung und Geräte-Einsatzplanung**

Es können zu jedem Gerät beliebig viele Zeiträume erfasst werden, die künftige Reservierungen festlegen. Neben der Angabe eines Zeitraums ist die Standortangabe notwendig. DataTool überwacht diese Reservierungen im laufenden Alltagsbetrieb:

- Forminüberschneidungen werden erkannt und gemeldet
- anstehende Standortwechsel werden frühzeitig gemeldet
- Geräterückgabe-Termine können automatisch als EMail-Erinnerung generiert und versandt werden

Die Erfassung der Reservierungen erfolgt in einer grafischen Jahresübersicht (Einsatzplan). Diese dient auch zur übersichtlichen Darstellung der anstehenden Reservierungen und sonstigen Terminen. Diese Übersicht lässt sich über das Kontextmenü im Gerätebaum öffnen:

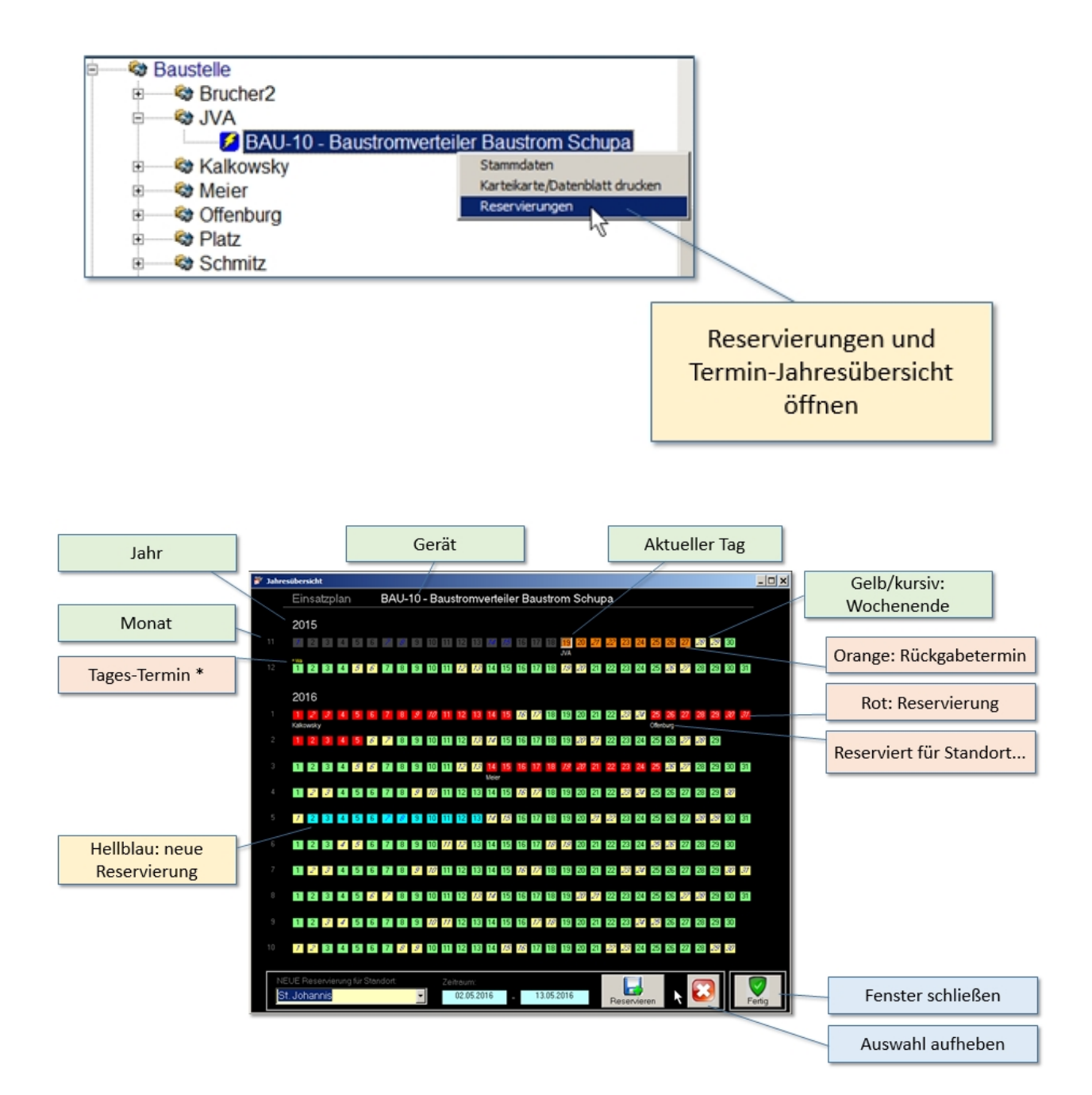

Die erfassten Reservierungen können auch über das Stammdatenfenster angezeigt werden.

#### Die Jahresübersicht

# Die Termin-Jahresübersicht

Die Jahresübersicht zeigt alle Termine und Reservierungen der kommenden 12 Monate für **<u>EIN</u>** bestimmtes Gerät an. Für diesen Zeitraum können Reservierungen im voraus geplant werden.

Die Jahresübersicht zeigt folgende Informationen an:

- Kalender f
  ür die folgenden 12 Monate
- Einzeltermine wie TÜV, Wartung etc.
- geplante Gerätereservierungen mit entsprechender Standortangabe

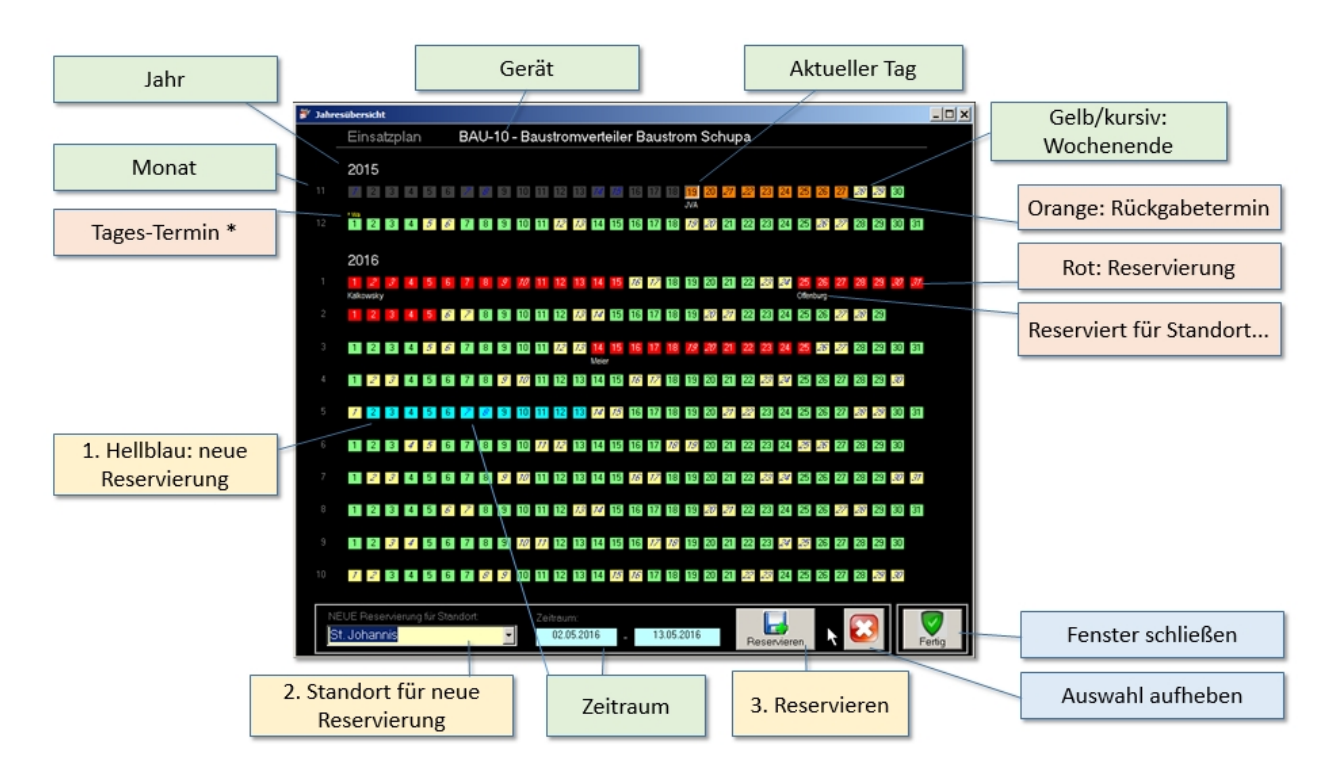

### Elemente des Fensters für die Termin-Jahresübersicht

Die wichtigsten Elemente sind:

- **Jahr**, zeigt das jeweilige Jahr an zu dem die angezeigten Monate zählen
- Monat, zeigt den Monat an, der zeilenweise angezeigt wird
- **Gerät**, zeigt die Inventamummer und weitere Bezeichnungen des aktuell betrachteten Geräts an
- Aktueller Tag, der eingerahmte Tag ist der aktuelle Tag
- Wochenende, sie sind kursiv dargestellt, Hintergrundfarbe meist gelb
- Tages-Termin\*, zeigt über dem betreffenden Tag einen Vermerk an. Lässt man den Mauszeiger über dem Vermerk stehen, wird eine entsprechende Information angezeigt (Beispiel Vermerk '\*Wa' zeigt 'Wartung' an)
- Orange: Rückgabetermin, Zeitraum mit Rückgabedatum für ein aktuell zugeordnetes Gerät. Es handelt sich hierbei nicht mehr um einen geplanten Termin.
- Rot: Reservierung, Zeitraum mit Start- und Rückgabetermin für eine geplante Reservierung. Es handelt sich hierbei um einen geplanten Termin.
- Reserviert für Standort..., zeigt den Standort an, für welchen die Reservierung (rot) geplant ist. Der

Standort wird auch angezeigt, wenn sich der Mauszeiger über einem roten Plantag befindet.

- Fenster schließen, schließt die Jahresübersicht (ohne eventuelle Änderungen zu speichern)
- Auswahl aufheben, baut die Jahresübersicht neu auf und entfernt evtl. ausgewählte Zeiträume. Danach läd die Jahresübersicht die in der Datenbank gespeicherten Termine neu und zeigt diese an.
- 1. Hellblau: neue Reservierung, durch anklicken eines Starttages und eines Rückgabetages kann ein neuer Reservierungszeitraum ausgewählt werden.
- **2. Standort für neue Reservierung**, Auswahl des Standortes aus einer Liste
- **3.** Reservieren, durch Klicken wird die neue Reservierung in der Datenbank gespeichert und aktiviert.
- **Zeitraum**, zeigt den neuen Reservierungszeitraum im Klartext an

Die Neuanlage einer Reservierung wird weiter unten im Detail beschrieben.

#### Neue Reservierung hinzufügen

### Neue Reservierung hinzufügen

Neue Reservierungen können nur über die Jahresübersicht/Einsatzplan festgelegt werden. Diese Übersicht kann auf zwei Arten geöffnet werden:

- über den Gerätebaum
- über die Stammdaten

### Aufrufen der Termin-Jahresübersicht über den Gerätebaum

Diese Übersicht lässt sich über das Kontextmenü im Gerätebaum öffnen:

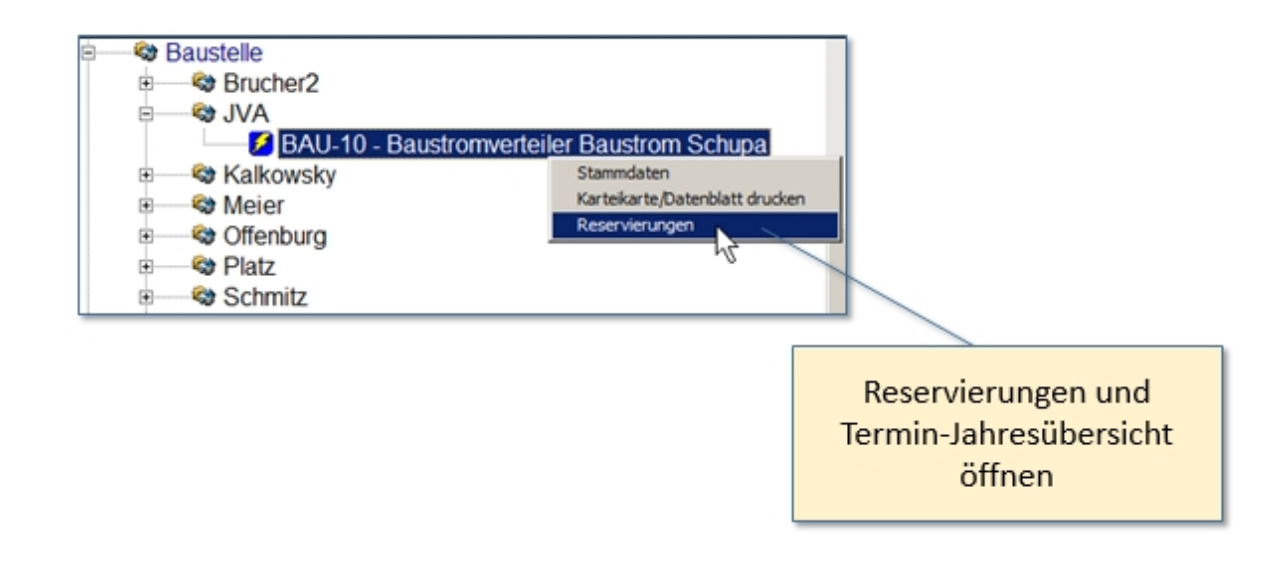

### Aufrufen der Termin-Jahresübersicht über das Geräte-Stammdatenfenster

Die Übersicht lässt sich aus den Stammdaten heraus öffnen:

|                     | DATATool 4.0 Desktop - Werkzeug-, Verbrauchsmaterial- und Geräteverwaltung - [BIVERTAR]                                                                                                    |                                                        |
|---------------------|----------------------------------------------------------------------------------------------------|--------------------------------------------------------|
|                     | Datei Kommandozentrale Stammdaten Auswertungen-Drucklisten Stammdaten-Drucklisten Barcodes-Drucken Einstellungen Fenster Datenbank E                                                                                     | xport Administrator                                    |
|                     | Vermeiden Sie bei der Inventamummer alle Sonderzeichen, da sonst unlesbare Bacodes entstehen. Erlaubt alle Großbuchstaben, al<br>Inventors und Costitionstremendisten, Toerreine, Datu meente, und oktivalle Bostitters. | le Zillern und das Minuszeichen.                       |
|                     | Invental und Geratestammoaren, remine, Dokumente und aktuelle besitzer                                                                                                    |                                                        |
|                     | Standot                                                                                                    | Soferung<br>G INr C Madel C Tun                        |
| Gerät               | Inv. Nummer: BALL-10 Stamm-Platz Garage 1 Datum: 14.11.2011 16.06                                                                                                    | Übersicht Inventar                                     |
|                     | Aldueler Ot: Ava et 17.11.2015                                                                                                    | I-Nr Modell Kürzel Typ I-A                             |
|                     | Typ: Baustromverteller   deaktivient   Übergabe-Lieferschein automatisch                                                                                                    | BAU-01 sofwarz Baustrom Baustromvertei BA<br>70x75x30  |
|                     | Modelt 1,4 x 0,8 m orange                                                                                                    | BAU-02 blau für die Baustrom Baustromvertei BA<br>Wand |
|                     | Marke: Schupa  Gerißenummern Techn. Daten Kaul Kakulation Mengen                                                                                                    | BAU-03 orange 0,7 x Baustrom Baustromvertei BA         |
|                     | ist Verbrauchomaterial 🗂 psron ist Zubehör 🦵 Küzzel/Kenneichen: Geräte-/Seriennummer: EAN-Nummer:                                                                                                    | BAUCH Day 70075030 Baustoon Baustoonverse BA           |
|                     | Barcode Bautoon Fahrgestel-Nr:: Frei                                                                                                    | BAU-05 1 x 1 m Bau Baustrom Baustromvertei BA          |
|                     | Scamersuche                                                                                                    | BAU-07 alte UV Baustrom Baustromvenei BA               |
|                     | BAU-10 Programmer Programmer -                                                                                                    | BAU-09 1 x 1 m orange Baustrom Baustromvertei BA       |
|                     | · · · · · · · · · · · · · · · · · · ·                                                                                                    | BAU-10 1.4 x 0.8 m Baustrom Baustromvenei BA           |
|                     | Historie Anhange Termine O Reservierungen                                                                                                    | 1                                                      |
|                     | V Junicht                                                                                                    | Rt5 Stor enarigen                                      |
|                     | Terminant seserviert ab seserviert bis Standort/Person Anmerkung Alam Liste erledigt geplant                                                                                                    | Terminat Termin                                        |
|                     | Receiver and 26/07/015 (5/02/016) Otter han bit Otter han Si Otter han Si Otter han Si Si Si Si Si Si Si Si Si Si Si Si Si                                                                                               | Watung 01.12.2015                                      |
| Jahresubersicht zur | Reserviewang 14.03.2016 25.03.2016 Meier Siz Meier Siz C                                                                                                    |                                                        |
| Neuanlage von       | Reservierung 02.05.2016 13.05.2016 St. Johannis für St. Johannis 🔽 🔽 🔽                                                                                                    |                                                        |
| Reservierungen      |                                                                                                    |                                                        |
| r ou tra            |                                                                                                    |                                                        |
| [+ Ubersicht]       |                                                                                                    |                                                        |
| L                   |                                                                                                    | J                                                      |
|                     | Beabelen                                                                                                    |                                                        |
|                     |                                                                                                    |                                                        |
|                     | Statutarcelop                                                                                                    |                                                        |

# Die Neuanlage einer Reservierung in der Jahresübersicht/ Einsatzplan

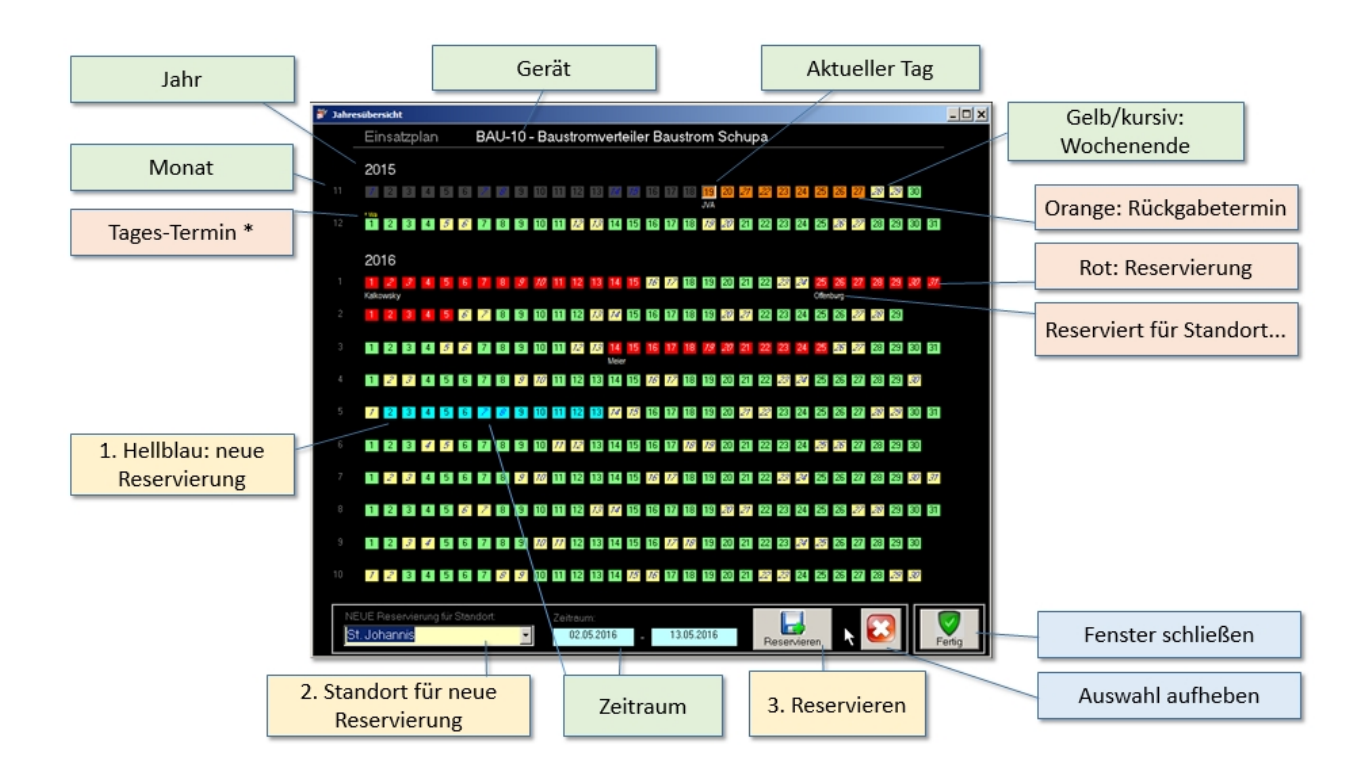

Zur Festlegung einer neuen Reservierung sind folgende drei Schritte durchzuführen:

#### Schritt 1:

Zunächst wird der erste Tag für die Reservierung angeklickt. Es können alle Tage gewählt werden, die weder eine orangene noch eine rote Hintergrundfarbe haben, also alle ungeplanten Tage. Nach dem Klicken wechselt die Hintergrundfarbe auf hellblau.

Danach wird durch ein weiteres Klicken der letzte Tag für die Reservierung gewählt. Dieser bestimmt zugleich das Rückgabedatum. Danach wird der gesamte Zeitraum zwischen dem Starttag und dem Rückgabetag hellblau eingefärbt. Zugleich erscheint dieser Zeitraum auch im unteren Teil in den hellblauen Feldern ebenfalls auf hellblauem Grund.

Um eine getroffene Zeitraum-Auswahl zu löschen, wird die Taste 'Auswahl aufheben' geklickt (weißes x auf rotem Grund). Danach kann eine erneute Zeitraum-Auswahl erfolgen.

#### Schritt 2:

Nun wird der Standort aus einer Liste ausgewählt, für welchen das Gerät reserviert werden soll.

#### Schritt 3:

Mit Klicken der Taste [Reservieren] wird die Reservierung aktiviert.

Nach der Aktivierung wechselt die Hintergrundfarbe des neuen Reservierungszeitraum von hellblau nach rot und der Standort wird angezeigt:

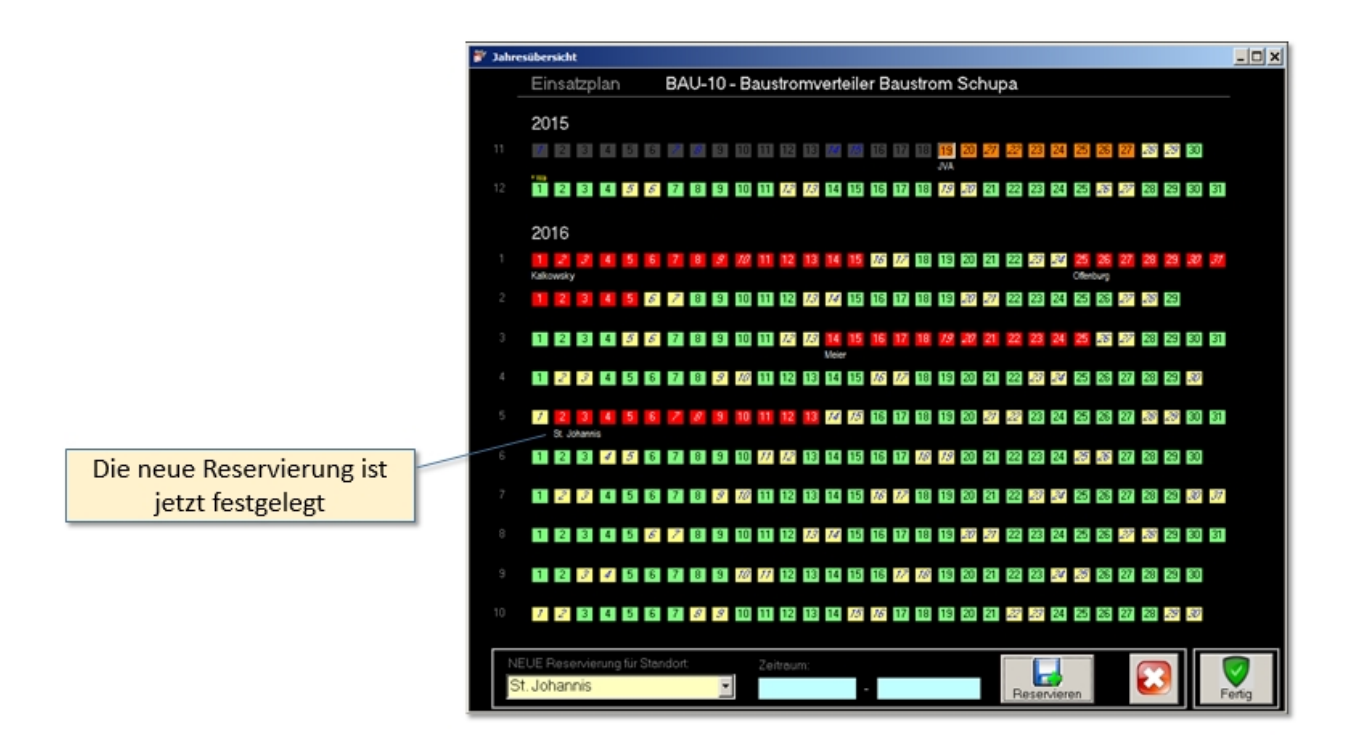

Auch in den Stammdaten ist die neue Reservierung nun eingetragen:

|                           | DATATool 4.0 Desktop - Werkzeug-, Verbrauchsmaterial- und Geräteverwaltung - [DIVENTAR]                                                                                                    |                                                  |
|---------------------------|----------------------------------------------------------------------------------------------------|--------------------------------------------------|
|                           | Datei Kommandozentrale Stammdaten Auswertungen-Druckisten Stammdaten-Druckisten Barcodes-Drucken Einstellungen Fenster Datenbank i                                                                                                    | Export Administrator                             |
|                           | Vermeiden Sie bei der Inventamusmer alle Sonderzeichen, da sonst unlesbare Barcodes entstehen. Erlaubt: alle Großbuchstaben, of                                                                                                    | alle Zillern und das Minuszeichen.               |
|                           | <ul> <li>Inventar und Geratestammdaten, Termine, Dokumente und aktuelle Besitzer</li> </ul>                                                                                                    |                                                  |
|                           | Stammdaten                                                                                                    | Sofierung                                        |
| C "+                      | Inventar Standort Ausgabe Fund of Call                                                                                                    | G INr C Modell C Typ                             |
| Gerat                     | Inv. Nummer: BAU-10                                                                                                    | Ubersicht Inventar                               |
|                           | Ore Encessive: Aktueller Dit: JVA seit 17.11.2015                                                                                                    | I-Nr Modell Küzel Typ I-N                        |
|                           | dealtiviert 🔽 Übergabe-, Lieferschein automatisch 🗐                                                                                                    | 20/25x30 Baltion Baltion Baltion Baltion         |
|                           | Modelt 1,4 x0,8 m orange                                                                                                    | Wand Wand Bauthom Bauthomyana Ba                 |
|                           | Marke: Schupa   Geräterummern Techn Daten Kaul Kakulation Mengen                                                                                                    | 84104 Nav 70/75/10 Bautrom Bautromyana Ba        |
|                           | ist Vedrauchomaterial 🗆 pointy ist Zubehör 🗖 Küzzel/Kenneichen: Geräte / Seriennummer: EAN-Nummer:                                                                                                    | BALI-05 orange 500 x Baustrom Baustromvertei BA  |
|                           | Barcode Fahrgestel Nr.: MotorNr.: Freit                                                                                                    | 8AU-00 1x1m Biay Baystrom Baystromyanai BA       |
|                           | ScamerSuche                                                                                                    | BAU-07 ahe UV Baustrom Baustromvertei BA         |
|                           | BAU-10 - Iyonumme-Na: Ariagen-Na:                                                                                                    | BAU-09 1 x 1 m orange Baustrom Baustromvernei BA |
|                           |                                                                                                    | BAU-10 1,4 x 0.8 m Baustrom Baustromvertei BA    |
|                           | Minterio Antoneo Trumine O Desentingungan                                                                                                    | State Allington Parameters Re-                   |
|                           | Pristone Annange Termine Viceserverungen                                                                                                    |                                                  |
|                           | Terminant menoviert ab menoviert bin Stravbot/Perron Armedium Liste adadet menavel                                                                                                    | Teminat Temin                                    |
|                           | Reservierung 01.01.2016 15.01.2016 Kalkowsky für Kalkowsky 🖓 🖓 🖓                                                                                                    | Geräterückgabe 27.11.2015                        |
|                           | Reservierung 25.01.2016 05.02.2016 Ottenburg für Ottenburg program (Contraction of the Contraction of the Co | Wartung 01.12.2015                               |
|                           | Reservierung 14.03.2016 25.03.2016 Meier für Meier 🛱 🖓 🖓 🖓                                                                                                    |                                                  |
|                           | Reservierung 02.05.2016 13.05.2016 St. Johannis für St. Johannis 🖓 🖓 🖓 🖓                                                                                                    |                                                  |
|                           |                                                                                                    |                                                  |
| Die neue Reservierung ist |                                                                                                    |                                                  |
| jetzt festgelegt          |                                                                                                    |                                                  |
| Jetze lestBeleBe          |                                                                                                    | ,                                                |
|                           | Beabelen                                                                                                    |                                                  |
|                           | 🛛 씨씨 📲 🖉 🖉 🚽 🖉 📝 📝 🐨 🐨 📝                                                                                                    |                                                  |
|                           |                                                                                                    | J                                                |
|                           | Statusanzeige                                                                                                    | li.                                              |

# Änderungen an bestehenden Reservierungsterminen

Das Löschen und Ändern von bestehenden Reservierungen erfolgt über das **Geräte-Stammdatenfenster**. Dies wird <u>nachfolgend</u> beschrieben.

#### **Reservierung in Stammdaten**

# Geräte-Reservierung in den Stammdaten festlegen

Das Löschen und Ändern von bestehenden Reservierungen erfolgt über das Geräte-Stammdatenfenster.

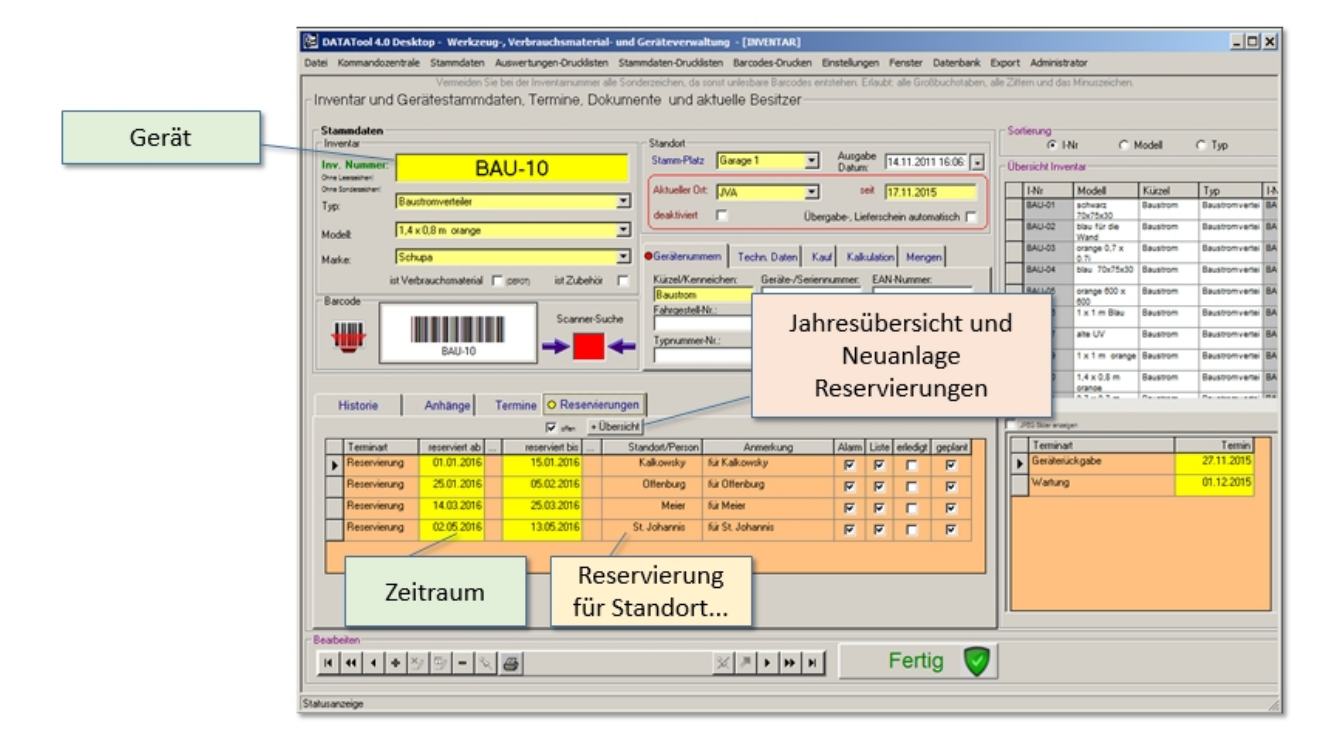

### Neue Reservierungen festlegen

Um neue Reservierungen festzulegen wird die Schaltfläche [+ Übersicht] geklickt. Danach wird die neue Reservierung wie beschrieben erfasst.

### Änderungen an bestehenden Reservierungsterminen

#### Änderungen

Die Datumsangaben und der Standort können in der Tabelle verändert werden. Dabei ist darauf zu achten, dass es keine Terminkonflikte gibt!

#### Löschen bzw. deaktivieren von Reservierungen

Eine Reservierung kann deaktiviert werden indem das Häkchen in der Spalte 'geplant' entfernt wird.

Das Löschen erfolgt wie in anderen Tabellen auch durch Markieren der Zeile und drücken der 'Entf-Taste. (Klicken auf das Pfeildreieck/Zeilenkopf ganz links in der grauen Leiste und die Taste 'Entf' auf der Tastatur)

#### Termin-Wochenübersicht

# Wochenkalender

Der **Termin-Wochenkalender** zeigt maximal 7 Tage in einer Tabelle an. Jede Spalte steht für einen Tag. Die Zeilen sind nach Inventarnummer sortiert.

Existieren keine Termine in dem gewählten Zeitraum, bleibt die Tabelle leer. Es werden also nur die Tage in Spalten angezeigt, für die Termine anstehen.

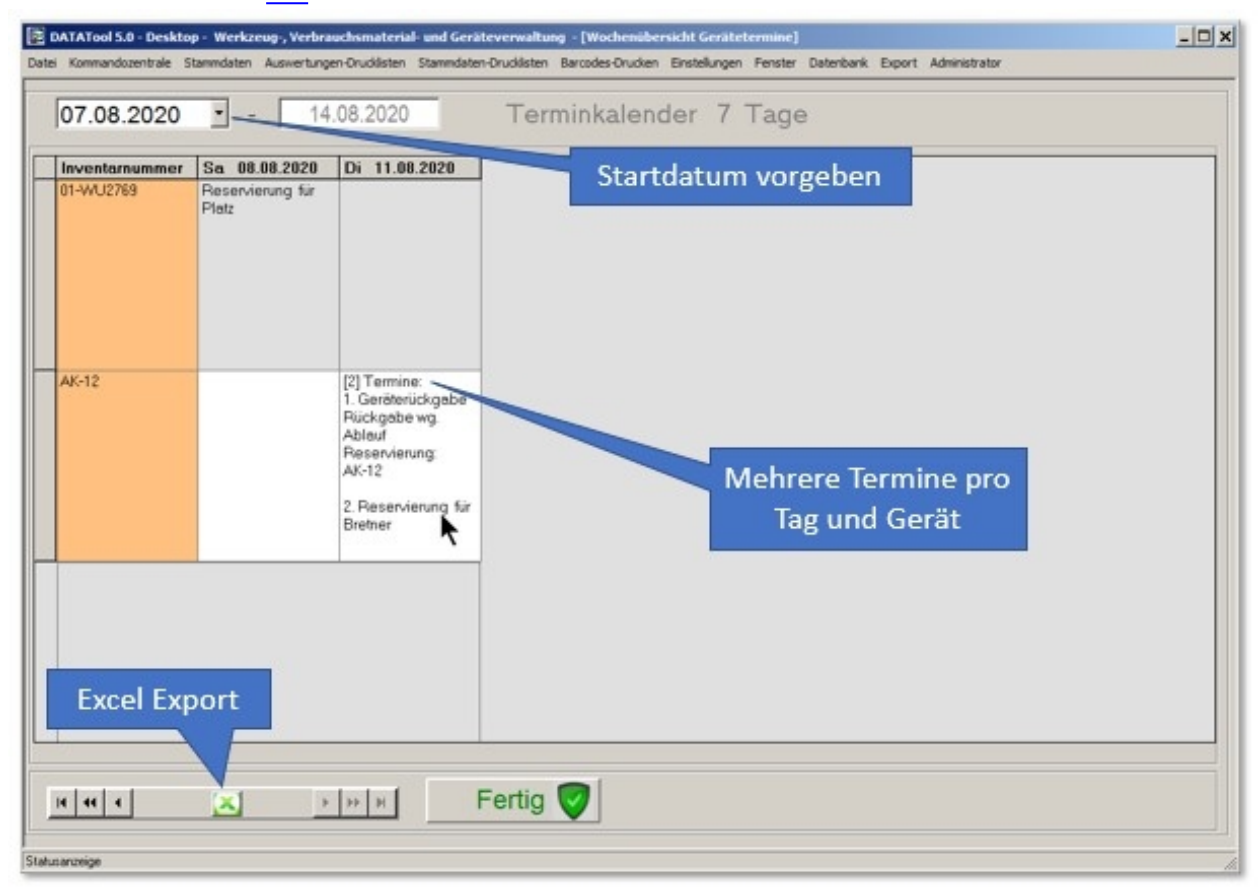

Weitere Informationen hier.

#### Email-Erinnerung aktivieren

# EMail-Erinnerung aktivieren

Die EMail-Erinnerung für Rückgabetermine wird standardmäßig 5 Kalendertage vor Rückgabezeitpunkt **beim Programmstart** automatisch verschickt.

Es müssen dafür folgende Voraussetzungen erfüllt sein:

- In den Stammdaten des jeweiligen Standortes/Mitarbeiters muss eine EMail-Adresse angegeben sein
- Der Rückgabetermin muss innerhalb der nächsten 5 Tage liegen
- Die Option 'EMail-Erinnerung deaktivieren' darf nicht aktiv sein (siehe weiter unten)

Die jeweilige Erinnerung wird nur einmal versandt.

#### Deaktivierung

Der automatische Versand von EMail-Erinnerungen kann durch den **Administrator** in den Mandant Stammdaten aktiviert bzw. deaktiviert werden:

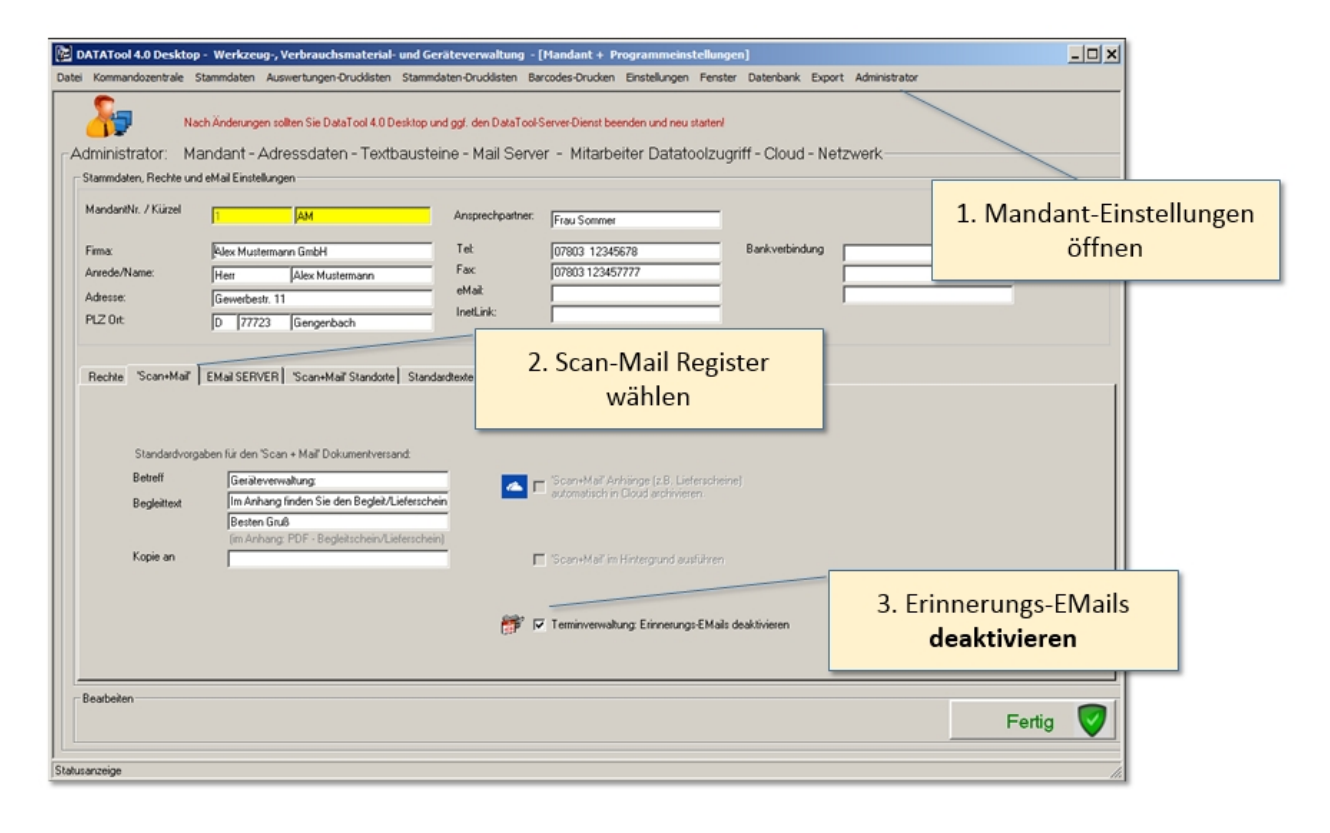

DataTool 5.0 Geräteverwaltung - Anwender

### **RFID Codes einlesen**

# **RFID Codes einlesen**

Voraussetzungen

# **RFID Voraussetzungen**

#### Hardware

Das Lesegerät muss ebenso wie ein Barcode-Scanner unter Windows als Tastatur erkannt werden. Ob der RFID Leser über Bluetooth oder USB angeschlossen wird, ist dabei unerheblich.

Sie können die Verbindung zwischen RFID-Leser und PC testen, indem Sie den Text-Editor von Windows öffnen und dort hinein einen Lesevorgang starten. Die Verbindung ist dann erfolgreich hergestellt, wenn Sie im Editor (zB Notepad) eine Folge von Zeichen und Ziffern sehen:

(Beispiel: E0051000011B6860). Jedes Gerät und jeder Mitarbeiter-Transponder/Karte liefert einen eigenen Wert.

Sie müssen an den Geräten, die über RFID erkannt werden sollen, RFID-Funketiketten anbringen. Die Mitarbeiter benötigen einen Transponder oder eine Chip-Karte, die ihre jeweilige Mitarbeiter'-ID enthält.

#### Stammdaten

Den RFID-Code des Geräts tragen Sie zusätzlich in den Gerätestammdaten zusätzlich zur Inventarnummer ein

Die Mitarbeiterstammdaten können Sie mit dem RFID-Code des Mitarbeiters ergänzen. (siehe unten)

#### Stammdaten

# Stammdaten

#### **RFID-Code Mitarbeiter Stammdaten**

In den Mitarbeiter-Stammdaten tragen Sie in das RFID Feld die Mitarbeiter-IC des Transponders/Chip-Karte ein:

| Mitarbeiter                                                                                                    | Werkstatt B                                                                                                    | Baustelle auf F                                                                                                    | ahrzeug Lager                                                                                                    | Verwaltung Reparaturbetrieb Verleih S                                                                                                    | Sonstige | Barcode                                                                                                    |      |
|----------------------------------------------------------------------------------------------------|----------------------------------------------------------------------------------------------------|----------------------------------------------------------------------------------------------------|----------------------------------------------------------------------------------------------------|----------------------------------------------------------------------------------------------------|----------|----------------------------------------------------------------------------------------------------|------|
| Mitarbeit                                                                                                    | ter Stammdal                                                                                                    | ten                                                                                                    |                                                                                                    |                                                                                                    |          |                                                                                                    |      |
| agerort Basisdi                                                                                                    | aten                                                                                                    |                                                                                                    |                                                                                                    | Adresse                                                                                                    |          |                                                                                                    | 1    |
| Namo                                                                                                    | Bretn                                                                                                    | er                                                                                                    |                                                                                                    | Adresset Bretner A                                                                                                    | 57       | Bretner                                                                                                    |      |
| max. 12-ste                                                                                                    | ligo.                                                                                                    | -                                                                                                    |                                                                                                    |                                                                                                    |          |                                                                                                    | -    |
| Leerzeiche                                                                                                    | n Ettainer                                                                                                    |                                                                                                    |                                                                                                    | RFI RFI                                                                                                    | D - C    | ode                                                                                                    | Ca   |
| Funktion                                                                                                    | Messer                                                                                                    |                                                                                                    | <u> </u>                                                                                                    | 51                                                                                                    | -        | 1                                                                                                    |      |
| RFID (16 #                                                                                                    | telig) 3006510                                                                                                    | 0001186860                                                                                                    | -                                                                                                    | (Mitarbeite                                                                                                    | r Iran   | isponder ID)                                                                                                    | RFID |
| Anmerkung                                                                                                    | jen 🗌                                                                                                    |                                                                                                    | -                                                                                                    |                                                                                                    |          |                                                                                                    |      |
| C abunctered                                                                                                    | 00.00.00                                                                                                    |                                                                                                    |                                                                                                    | Tel                                                                                                    |          | Degen                                                                                                    |      |
| de ale facilitat                                                                                                    | 00-00-00                                                                                                    |                                                                                                    | -1                                                                                                    | eMal @ IdentationTest@online.de                                                                                                    |          | Dietrich                                                                                                    |      |
| COLORAL TYPE IS                                                                                                    | 000.000                                                                                                    |                                                                                                    |                                                                                                    | - DOIODOTTESTOTTINE.DE                                                                                                    |          |                                                                                                    |      |
|                                                                                                    |                                                                                                    |                                                                                                    |                                                                                                    | a second second s                                                                                                    |          | Gerst Dietmar                                                                                                    |      |
| earbeiten                                                                                                    |                                                                                                    |                                                                                                    |                                                                                                    |                                                                                                    |          | Gerst Dietmar<br>Golem                                                                                                    |      |
|                                                                                                    |                                                                                                    | اهاها                                                                                                    | Restore                                                                                                    | البابرايات                                                                                                    |          | Gerst Dietmar<br>Golem<br>Hohmann                                                                                                    |      |
| leatbeiten                                                                                                    | • ୬ ୭ -                                                                                                    | × @                                                                                                    | Bretner                                                                                                    | H 44 4 1 1                                                                                                    |          | Gerst Dietmar<br>Golem<br>Hohmann<br>Jackmann                                                                                                    |      |
| leasbeiten                                                                                                    | • 8 9 -                                                                                                    | \ <b>@</b>                                                                                                    | Breiner                                                                                                    | H H K                                                                                                    |          | Gent Dietmar<br>Golem<br>Hohmann<br>Jackmann<br>Jones                                                                                                    |      |
| leadeiten<br>14 44 4                                                                                                    | • • • • • • • • • • • • • • • • • • •                                                                                                    |                                                                                                    | Breiner                                                                                                    | H H H K                                                                                                    |          | Gent Dietmar<br>Golem<br>Hohmann<br>Jackmann<br>Jonas                                                                                                    |      |
| eordnete Mass                                                                                                    | t 🔶 🖄 🗐 =                                                                                                    | Noruge enaters                                                                                                    | Bretner<br>e Verbrauchsmaterialiers                                                                                                    | verantwortich für:                                                                                                    |          | Gent Dietmar<br>Golem<br>Hofmann<br>Jackmann<br>Jones<br>Vorpänge:                                                                                                    |      |
| eordnete Masc                                                                                                    | thinen, Geräte und Fa                                                                                                    | Actinger enhaltener                                                                                                    | Bretner<br>• Verbrauchomaterialien:<br>ProduktNr                                                                                                    | verantwortlich für:                                                                                                    |          | Gent Dietnar<br>Golem<br>Hohmann<br>Jackmann<br>Jonas<br>Vorgänge:<br>Brefner                                                                                                    |      |
| earbeiten<br>H 44 4<br>eordnete Masc<br>I-Nr<br>AK-10                                                                                                    | thinen, Geräte und Fa                                                                                                    | Avzeuge ethaltene<br>Marke<br>Bosch                                                                                                    | Bretner<br>• Verbrauchamaterialien:<br>ProduktiNr<br>GSR 9.6 VES                                                                                                    | verantwortlich für:                                                                                                    |          | Gent Dietmar<br>Golem<br>Hotmann<br>Jackmann<br>Jonas<br>Vorpänge:<br>Breiner<br>Mitabeker                                                                                                    |      |
| eardheiten<br>H 44 4<br>eordheite Mass<br>I-Nir<br>AK-10<br>T444452                                                                                                    | thinen, Geräte und Fa<br>Art<br>Arkuschrauber<br>Anhänger                                                                                                    | Azeuge ehatens<br>Marke<br>Bosch<br>urbekannt                                                                                                    | Bretner<br>Verbrauchematerialiere<br>Produktivi<br>GSR 9,6 VES                                                                                                    | verantwortlich für:<br>ProduktName<br>mit Ledgerät<br>Test                                                                                                    |          | Gent Dietmar<br>Golem<br>Hoftmann<br>Jackmann<br>Jackmann<br>Jones<br>Vorgänge:<br>Brefner<br>Mitabeker                                                                                                    |      |
| earcheiten<br> + ++ ++<br>eordnete Marx<br> -Nr<br>AK-10<br>T444457<br>T444457<br>T444459                                                                                                    | thinen, Gerike und Fa<br>Art<br>Akkuschrauber<br>Anhänger<br>Bauksan                                                                                                    | Azeuge: ethaten<br>Marke<br>Bosch<br>urbekannt<br>urbekannt                                                                                           | Breiher<br>Verbrauchsmaleridierc<br>Produktivi<br>GSR 9,6 VES<br>Ideat                                                                                                    | verantwortlich für:                                                                                                    |          | Gent Dietnar<br>Golem<br>Hohmann<br>Jackmann<br>Jones<br>Vorgänge:<br>Breiner<br>Mitabeiter<br>VNr Datum                                                                                                    |      |
| earbeiten<br>14 44 4<br>eardhete Marx<br>14/r<br>AK-10<br>T444457<br>T444458<br>BAU-11<br>D                                                                                                    | thinen, Geräte und Fa<br>Art<br>Arkluschrauber<br>Anhänger<br>Baukson<br>Bautoesverteiler                                                                                                    | horouge ethaltene<br>Marke<br>Bosch<br>unbekannt<br>unbekannt<br>Merz                                                                                 | Bretner<br>e Verbrauchsmaterialier:<br>ProduktNr<br>GSR 9,6 VES<br>test<br>Baustrom                                                                                                 | verantwortlich für:<br>ProduktName<br>mit Lødegerät<br>Test<br>0,7 x 0,7 m orange                                                                                                    |          | Gent Dietmar<br>Golem<br>Hohmann<br>Jackmann<br>Jonas<br>Vorgänge:<br>Brefner<br>Mitabeiter<br>VNI Datum<br>144 25:10.2020                                                                                                    |      |
| earbeiten<br>14 44 4<br>eordnete Masc<br>I-Wr<br>AK-10<br>T444452<br>T444458<br>BAU-11<br>BAU-03                                                                                                    | Art<br>Akkuschrauber<br>Anhänger<br>Bautsonverteiler<br>Bautsonverteiler                                                                                                    | Auseuge: enhaltene<br>Marke<br>Bosch<br>unbekannt<br>unbekannt<br>Merz<br>Merz<br>Merz                                                                | Brehner<br>e Verbrauchsmaterialerit<br>ProduktNir<br>GSR 3,6 VES<br>test<br>Baustrom<br>Baustrom                                                                                    | ⋈     ⋈     ⋈     ⋈       verantwortlich für:         Produkt/Name     mit Ladegerät       Test        0,7 x 0,7 m orange       orange 0,7 x 0,71                                                                                                    |          | Gent Dietmar           Golem           Hoftmann           Jackmann           Jackmann           Jonas                                                                                                    |      |
| earbeiten<br>14 44 4<br>eordnete Mass<br>I-Nr<br>AK-10<br>T444457<br>T444458<br>BAU-11<br>BAU-03<br>HI-15<br>HI-05                                                                                                    | Arbanger<br>Bautoonvertreiler<br>Boutoonvertreiler<br>Boutoonvertreiler<br>Boutoonvertreiler<br>Boutoonvertreiler                                                                                                    | Azeuge ethalten<br>Marke<br>Bosch<br>urbekannt<br>urbekannt<br>Merz<br>Hiti<br>Hiti                                                                   | Breher<br>Verbrauchomaterialierc<br>ProdukitVi<br>GSR 3,6 VES<br>Kest<br>Bautrom<br>Baustrom<br>TE 24<br>TE 24                                                                      |                                                                                                    |          | Gent Dietmar           Golem           Hohmann           Jackmann           Jones                                                                                                    |      |
| earbeiten<br>14 44 4<br>eordnete Mass<br>I-Nr<br>AK-10<br>T444452<br>T444458<br>BAU-03<br>HI-15<br>HI-02<br>PD-20<br>DD-20                                                                                                    | Art<br>Art<br>Arkauschrauber<br>Anhänger<br>Bauksan<br>Bautsonverteiler<br>Bautsonverteiler<br>Bohrhammer<br>Bohrhammer<br>Bohrhammer                                                                                                    | horeuge ethalten<br>Marke<br>Bosch<br>unbekannt<br>unbekannt<br>Merz<br>Hali<br>Basch<br>Hali<br>Basch                                                | Brether<br>Verbrauchsmaterialere<br>ProduktNr<br>GSR 9,6 VES<br>test<br>Baustrom<br>Baustrom<br>TE 24<br>TE 25<br>ProduktNr                                                         | verantwortlich für:<br>ProduktName<br>mit Lødegerät<br>Test<br>0,7 x 0,7 m orange<br>orange 0,7 x 0,7i<br>Sofnhammer<br>Bohhammer<br>Bohhammer                                                                                                    |          | Gent Dietmar           Golem           Hohmann           Jackmann           Jonas                                                                                                    |      |
| earbeiten<br>14 44 4<br>eordnete Masc<br>Nr<br>Akrio<br>1444452<br>1444458<br>Aku-11<br>BAU-03<br>H-102<br>BD-20<br>BD-20                                                                                                    | Art<br>Aktuschrauber<br>Anhänger<br>Bauksan<br>Baustomverteiler<br>Bothammer<br>Bothammer<br>Bothammer<br>Bothammer                                                                                                    | Azeruge: enhaltene<br>Marke<br>Bosch<br>unbekannt<br>unbekannt<br>Merz<br>Merz<br>Häi<br>Häi<br>Häi<br>Bosch<br>Bosch                                 | Bretner<br>e Verbrauchsmaterialien:<br>Produkt/tr<br>GSR 9,6 VES<br>test<br>Baustrom<br>Baustrom<br>Baustrom<br>TE 24<br>TE 25<br>DOSENSENKER                                       | Image: Image: Image |          | United by the second second |      |
| eadbeiten<br>14 44 4<br>eordnete Masso<br>1-Mr<br>444-15<br>1-444-55<br>1-444-55<br>1-444- | Arbaner Baustonverteiler Baustonverteiler Bohnanmer Bohnanmer | Azauge ethalten<br>Marke<br>Bosch<br>urbekannt<br>urbekannt<br>Merz<br>Häi<br>Bosch<br>Bosch<br>BOECKMANN<br>Ered                                     | Breher<br>Verbrauchamaterialierv<br>ProdukiNi<br>GSR 3,6 VES<br>Rest<br>Bautrom<br>Bautrom<br>TE 24<br>TE 25<br>OOSENSENKER<br>HILLIM 2558                                          |                                                                                                    |          | Gent Dietmar           Golem           Hoftmann           Jackmann           Jonas                                                                                                    |      |
| earbeiten<br>II 444<br>eordnete Marco<br>IAV<br>AK-10<br>I444457<br>T444458<br>AAU-10<br>AU-10<br>AU-11<br>SO-20<br>I4CT-1234<br>I2-HI-0288<br>APC-0000920                                                                                                    | At     At     At   | Accessor<br>Accessor<br>Marke<br>Bosch<br>urbekannt<br>urbekannt<br>Merz<br>Merz<br>Merz<br>Merz<br>Merz<br>Mers<br>Bosch<br>BOECKMANN<br>Ford<br>Vor | Breiner<br>Vertrauchamaterialern<br>Produktivi<br>GSR 9,6 VES<br>test<br>Baustrom<br>Baustrom<br>TE 24<br>TE 25<br>DOSENSENKER<br>HH HM 2588<br>ABERO0022                           | verantwortlich für:<br>ProduktName<br>mit Lodegerät<br>Test<br>0,7 x 0,7 m orange<br>orange 0,7 x 0,7 m<br>Bohrhammet<br>Bohrhammet<br>GSB 902E<br>Arhänger<br>Kleinbus<br>Produ                                                                                                    |          | Unit         Datum           Vorgänge:         125           Brefner         121           Wit         Datum           144         25           127         09           127         09           120         09           48         09           48         09                                                                                                    |      |
| eadbeiten<br>II                                                                                                    | Art     Art     A | Azruge enhalten<br>Marke<br>Bosch<br>unbekannt<br>unbekannt<br>Merz<br>Merz<br>Häi<br>Häi<br>Bosch<br>BOECKMANN<br>Ford<br>Vw                         | Bretner  ProduktNr  GSR 9,6 VES  test  Bautron  Bautron  Bautron  TE 24  TE 25  DOSENSENKER  HH HM 2688  ABC00199  HMXM 1999                                                        | Image: Second Second Secon |          | Unit         Unit           Unit         Unit           Unit </td <td></td>                                                                                                    |      |
| eadbeilen<br>14 444 4<br>eordnete Marco<br>14/r<br>AK-10<br>144457<br>144457<br>144458<br>BAU-03<br>H-15<br>H-02<br>BO-20<br>H-15<br>H-02<br>BO-20<br>14CT-1254<br>12 HM-2688<br>BAC000002<br>09KM-1909<br>BAC000002<br>09KM-1909                                                                                                    | Arbanes     Bornes     Baustonverteiler     Borthammer     Borthammer     Bo | Accourse enhaltene<br>Marke<br>Bosch unbekannt<br>unbekannt<br>Unbekannt<br>Merz<br>Häi<br>Bosch<br>BOECKMANN<br>Ford<br>VW<br>VW                     | Breher<br>Verbrauchamaterialierv<br>ProdukiNi<br>GSR 3,6 VES<br>Reat<br>Bautrom<br>Bautrom<br>TE 24<br>TE 25<br>OOSENSENKER<br>HI HIM 2588<br>ABC000002<br>HIHKM 1909<br>ABFC000002 |                                                                                                    |          | Unit         Unit           Vorpänge:         000000000000000000000000000000000000                                                                                                    |      |
| eadbeilsen<br>14 44 4<br>eordmete Marco<br>14/r<br>14/r<br>14/r<br>14/4457<br>1444457<br>1444457<br>1444458<br>BAU-03<br>HI-15<br>HI-02<br>0-20<br>14CT-1254<br>12/HI-2688<br>ABC000002<br>09/KM-1909<br>ABC0000002                                                                                                    | Art     Art     Art     Art     Art     Art     Art     Art     Art     Art     Art     Art     Art     Art     Bauttoonverteiler     Bothnammer     Bothnammer     Bothnammer     Bothnammer     Bothnammer     Fahzeug     Fahzeug  | Azeuge: ethalten<br>Marke<br>Bosch<br>unbekannt<br>unbekannt<br>Merz<br>Hilt<br>Bosch<br>Bosch<br>Bosch<br>BOECKMANN<br>Ford<br>VW<br>VW<br>VW<br>VW  | Breiner  Vertrauchsmaterialiere Produktivli GSR 9.6 VES kest Baustrom Baustrom TE 24 TE 25 DOSENSENKER HH HM 2588 ABC000002 HHKM 1909 ABC000002                                     |                                                                                                    |          | Gent Dietmar<br>Golem<br>Hohmann<br>Jackmann<br>Jonas<br>Vorgänge:<br>Bretner<br>Mitabeiter<br>VNI Datum<br>▶ 144 2510.2020<br>127 0510.2020<br>127 0510.2020<br>90 05 09.3.2019<br>▲ 09.09.2019                                                                                                    |      |

#### **RFID-Code Geräte Stammdaten**

In den Geräte-Stammdaten tragen Sie in das RFID Feld Produkt-ID ein (EPC):

| DATATool 5.0                           | - Desktop - Werkzeug-, Verbrauchsmaterial- ur                                     | d Geräteverwal          | tung - [111   | 'ENTAR]                       |                            |              |                         |            |          |            |
|----------------------------------------|-----------------------------------------------------------------------------------|-------------------------|---------------|-------------------------------|----------------------------|--------------|-------------------------|------------|----------|------------|
| Datei Kommandozi                       | entrale Stammdaten Auswertungen-Drucklisten Sta                                   | mmdaten-Druckliste      | en Barcode    | s-Drucken Einstellun          | gen Fenster Datenbar       | k Export     | : Administrator         |            |          |            |
| Inventar und                           | Vermeiden Sie bei der Inventamummer alle So<br>I Gerätestammdaten, Termine, Dokum | ente und akt            | tuelle Be     | Barcodes entstehen.<br>Sitzer | Erlaubt, alle Großbuchstab | en, alle Zit | tern und das Minuszeich | en.        |          |            |
| Stammdaten                             |                                                                                   |                         |               |                               |                            | So           | rtierung                |            |          |            |
| Inv. Nummer:                           |                                                                                   | Standort<br>Stamm-Platz | Karlowitz     | Ausg                          | abe 14.08.2012.16:31:      | -            | (* 1-Nr (               | C Model    | С Тур    |            |
| Onre Leessichen!<br>Onre Sondersichen! | 01-W02769                                                                         | Althuller Det           | (C. L. A      | - Datur                       |                            |              | Entre Internation       | Kimal      | Tue      | - Lux      |
| RFID (EPC)                             | 1234567890123456                                                                  | Autoener Off.           | I's also da   |                               |                            |              |                         | HH-WU 2709 | Fahrzeug | 01         |
| Тур:                                   | Fahrzeug 💌                                                                        | T dea                   |               | DEIE                          | Code (F                    |              | ெற                      | HH-AP 827  | Fahrzeug | 02         |
| Modelt                                 |                                                                                   | (Dauer/Tage.            |               | REIL                          | – Code (E                  | PCJ          | RFID                    | HH-NJ 922  | Fahrzeug | 03         |
| immobil [                              | ist Verbrauchematerial Communication int Zubahir                                  | Gerätenummer            |               |                               |                            |              |                         | HH-HM 1380 | Fahrzeug | 04         |
| introde 1                              | in remain minimum 1 junti in contrart 1                                           | Gewicht kg.             | h             | Leistung kw. 5                | Farbe: m                   |              | 05-TX393 LKW            | HH-TX 393  | Fahrzeug | 05-        |
| Barcode                                |                                                                                   | Breite cm:              | 2             | Höhe cm: 4                    | Tiele cm: 44               |              | 06-WU2982 LKW 7,5 to    | HH-WU 2982 | Fahrzeug | 06-        |
| -                                      | scame-sucre                                                                       | Verbrauch kw/h          | 5             | Baujahr: 0                    |                            |              | 07DM1785 Kleinbus       | HH-DM 1765 | Fahrpeug | 070        |
|                                        | 01-WU2769                                                                         | Verbrauch I/100         | km: [6        | Abgasnorm: h                  |                            |              | 09-KM-1909 Schlepper    | HH-RM 1909 | Fahrpeug | 09-        |
|                                        | - · ·                                                                             |                         |               |                               |                            | -16          | 10-CR2302 LKW 7,5 to    | HH-CR 2302 | Fahrzeug | 10-        |
| Historie                               | Anhänge Termine Reservierunge                                                     | n                       |               |                               |                            | •            |                         |            |          |            |
| Standort-Histe                         | oria Verbrauchs-Historia Verleib-Historia                                         |                         | Vontanair     | nahar Dinonali Inkasi         |                            |              | .PEO Biter erzeigen     |            |          |            |
| -                                      |                                                                                   |                         | Provine rest. | gane popperanten              |                            |              | Terminart               |            | Termin   | <u>ا</u> ۳ |
| Orte                                   | von                                                                               | bis                     | )             | Costen Grund                  | VNr                        |              |                         |            |          |            |
| Schmitz                                | 07.09.2019                                                                        |                         |               | 420,00 Bremsleitung o         | defekt 5                   | - 11         |                         |            |          |            |
|                                        |                                                                                   |                         |               |                               |                            |              |                         |            |          |            |
|                                        |                                                                                   |                         |               |                               |                            |              |                         |            |          |            |
|                                        |                                                                                   |                         |               |                               |                            |              |                         |            |          |            |
|                                        |                                                                                   |                         |               |                               |                            |              |                         |            |          |            |
|                                        |                                                                                   |                         |               |                               |                            | 914          |                         |            |          |            |
| Resubsites                             |                                                                                   |                         |               |                               |                            |              |                         |            |          |            |
|                                        |                                                                                   | 159                     | wist.         | ] بد احد ا                    | Fertia                     |              |                         |            |          |            |
|                                        |                                                                                   |                         | ~ ~ ~         |                               | i ciug                     |              |                         |            |          |            |
| atusanzeige                            |                                                                                   |                         |               |                               |                            |              |                         |            |          | -          |

#### Scanliste

# **RFID Nach DataTool einlesen**

# Voreinstellungen optimal einstellen

Damit Sie ohne Unterbrechungen arbeiten und scannen können, sollten Sie Programmmeldungen weitgehend deaktivieren. Alles sollte so eingestellt sein, dass keine Systemmeldungen während der Arbeit angezeigt werden. Auch sollten Sie die Druckvorschau deaktivieren. Eine gute Lösung wären folgende Voreinstellungen:

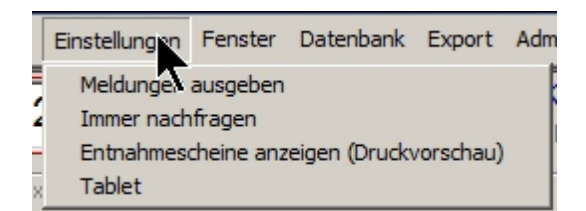

und folgende Konfiguration:

| 1 | – Drucklisten und Verarbeitungs Einstellungen |
|---|-----------------------------------------------|
|   | Anzahl Kopien 🚺 拱 📄 🥥                         |
|   | Übergabescheine für alle Geräte 🛛 🗖           |
| l | Direktdruck Übergabescheine 🛛 🔽               |
|   | Scan+Mail (alle) 🗖 📃                          |
|   | digitale Unterschrift 🛛 🗖                     |
|   | Fußnote für aktuelle Ausdrucke: 🔽             |

# Scanliste

Die eingelesenen Codes werden in der Scanliste in gleicher Weise gesammelt, wie es bereits für <u>Barcode-Scanner</u> beschrieben wurde.

(Stückzahlen und Gebinde können derzeit nur über Barcodes eingelesen werden.)

Sie können RFID-Leser und Barcode-Scanner simultan verwenden, solange beide von Windows als "Tastaturen" akzeptiert werden.

Falls Sie einen Mitarbeiter über RFID einlesen, wird seine RFID-ID unter dem Namen angezeigt.

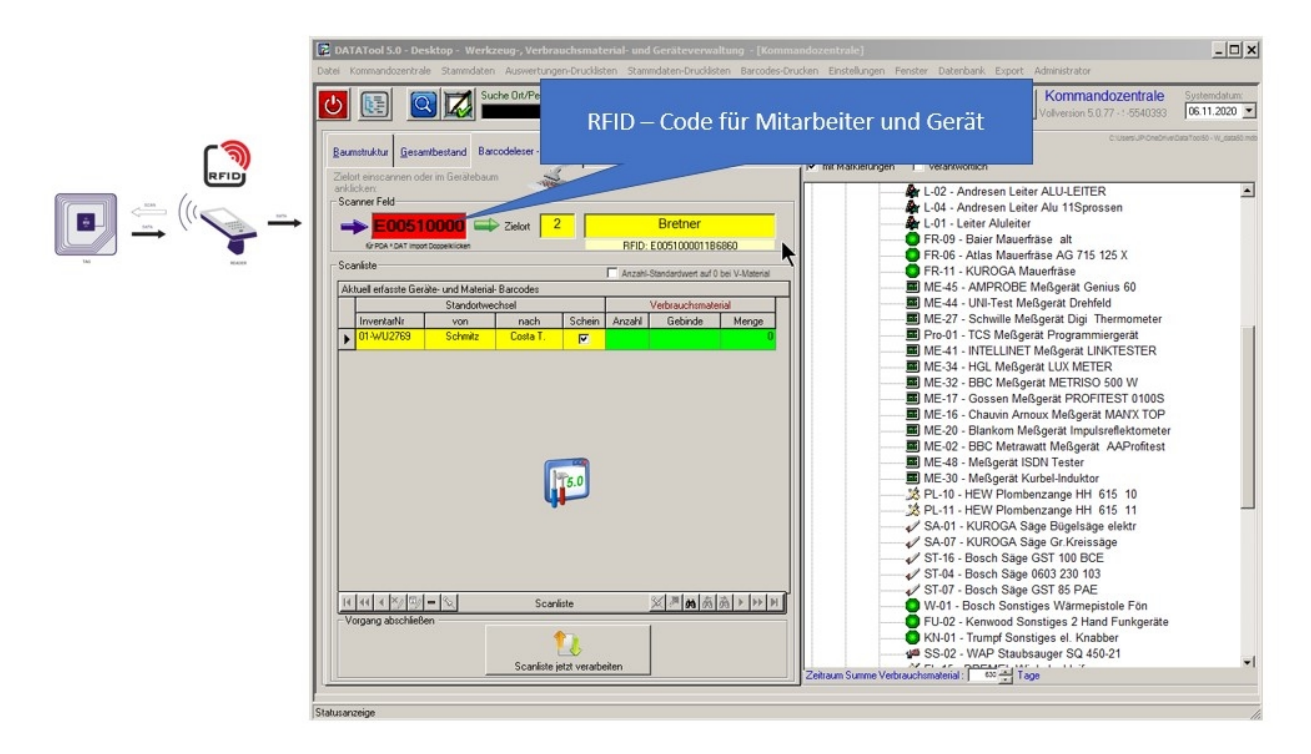

Damit Geräte und Mitarbeiter von DataTool erkannt werden, müssen ihre RFID-Codes in den Stammdaten hinterlegt sein !

Damit Sie über einen RFID-Code die Scanliste verarbeiten können, ist es erforderlich diesen Code in den Mandant-Stammdaten zu hinterlegen (Feld im Bild unten links). Immer wenn dann dieser Code (Karte, Chip. Transponder) eingelesen wird, wird die Scanliste abgeschlossen und verarbeitet.

| Administrator: Manda<br>Stammdaten, Rechte und eMail<br>MandantNr. / Kürzel<br>Firma: Ale:<br>Anrede/Name: Her<br>Adresse: Gev | Ierungen sollten Sie DataTool 4.0 Desktop u<br>nt - Adressdaten - Textbauste<br>Einstellungen<br>AM<br>x Mustermann GmbH<br>r (Alex Mustermann | ind ggf. den DataTool-S<br>eine – Mail Serve<br>Ansprechpartner:<br>Tet | ierver-Dienst beenden und neu st<br>r – Mitarbeiter Datator<br>[Frau Sommer | arten)<br>olzugriff - Cloud - Netzw | verk |          |
|----------------------------------------------------------------------------------------------------|----------------------------------------------------------------------------------------------------|-------------------------------------------------------------------------|-----------------------------------------------------------------------------|-------------------------------------|------|----------|
| Stammdaten, Rechte und eMail<br>MandantNr. / Kürzel<br>Firma: Ale:<br>Anrede/Name: Her<br>Adresse: Gev                         | Einstellungen<br>AM<br>x Mustermann GmbH<br>r (Alex Mustermann                                                                                 | Ansprechpartner:<br>Tel:                                                | Frau Sommer                                                                 | _                                   |      |          |
| MandantNr. / Kürzel 1<br>Firma: Ale:<br>Anrede/Name: Her<br>Adresse: Gev                                                       | AM<br>x Mustermann GmbH<br>r (Alex Mustermann                                                                                                  | Ansprechpartner:<br>Tel:                                                | Frau Sommer                                                                 | _                                   |      |          |
| Firma: Ale<br>Anrede/Name: Her<br>Adresse: Gev                                                                                 | x Mustermann GmbH<br>r Alex Mustermann                                                                                                    | Tel:                                                                    | [                                                                           |                                     |      |          |
| Anrede/Name: Her<br>Adresse: Gev                                                                                               | r Alex Mustermann                                                                                                    |                                                                         | 07803 12345678                                                              | Bankverbindung                      |      |          |
| Adresse: Geo                                                                                                    | -                                                                                                    | Fax:                                                                    | 07803 123457777                                                             | IBAN                                |      |          |
|                                                                                                    | werbestr. 11                                                                                                    | eMail:                                                                  |                                                                             |                                     |      |          |
| PLZ Ort: D                                                                                                    | 77723 Gengenbach                                                                                                    | InetLink:                                                               |                                                                             |                                     |      |          |
| Standardvorgaben fi                                                                                                    | ir den 'Scan + Mail' Dokumentversand:                                                                                                    |                                                                         |                                                                             |                                     |      |          |
| Betreff                                                                                                    | Geräteverwaltung:                                                                                                    |                                                                         | Scan+Mail Anhänge (z.B. Liefe                                               | ascheine)                           |      |          |
| Begleittext                                                                                                    | Im Anhang finden Sie den Begleit/Liefersch<br>Besten Gruß                                                                                      | ein                                                                     |                                                                             | 11.                                 |      |          |
| Kopie an 🛛                                                                                                    | im Annang: FUF - Begleitschein/Lieferschei                                                                                                    |                                                                         | 'Scan+Mail' im Hintergrund ausf                                             | ühren                               |      |          |
| RFID-Endescan-ID                                                                                                    | 03E1E2D                                                                                                    | - # r                                                                   | Terminverwaltung: Erinnerungs-                                              | EMails deaktivieren                 |      |          |
|                                                                                                    |                                                                                                    |                                                                         |                                                                             |                                     |      |          |
| Bearbeiten                                                                                                    |                                                                                                    |                                                                         |                                                                             |                                     |      | Fastin 🔽 |

Dies bedeutet für die tägliche, praktische Arbeit:

Bei der Geräteausgabe/Rückgabe:

- Scannen Sie zunächst den MitarbeiterCode ein.
- Scannen Sie die Geräte ein
- Scannen Sie den ÉNDE-Code ein, der auf einer gesonderten Karte/Chip zum Schluss gespeichert und in den Stammdaten hinterlegt ist (RFID-Endescan-ID).

DataTool 5.0 Geräteverwaltung - Anwender

### **Tablet**

#### Einstellungen

# Tablet-Modus

Damit Sie DataTool auch auf dem Tablet gut bedienen können sollten Sie folgende Dinge beachten:

- Aktivieren Sie über das Menü [Einstellungen] [Tablet] die obere Statusleiste, damit Sie beim Ziehen von Geräten den Zielort besser im Auge haben können.
- Windows-Menüleiste, sie sollte an den linken Bildschirmrand oder automatisch einblenden. Am Besten beides.
- Nehmen Sie einen Pen als Eingabestift, damit Sie bessere Zielgenauigkeit und Übersicht bei Ihren Aktionen haben.
- Manche Stammdatenformulare eignen sich nicht f
  ür die Hochkant-Bedienung. Die wichtigsten Fenster passen sich der Bildschirmausrichtung jedoch an.
- Die Handschrifteingabe hängt auch von der Qualität der Hardware ab. Manchmal reagiert diese auf den bloßen Finger besser als auf einen Pen.

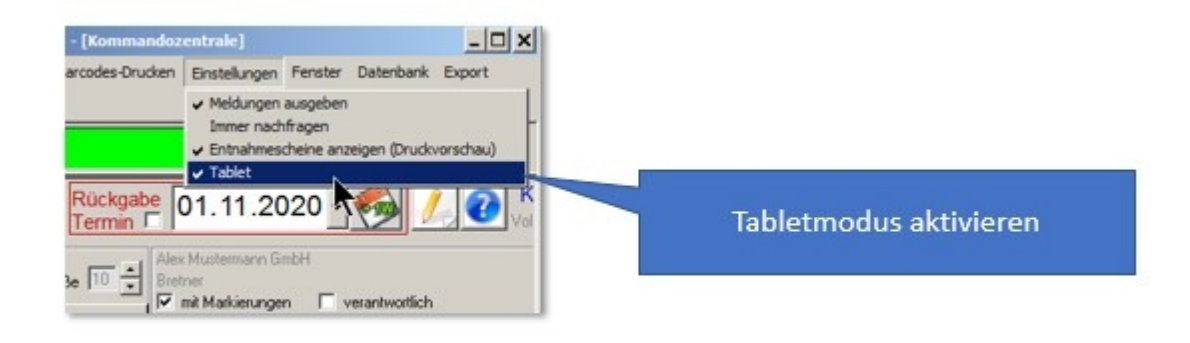

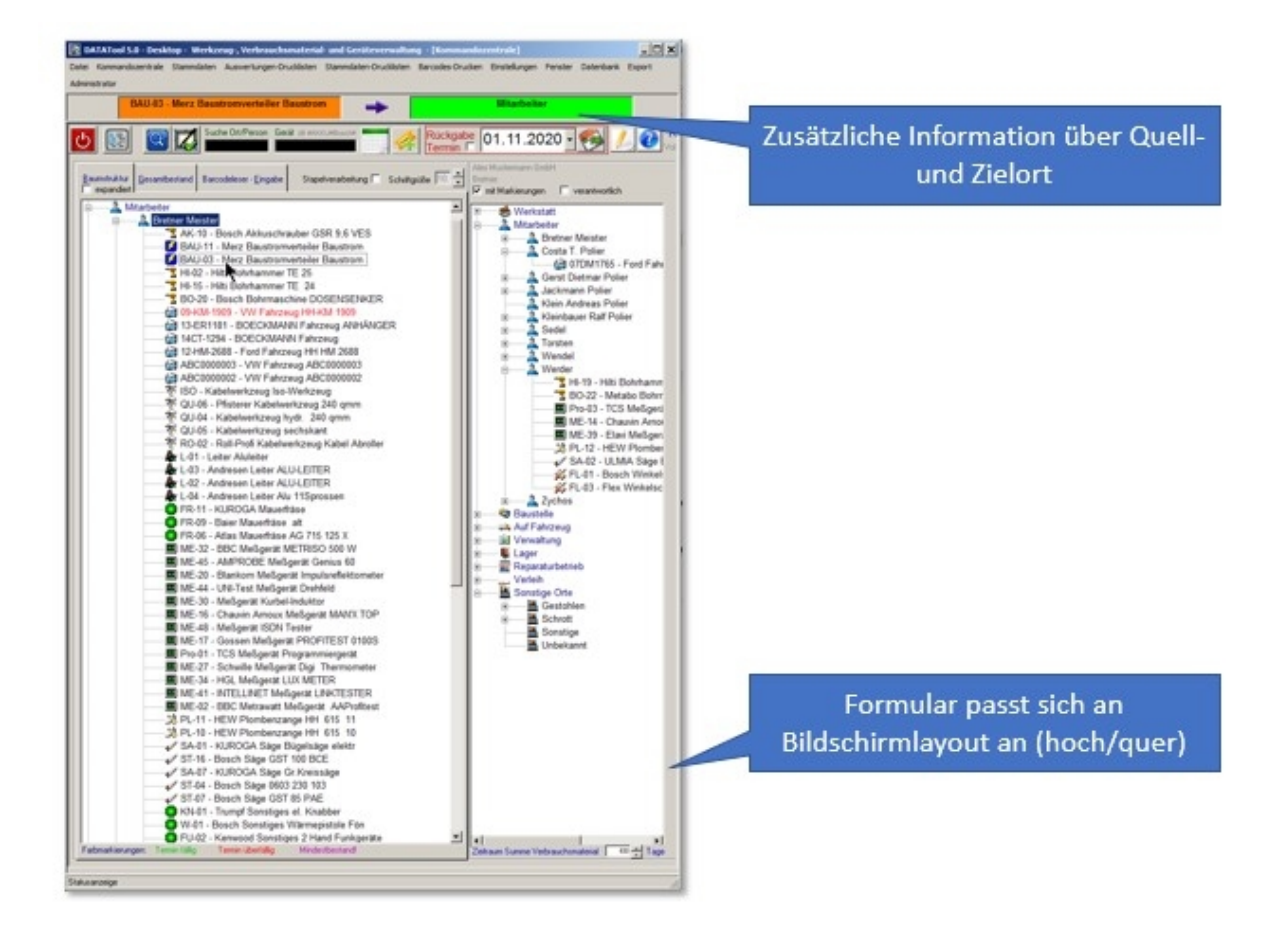
#### DataTool Remote

## **Datatool Remote**

Sie können DataTool auf jedem iOS + Android Tablet oder Smartphone bedienen, das via kostenloser RD-App von Microsoft auf DataTool zugreift. (im im jeweiligen Store erhältlich). Damit können Sie von unterwegs aus alle Funktionen von DataTool nutzen. Das Einscannen von Barcodes ist ebenso möglich wie das Erstellen von Übergabescheinen und deren automatischer E-Mail-Versand.

Im Tabletmodus können Sie auch über ein Smartphone DataTool gut bedienen. Mobiles Scannen inklusive. Die meisten Barcodescanner unterstützen USB oder Bluetooth.

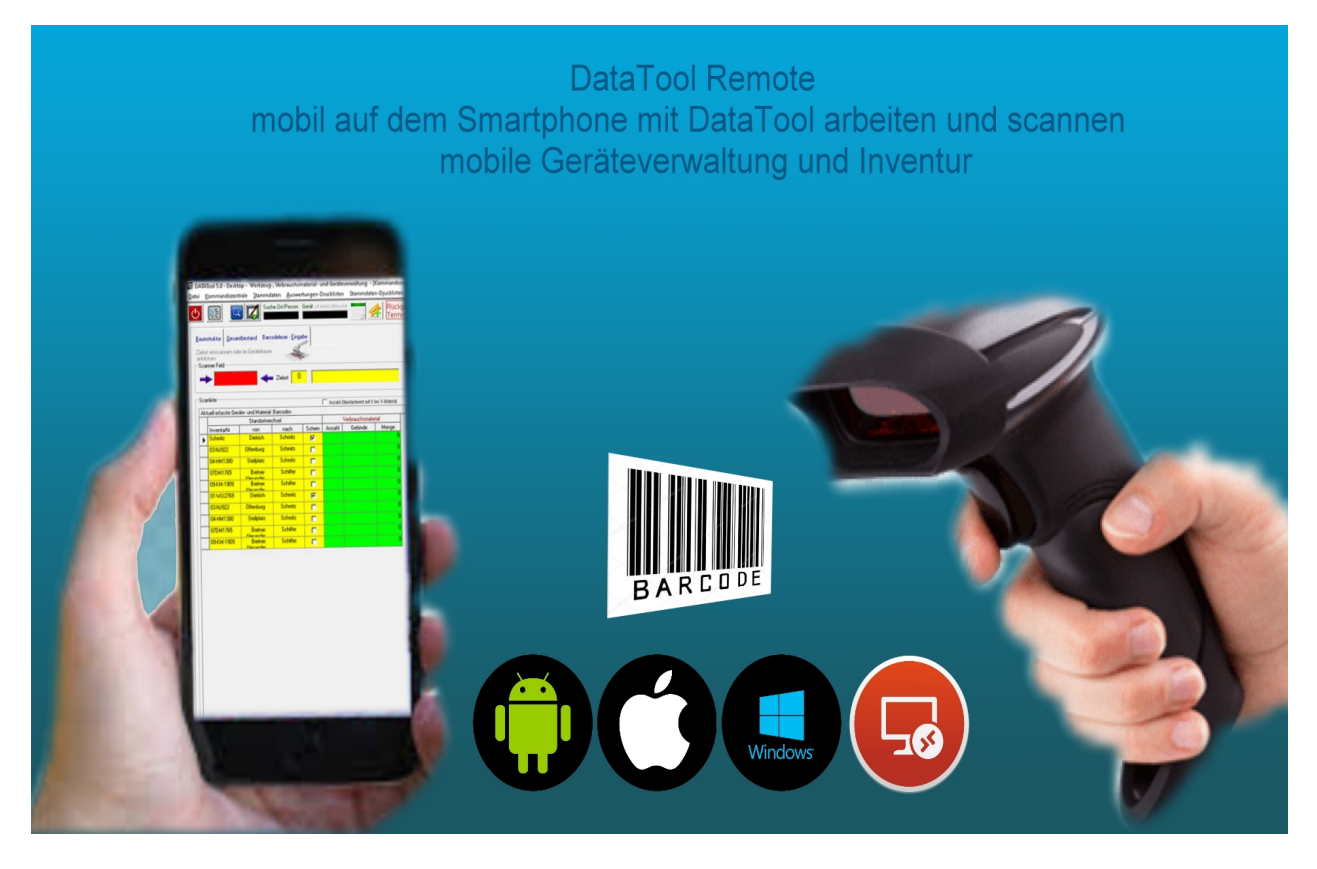

#### Systemvoraussetzungen

Um DataTool auf Ihrem mobilen Gerät betreiben zu können benötigen Sie:

- einen Arbeitsplatzrechner mit DataTool 4.0 oder 5.0, mit dem Sie ihr mobiles Gerät unterwegs verbinden können.

- Microsoft Remote Desktop auf dem Arbeitsplatzrechner (in Windows 10 Professional bereits enthalten)

- Microsoft RD auf ihrem mobilen Gerät (kostenlos im Store)

Sie benötigen also lediglich eine DataTool-Lizenz auf dem Arbeitsplatzrechner. Es fallen keine zusätzlichen Kosten für die Nutzung von DataTool auf dem Smartphone an.

### Kosten Erfassung

## Kostenerfassung

Sie können pro Vorgang und Gerät Kosten erfassen. Beispielsweise Reparaturkosten. Damit erhalten Sie die Möglichkeit sich über verschiedene Zeiträume die Kostensummen pro Gerät berechnen zu lassen.

Die Erfassung der Kosten kann nach einem Standortwechsel erfolgen. zB wenn ein Fahrzeug aus der KFZ Werkstatt wieder zurückkommt.

Es gibt zwei Möglichkeiten die Kosten einzugeben:

- In den Stammdaten des Gerätes
- In der Vorgangstabelle

#### In den Stammdaten

## Kostenerfassung in den Stammdaten

Sie finden in den Stammdaten die Auflistung der Vorgänge. Der erste Vorgang in der Liste ist der jüngste. Durch Doppelklicken auf die Vorgangszeile öffnet sich das Fenster zur Eingabe des Kostenbetrags und des Kostengrunds.

| Stammdaten<br>Inventar<br>Inv. Nummer | 01-WU2769                                                 | Standort<br>Stanov Platz Kałowitz                                                                       | Auspabe  14.08.2012.16.3<br>Datues                                                  | Sortenung<br>@ 14<br>Ubersicht Inve             | Nr C                                       | Model                                                | € Typ                                            |
|---------------------------------------|-----------------------------------------------------------|----------------------------------------------------------------------------------------------------|-------------------------------------------------------------------------------------|-------------------------------------------------|--------------------------------------------|------------------------------------------------------|--------------------------------------------------|
| Ore branster<br>Typ:<br>Modelt        | Fahrenug I                                                | Aktueller Ort Schwitz<br>deaktiviert<br>Dauen/Tage 14                                                   | Init [07:09:2019     Ubergabe , Lieterschein automatisch     Überprüfung nach Tagen | 1Nt<br>01-WU0799<br>00-APR27<br>00-APR27        | Modell<br>Prov<br>Prov                     | Kuizel<br>HH-UUU 2789<br>HH-AP 827<br>HH-AU 822      | Typ 1<br>Patronug 0<br>Patronug 0<br>Fatronug 0  |
| Make<br>emobi r<br>Bacode             | int Vedvauchumatenal ⊑ secn istZubetor ⊑<br>Scenner Suche | Genidenummen Techn, D     Küzel/Kenneichen Seci     Fel-wU 2709 5     Fahrasstell fri. Mot     e     fa | aten Kaul Kalkulation Mengen<br>ter/Selentik<br>Selentik Fasi<br>a                  | 04+Herrado<br>05-TX380<br>05-WL0982<br>07DM1785 | UKW 7,5 to<br>UKW<br>UKW 7,5 to<br>Klendus | HHHHH 1320<br>HHH7X 289<br>HHHW9U 2962<br>HHH2M 1765 | Pahosug 0<br>Pahosug 0<br>Pahosug 0<br>Pahosug 1 |
| • Historie                            | 01-w02269                                                 | and and and a                                                                                           | gen-for<br>dark Spoel Coar Appendix<br>werdet                                       | 05-408-1809<br>15-CR2282                        | Schlepper<br>UKW 7.5 to                    | HHH-CR 2002                                          | Fahrang 0<br>Fahrang 1                           |
|                                       |                                                           |                                                                                                    | Benag     Gned     Gned     Abbrechen                                               | eposition<br>9 von Schnitz -Vorgang<br>420      | em V                                       |                                                      |                                                  |

Die eingegebenen Daten werden dauerhaft bei dem betreffenden Inventar gespeichert. Sie können die Kostenbeträge in einer Druck-Liste ausgeben lassen.

## In der Vorgangstabelle

# Kostenerfassung in der Vorgangstabelle

Zur Eingabe der Kosten öffnen Sie zunächst die Detailansicht des jeweiligen Vorgangs über das Kontextmenü.

| 4     | VNr        | Weitergabe an:        | Datum         | Adresse | Email ging an:              | Email Anha  | ng archiviert: |   |
|-------|------------|-----------------------|---------------|---------|-----------------------------|-------------|----------------|---|
|       | 24         | M-Regal3              | 07.09.2019    |         |                             |             |                |   |
|       | 7          | Costa T.              | 07.09.2019    |         |                             |             |                |   |
|       | 6          | Schmitz               | 07.09.2019    |         |                             |             |                |   |
|       | 5          | Schmitz               | 07.09.2019    |         | Vorgang Details             |             |                |   |
|       | 3          | Torsten               | 05.09.2019    |         | Übergabe-, Lieferschein dru | icke (auto) |                |   |
| 1     |            | lei i i i i           |               |         | Lieferschein drucken        |             |                | L |
| ruc   | klisten un | nd Verarbeitungs Ei   | nstellungen — |         | obergabeschein underen      |             |                |   |
| Anz   | ahl Kopie  | en 🚺 🛨 📜              | <b>U</b>      | C       |                             |             |                |   |
| Übe   | ergabesch  | neine für alle Geräte | • 🔽           | 1       | ND.                         |             |                |   |
| Dire  | ktdruck Ú  | Übergabescheine       |               |         | 5.0                         |             |                |   |
| Sca   | in+Mail (a | ille)                 |               |         |                             |             |                |   |
| digit | ale Unter  | rschrift              |               |         |                             |             |                |   |
| FUR   | note für a | aktuelle Ausdrucke:   | V             |         |                             |             |                |   |

In der Detailtabelle Doppelklicken Sie auf die Zelle "Betrag" des entsprechenden Inventars:

| Γ | Vo | rgangs-Positionen |          |             |          |            |           | ——К      | osten eing.: | Doppel-Klicker | 1 - |
|---|----|-------------------|----------|-------------|----------|------------|-----------|----------|--------------|----------------|-----|
|   |    | Inventarnummer    | Von      |             | Тур      | Modell     | Marke     | GeräteNr | Menge        | Kosten         |     |
|   |    | 01-WU2769         | Dietrich | Mitarbeiter | Fahrzeug | PKW        | W         |          | 0            | 420            |     |
|   | ►  | M-WU              | Dietrich | Mitarbeiter | Fahrzeug | Motor      | W         |          | 0            | 34             |     |
|   |    | R-WU              | Dietrich | Mitarbeiter | Fahrzeug | Reifensatz | unbekannt |          | 0            | करुंडे         |     |
|   |    |                   |          |             |          |            |           |          |              |                |     |

Jetzt geben Sie die Daten ein. Diese werden dauerhaft beim Inventar gespeichert:

| -   | Textanhang<br>auf Schein: |          |       | 🖷 Eingab | e Kosten für Gerä | it                           |     | 1               |                |   |
|-----|---------------------------|----------|-------|----------|-------------------|------------------------------|-----|-----------------|----------------|---|
| _V₀ | rgangs-Positionen         |          |       |          | V                 | organgsposition              |     | Kosten eing.: I | Doppel-Klicken | 5 |
|     | Inventarnummer            | Von      |       |          | MAU/II Eabra      | eua von Dietrich - Vorgena 5 |     | Menge           | Kosten         |   |
|     | 01-WU2769                 | Dietrich | Mitar | I        | M-WO 1 ani2       | eug von Dieticht-volgang 5   |     | 0               | 420            |   |
|     | M-WU                      | Dietrich | Mitar |          |                   |                              |     | 0               | 34             |   |
|     | R-WU                      | Dietrich | Mitar | Betrag   |                   | 34                           |     | 0               | 435            |   |
|     |                           |          |       | Grund    | Inspektion        |                              |     |                 |                |   |
|     |                           |          |       |          | Abbrechen         | Eingaben speicher            | n 💟 |                 |                |   |
|     |                           |          |       |          |                   |                              |     |                 |                |   |

### Kosten ausgeben und anzeigen

# Kosten Zusammenfassung

Über das Menü für die Auswertungen können Sie die Gerätekosten-Auflistung starten:

| ei Kommandozentrale Stammdaten                                                                                                    | Auswertungen-Drucklisten Stammdaten-Drucklisten Barcodes-Dr                                                                                                    |
|----------------------------------------------------------------------------------------------------|----------------------------------------------------------------------------------------------------|
| 5 💽 🖸 📈 🖬                                                                                                    | Am Stammplatz befindliche Geräte (Was ist da?)<br>Nicht am Stammplatz befindliche Geräte (Was ist unterwegs ?)                                                                                                    |
| Baumstruktur Gesamtbestand Barc                                                                                                    | Inhaber/Orte und Geräte (Wo ist was ?) mit Auswahl<br>Geräte Historie                                                                                                    |
| v expandiert                                                                                                    | Vorgänge nach Datum (Wann was ?)                                                                                                    |
| 🕬 Werkstatt                                                                                                    | Vorgänge nach Inhaber (Wer wann ?)                                                                                                    |
|                                                                                                    | Offene Termine nach Datum<br>Offene Termine nach Gerät                                                                                                    |
| <ul> <li>➡ M-Regal1</li> <li>➡ M-Regal2</li> <li>➡ M-Regal3</li> <li>➡ Schublade</li> <li>➡ Stahlschrank</li> <li>➡ Stellplatz</li> </ul> | Vorgänge und Erfasser (Wer hat Was erfasst?)<br>Geräte-Verweildauer (Bereitstellungszeiten)<br>Standzeiten-Kalkulation (Bereitstellungszeiten)<br>Verbrauchsmaterial nach Standort (Zeitraum)<br>Verbrauchsmaterial Standort-Kalkulation<br>Verantwortliche<br>Historie Verantwortlichkeiten |
| 🔤 🔜 🤽 Mitarbeiter                                                                                                    | Deaktivierte Geräte                                                                                                    |
| Bretner Meis                                                                                                    | Ticket-Historie                                                                                                    |
| BAU-0                                                                                                    | Gerätekosten Aufstellung                                                                                                    |
| BAU-1                                                                                                    | 1 - Merz Baustromverteiler Baustrom                                                                                                    |

Die Liste gruppiert die Kosten nach Inventar und Jahr. Sie sieht in etwa so aus:

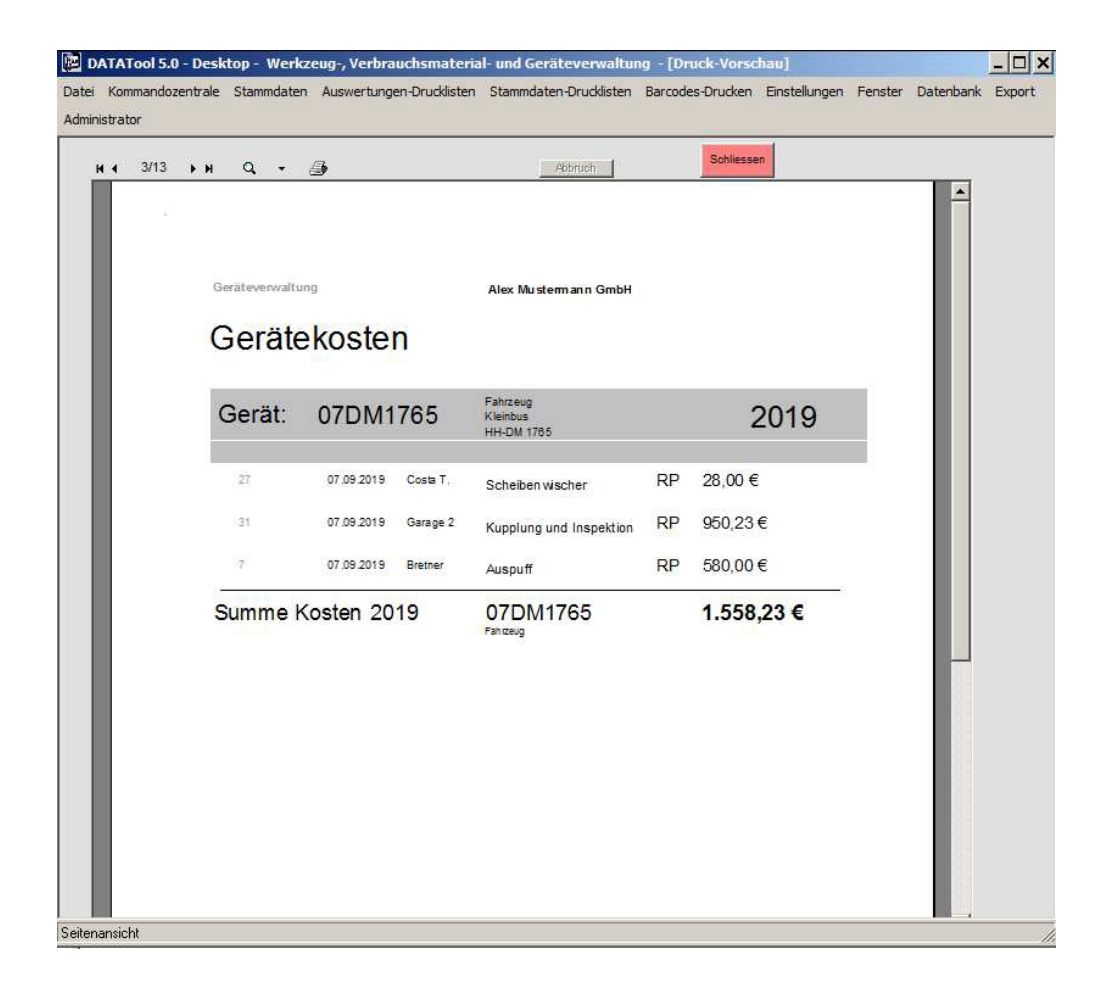

### Inventur Erfassen

### Inventur

Voraussetzungen

# Inventur - Voreinstellungen

Damit Geräte und Materialien für die Inventur erfasst werden können, muss durch einen Administrator zum einen der Anwenderkreis bestimmt werden, der berechtigt ist, zum anderen die Inventur namentlich benannt und aktiviert werden.

Beides sind Aufgaben eines Administrators.

#### Geräte für die Inventur erfassen

## Inventur für Geräte

#### Inventurmodus starten

Sobald ein Administrator die aktuelle Inventur freigegeben hat und Mitarbeiter die entsprechenden Rechte zugewiesen hat, können diese Mitarbeiter in DataTool den Inventurmodus aktivieren.

Im Inventurmodus zeigt die Steuerzentrale nur noch den rechten Gerätebaum und die Scanliste an. Zugleich wird der Name der aktiven und zur Erfassung freigegebenen Inventur angezeigt. Alle Eingaben beziehen sich nun auf diese Inventur.

Den Inventurmodus starten Sie über das Menü [Administrator][Inventur Erfassung]:

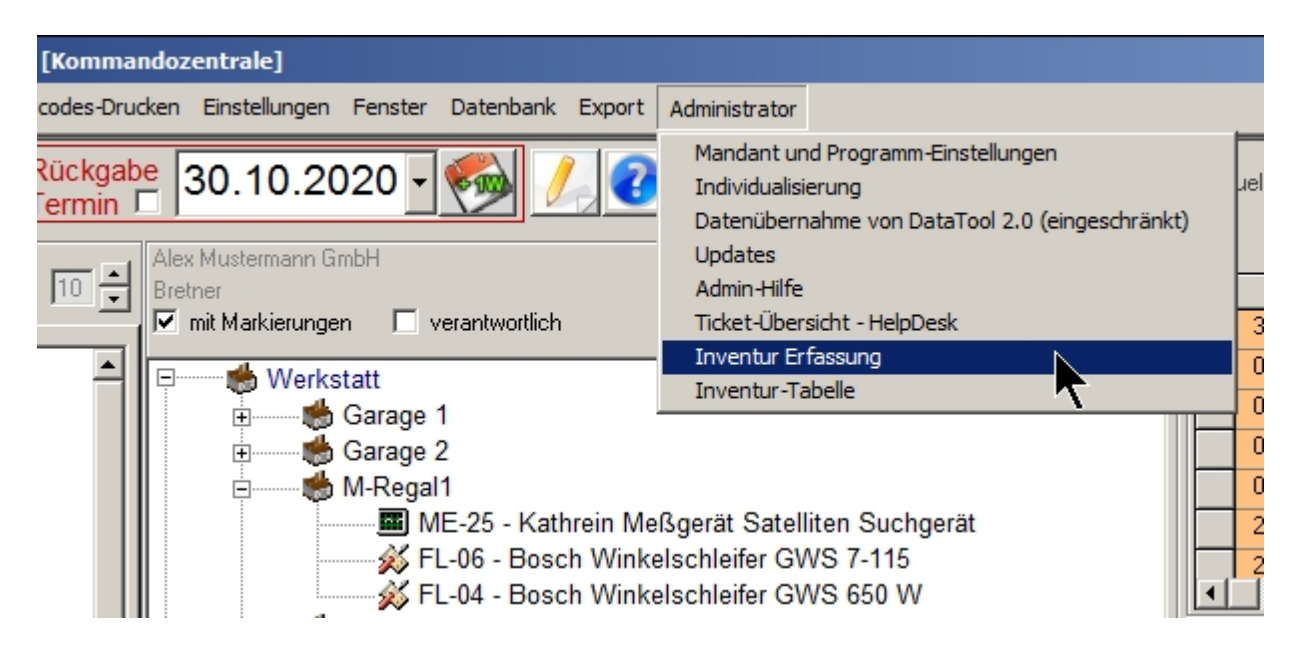

Im Inventurmodus haben einige Elemente eine andere Hintergrundfarbe (lila).

Sie Erfassen wie beim Scannen für Standortwechsel nun alle Geräte, die in der Inventurliste verzeichnet werden sollen:

- 1. aktive Inventur aufrufen
- 2. Setzen Sie den Eingabecursor in das rote Scannerfeld Scannen Sie alle gewünschten Geräte ein
- 3. Schließen Sie die Inventur-Erfassung über die Schaltflächen [Scanliste jetzt verarbeiten] ab.

| DATATool 5.0 - Desktop - Werkzeug-, Verbrauchsmaterial- und Geräteverwaltung - [Komma                                                                                                    | andozentrale]                                                                                                    |
|----------------------------------------------------------------------------------------------------|----------------------------------------------------------------------------------------------------|
| Datei Kommandozentrale Stammdaten Auswertungen-Drucklisten Stammdaten-Drucklisten Barcodes-Dru                                                                                                    | ucken Einstellungen Fenster Datenbank Export Administrator                                                                                                    |
| U E Suche Ont/Person Gerät 15 #4000#Esson# C Rückgan                                                                                                    | System         System         System< |
| Baumstruktur Barcodeleser - Eingabe<br>Zielort einscannen oder im Geräte<br>anklicken:<br>Samer Edd                                                                                                    | Inventur elle bereits erfasst<br>offen in Scanliste                                                                                                    |
| Schullen eine     Schullen eine     Schullen eine Schullen eine Sch | QU-04 - Kabelwerkzeug hydr. 240 qmm     L-03 - Andresen Leiter ALU-LEITER     L-01 - Leiter Aluleiter     EITER     EITER                                                                                                    |
| Scanliste                                                                                                    | 1-04 - Andresen Leiter                                                                                                    |
| Aktuell erfasste Geräte- und Material- Barcodes                                                                                                    | FR-11 - KUROGA M                                                                                                    |
| Inventur-Erfassung Verbrauchsmaterial                                                                                                    | FR-09 - Baie Bereits erfasste Geräte                                                                                                    |
| InventarNr Anzahl Gebinde Menge                                                                                                    | FR-06 - Atla                                                                                                    |
| SA-01 0                                                                                                    | ME-41 - INTELLINET Meßgerät LINKTESTER                                                                                                    |
| ME-20                                                                                                    | ME-45 - AMPROBE Meßgerät Genius 60                                                                                                    |
|                                                                                                    | ME-32 - BBC Melsgerät METRISO 500 W                                                                                                    |
|                                                                                                    | ME-02 - BBC Metrawatt Melsgerat AAProtitest                                                                                                    |
|                                                                                                    | ME-16 - Chauvin Arnoux Meßgerät MAN'X TOP                                                                                                    |
|                                                                                                    | ME-10 - Chauwin Alhoux Meisgeral MANY TOP                                                                                                    |
| Corëto in Sponlisto                                                                                                    | MF-48 - Meßgerät ISDN Tester                                                                                                    |
| Gerale III Scariliste                                                                                                    | ME-27 - Schwille Meßgerät Digi Thermometer                                                                                                    |
|                                                                                                    | Pro-01 - TCS Meßgerät Programmiergerät                                                                                                    |
|                                                                                                    | ME-30 - Meßgerät Kurbel-Induktor                                                                                                    |
| 3. Scanliste zur Inventur                                                                                                    | ME-44 - UNI-Test Meßgerät Drehfeld                                                                                                    |
| hinzufügen                                                                                                    | ME-34 - HGL Meßgerät LUX METER                                                                                                    |
|                                                                                                    | PL-11 - H Noch nicht erfasste Geräte                                                                                                    |
|                                                                                                    | PL-10 - H                                                                                                    |
| I ( ( ( ×/四/ - ) ) Scaniste                                                                                                    | SA-01 - KUROG Bugelsage elektr                                                                                                    |
| Vorgang abschließen                                                                                                    | SA-U/ - KURUU - Sage Gr.Kreissage                                                                                                    |
|                                                                                                    | ST-16 - Bosch Säge GST 100 BCE                                                                                                    |
|                                                                                                    | ST-04 - Bosch Säge 0603 230 103                                                                                                    |
| Scanliste jetzt verarbeiten                                                                                                    | Zeitraum Summe Verbrauchsmaterial 500 Tage                                                                                                    |
|                                                                                                    |                                                                                                    |
| I<br>Statusanzeige                                                                                                    |                                                                                                    |

Die blau hinterlegten Geräte wurden gescannt uns 'parken' in der Scanliste Die rötlich hinterlegten Geräte wurden bereits für die Inventur erfasst und verarbeitet. Die weiß hinterlegten Einträge im Gerätebaum wurden weder gescannt noch sind sie für die aktive Inventur erfasst.

#### Material für die Inventur erfassen

## Inventur für Verbrauchsmaterial

Sie können wie bei der Zuordnung von Materialien zu Standorten auch Materialien in die Inventurliste eintragen.

Sie scannen wie bei der Weitergabe von Verbrauchsmaterialien das Material, die Menge und die Gebindeart ein.

Lediglich die Angabe des Zielortes entfällt im Vergleich zur Weitergabe von Verbrauchsmaterialien.

Die Reihenfolge der Scanvorgänge ist daher bei der Inventur-Erlassung von Materialien wie folgt:

- 1. Inventarnummer (des Materials)
- 2. Gebinde Barcode
- 3. Anzahl Gebinde (Stückzahlen)

Beachten Sie die Hinweis unter Verbrauchsmaterial.

### Erfasste Geräte anzeigen

# Inventurliste anzeigen

Die bereits für die aktive Inventur erfassten Geräte können in der Inventur-Tabelle eingesehen werden. Die Tabelle ist über das Menü [Administrator][Inventurtabelle] erreichbar.

| [Kommar             | ndozentrale]             |                                                                                                    |                                                                                                    |
|---------------------|--------------------------|----------------------------------------------------------------------------------------------------|----------------------------------------------------------------------------------------------------|
| codes-Druc          | ken Einstellungen Fenste | r Datenbank Export                                                                                                    | Administrator                                                                                               |
| Rückgab<br>Fermin F | e 30.10.2020             | 🧑                                                                                                    | Mandant und Programm-Einstellungen<br>Individualisierung<br>Datenübernahme von DataTool 2.0 (eingeschränkt) |
|                     | Inventur                 | alle bereits     offen in Sca                                                                                                    | Updates<br>Admin-Hilfe<br>Ticket-Übersicht - HelpDesk                                                       |
| terial              |                          | QU-05 - Kabelwerkze<br>QU-04 - Kabelwerkze<br>L-03 - Andresen Leite<br>L-01 - Leiter Aluleiter<br>L-02 - Andresen Leite<br>L-04 - Andresen Leite<br>FR-11 - KUROGA Mi | er ALU-LEITER<br>er Alu 11Sprossen<br>auerfräse                                                             |

| AnwenderCode<br>Bretner<br>Bretner<br>Bretner<br>Bretner<br>Bretner<br>Bretner<br>Bretner<br>Bretner<br>Bretner<br>Bretner<br>Bretner<br>Bretner<br>Bretner<br>Bretner<br>Bretner<br>Bretner | ME           PCE           PCE | Menge           1           1           1           1           1           1           1           1           1           1           1           1           1           1           1           1           1           1           1           1           1           1           1           1           1           1           1 | VNR<br>148<br>135<br>131<br>133<br>131<br>160<br>145<br>150<br>159<br>148<br>143<br>143                    |                                                                                                    |
|----------------------------------------------------------------------------------------------------|----------------------------------------------------------------------------------------------------|----------------------------------------------------------------------------------------------------|----------------------------------------------------------------------------------------------------|----------------------------------------------------------------------------------------------------|
| Bretner Bretner Bretner Bretner Bretner Bretner Bretner Bretner Bretner Bretner Bretner Bretner Bretner Bretner Bretner Bretner Bretner Bretner Bretner Bretner                              | PCE           PCE           PCE           PCE           PCE           PCE           PCE           PCE           PCE           PCE           PCE           PCE           PCE           PCE           PCE           PCE           PCE           PCE           PCE           PCE           PCE                                          | 1<br>1<br>1<br>1<br>1<br>0<br>0<br>1<br>1<br>1<br>0<br>1<br>1<br>1<br>1<br>1                                                                                                    | 148<br>135<br>131<br>133<br>131<br>160<br>145<br>150<br>159<br>148<br>143<br>139                           |                                                                                                    |
| Bretner Bretner Bretner Bretner Bretner Bretner Bretner Bretner Bretner Bretner Bretner Bretner Bretner Bretner Bretner Bretner Bretner Bretner                                              | PCE           PCE           PCE           PCE           PCE           PCE           PCE           PCE           PCE           PCE           PCE           PCE           PCE           PCE           PCE           PCE           PCE           PCE           PCE                                                                      | 1<br>1<br>1<br>1<br>0<br>1<br>1<br>1<br>1<br>1<br>1<br>1<br>1<br>1                                                                                                    | 135<br>131<br>133<br>131<br>160<br>145<br>150<br>159<br>148<br>143<br>139                                  |                                                                                                    |
| Bretner<br>Bretner<br>Bretner<br>Bretner<br>Bretner<br>Bretner<br>Bretner<br>Bretner<br>Bretner<br>Bretner<br>Bretner                                                                        | PCE           PCE           PCE           PCE           PCE           PCE           PCE           PCE           PCE           PCE           PCE           PCE           PCE           PCE           PCE           PCE                                                                                                              | 1<br>1<br>1<br>0<br>1<br>1<br>1<br>0<br>1<br>1<br>1<br>1                                                                                                    | 131<br>133<br>131<br>160<br>145<br>150<br>159<br>148<br>143<br>139                                         |                                                                                                    |
| Bretner<br>Bretner<br>Bretner<br>Bretner<br>Bretner<br>Bretner<br>Bretner<br>Bretner<br>Bretner<br>Bretner                                                                                   | PCE           PCE           PCE           PCE           PCE           PCE           PCE           PCE           PCE           PCE           PCE           PCE           PCE           PCE           PCE                                                                                                              | 1<br>1<br>0<br>1<br>1<br>1<br>0<br>1<br>1<br>1<br>1                                                                                                    | 133<br>131<br>160<br>145<br>150<br>159<br>148<br>143<br>139                                                |                                                                                                    |
| Bretner<br>Bretner<br>Bretner<br>Bretner<br>Bretner<br>Bretner<br>Bretner<br>Bretner<br>Bretner                                                                                              | PCE<br>PCE<br>PCE<br>PCE<br>PCE<br>PCE<br>PCE<br>PCE                                                                                                    | 1<br>0<br>1<br>1<br>0<br>0<br>1<br>1<br>1<br>1                                                                                                    | 131<br>160<br>145<br>150<br>159<br>148<br>143<br>143                                                       |                                                                                                    |
| Bretner<br>Bretner<br>Bretner<br>Bretner<br>Bretner<br>Bretner<br>Bretner<br>Bretner                                                                                                    | PCE<br>PCE<br>PCE<br>PCE<br>PCE<br>PCE<br>PCE                                                                                                    | 0<br>1<br>1<br>0<br>1<br>1<br>1<br>1                                                                                                    | 160<br>145<br>150<br>159<br>148<br>143<br>139                                                              |                                                                                                    |
| Bretner<br>Bretner<br>Bretner<br>Bretner<br>Bretner<br>Bretner<br>Bretner                                                                                                    | PCE<br>PCE<br>PCE<br>PCE<br>PCE<br>PCE                                                                                                    | 1<br>1<br>0<br>1<br>1<br>1                                                                                                    | 145<br>150<br>159<br>148<br>143                                                                            |                                                                                                    |
| Bretner<br>Bretner<br>Bretner<br>Bretner<br>Bretner<br>Bretner                                                                                                    | PCE<br>PCE<br>PCE<br>PCE<br>PCE                                                                                                    | 1<br>0<br>1<br>1<br>1                                                                                                    | 150<br>159<br>148<br>143                                                                                   |                                                                                                    |
| Bretner<br>Bretner<br>Bretner<br>Bretner<br>Bretner                                                                                                    | PCE<br>PCE<br>PCE<br>PCE                                                                                                    | 0 1 1 1 1                                                                                                    | 159<br>148<br>143                                                                                          |                                                                                                    |
| Bretner<br>Bretner<br>Bretner<br>Bretner                                                                                                    | PCE<br>PCE<br>PCE                                                                                                    | 1                                                                                                    | 148<br>143                                                                                                 |                                                                                                    |
| Bretner<br>Bretner<br>Bretner                                                                                                    | PCE<br>PCE                                                                                                    | 1                                                                                                    | 143                                                                                                    |                                                                                                    |
| Bretner<br>Bretner                                                                                                    | PCE                                                                                                    | 1                                                                                                    | 139                                                                                                    |                                                                                                    |
| Bretner                                                                                                    |                                                                                                    |                                                                                                    | 155                                                                                                    |                                                                                                    |
|                                                                                                    | PCE                                                                                                    | 1                                                                                                    | 148                                                                                                    |                                                                                                    |
| Bretner                                                                                                    | PCE                                                                                                    | 1                                                                                                    | 136                                                                                                    |                                                                                                    |
| Bretner                                                                                                    | PCE                                                                                                    | 1                                                                                                    | 148                                                                                                    |                                                                                                    |
| Bretner                                                                                                    |                                                                                                    | 1                                                                                                    | 162                                                                                                    |                                                                                                    |
| Bretner                                                                                                    |                                                                                                    | 1                                                                                                    | 162                                                                                                    |                                                                                                    |
| Bretner                                                                                                    | PCE                                                                                                    | 1                                                                                                    | 131                                                                                                    |                                                                                                    |
| Bretner                                                                                                    | PCE                                                                                                    | 1                                                                                                    | 135                                                                                                    |                                                                                                    |
| Bretner                                                                                                    | PCE                                                                                                    | 1                                                                                                    | 138                                                                                                    |                                                                                                    |
| Bretner                                                                                                    | PCE                                                                                                    | 1                                                                                                    | 139                                                                                                    |                                                                                                    |
| Bretner                                                                                                    | PCE                                                                                                    | 1                                                                                                    | 147                                                                                                    |                                                                                                    |
|                                                                                                    | Bretner<br>Bretner<br>Bretner<br>Bretner<br>Bretner<br>Bretner                                                                                                    | Bretner PCE<br>Bretner PCE<br>Bretner PCE<br>Bretner PCE<br>Bretner PCE<br>Bretner PCE                                                                                                    | Bretner  1    Bretner  PCE    Bretner  PCE    Bretner  PCE    Bretner  PCE    Bretner  PCE    Bretner  PCE | Bretner       1       162         Bretner       PCE       1       162         Bretner       PCE       1       131         Bretner       PCE       1       135         Bretner       PCE       1       138         Bretner       PCE       1       139         Bretner       PCE       1       147 |

## Inventurliste drucken

Die für die Inventur erfassten Geräte können nach Gerätegruppen gruppiert angezeigt und ausgedruckt werden.

Die Liste erreichen Sie über das Menü [Auswertungen-Drucklisten][Inventur-Liste]

| 📴 DATATool 5.0 - Desktop - Werkze                                                                       | ug-, Verbrauchsmateria                                                                                                    | l- und Geräteverwaltur                                                                                                    | ig - [Komma  |
|----------------------------------------------------------------------------------------------------|----------------------------------------------------------------------------------------------------|----------------------------------------------------------------------------------------------------|--------------|
| Datei Kommandozentrale Stammdaten                                                                       | Auswertungen-Drucklisten                                                                                                    | Stammdaten-Drucklisten                                                                                                    | Barcodes-Dru |
| 🕑 💽 🖸 🖾 🖬                                                                                               | Am Stammplatz befindlich<br>Nicht am Stammplatz bef                                                                                                    | ne Geräte (Was ist da?)<br>Indliche Geräte (Was ist un                                                                       | terwegs ?)   |
| Baumstruktur Barcodeleser - Eingabe                                                                     | Inhaber/Orte und Geräte<br>Geräte-Historie                                                                                                    | e (Wo ist was ?) mit Auswał                                                                                                  | l            |
| Zielort einscannen oder im Gerätebaum<br>anklicken:                                                     | Vorgänge nach Datum (V<br>Vorgänge nach Inhaber (                                                                                                    | Vann was ?)<br>(Wer wann ?)                                                                                                  |              |
|                                                                                                    | Offene Termine nach Dai<br>Offene Termine nach Ger                                                                                                    | tum<br>rät                                                                                                    |              |
| Scanliste<br>Aktuell erfasste Geräte- und Material- I<br>Inventur-Erfas<br>InventarNr<br>SA-01<br>ME-20 | Vorgänge und Erfasser (<br>Geräte-Verweildauer (Be<br>Standzeiten-Kalkulation (<br>Verbrauchsmaterial nach<br>Verbrauchsmaterial Stand<br>Verantwortliche<br>Historie Verantwortlichke<br>Deaktivierte Geräte<br>Ticket-Historie<br>Gerätekosten Aufstellung<br>Inventur-Liste | Wer hat Was erfasst?)<br>reitstellungszeiten)<br>(Bereitstellungszeiten)<br>Standort (Zeitraum)<br>dort-Kalkulation<br>iiten |              |
| Vorgang abschließen                                                                                     | Scanliste                                                                                                    | <u>燕燕燕</u>                                                                                                    |              |

Über die Druckvorschau können Sie die Inventurdaten auch nach Excel exportieren.

| Drucken Excel Export                                         | 1                           |          |           |
|--------------------------------------------------------------|-----------------------------|----------|-----------|
| Exceremport                                                  | Exce                        | l öffnen | Schließen |
| Geräteverwaltung Alex                                        | Mustermann GmbH             |          |           |
| Inventurliste                                                | Invent                      | tur 2020 |           |
| Baustromverteiler                                            |                             |          |           |
| BAU-02 Baustomverteiler<br>Baustrom blau Gride Wand unter    | erlasst 30.10.2020<br>kannt | 1        | 0         |
| BAU-03 Baustromverteiler<br>Baustrom orange 0.7 x 0.7 i Merz | erfasst 25.10.2020          |          |           |
| BAU-05 Baustromverteller<br>Baustrom orange 600 x 600 unbe   | ertasat 27.10.2020<br>kannt |          |           |
| BAU-07 Baustromverteller<br>Baustrom alte UV unbe            | erfasat 30.10.2020<br>kannt | ο.       | •         |
| BAU-09 Baustromverteller<br>Baustrom 1 x 1 m orange Solv     | erfasat 25.10.2020          |          |           |
| BAU-11 Baustomverteler<br>Baustrom 0,7 x 0,7 m orange Merr   | erfasst 25.10.2020          |          | a 👘       |
|                                                              | erfasat 2410.2020           |          |           |